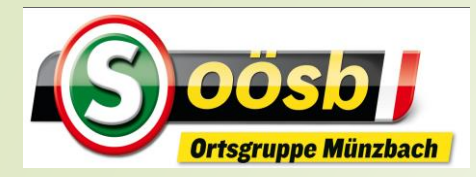

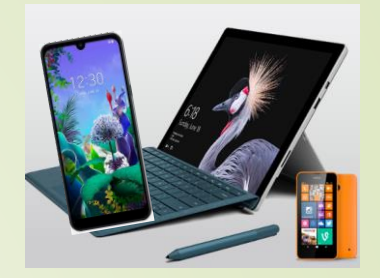

# **= O**ID-Austria

Sicher Digital Persönlich

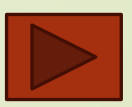

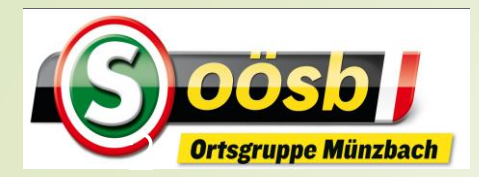

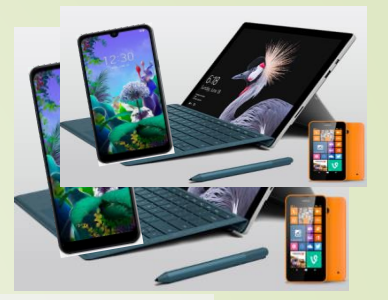

### **Definition:**

- Elektronische Identifizierung >> ermöglicht Menschen, sich sicher online auszuweisen
- Digitale Services können damit genutzt werden
- Nutzung im behördlichen Umfeld
- Digitaler Ausweis im Internet
- in Zukunft außerhalb des behördlichen Umfeldes nutzbar (z.B. Legitimierte "Unterschrift" zum Abschluss von Geschäften (z.B. Mietvertrag))

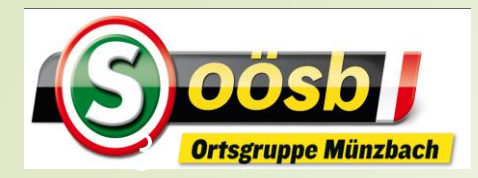

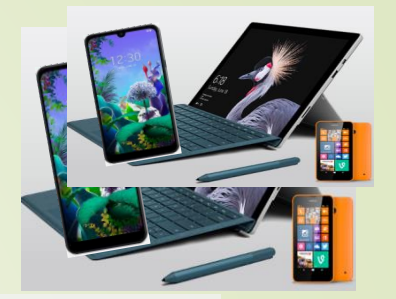

### Vorteile zusammengefasst

- (Viele) Amtswege online erledigen
- Nutzung kostenlos
- EU-weit nutzbar!
- Digitale Ausweisplattform
- Dokumente rechtsgültig elektronisch unterschreiben
- Höchste Sicherheits- und Datenschutzstandards

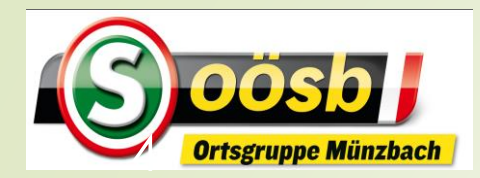

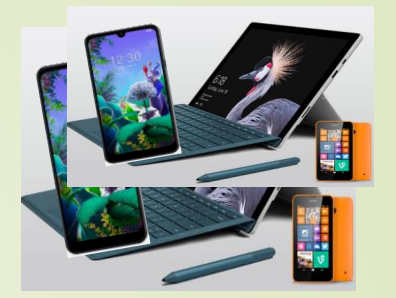

### Chronologie:

- Bürgerkarte (Legitimation: E-card + Lesegerät)
- Handysignatur (Legitimation: Tel.nummer, Passwort. Tan)
- Seit 5. Dezember 2023 müssen Nutzerinnen und Nutzer mit Handy- Signatur auf die ID Austria umsteigen. Der Umstellungsprozess wird/wurde automatisch bei einer Anmeldung gestartet.

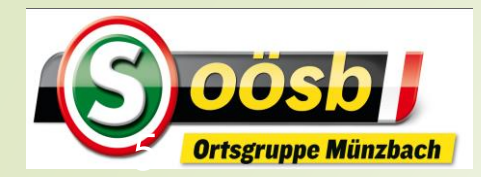

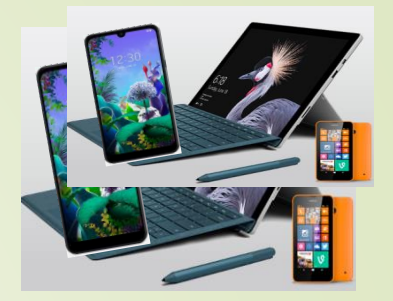

# Technische Ausgangslagen:

- Keinerlei APP (Handysignatur 2/ Digitales Amt 2 / eAusweise 2)
- Behördliche Handysignatur
- Digitales Amt > Basisversion (= nicht behördliche Handysignatur) = möglich ohne "Behördengang"
- Digitales Amt > VOLLVERSION (Vollfunktionen) = nicht möglich ohne "Behördengang"

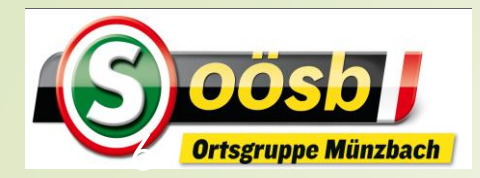

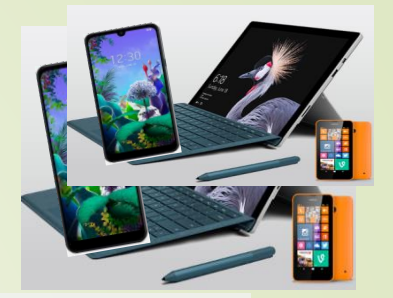

# Technische Voraussetzungen f. ID-Austria

- Smartphone mit Gesichts- oder
  - Fingerprinterkennung (bei Samsung-Handys Modelle größer S 8)
- Zweitgerät (z.B.: Notebook/PC)

## Persönliche Voraussetzung

Vollendetes 14. Lebensjahr

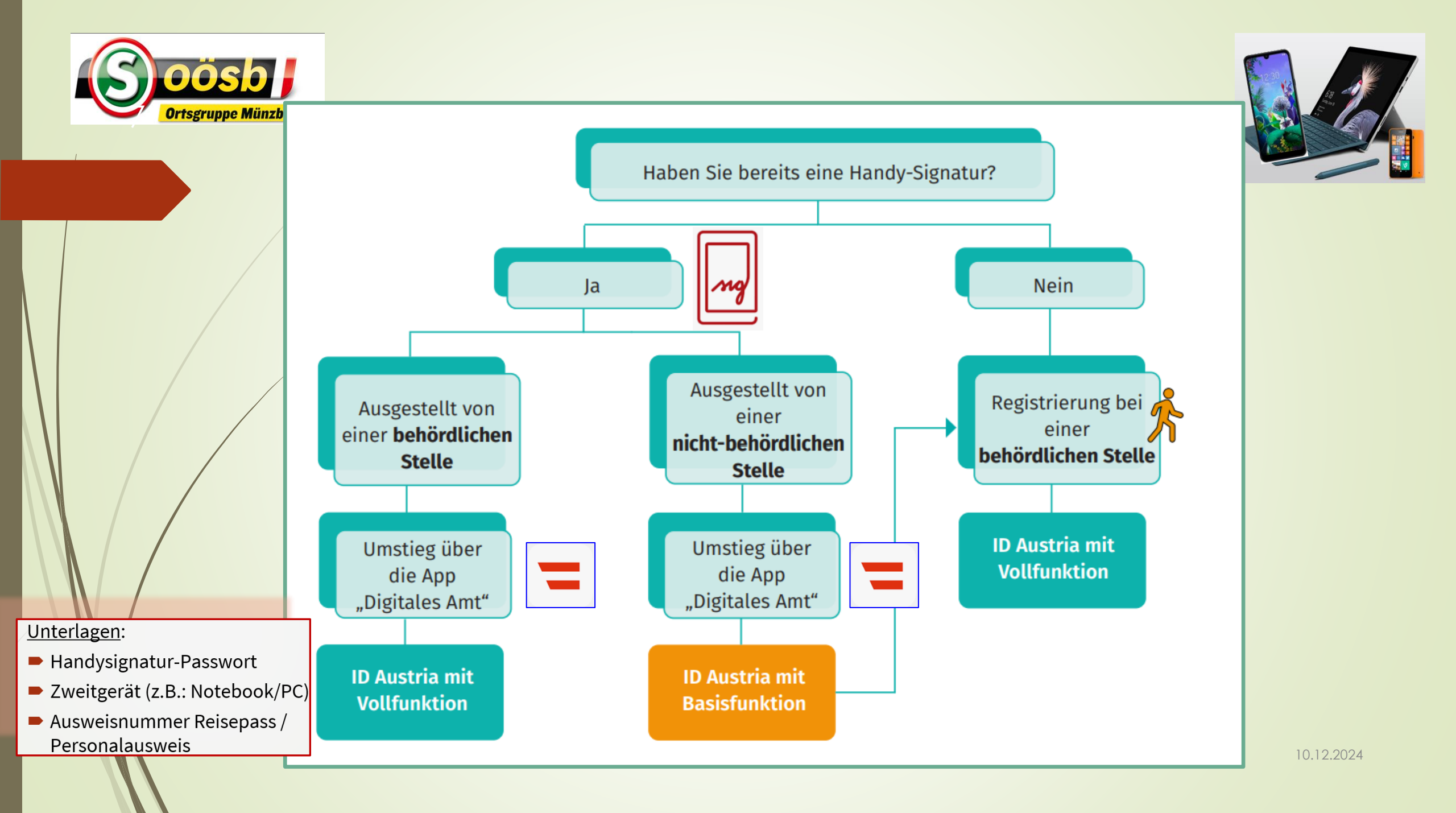

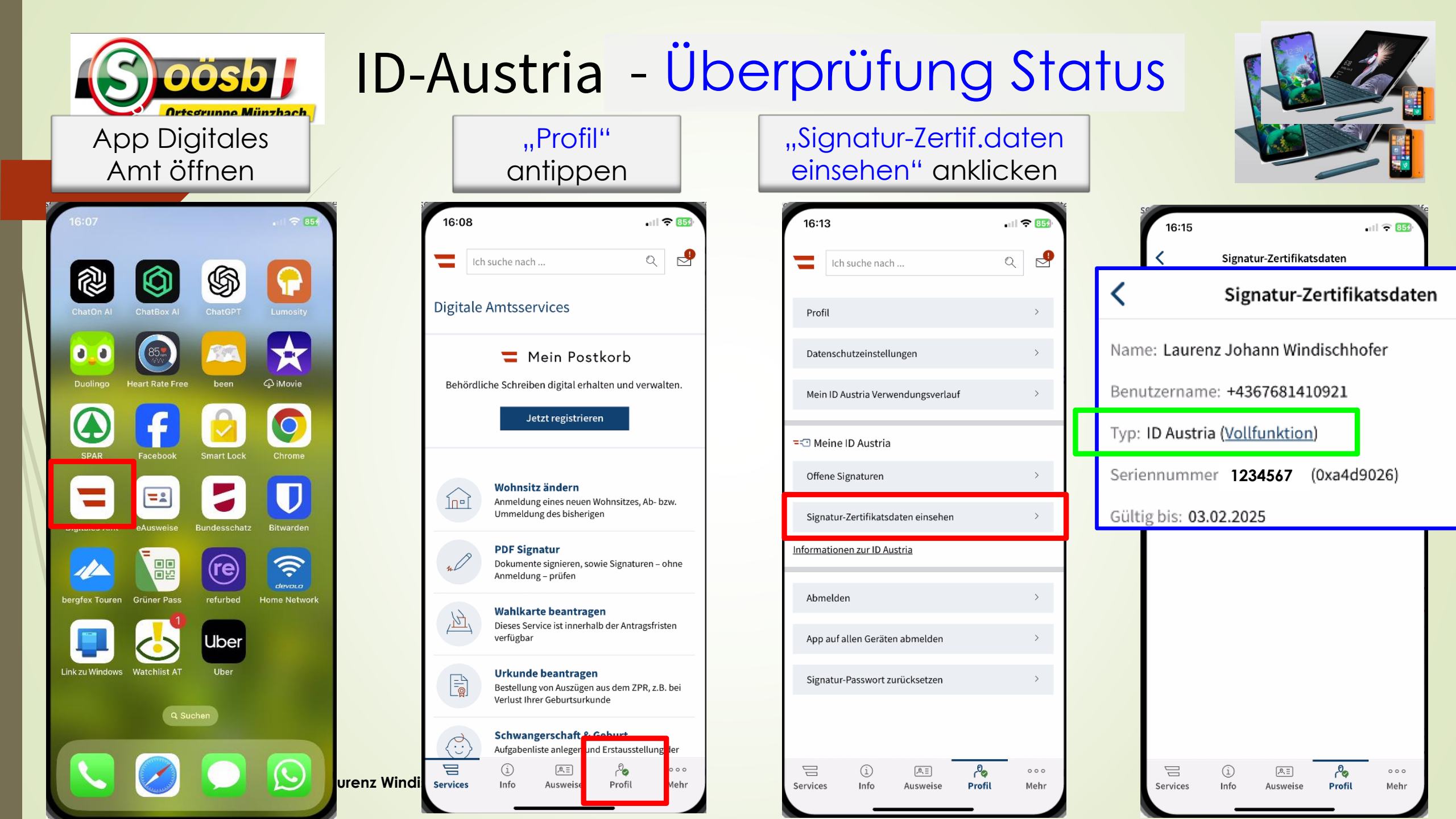

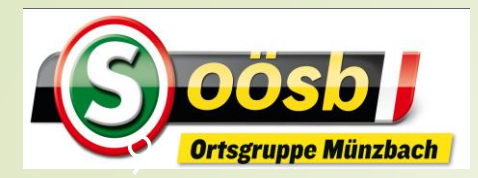

16:19

### Österreichs digitales Amt

. 1 🗢 499

Verwaltung dort, wo ich bin

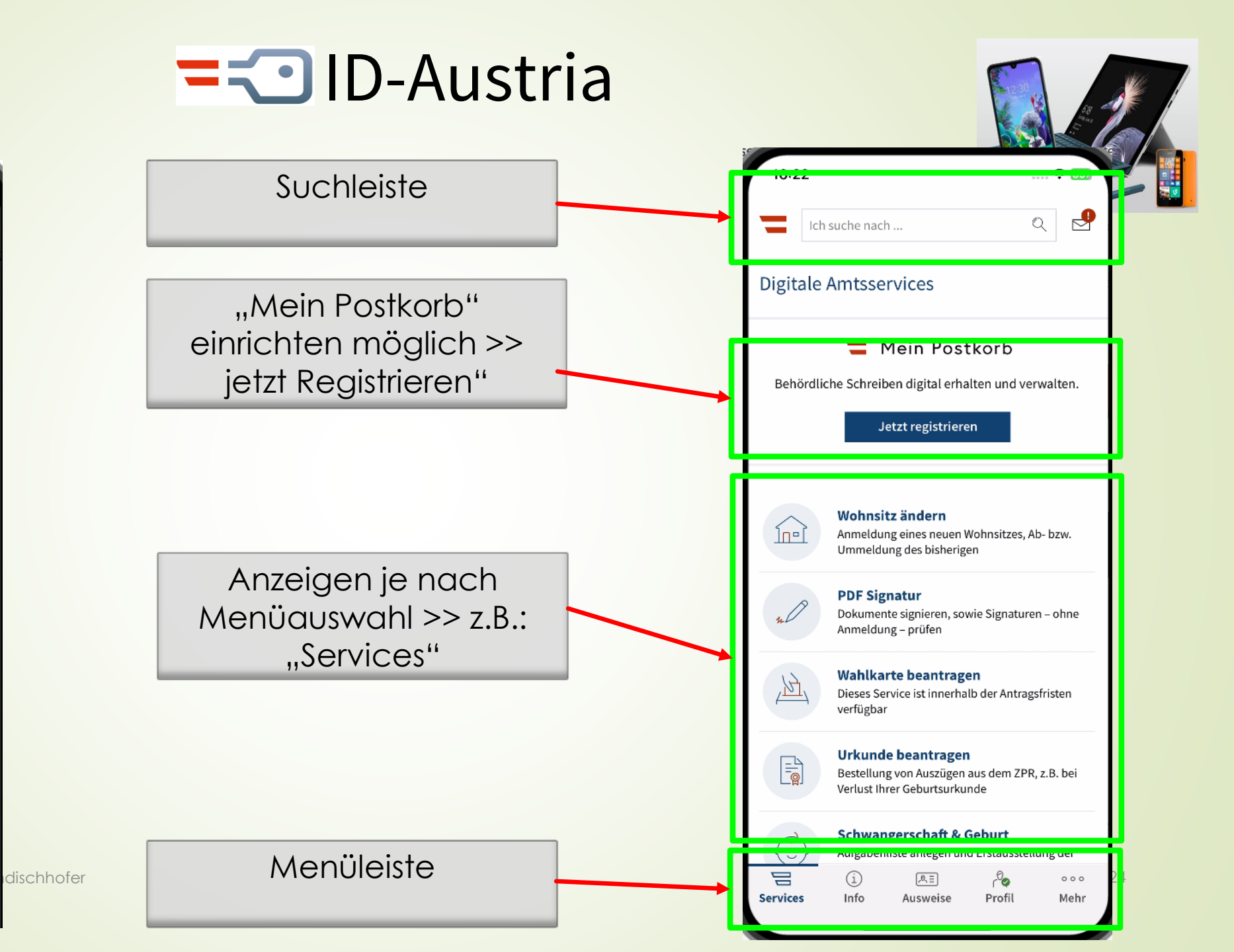

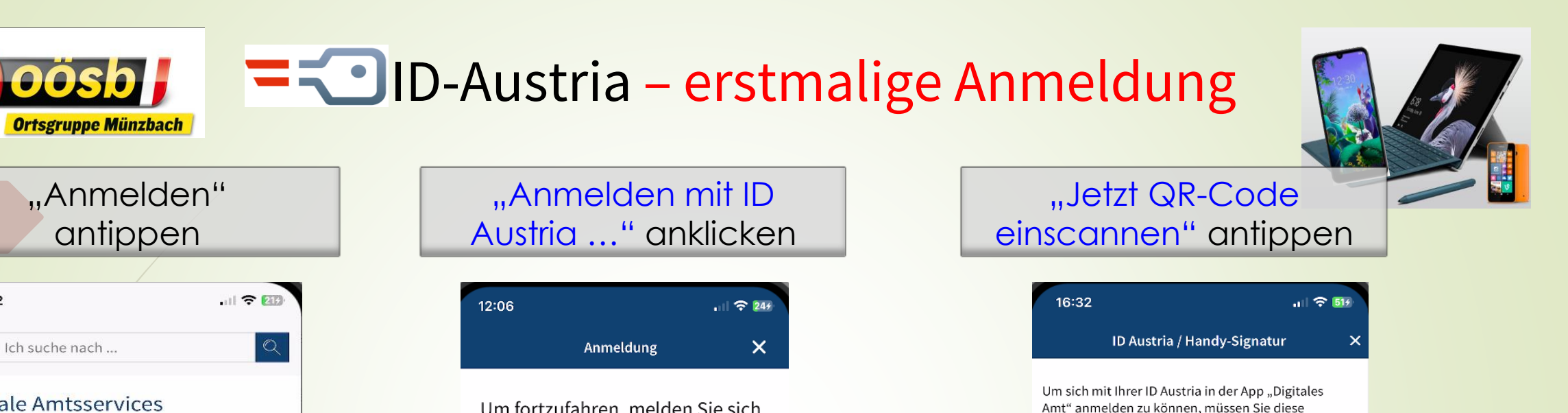

Funktion erst freischalten. Aus Sicherheitsgründen

verwenden Sie dafür bitte ein Zweitgerät (z.B. einen

folgender Webseite mit Ihrem Signatur-Passwort

Signaturlösung

Jetzt OR-Code einscannen

Zurück

Wechseln auf

Zweitgerät >>

Internet mit

**Suchmaschine** 

öffnen:

10.12.2024

TRUST

Melden Sie sich mit dem Zweitgerät bei

 oesterreich.gv.at/digitalesamt
 Scannen Sie den dort angezeigte Ihrem Mobiltelefon ein.

Sie können die Anmeldung auch w Handy-Signatur starten. Im Zuge

wird Ihre Handy-Signatur auf die II

Laptop).

umgestellt.

Digitale Amtsservices

11:52

Account "ID Austria" nicht abmelden, da bei Wiederanmeldung abermals der PC benötigt wird (2 Komponentenverifizierung)

,0, ≣

Ausweise

Anmelden

(zahlungenflicht)

Info

Services

cnnoie

000

Mehr

Um fortzufahren, melden Sie sich bitte mit Ihrer ID Austria oder Handy-Signatur an. Anmelden mit ID Austria / Handy-Signatur Wie erhalte ich die ID Austria? Anmeldung mit EU Login

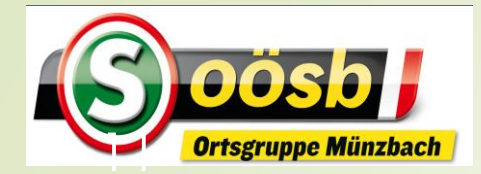

### **= O**ID-Austria – erstmalige Anmeldung

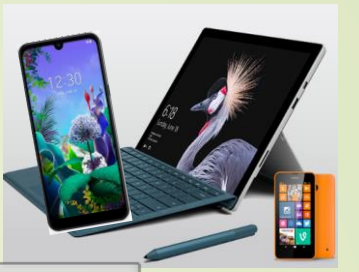

Im PC Webseite "**oesterreich.gv.at/digitalesamt** " eingeben Anmeldedaten eingeben u. "Identifizieren" drücken

Gesendete TAN (SMS) erfassen u. "Weiter" anklicken

### Neues Smartphone in der App "Digitales Amt" anmelden

Verknüpfen Sie ein weiteres Smartphone durch Anmeldung mit ID Austria in der App "Digitales Amt". St diesen Prozess auf einem Zweitgerät.

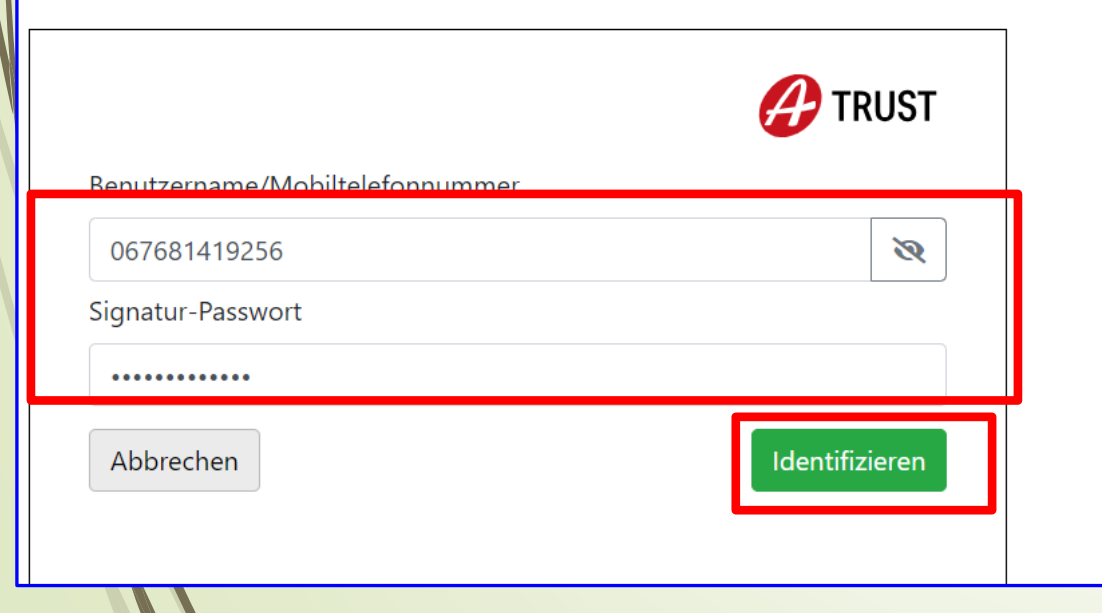

### Neues Smartphone in der App "Digitales Amt" anı

Verknüpfen Sie ein weiteres Smartphone durch Anmeldung mit ID Austria in der App , diesen Prozess auf einem Zweitgerät.

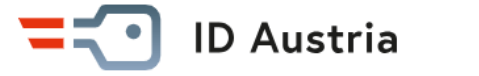

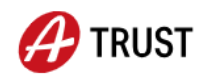

Bitte geben Sie hier die TAN zur Überprüfung ein, die per SMS an Ihr Mobiltelefon +436\*\*\*\*\*\*256 verschickt wurde. Die TAN ist fünf Minuten gültig.

**Vergleichswert:** f E c A q n W i h t Signaturdaten anzeigen

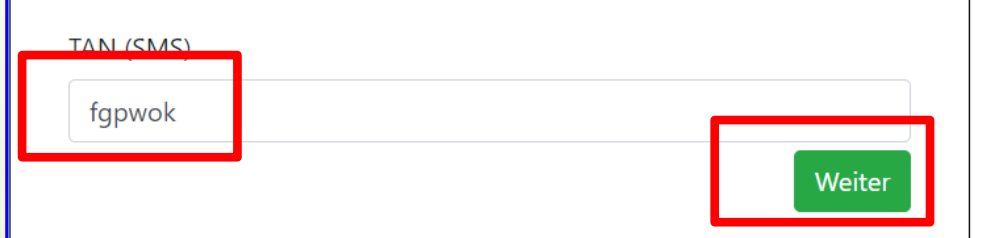

# **= O**ID-Austria – erstmalige Anmeldung

### Wechseln auf "Digitales Amt"

### 16:46 . 대 중 534 ID Austria / Handy-Signatur

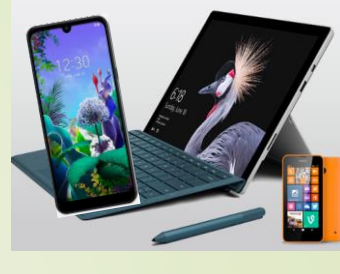

### Neues Smartphone in der App "Digitales Amt" ar

Verknüpfen Sie ein weiteres Smartphone durch Anmeldung mit ID Austria in der Ap diesen Prozess auf einem Zweitgerät.

### ID Austria

Ortsgruppe Münzbach

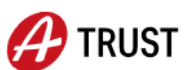

Starten Sie nun die Anmeldung in der App "Digitales Amt" und klicken Sie dort auf "Jetzt QR-Code einscannen", um den hier gezeigten QR-Code mit der App einzuscannen. Folgen Sie bitte anschließend den Anweisungen in der App, um die Anmeldung abzuschließen.

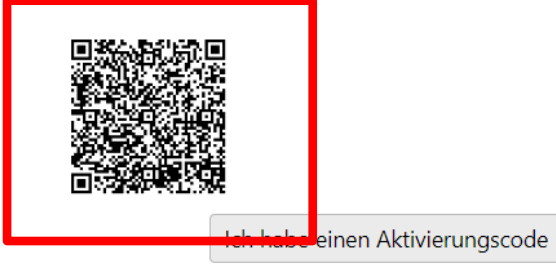

Um sich mit Ihrer ID Austria in der App "Digitales Amt" anmelden zu können, müssen Sie diese Funktion erst freischalten. Aus Sicherheitsgründen verwenden Sie dafür bitte ein Zweitgerät (z.B. einen Laptop).

1. Melden Sie sich mit dem Zweitgerät bei folgender Webseite mit Ihrem Signatur-Passwort an:

#### oesterreich.gv.at/digitalesamt

2. Scannen Sie den dort angezeigten QR-Code mit Ihrem Mobiltelefon ein.

Sie können die Anmeldung auch weiterhin mit einer Handy-Signatur starten. Im Zuge der Anmeldung wird Ihre Handy-Signatur auf die ID Austria umgestellt.

Jetzt QR-Code einscannen

Zurück

Signaturlösung von 🔑 TRUST

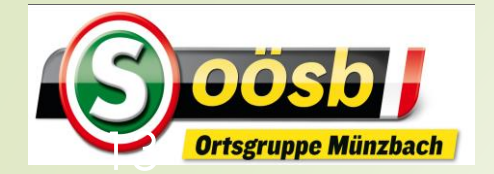

# = ID-Austria – erstmalige Anmeldung

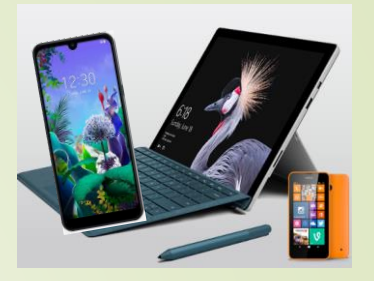

| 1 | 16                 | s•/19  |        | /      |        |        |        |          |      | 534       |
|---|--------------------|--------|--------|--------|--------|--------|--------|----------|------|-----------|
|   | IX.                | J.43   | ID /   | Austri | a / Ha | andv-  | Signa  | "<br>tur |      | ×         |
|   |                    |        |        | - user |        | anay   | 015110 | (u)      |      |           |
|   | Bitte              | e gebo | en Sie | Ihr Si | gnatu  | r-Pass | wort e | in.      |      |           |
| I | Signatur-Passwort: |        |        |        |        |        |        |          |      |           |
| l | ••••               | •••••  | •      |        |        |        |        |          |      | 8         |
|   |                    |        |        |        |        |        |        |          |      |           |
| , |                    |        |        |        |        |        |        |          |      |           |
|   |                    |        |        |        |        |        |        |          |      |           |
|   |                    |        |        |        |        |        |        |          |      |           |
|   |                    |        |        |        |        |        |        |          |      |           |
|   |                    |        |        |        |        |        |        |          |      |           |
|   |                    |        |        |        |        |        |        | Г        |      |           |
|   | Fer                | tig    |        |        |        |        |        |          | Wei  | ter       |
|   | 1                  | 2      | 3      | 4      | 5      | 6      | 7      | 8        | 9    | 0         |
|   | -                  | 1      | :      | ;      | (      | )      | €      | &        | @    | "         |
|   | #+=                |        | •      | ,      |        | ?      | !      | ,        |      | $\otimes$ |
| , | ABC                |        |        | L      | _eerze | eichei | n      |          | Weit | er        |

| ~                                                    |                                                                                                    |
|------------------------------------------------------|----------------------------------------------------------------------------------------------------|
| 15:56 🔤 🛞 🎮 • 🧠 🖏 🖬 13% 🖢                            | 16:03 🔤 🛞 м • 🖘 🖘 비 12% 🖻                                                                                                    |
| Offene Signatur X                                    | Ich suche nach 🔍 🔮                                                                                                    |
| Zu unterschreiben                                    | Digitale Amtsservices                                                                                                    |
| <b>lutzung der ID Austria</b><br>Anzahl Dokumente: 1 | Wohnsitz ändern<br>Anmeldung eines neuen Wohnsitzes,<br>Ab- bzw. Ummeldung des bisherigen                                                               |
|                                                      | PDF Signatur<br>Dokumente signieren, sowie<br>Signaturen – ohne Anmeldung –<br>prüfen                                                                   |
|                                                      | Wahlkarte beantragen         Dieses Service ist innerhalb der         Antragsfriste                                                                     |
| Authentifizier<br>mit Face ID b<br>Fingerprin        | Ung<br>Dzw.<br>It<br>Urkunde b<br>Bestellung von<br>ZPR, z.B. bei<br>Geburtsurku<br>Urkunde b<br>Bezeichnung von<br>"Anmelden" auf<br>"Profil" geändert |
| Signaturity ng von PTRUST                            | Schwange         Aufgabenliste anlegen         Erstausstellung der Urkt         Kind beantragen                                                         |
| Unterschreiben und abschicken                        | Reisepass ablegen Z<br>Citerra Ablesto Bilde Iber<br>Citerra Ablesto Bilde Iber<br>Services Info Auswei e Profil I ehr                                  |
| Dokument anzeigen                                    |                                                                                                    |

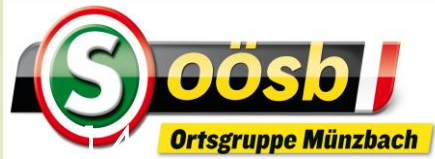

### -Austria – Umstellung auf Vollversion

13:52

Signatur-Passwort

.....

Fertig

d f

У

÷

q

а S

123

"Signatur Passwort"

eingeben u. "Weiter"

drücken

ID Austria / Handy-Signatur

wertzuio

g h

∢ j ÷

xcvbnm

Leerzeichen

k

Bitte geben Sie Ihr Signatur-Passwort ein.

. 1 ? 234

Weiter

рü

ä

 $\otimes$ 

ö

Weiter

Auf "Vollversion

Ich suche nach ...

. 11 🗢 935

>

>

>

>

 $\geq$ 

>

>

>

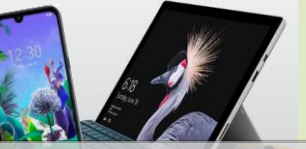

Nutzungsbedingungen anhaken u. "Zustimmen ..." anklicken

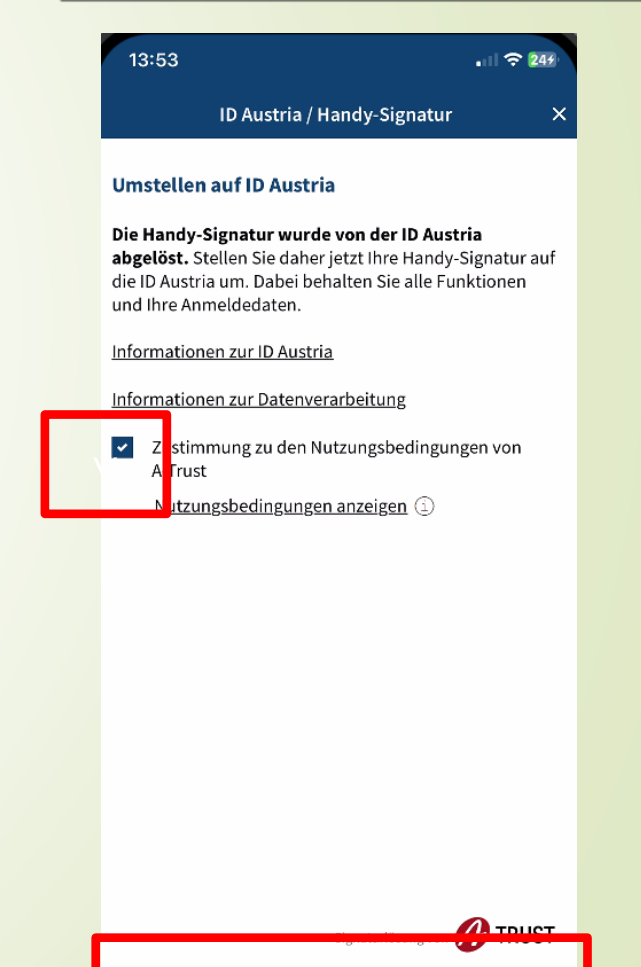

Zustimmen und umstellen

"Profil" anklicken umstellen" anklicken 17:19 17:16 Ich suche nach .. **Digitale Amtsservices** Profil Hauptwohnsitz ändern <u>lool</u> Anmeldung eines neuen Hauptwohnsitzes, Abmeldung des bisherigen Datenschutzeinstellungen PDF Signatur Mein ID Austria Verwendungsverlauf Dokumente signieren, sowie Signaturen – ohne Anmeldung – prüfen Urkunde beantragen Meine ID Austria E Bestellung von Auszügen aus dem ZPR, z.B. bei Verlust Ihrer Geburtsurkunde (zahlungspflichtig) Offene Signaturen Schwangerschaft & Geburt <u>.</u> Aufgabenliste anlegen und Erstausstellung der Signatur-Zertifikatsdaten einsehen Urkunden für Ihr Kind beantragen **Reisepass ablegen** Informationen zur ID Austria Sicheres Ablegen eines Bildes Ihres Reisepasses.  $\bigoplus$ Automatische Erinnerung rechtzeitig vor Ablauf Ihres Passes Abmelden Wahlkarte beantragen Dieses Service ist innerhalb der Antragsfristen verfügbai App auf allen Geräten abmelden Signatur-Passwort zurücksetzen E-Government Plattfor enz Winc

Services

Info

[,0, Ξ

Ausweis

Po

Profil

000

Mehr

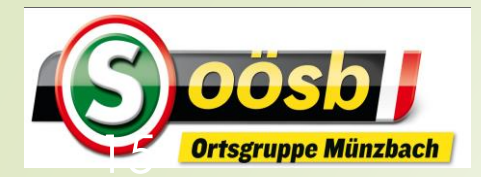

# **-**Collimited - Umstellung auf Vollversion

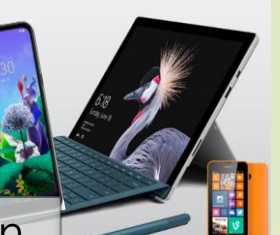

### Bei Öffnen v. ID Austria Aufforderung zur Umstellung

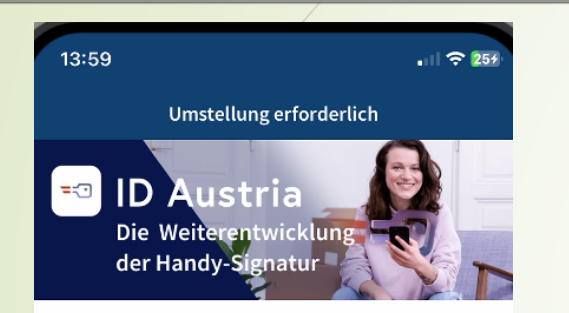

Die Handy-Signatur wurde von der ID Austria abgelöst. Stellen Sie daher jetzt Ihre Handy-Signatur in wenigen Schritten auf die ID Austria um. Dabei behalten Sie alle Funktionen und Ihre Anmeldedaten.

#### Umstellungsprozess

Die Umstellung erfolgt in 2 Schritten.

#### Schritt 1: Umstellung auf ID Austria mit Basisfunktion.

Dazu ist die Eingabe Ihres Signatur-Passwortes nötig. Nach dieser Umstellung können Sie alle Funktionen der App "Digitales Amt" nutzen, die mit der Handy-Signatur bereitstanden.

#### Mehr Information zur ID Austria (Basisfunktion)

Schritt 2: Aufwertung auf ID Austria mit Vollfunktion.

Dazu ist die Eingabe der Nummer Ihres gültigen österreichischen Reisepasses oder Personalausweises nötig. Mit der ID Austria (Vollfunktion) stehen Ihnen neue Möglichkeiten offen, wie z.B. Ausweise am Smartphone vorzuweisen. Es ist dann jedoch nicht mehr möglich, sich <u>via</u> SMS\_TAN anzumglden

Jetzt umstellen

Abmelden

ndischhofer

"Signatur-Passwort" eingeben u. "weiter" drücken

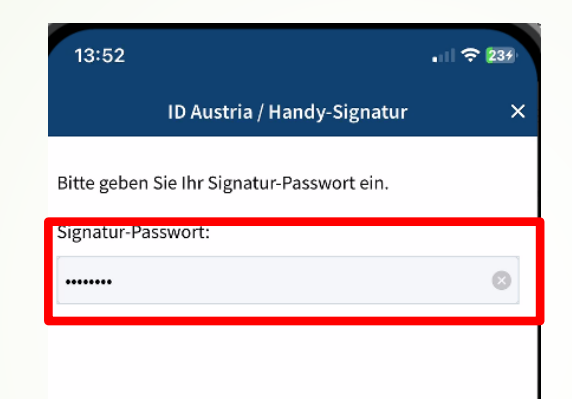

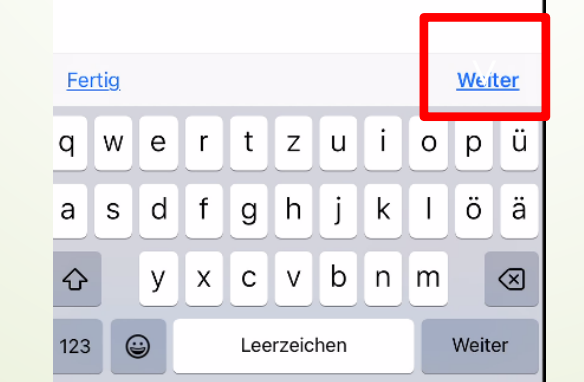

Ausweisnummer eingeben u. "Aufwerten .. " drücken

|              | 14:03                                                                                                    |           |           |       |         |               |         |            | ul Ş         | 254          |  |
|--------------|----------------------------------------------------------------------------------------------------|-----------|-----------|-------|---------|---------------|---------|------------|--------------|--------------|--|
|              |                                                                                                    |           | ID        | Austr | ia / Ha | andy-         | Signat  | tur        |              | ×            |  |
|              | Schritt 2: Aufwerten auf ID Austria<br>(Vollfunktion)<br>Bitte geben Sie die Nummer Ihres aktuellen                                                               |           |           |       |         |               |         |            |              |              |  |
|              | österreichischen <b>Reisepasses oder Personalausweises</b><br>ein.                                                                                                |           |           |       |         |               |         |            |              |              |  |
| [            | Ausweisitummer<br>D 1234567                                                                                                    |           |           |       |         |               |         |            |              |              |  |
|              | Mithen Surunktion stenen innen neue Moglichkeiten offen,<br>wie verse am Smartphone vorweisen.<br>Es ist verhnicht mehr möglich, sich <u>via SMS-TAN</u><br>anzun |           |           |       |         |               |         |            |              |              |  |
| ei Re        | eis                                                                                                    | ep        | DC        | SS    |         | <u>ohne ö</u> | isterre | ichisch    | <u>ien</u>   |              |  |
| h Bu<br>eing | jcl<br>ge                                                                                                    | hsi<br>be | tal<br>en | be    | n       |               | 1       | <u>A</u> L | <u>ıfwer</u> | ten          |  |
|              |                                                                                                    | 0200      | 07        |       |         |               |         |            |              |              |  |
|              | 1                                                                                                    | 2         | 3         | 4     | 5       | 6             | 7       | 8          | 9            | 0            |  |
|              | -                                                                                                    | 1         | :         | ;     | (       | )             | €       | &          | @            | "            |  |
|              | #+=                                                                                                    |           | •         | ,     | 1       | ?             | !       | '          |              | $\bigotimes$ |  |
|              | ABC                                                                                                    |           |           |       | Leerz   | eicher        | ı       |            | ÷            | נ            |  |

Be

*<u>auc</u>* 

10.12.2024

# - Austria – Umstellung auf Vollversion

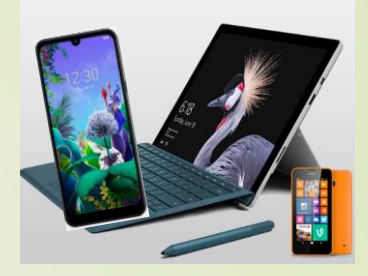

### "Unterschreiben u. abschließen" antippen

Ortsgruppe Münzbach

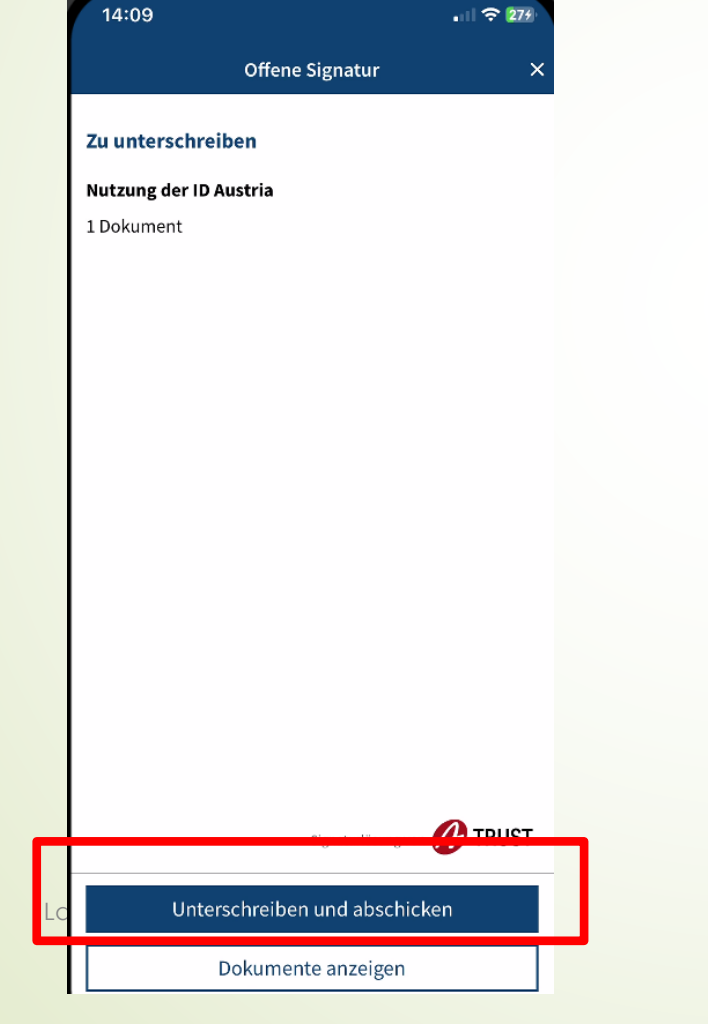

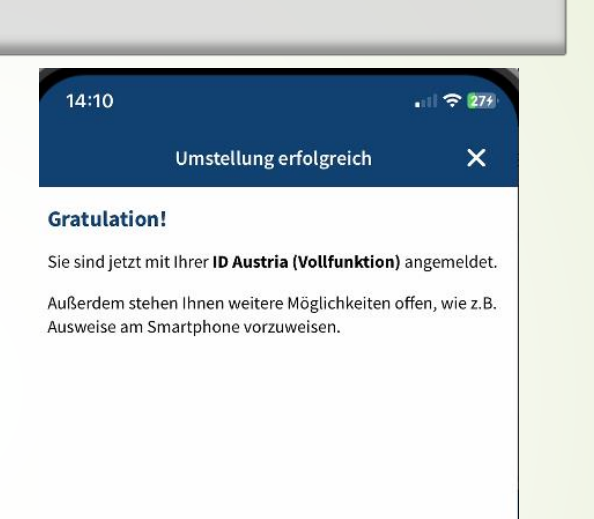

Schließen

"Schließen" anklicken

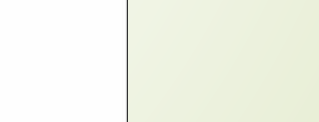

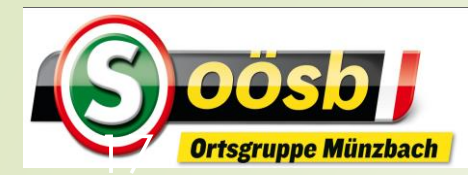

## = 🖸 ID-Austria

>

 $\rightarrow$ 

>

>

>

000

Mehr

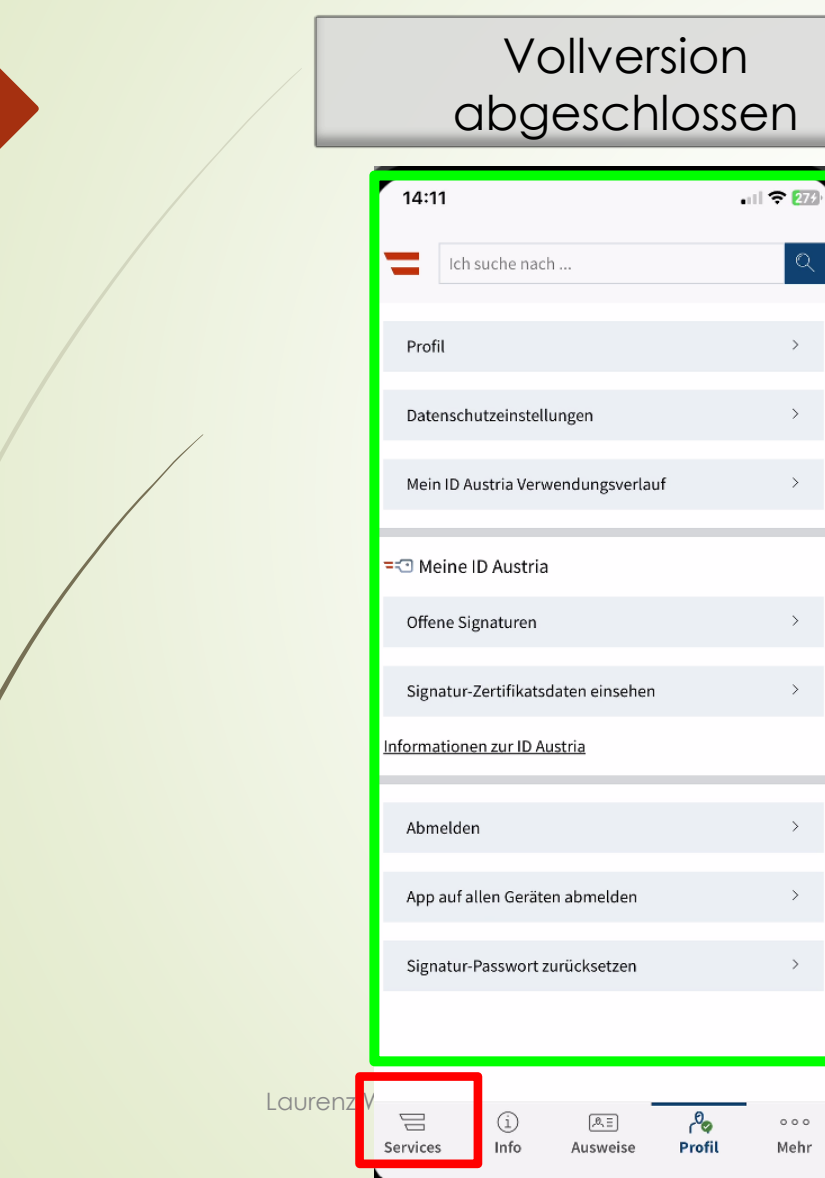

### Volle Services stehen zur Verfügung!

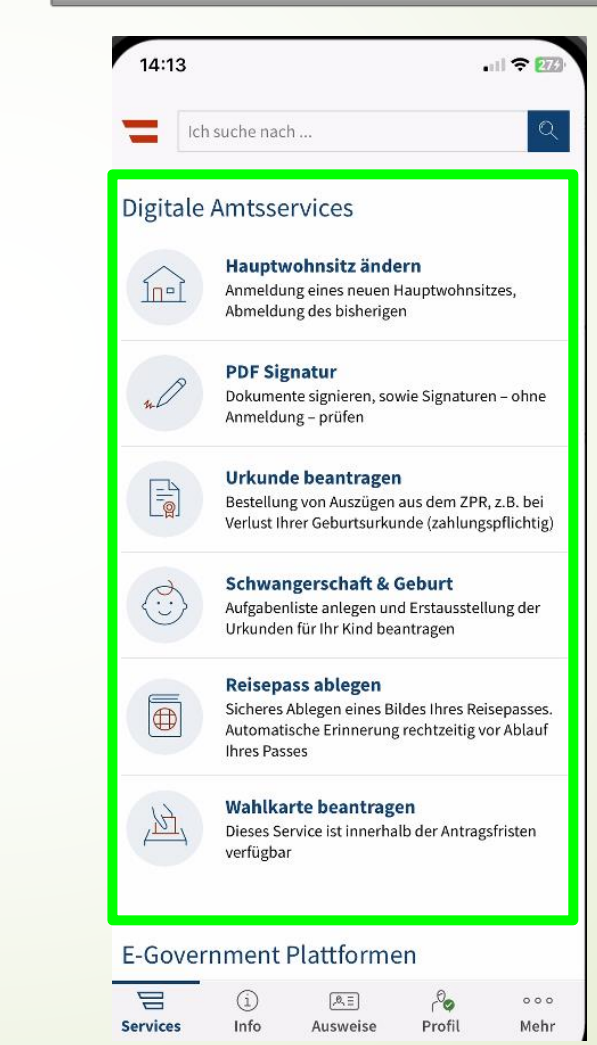

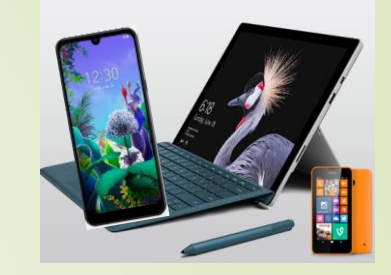

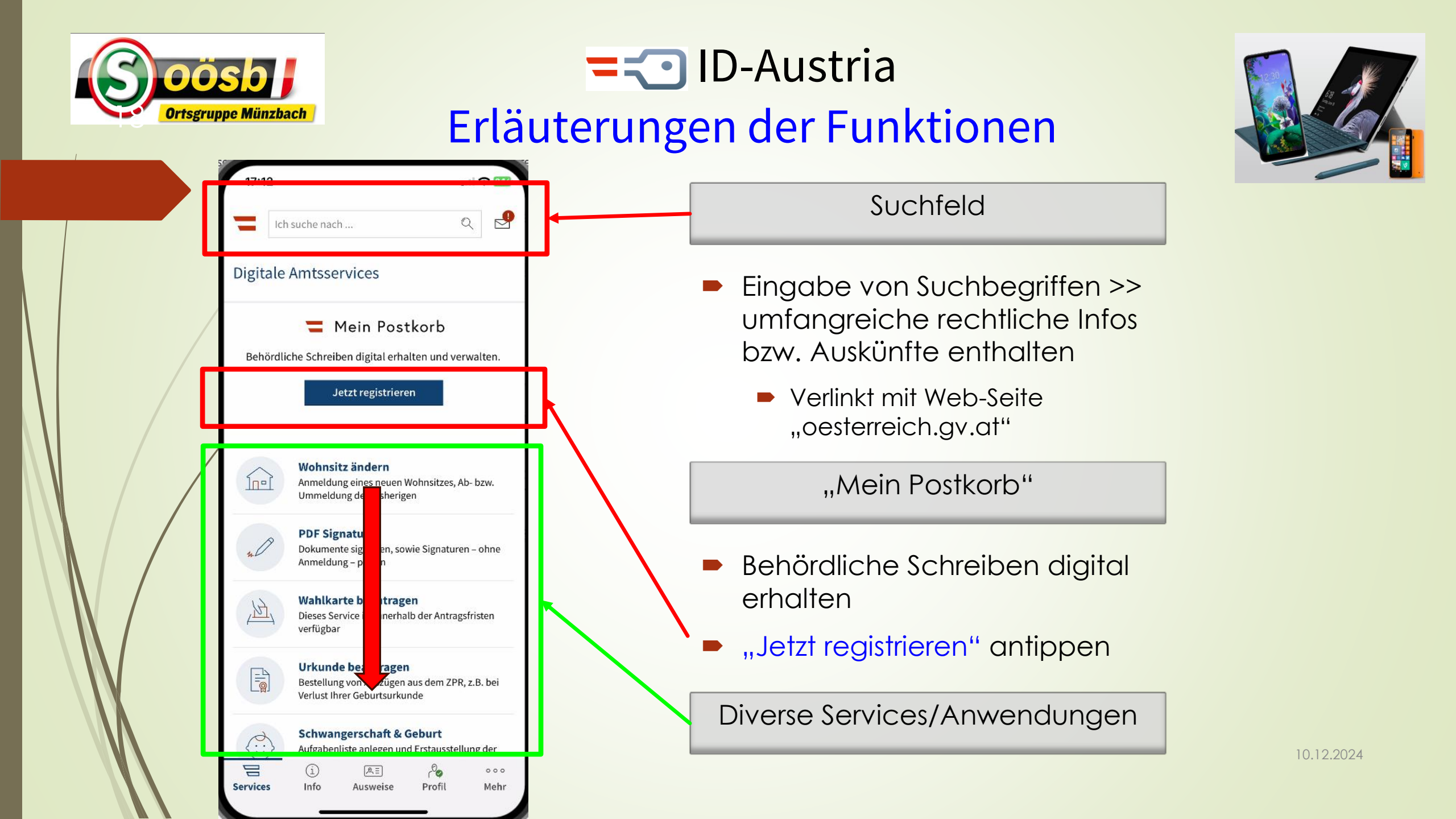

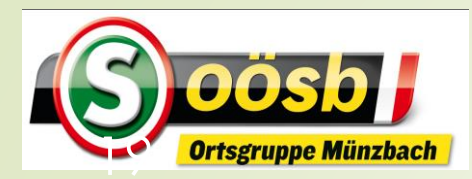

| 10:39     |                                     | 🗢 100 |
|-----------|-------------------------------------|-------|
|           | 🗎 secure.oesterreich.gv.at - Privat |       |
| 💳 Mein Po | stkorb                              | ≡     |

#### Registrieren Sie sich jetzt zur elektronischen Zustellung

Mein Postkorb ist Ihr zentrales, elektronisches Postfach für behördliche Nachrichten. Nach der Registrierung können Sie Zustellungen von Behörden einfach digital erhalten. Um dieses Service zu nutzen, geben Sie bitte eine gültige E-Mail-Adresse ein. Wir senden Ihnen umgehend eine E-Mail mit Aktivierungslink. Nach dessen Aktivierung ist Ihre Registrierung zur elektronischen Zustellung abgeschlossen.

| E Mail Adver |     |
|--------------|-----|
| E-Mail-Adres | S D |

#### laurenz\_windischhofer@hotp

#### 🔽 Zustinmung

Hier hit nehme ich zur Kenntnis, dass meine Anmeldung als Einwilligung zum Empfang von Zustellstücken in elektronischer Form gemäß § 28b Zustellgesetz gilt. Die Verarbeitung meiner Daten erfolgt gem. Art. 6 Abs. 1 lit. c DSGVO aufgrund § 28b und § 37b Zustellgesetz.

ndischhofer

#### Jetzt registrieren

 Bei Zustimmung werden Verständigungen
 nachweisliche (Rsa, RSb) und
 nicht nachweisliche (Gemeinderechnungen ..)
 nur digital vorgenommen!

= 🔁 ID-Austria Postkorb einrichten 10:45 ... 🔶 100 secure.oesterreich.qv.at - Privat 💳 Mein Postkorb **E-Mail öffnen** >> Link Einstellungen 🗠 drücken Verständigungen E-Mail-Adressen für Verstandigunger An folgende E-Mail-Adresse(n) erfolgt die Verständigung über neue Nachrichten. E-Mail: laurenz\_windischhofer@hotmail.com Aktivierung ausständig

Status:

Neue E-Mail-Adresse

E-Mail-Adresse eingeben

#### -Mail-Adresse hinzufüge

Bitte geben Sie hier eine E-Mail-Adresse ein und führen anschließend deren Aktivierung durch. Hierzu wird Ihnen eine E-Mail inkl. Aktivierungslink an die eingegebene Adresse gesendet.

Bestätigungsmail erneut senden

Registrierung abbrechen

2

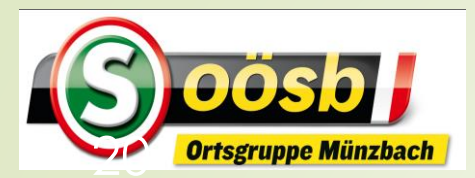

| E-/                                                                                                    | Mail öffner                                                                                                    | 1 Bearbeiten                                                                                                    |
|----------------------------------------------------------------------------------------------------|----------------------------------------------------------------------------------------------------|----------------------------------------------------------------------------------------------------|
| Q                                                                                                    | en en                                                                                                    | Ŷ                                                                                                    |
| <ul> <li>noi</li> <li>Bes</li> <li>Seh</li> <li>elel</li> <li>por</li> <li>Ver</li> <li>eing</li> </ul>                     | reply_meinpostkorb@brz.gv.at<br>tätigung Ihrer E-Mail-Adresse<br>ir geehrte/r Laurenz Johann Windisch<br>ktronischen Postfach Mein Postkorb in<br>tal (oesterreich.gv.at) wurde diese E-<br>ständigungsadresse für elektronische<br>gegeben. [Mein Postkorb Logo] Sehr                                                                                                    | 10:44 ><br>nhofer! Im<br>m Bürgerservice-<br>Mail-Adresse als<br>e Zustellungen<br>geehrte/r Laurenz                                                                                                    |
| • BA                                                                                                    | V Perg                                                                                                    | 08:33 >                                                                                                    |
| Altr<br>Heu<br>ima<br>und<br>[htt                                                                                           | papier – Friedhofstraße (Münzbach) 1-<br>ite [https://cdnfile.gem2go.page/cdn:<br>gesz/logo_uwp.png] Erinnerung Sehr<br>I Herren Wir möchten Sie an folgende<br>ips://cdnfile.gem2go.page/cdnstatic/e                                                                                                    | 4 - Abholung:<br>static/email/<br>geehrte Damen<br>en Termin erinnern:<br>email/iconsz/quot                                                                                                    |
| and the second                                                                                                    | art Täglich                                                                                                    |                                                                                                    |
| Sta     BSV     [MS     url=     soft     QPI     QW                                                                        | W: Bündnis Sahra Wagenknecht bleib<br>N] <https: emea01.safelinks.protecti<br="">https://amea01.safelinks.protecti<br/>https://amea01.safelinks.protecti<br/>https://amea01.safelinks.protecti</https:> | 08:23 ><br>t Selenski-Rede f<br>on.outlook.com/?<br>t.micro-<br>AADL4WIGFUWK-<br>WDSTFM3K-<br>DDJIVVMJVRNTM                                                                                                    |
| <ul> <li>Sta<br/>BSV<br/>[MS]<br/>url=<br/>soft<br/>QPW</li> <li>Kor<br/>Dei<br/>Jed<br/>Zeit<br/>emurl=<br/>c%:</li> </ul> | W: Bündnis Sahra Wagenknecht bleib<br>SN]-https://emea01.safelinks.protecti<br>-https%3A%2F%2Fmucp.api.account<br>t.com%2Fm%2Fv2%2Fc%3Fr%3DAI/<br>NA603VCZUFSHGUH5NXKFTAX4PC<br>SR7IXPEPWDIWZJNCPF37V5QU4QC<br>moot<br>ne Fahrradtour Zusammenfassung ist<br>le Tour steckt voller Ereignisse. Jetzt<br>t für eine Rückschau. [komoot-logo] «<br>ea01.safelinks.protection.outlook.com<br>-https%3A%2F%2Fapi.komoot.de%2<br>3Fu%3D1211965095565%26t%3Daf                                                                                                    | 08:23 ><br>t Selenski-Rede f<br>on.outlook.com/?<br>t.micro-<br>AADL4WIGFUWK-<br>WDSTFM3K-<br>DDJIVVMJVRNTM<br>Gestern ><br>t fertig: Tour<br>ist die<br>chttps://<br>t/?<br>Fv007%2Fmail%2F<br>ter_tour_highlight |

### **= :** ID-Austria Postkorb einrichten

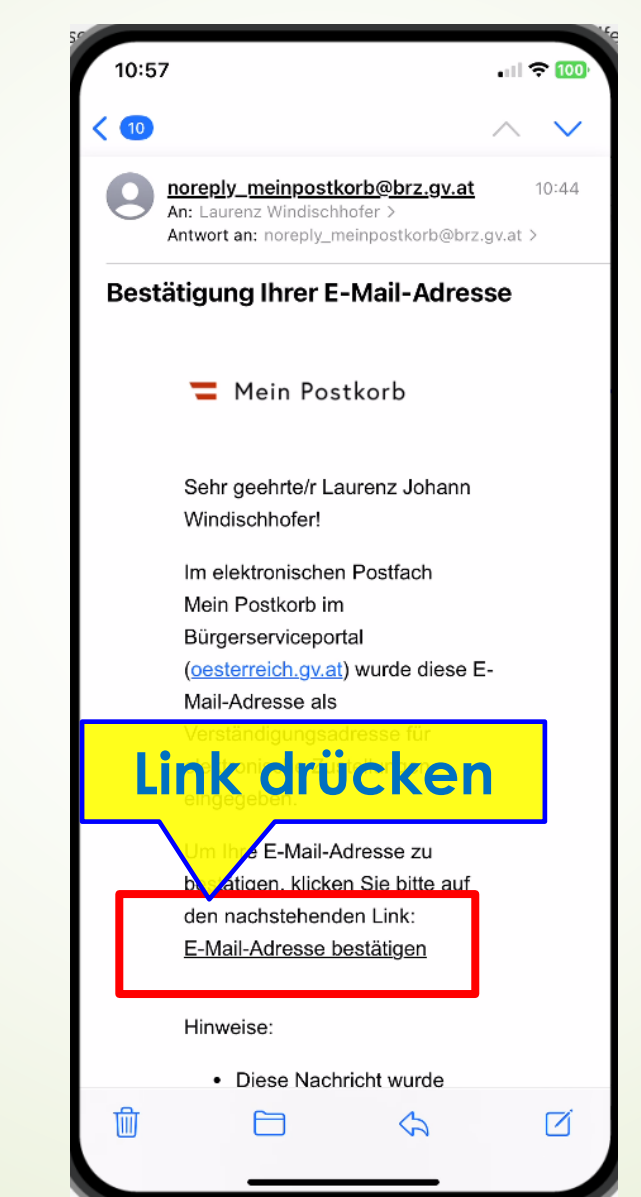

| Sc                                                                            |                            |                         | 58 J      |   |
|-------------------------------------------------------------------------------|----------------------------|-------------------------|-----------|---|
| 10:58<br>Mail                                                                 |                            |                         | 🗢 100)    |   |
| AA 🔒 d                                                                        | pesterreich.ç              | gv.at                   | S         |   |
| 💳 Mein Postkorb                                                               |                            |                         | ≡         |   |
| Aktivierung Ihre<br>Ihre E-Mail-Adresse<br>laurenz_windischhofe<br>aktiviert. | er E-Mail-/<br>er@hotmail. | Adresse<br>com wurde er | folgreich |   |
| Zu "I<br>Amt" v                                                               | Digit<br>wec               | ales<br>hsel            | n         |   |
| < >                                                                           | Û                          | Ê                       | Ū         | 4 |

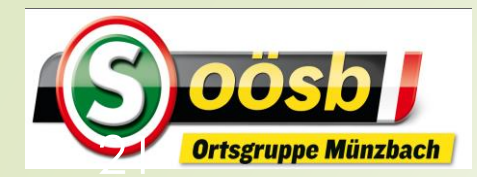

### **Contraction** ID-Austria Postkorb öffnen

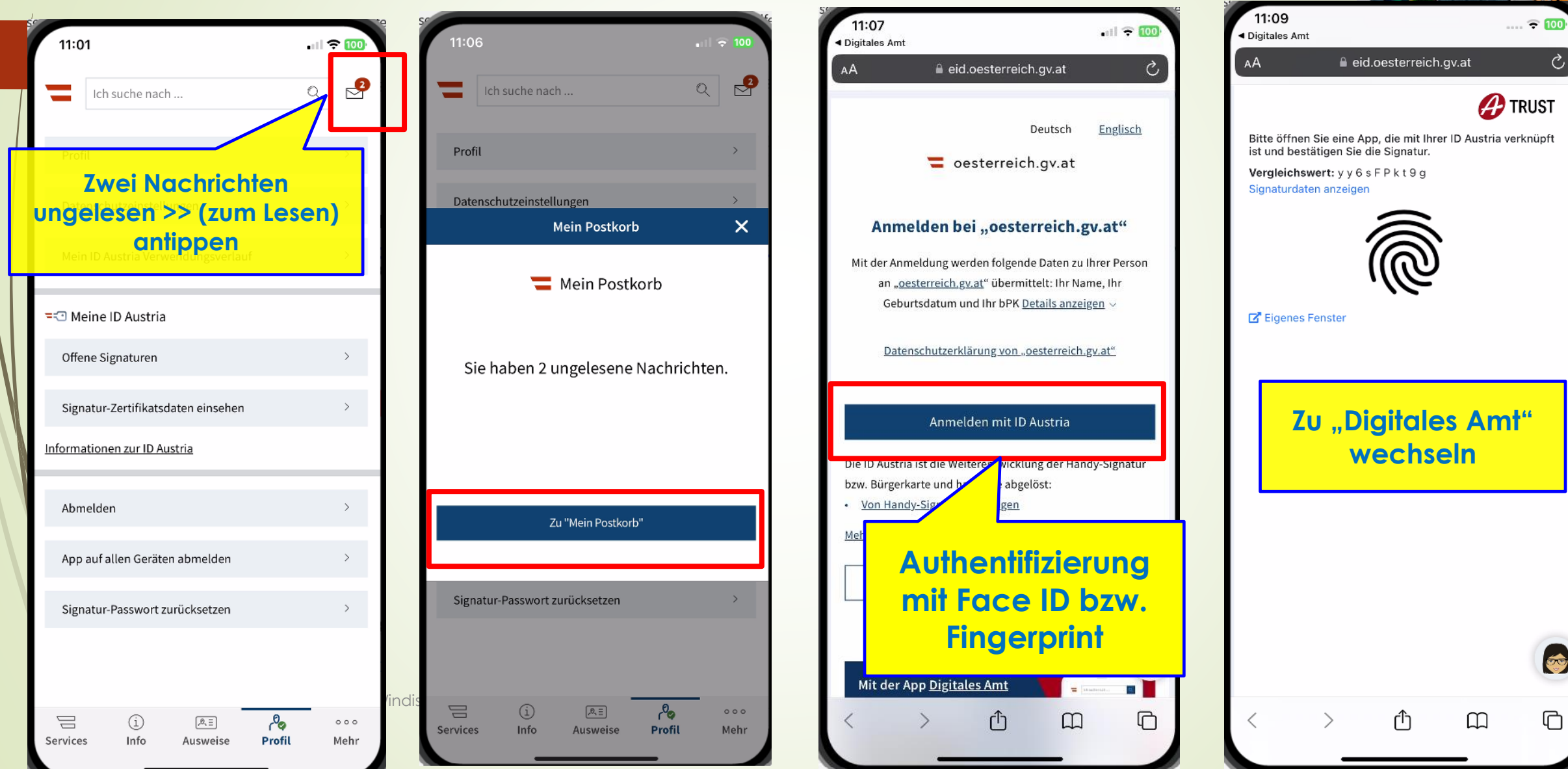

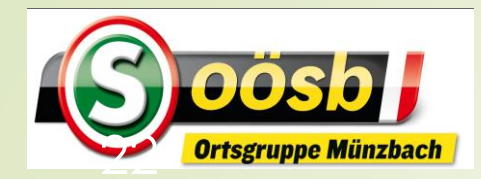

# ID-Austria Postkorb öffnen

. III 🗢 100

Q

2

>

>

>

>

>

>

>

>

000

Mehr

loo

Profil

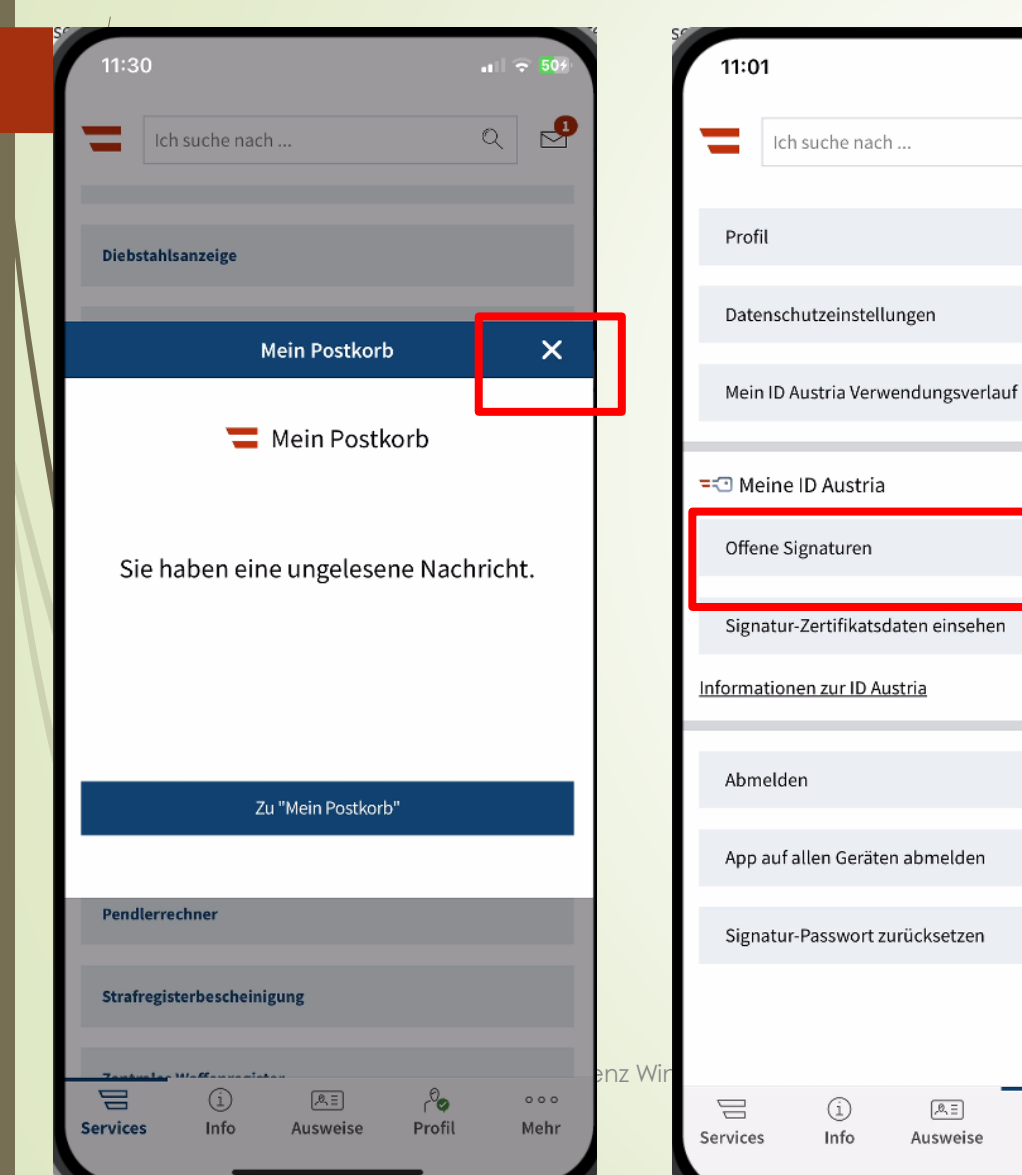

| 11:32                 |                 | all 🗢 505     |
|-----------------------|-----------------|---------------|
|                       | Offene Signatur | ×             |
| Zu unterschreibe      | n               |               |
| Nutzung der ID Aus    | tria            |               |
| 1 Dokument            |                 |               |
| /ergleichswert: s N I | HrKTNEIH        |               |
|                       |                 |               |
|                       |                 |               |
|                       |                 |               |
|                       |                 |               |
|                       |                 |               |
|                       |                 |               |
|                       |                 |               |
|                       |                 |               |
|                       |                 |               |
|                       |                 |               |
|                       |                 |               |
|                       |                 |               |
|                       |                 |               |
|                       | Signaturlösun   | g von 🔗 TRUST |
|                       | Unterschreiben  |               |
| Do                    | kumente anzeige | n             |
|                       |                 |               |

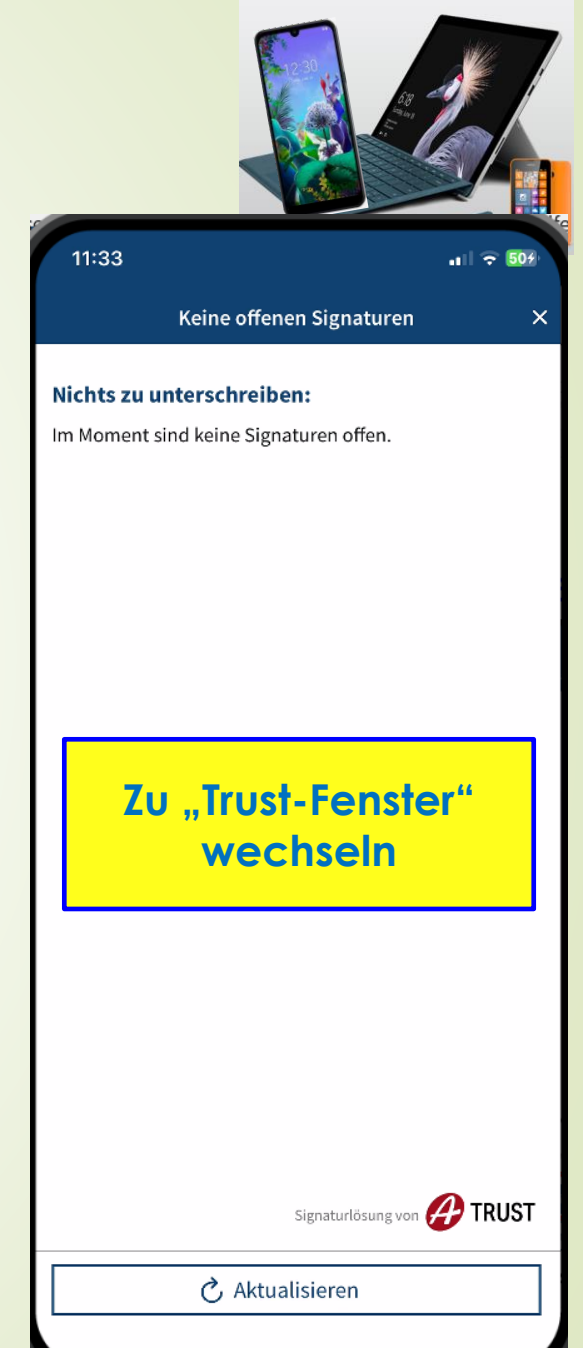

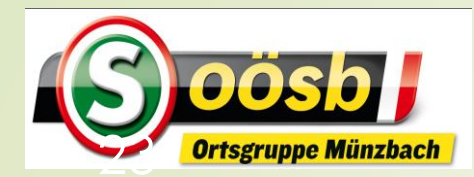

### **E** ID-Austria Postkorb öffnen

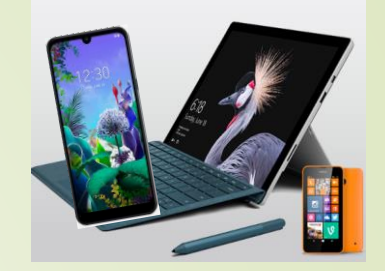

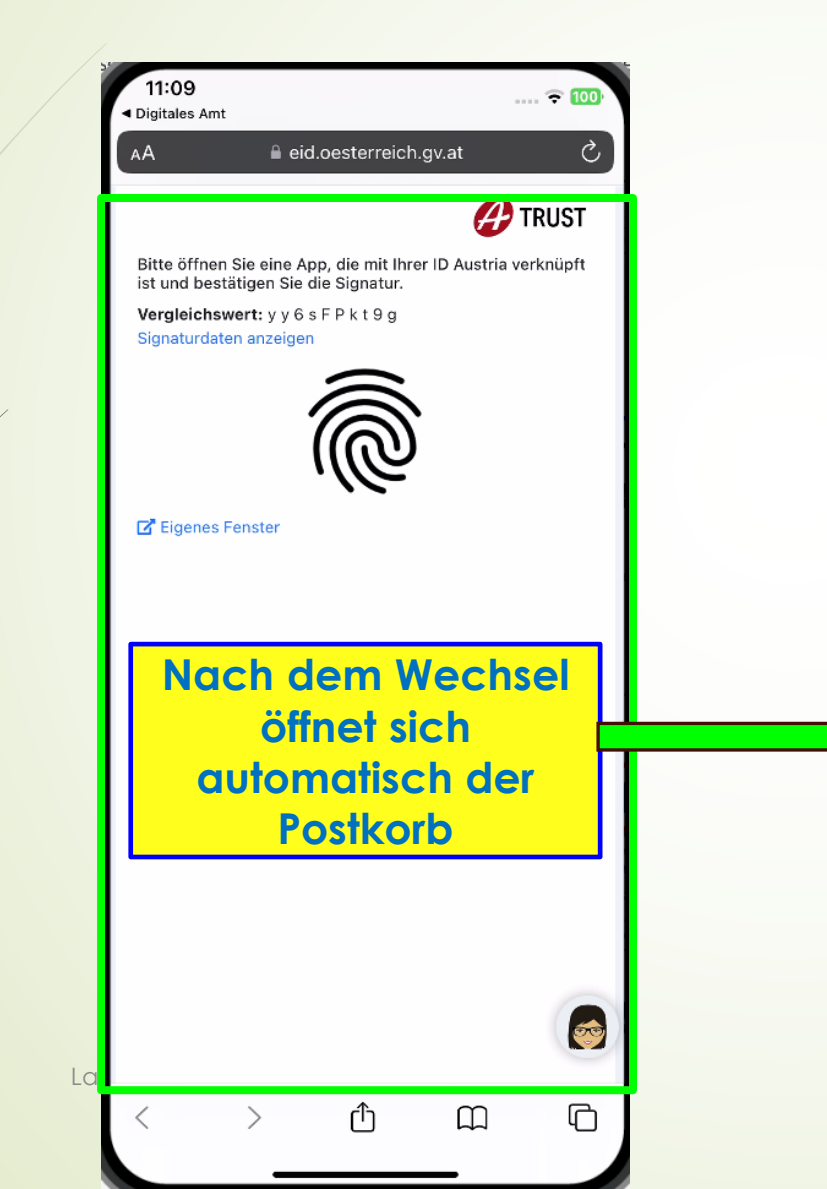

| a secure.oesterreich.gv.at                 |          | <b>₹ 52</b> 3) |   |
|--------------------------------------------|----------|----------------|---|
|                                            |          |                |   |
| Mein Postkorb                              |          | =              |   |
| Handy mit der App "Digitales Amt"          |          |                |   |
| Aktivieren Sie die Funktion direkt in d    | er       |                |   |
| App, um über neue Nachrichten zusät        | tzlich   |                |   |
| mittels Push Notification informiert z     | u        |                |   |
| werden. Weitere Informationen finde        | n Sie    |                |   |
| unter: <u>App "Digitales Amt"</u>          |          |                |   |
|                                            |          |                |   |
|                                            |          |                |   |
| Suche nach Betreff, Geschäftszahl, Nach    | richten- | Q              |   |
| Posteingang (1) 🗸 🖉 Bearbeiten             |          | Filter         |   |
|                                            |          |                |   |
| Bundeskanzleramt                           | 12.0     | 6.2024         |   |
| Herzlich Willkommen bei Mein Postkorb      |          |                |   |
|                                            |          |                |   |
| Finanzamt Österreich (51)                  | 30.0     | 8.2023         | < |
| Im Bescheid berücksichtigte Sonderausgaber | 1        |                |   |
| 1 Anhang                                   | FinanzO  | nline          |   |
|                                            |          |                |   |

Nachrichten werden im unteren Bereich angezeigt

10.12.2024

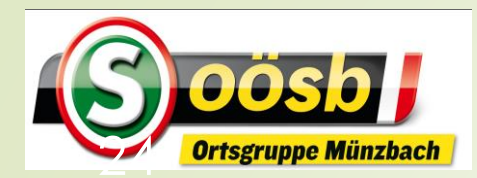

| 19:16                               |                                              | all 🗢 🔂    |          |
|-------------------------------------|----------------------------------------------|------------|----------|
| ΑА                                  | secure.oesterreich.gv.at                     | S          |          |
| 📕 Mein P                            | ostkorb                                      | =          |          |
| Laurenz Joh                         | ann Windischhofer                            |            |          |
| Suche na                            | ch Betreff, Geschäftszahl, Nachri            | cht Q      |          |
| Posteingar                          | ng∨                                          | Filter     |          |
| Marktgen<br>Elektronisc<br>Münzbach | neinde Münzbach<br>he Post der Marktgemeinde | 24.07.2024 |          |
|                                     |                                              |            |          |
|                                     |                                              |            |          |
|                                     |                                              |            |          |
| Datenscl                            | hutzerklärung / Barrierefreiheit / Imp       | oressum    |          |
| <                                   | > <u>¢</u> m                                 |            | ndischho |

### **= :** ID-Austria Postkorb – Post löschen

| 19:17                                                           | ul 🗢 🐯     |  |  |  |  |  |  |
|-----------------------------------------------------------------|------------|--|--|--|--|--|--|
| AA                                                              | v.at 🖒     |  |  |  |  |  |  |
| 🗖 Mein Postkorb                                                 | =          |  |  |  |  |  |  |
| Laurenz Johann Windischhofer                                    |            |  |  |  |  |  |  |
| < Zurück                                                        | Aktionen ~ |  |  |  |  |  |  |
| 24.07.2024                                                      |            |  |  |  |  |  |  |
| Marktgemeinde Münzb                                             | ach        |  |  |  |  |  |  |
| Elektronische Post der Marktg<br>Münzbach                       | emeinde    |  |  |  |  |  |  |
| Den Inhalt dieser behördlichen<br>finden Sie unter den Anlagen. | Zustellung |  |  |  |  |  |  |
| • <sup>上</sup> <u>ZS0002258000150.pdf</u> (166.41 KB)           |            |  |  |  |  |  |  |
| Nachrichtendetails                                              | ~          |  |  |  |  |  |  |
| < > ①                                                           |            |  |  |  |  |  |  |

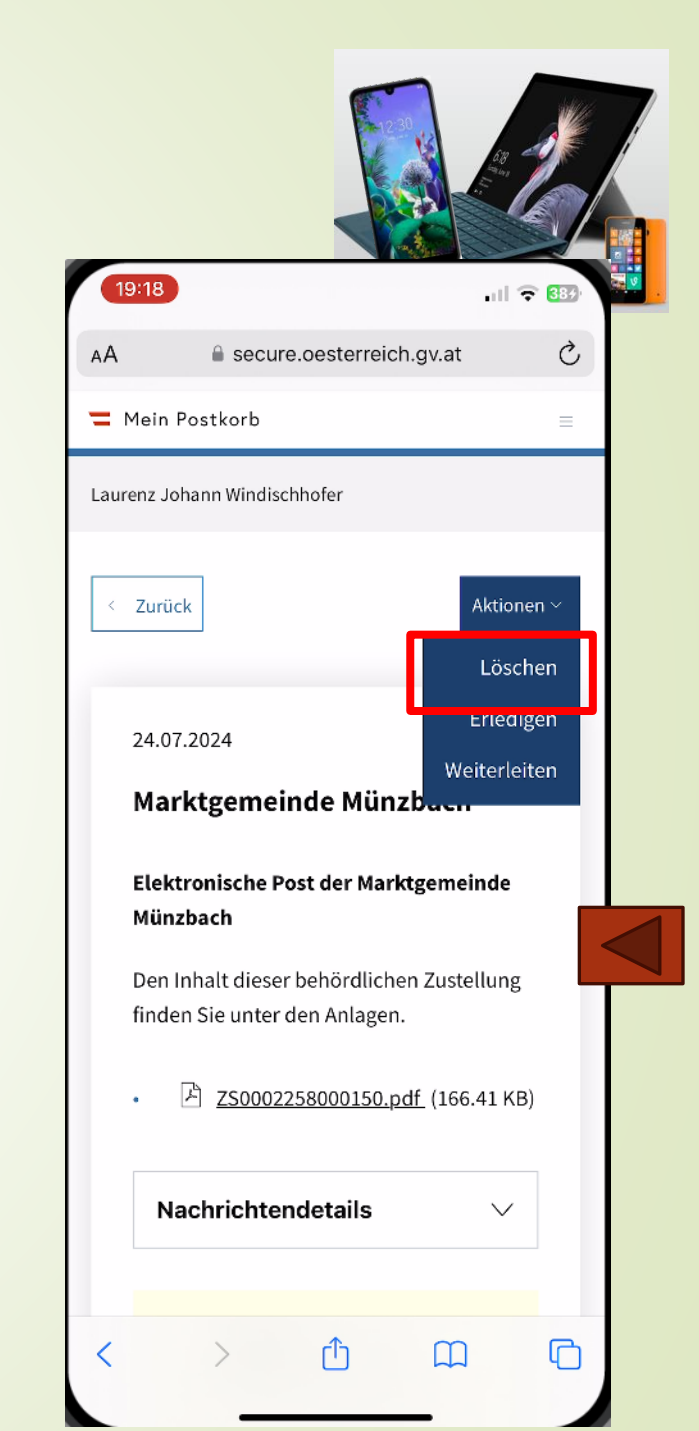

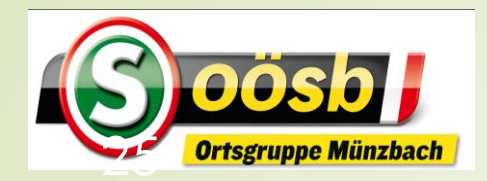

### = 🖸 ID-Austria eAusweise – Zulassungsschein laden

16:54

1615 BEWERTUNGEN

1.8

\*\*☆☆☆

Version 4.0.7

Vorschau

Heute

Neue Funktionen

Heute

Q

do la

Profil

000

Mehr

**P** 

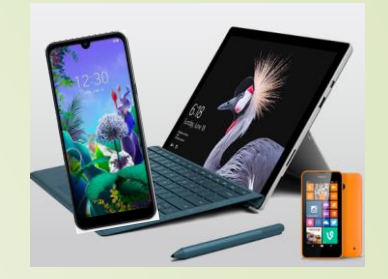

중 64

16:57

Eine App für Ihre

digitalen Ausweise

Nachweise immer zur Hand.

.00

Smartphone dabei, Ausweis dabei! Mit der

Weiter

App eAusweise haben Sie Ihre Aus- und

ſĥ

ENT

Bund

CHART

#Δ

Produktivität

Versionsverlauf

vor 2 W.

Weisen Sie

VORZEIGEN 1

Ich mächte geg

Exekutive oder I Identität ne

Q

Suchen

Identität gegei

Exekutive oder D

9:41

Arcade

Apps

eAusweise Einfach, sicher, digital

ALTER

4 +

Jahre

Der digitale Identitätsnachweis ist da! Ab jetzt können

Sie Ihre Identität innerhalb Österreichs gegenüber der

Exekutive und gegenüber Dritten nachweisen.

Rufen Sie Ihre Führerschein-

und Zulassungsdaten einfach

und sicher am Smartphone ab

OBZEIGEN 2 VON 2

Ich möchte meine

Lenkberechtigung und Kfz-

Zulassung digital vorweisen

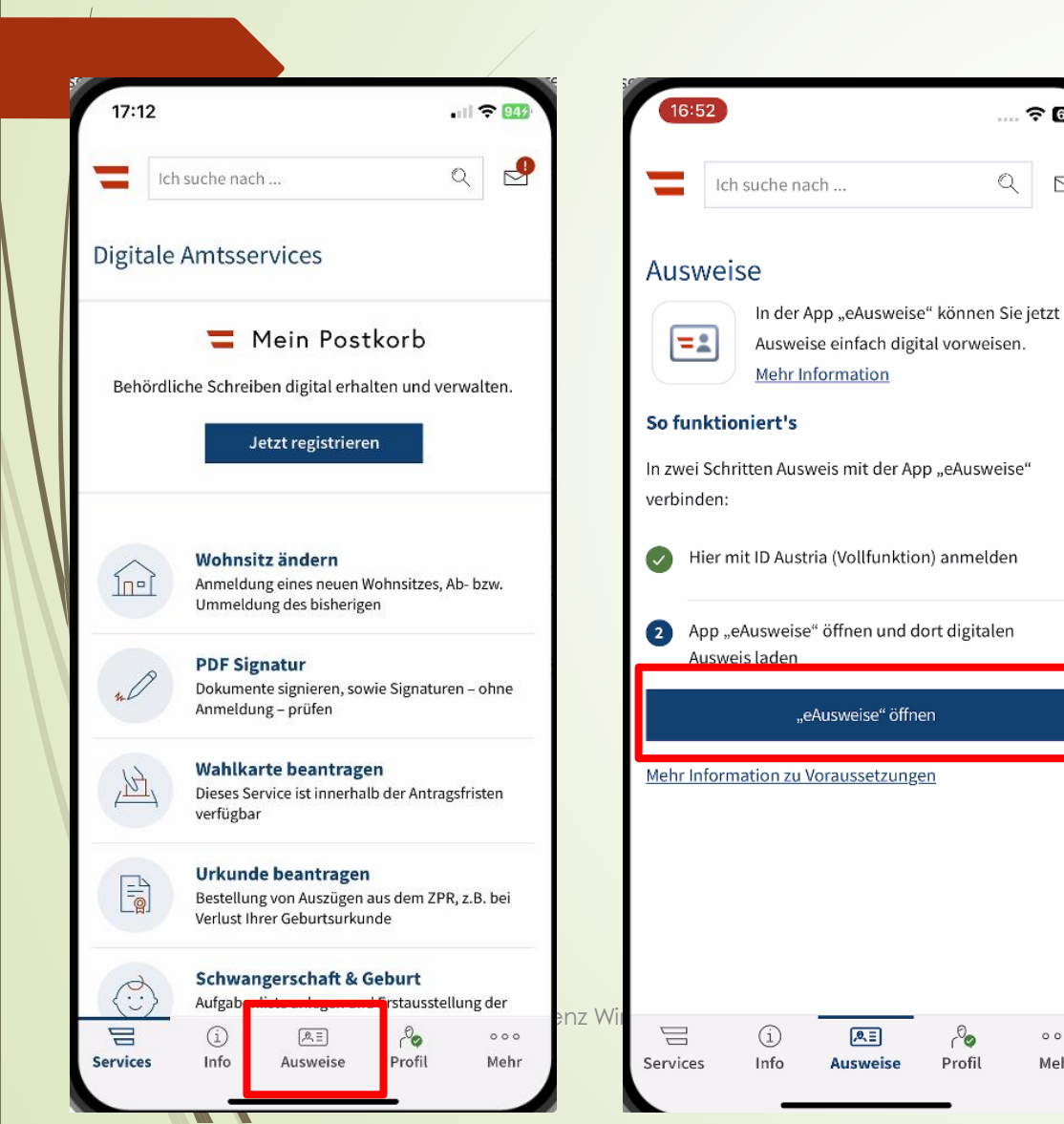

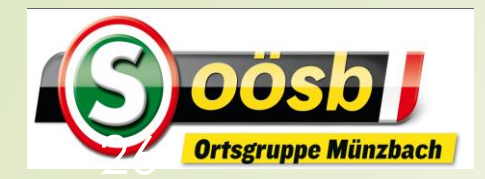

### =: ID-Austria eAusweise – Zulassungsschein laden

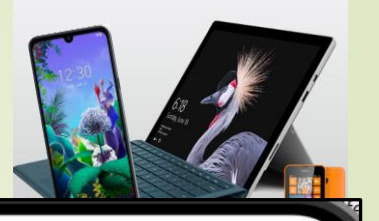

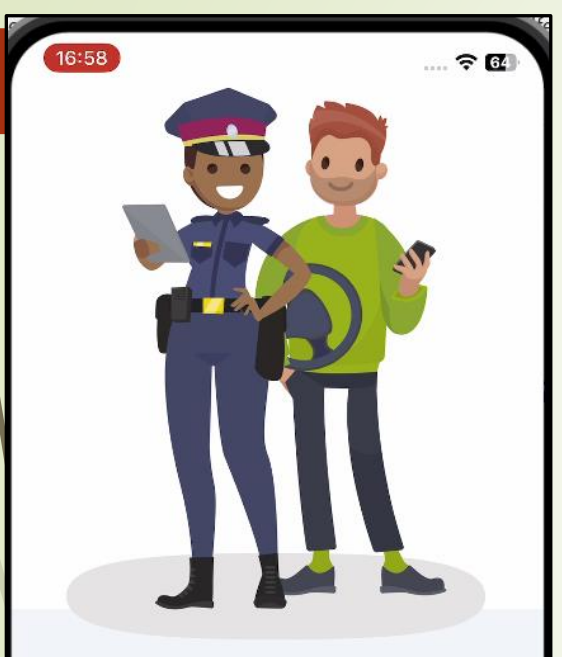

#### Einfach digital durch die Verkehrskontrolle

Fügen Sie Führerschein und Zulassungsschein als eAusweise hinzu und weisen Sie beide einfach, sicher und digital bei einer Verkehrskontrolle in Österreich vor.

Weiter

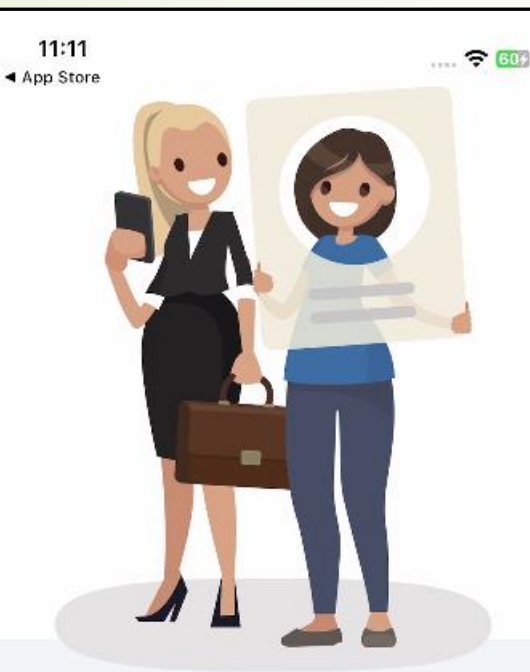

### Ausweisdaten sicher digital vorzeigen

000

Weisen Sie offizielle Aus- und Nachweise einfach, sicher und digital gegenüber Dritten vor. Sie entscheiden, an wen Sie Ihre Daten übermitteln.

Weiter

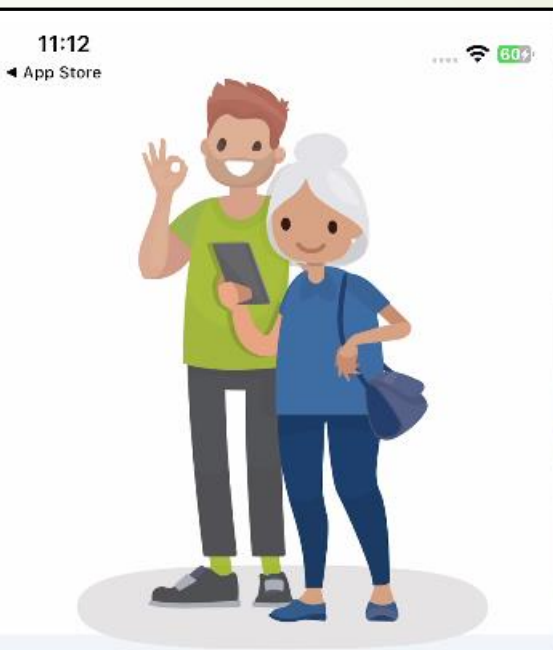

### Digitale Ausweise mit ID Austria abrufen

Für den sicheren Abruf Ihrer digitalen Ausweise ist die Anmeldung mit ID Austria in Ihrer App "Digitales Amt" erforderlich.

Weiter zu Voraussetzungen

..... 🗟 🗗

#### Voraussetzungen für App eAusweise

17:01

Folgendes müssen Sie vor der Nutzung durchführen:

Nutzungsbedingungen akzeptieren

2 App mittels Face ID absichern

Los geht's!

0.0

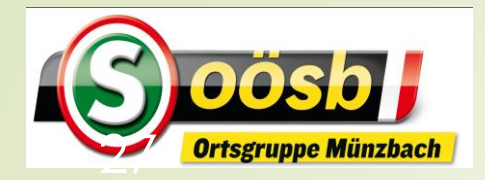

# ID-Austria eAusweise – Zulassungsschein laden

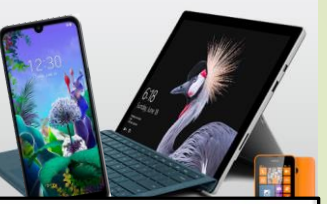

11:14 11:13 .... 🗢 🐻 17:02 ..... 🗢 🚥 .... ? 64 17:03 < App Store App Store **2** eAusweise 2 eAusweise 1 Nutzungsbedingungen Die App eAusweise ist schützen schützen akzeptieren geschützt und bereit! Bitte Nutzungsbedingungen annehmen und **Ausweise mit Face** Ausweise mit Face Datenschutzinfos beachten: ID schützen **ID** schützen Um Ihren digitalen Ausweis und Ihre Um Ihren digitalen Ausweis und Ihre Nutzungspersönlichen Informationen zu schützen, ist persönlichen Informationen zu schützen, bedingungen es notwendig Face ID zu nutzen. ist er für die App eAusweise Darf "eAusweise" Face ID verwenden? 0 lesen Die App benötigt Ihre biometrische Verifikation um entsperrt werden zu können Datenschutzerklärung für die App eAusweise Nicht erlauben 0 lesen Erlauben Sie können Ihre Ausweise jetzt laden Abschließen Mit Face ID schützen Mit Face ID schützen Akzeptieren

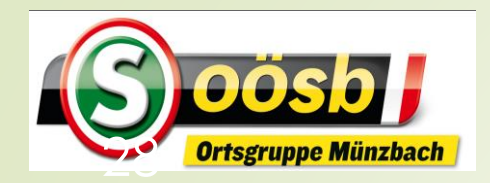

AKTIVITÄT 1 VON 1

Ich möchte einen neuen Ausweis laden und

zu meiner App eAusweise hinzufügen.

Ich möchte einen

Ausweis laden

Por ₽

Ausweise

2]

Prüfen

Vorzeigen

### = 🔁 ID-Austria eAusweise – Zulassungsschein laden

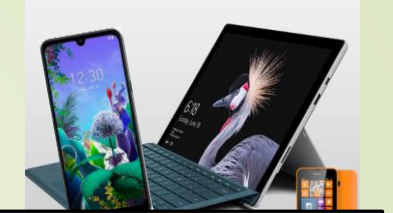

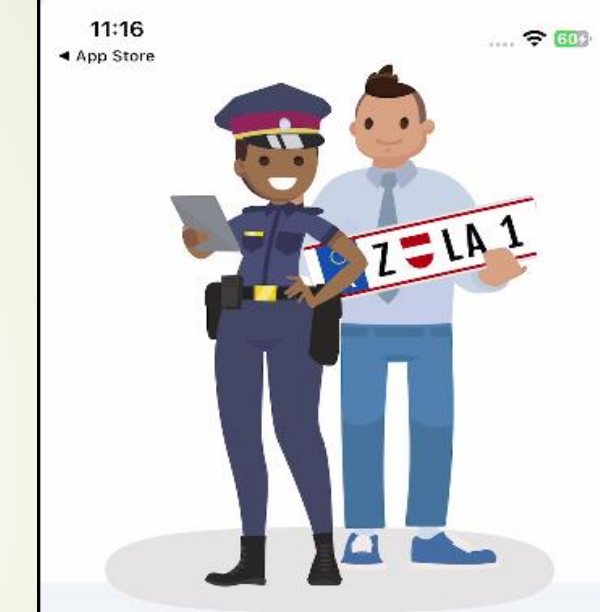

#### Einfach digital durch die Verkehrskontrolle

2 Dokumente, 1 Knopfdruck: Weisen Sie bei einer Verkehrskontrolle gleichzeitig Führerschein- und Zulassungsscheindaten digital per QR-Code vor.

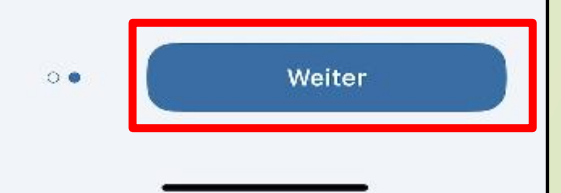

11:14 App Store

.... 🔶 😡

nz W

B

Profil

Aktivitäten

11:15

App Store

#### Ausweis hinzufügen

Sie können diese Ausweise laden und zu Ihrer App eAusweise hinzufügen

laden

Altersnachweis Ihre Altersberechtigungen einfach und digital nachweisen

.... 🗢 🚥

5

 $\odot$ 

Identitätsnachweis Ihre persönliche Identität einfach und digital nachweisen 0 laden

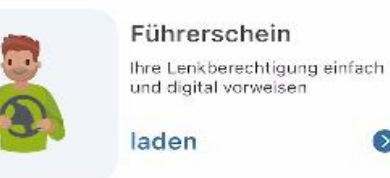

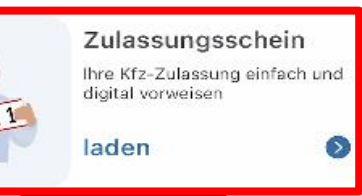

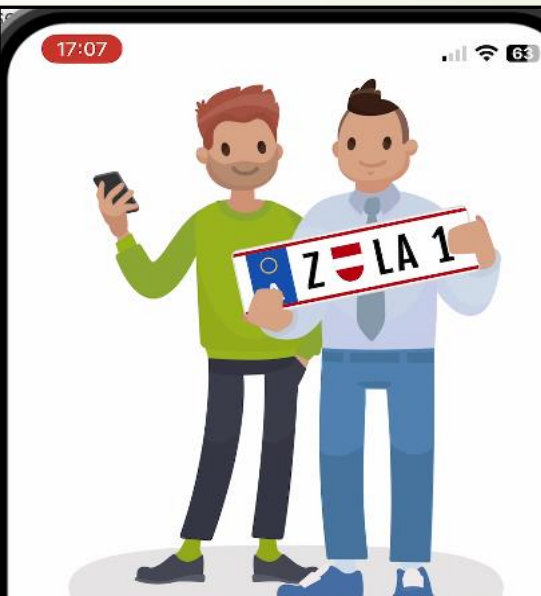

#### Ihr Zulassungsschein digital immer dabei

• 0

Kein langes Suchen Ihres Zulassungsscheins! Einfach digital als eAusweis mitnehmen und per Knopfdruck sicher abrufen.

Weiter

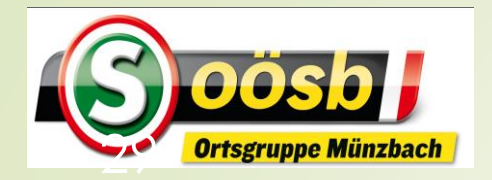

# ID-Austria eAusweise – Zulassungsschein laden

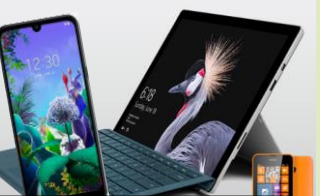

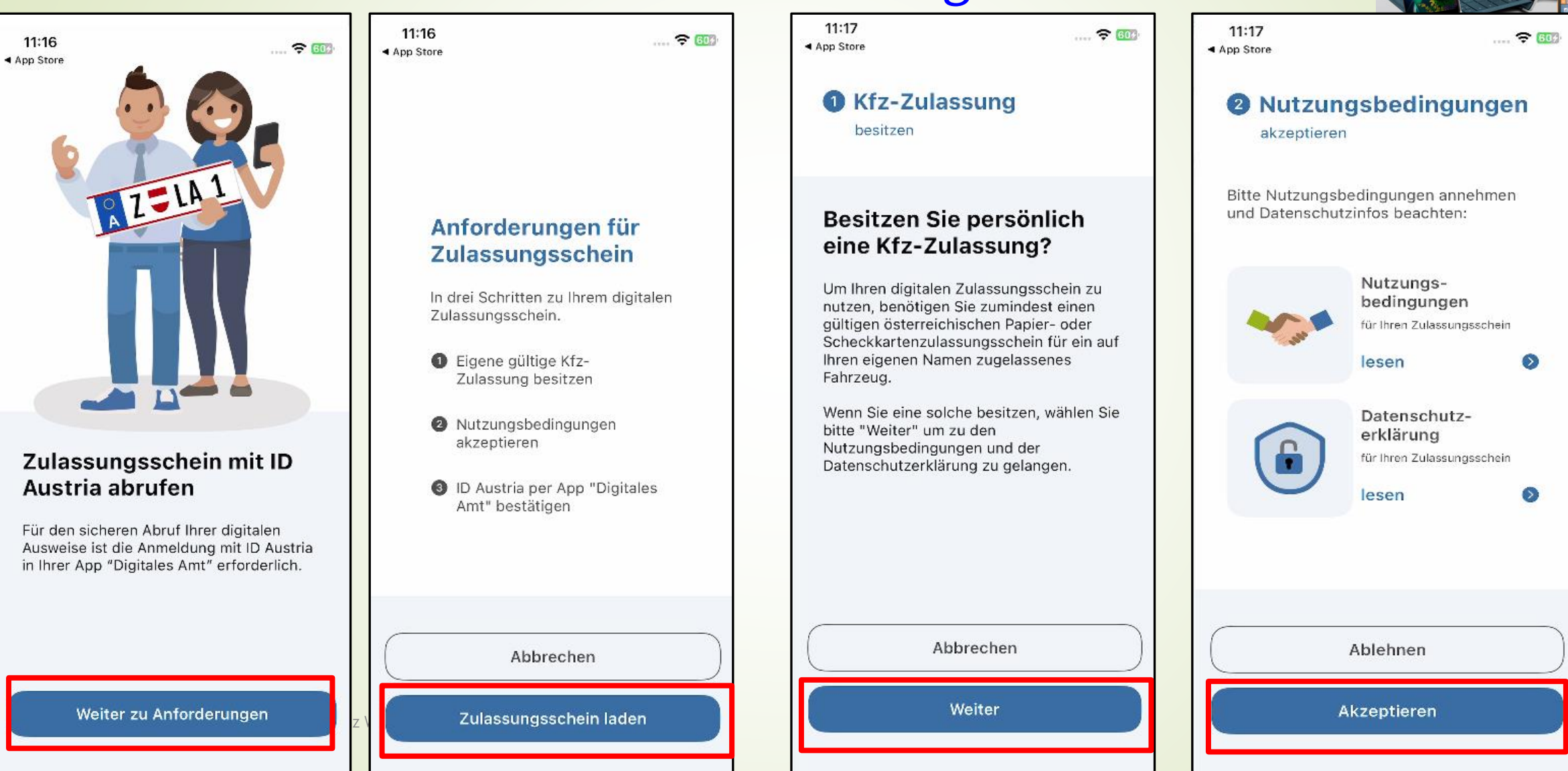

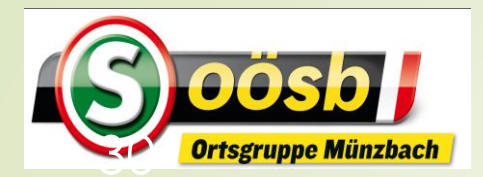

### =: ID-Austria eAusweise – Zulassungsschein laden

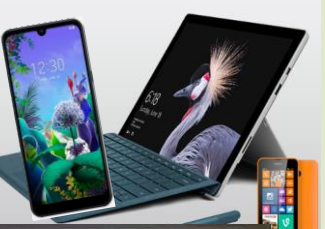

17:13 .... ᅙ 🚳 3 Identität bestätigen Identität bestätigen per "Digitales Amt" App Voraussetzung für die Bestätigung Ihrer Identität sind die App "Digitales Amt" sowie eine ID Austria. Melden Sie sich in der App "Digitales Amt" mit Ihrer ID Austria an. Nach einer erfolgreichen Anmeldung können Sie Ihre digitalen Ausweise sicher abrufen. **Authentifizierung** mit Face ID bzw. **Fingerprint** r Information "Digitales Amt" App öffnen

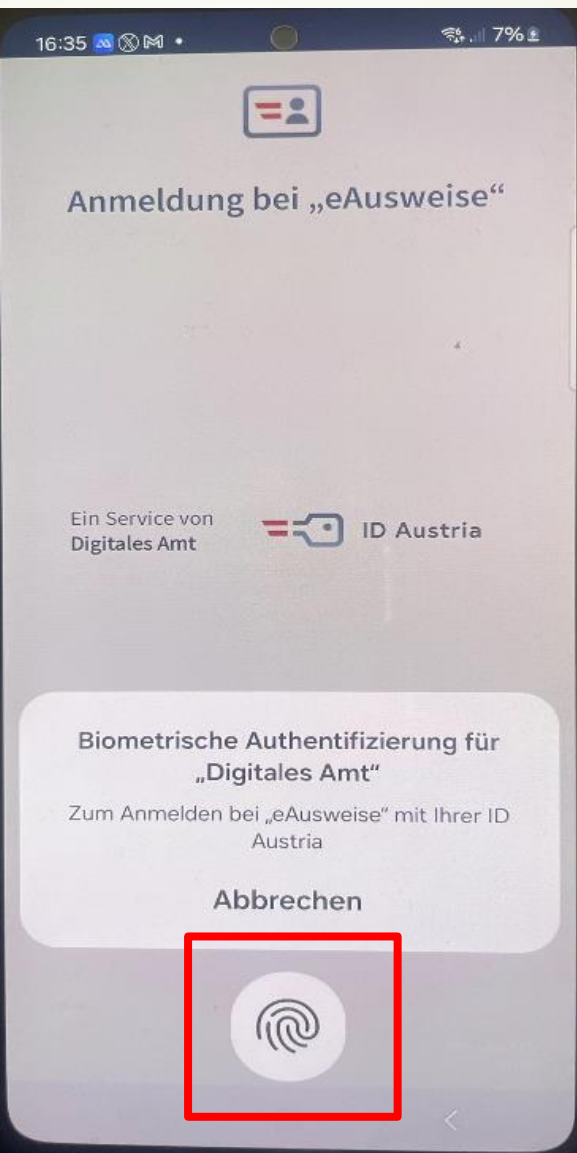

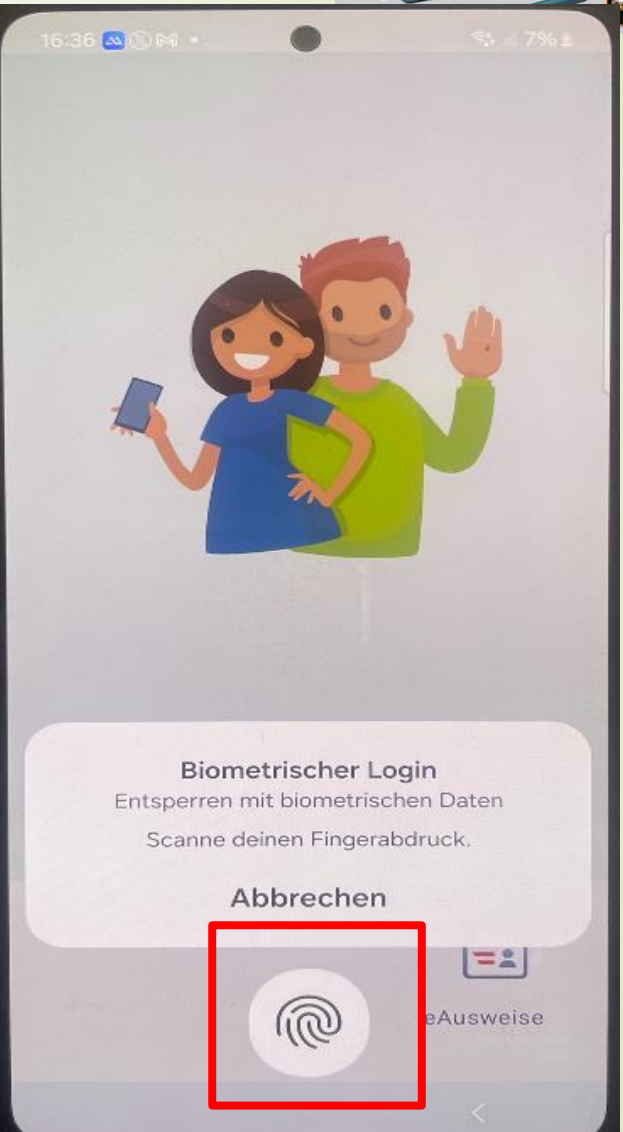

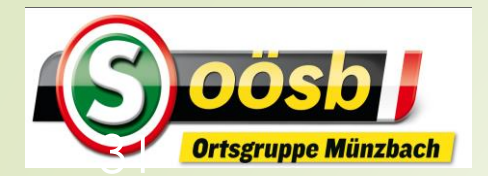

# ID-Austria eAusweise – Zulassungsschein laden

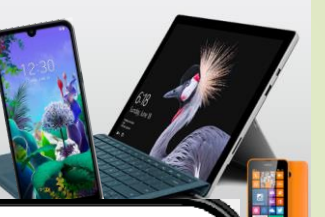

📬 .il 17% 🖻

<

16:36 💩 🛞 M 🔹 ?å.⊪7% £ Digitaler Zulassungsschein wurde geladen ZZLA1 Nutzen Sie ihn jetzt digital bei Verkehrskontrollen ABSCHLIESSEN 111  $\bigcirc$ <

| se – Zulassu                                       | ingss        | chen |                                                  |
|----------------------------------------------------|--------------|------|--------------------------------------------------|
| 16:38 🗠 🛞 🕅 🔹                                      | ©;; .il 6% ∎ |      | 17:24 🐼 🛞 M 🔸                                    |
|                                                    |              |      | ÷                                                |
| Meine Ausweise<br>Alles zu Ihren digitalen Ausweis | sen          |      | Zulassungsdaten                                  |
|                                                    |              |      | REPUBLIK ÖSTERREICH                              |
| AUSWEIS HINZUFÜGEN                                 | •            |      | <b>02.07.2024, 16:36</b><br>AKTUALISIERT AM      |
| Zulassungsdaten für<br>Audi<br>A6 Limousine        |              |      | <b>21.06.1956</b><br>A.3 - GEBURTSDATUM          |
| PE-301S, Blau<br>Aktualisiert am 02.07.2024, 1     | 6:36         |      | Windischhofer<br>C.1.1 - NAME ODER FIRMENNAME    |
| DETAILS SEHEN<br>AKTUALISIEREN                     | 0            |      | Laurenz Johann<br>C.1.2 - VORNAME                |
| VERKEHRSKONTROLLE                                  | 9            |      | Friedhofstraße 14<br>4323 Münzbach<br>Österreich |
|                                                    | PROFIL       |      |                                                  |

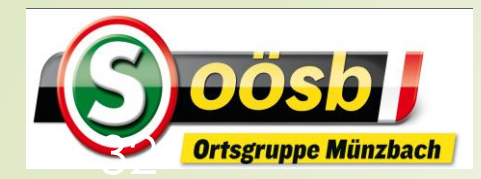

### **=** ID-Austria Zulassungsschein Verkehrskontrolle

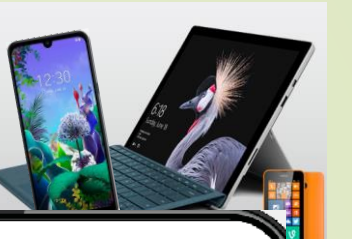

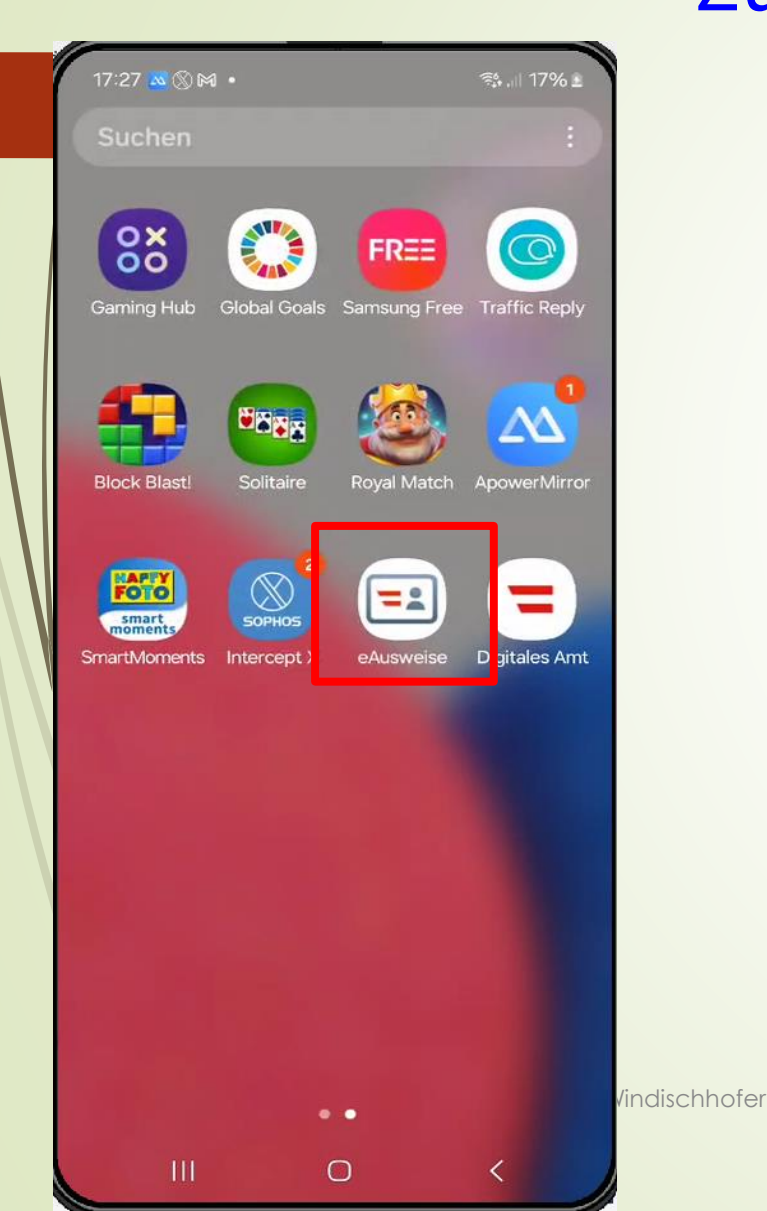

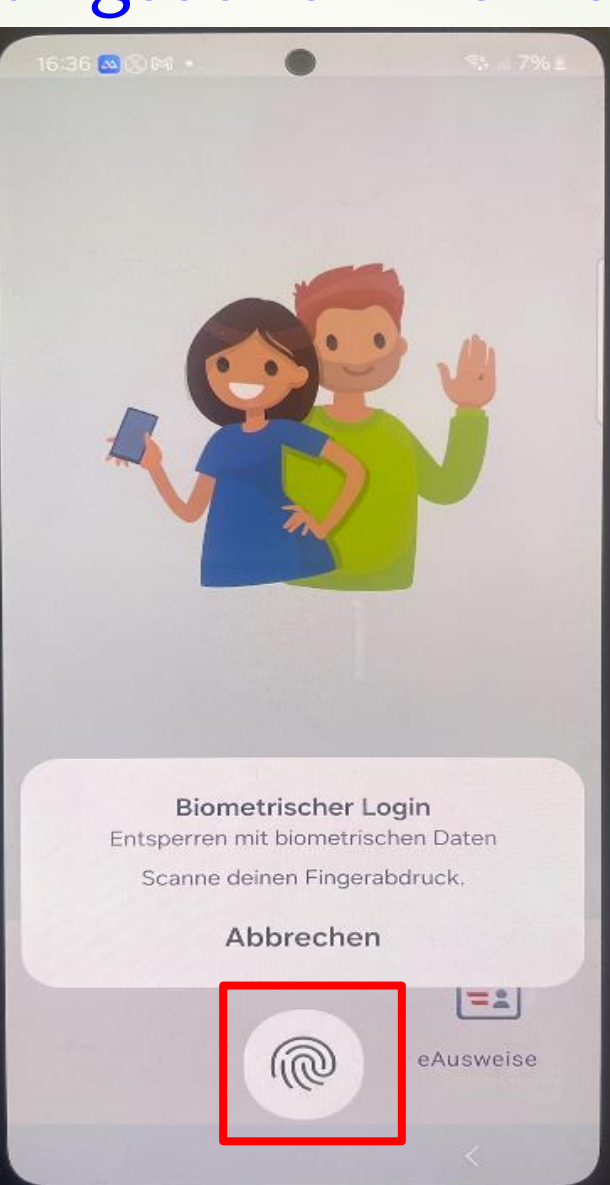

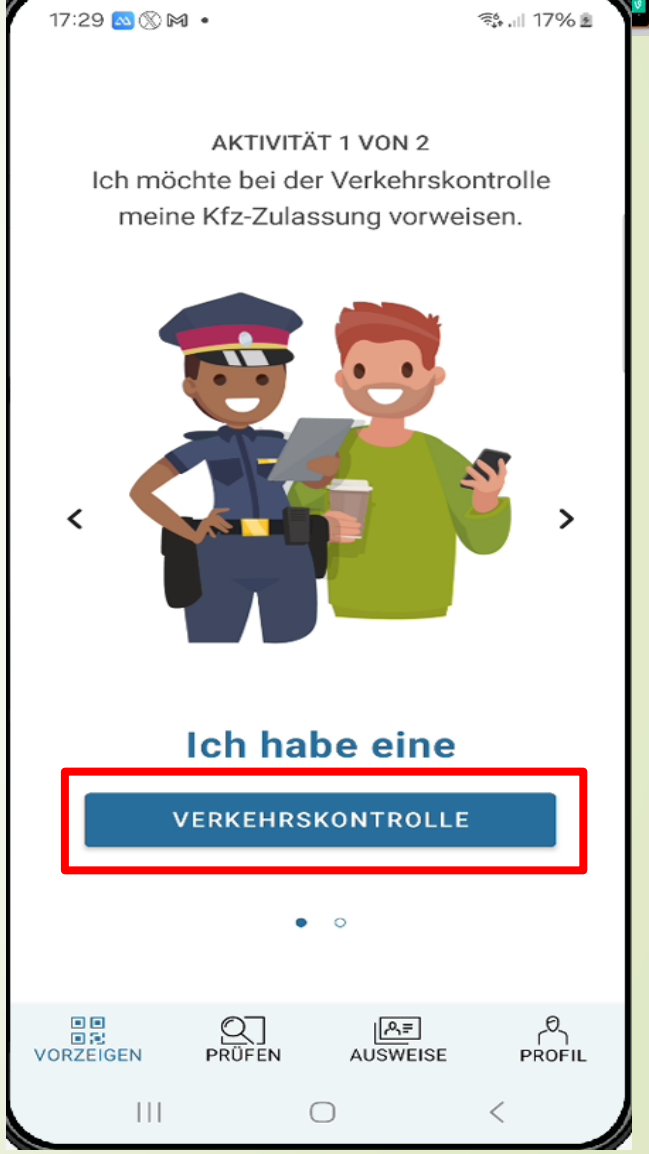

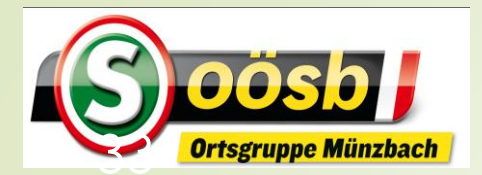

# ID-Austria eAusweise – Zulassungsschein laden

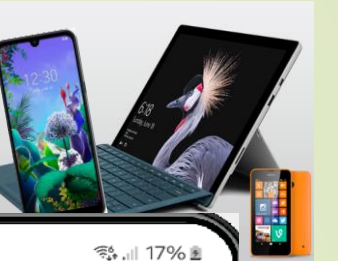

>

17:29 🔤 🛞 🕅 🔹

📬 💷 17% 🖻

←

### Wie werden Ihre Daten übermittelt?

Durch die Erstellung eines QR-Codes erteilen Sie die Freigabe zum sicheren Abruf Ihrer Zulassungsdaten.

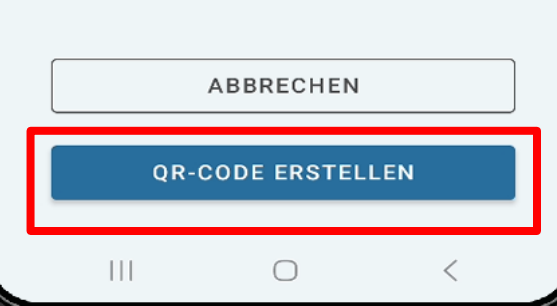

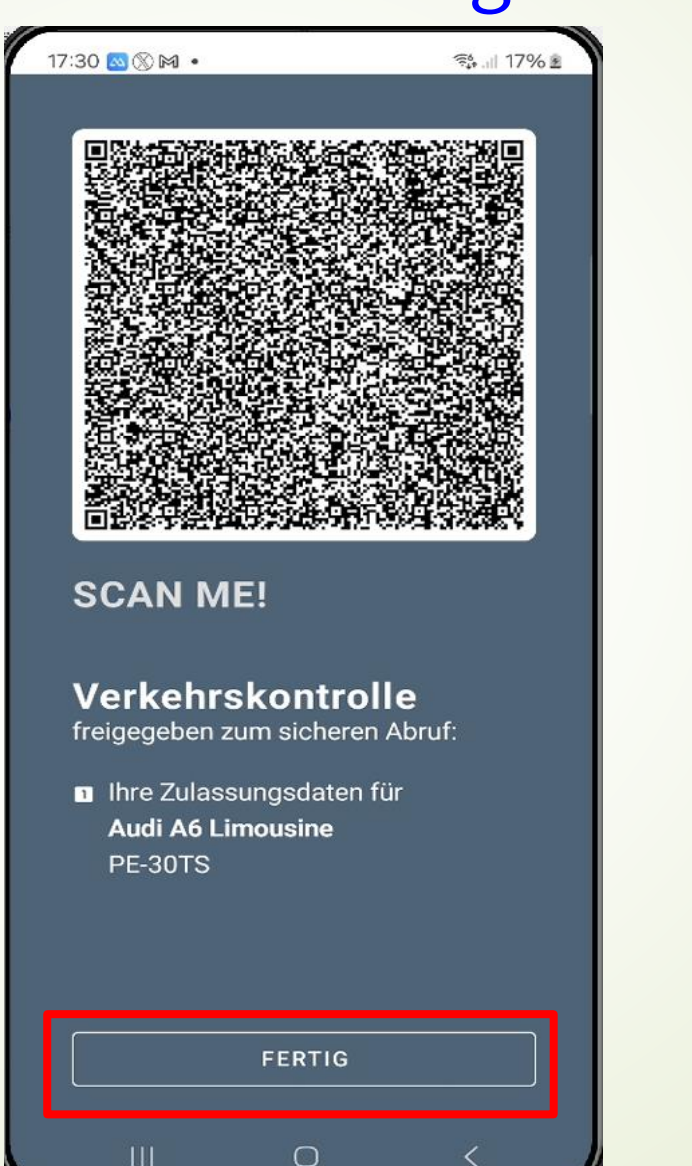

AKTIVITÄT 1 VON 2 Ich möchte bei der Verkehrskontrolle meine Kfz-Zulassung vorweisen.

Ich habe eine

VERKEHRSKONTROLLE

• •

 $\bigcirc$ 

\_\_\_\_ AUSWEISE

17:29 📉 🕅 🔹

<

VORZEIGEN

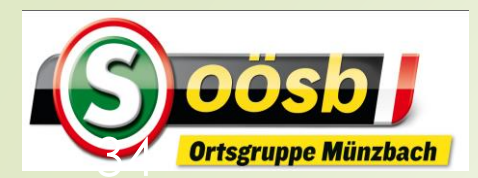

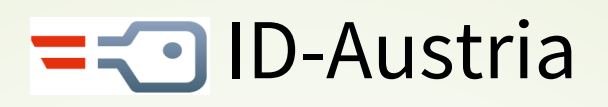

### Erläuterungen der Funktionen

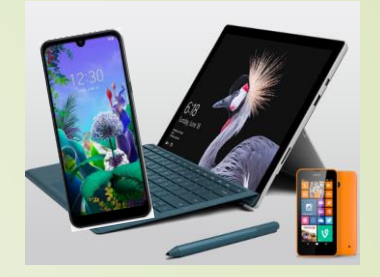

|   | 17:12     |                                       |                                                            | •1                                   | <b>?</b> 94∱ |
|---|-----------|---------------------------------------|------------------------------------------------------------|--------------------------------------|--------------|
|   | Ich       | suche na                              | ch                                                         | Q                                    |              |
|   | Digitale  | Amtsso                                | ervices                                                    |                                      |              |
|   | Behördlic | the Schre                             | Mein Pos<br>iben digital erh<br>Jetzt registrier           | tkorb<br>alten und verw<br>ren       | valten.      |
| / |           | <b>Wohns</b><br>Anmelde<br>Ummelc     | <b>itz ändern</b><br>ung eines neuen<br>lung des bisheriş  | Wohnsitzes, Ab-<br>gen               | bzw.         |
|   | nD        | <b>PDF Si</b><br>Dokume<br>Anmeldi    | <b>gnatur</b><br>Inte signieren, so<br>Ung – prüfen        | owie Signaturen                      | – ohne       |
|   | (7)       | Wahlka<br>Dieses S<br>verfügba        | <b>arte beantrag</b><br>ervice ist innerh<br>ar            | <b>;en</b><br>alb der Antragsf       | risten       |
|   |           | <b>Urkun</b><br>Bestellu<br>Verlust I | <b>de beantrage</b><br>ng von Auszüger<br>hrer Geburtsurki | <b>n</b><br>1 aus dem ZPR, z<br>unde | .B. bei      |
|   |           | Schwa<br>Aufgabe                      | ngerschaft &<br>nliste anlegen u                           | <b>Geburt</b><br>d Erstausstellu     | g der        |
|   | Services  | (i)<br>Info                           | <br>Ausweise                                               | ر0<br>Profil                         | ooo<br>Mehr  |

Menüleiste

### Infos

- Nützliche Infos zu div. Lebenslagen
   >> Sehr vielfältig (z.B.: Katastrophen, Behinderung, Geburt.....)
- Ausweise
  - Einzelne Ausweise mittels App "eAusweise" digital vorweisen (z.B.: Zulassungsschein, Führerschein, Reisepass)
- Profil
  - Profildaten, Signaturabwicklung, Passwortverwaltung ...
- Mehr
  - News zu digitalen Abwicklungen,
  - Formulare, Feedbackmöglichkeit

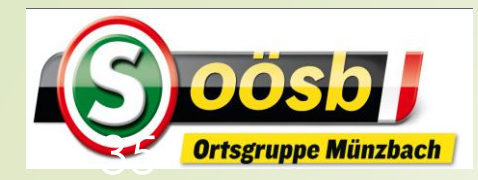

### = 🔁 ID-Austria Erläuterungen Profil

000

Mehr

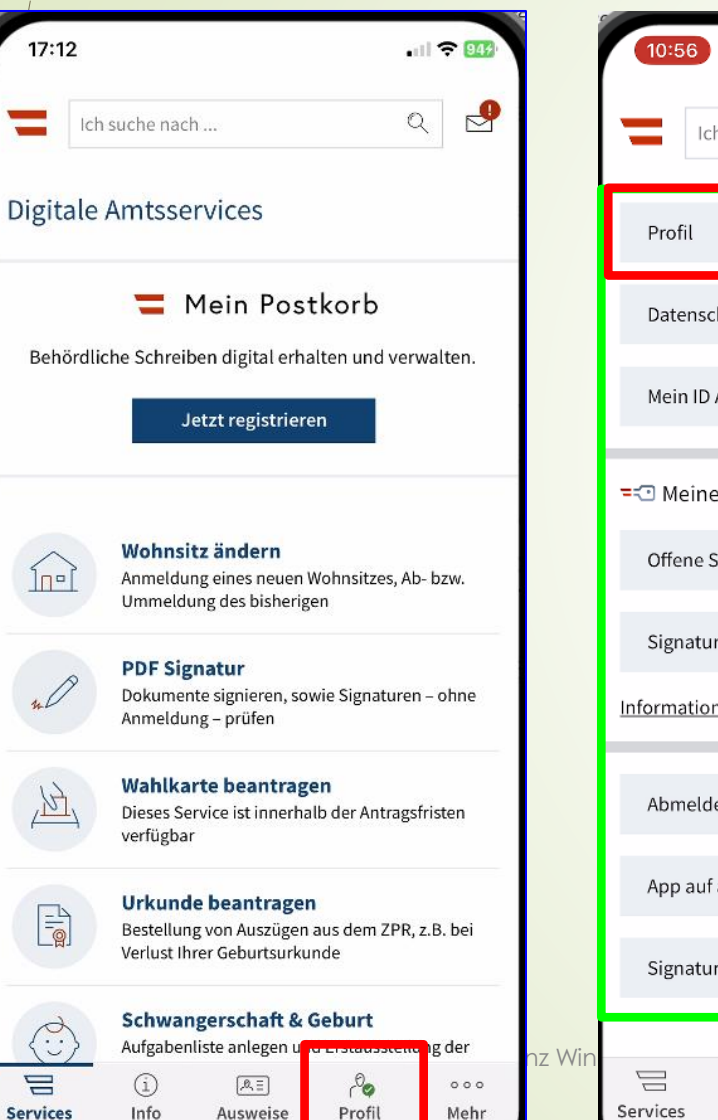

| 10:56                              | 🕆 🛃             |
|------------------------------------|-----------------|
| Ich suche nach                     | ۹ 🗗             |
| Profil                             | >               |
| Datenschutzeinstellungen           | >               |
| Mein ID Austria Verwendungsverlauf | >               |
| I Meine ID Austria                 |                 |
| Offene Signaturen                  | >               |
| Signatur-Zertifikatsdaten einsehen | >               |
| ormationen zur ID Austria          |                 |
| Abmelden                           | >               |
| App auf allen Geräten abmelden     | >               |
| Signatur-Passwort zurücksetzen     | >               |
| i 🔍 Port                           | ooo<br>fil Mehr |

|                                                   | 16.                                      |
|---------------------------------------------------|------------------------------------------|
|                                                   | 10:56                                    |
|                                                   | Profil                                   |
| otmail.com                                        | Datenschutzeinstell                      |
| n                                                 | Mein ID Austria Verv                     |
|                                                   |                                          |
|                                                   | =⊡ Meine ID Austria<br>Offene Signaturen |
| euen Nachricht in "Mein<br>igung auf diesem Gerät | -<⊡ Meine ID Austria                     |
| euen Nachricht in "Mein<br>igung auf diesem Gerät | -<⊡ Meine ID Austria                     |
| euen Nachricht in "Mein<br>igung auf diesem Gerät | -<⊡ Meine ID Austria                     |

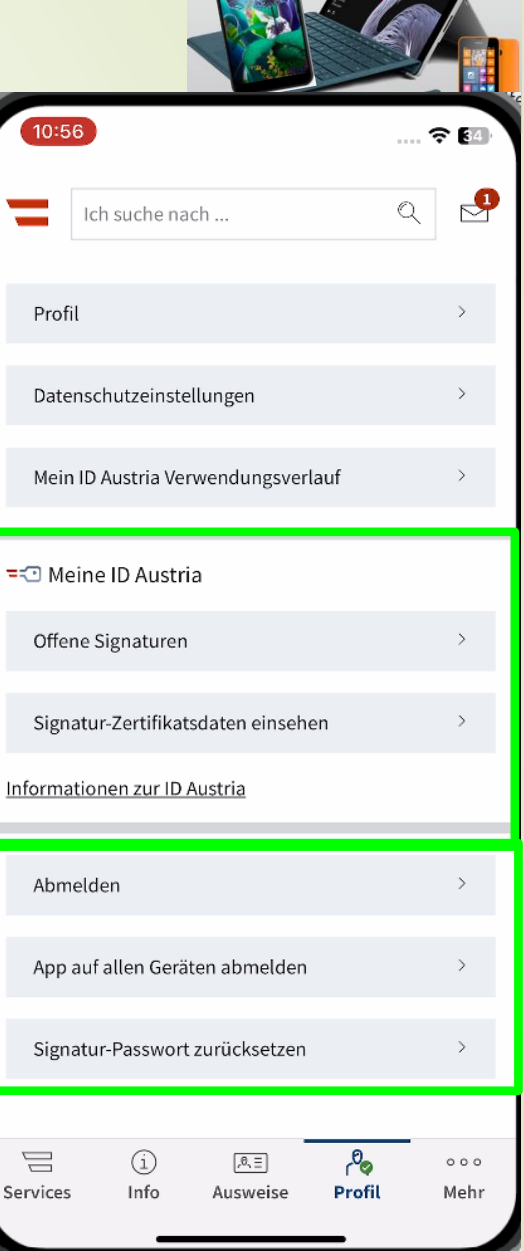

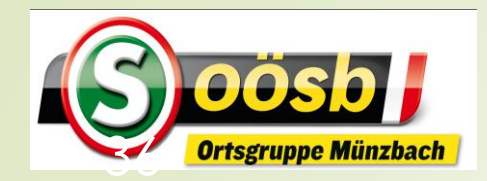

| 1          |                                              |                                                       |                                 |            | ic.          |
|------------|----------------------------------------------|-------------------------------------------------------|---------------------------------|------------|--------------|
| 17:12      |                                              |                                                       |                                 | all 🗢 943  |              |
| Ich        | suche nach                                   |                                                       | (                               | ۹ 🖻        |              |
| Digitale . | Amtsser                                      | vices                                                 |                                 |            |              |
| Behördlic  | the Schreibe                                 | lein Post<br>en digital erha<br>tzt registriere       | tkorb<br>alten und ver          | rwalten.   |              |
|            | <b>Wohnsit</b> :<br>Anmeldun;<br>Ummeldur    | <b>z ändern</b><br>g eines neuen \<br>ng des bisherig | Wohnsitzes, A<br>en             | b- bzw.    |              |
| nD         | PDF Sign<br>Dokument<br>Anmeldung            | a <b>tur</b><br>e signieren, so<br>g – prüfen         | wie Signature                   | n – ohne   |              |
| ()<br>)    | <b>Wahlkar</b><br>Dieses Serv<br>verfügbar   | <b>te beantrag</b><br>vice ist innerha                | <b>en</b><br>Ib der Antrag      | sfristen   |              |
|            | <b>Urkunde</b><br>Bestellung<br>Verlust Ihre | beantrager<br>von Auszügen<br>er Geburtsurku          | aus dem ZPR<br>nde              | , z.B. bei |              |
| (:)        | Schwang<br>Aufgabenli                        | <b>gerschaft &amp;</b> (<br>ste anlegen un            | <b>Geburt</b><br>d Erstausstell | ng der     | anz Windisch |
|            | í                                            | (A,E)                                                 | r <sup>0</sup> o                | 000        |              |

Services

### = : ID-Austria

### Erläuterungen der Funktionen

### Menüleiste

### Infos

- Nützliche Infos zu div. Lebenslagen
   > Sehr vielfältig (z.B.: Katastrophen, Behinderung, Geburt.....)
- Ausweise
  - Einzelne Ausweise mittels App "eAusweise" digital vorweisen (z.B.: Zulassungsschein, Führerschein, Reisepass)
- Profil
  - Profildaten, Signaturabwicklung, Passwortverwaltung ...
- Mehr

hofer

- News zu digitalen Abwicklungen,
- Formulare, Feedbackmöglichkeit

|                      |                          | B3 (                       |             |
|----------------------|--------------------------|----------------------------|-------------|
| Ich suche nach       |                          | 0                          | . ? 29      |
| News                 |                          |                            | >           |
| Behörden             |                          |                            | Ð           |
| Formulare            |                          |                            | ⊳           |
| Feedback geben       |                          |                            | >           |
| Über "Digitales Amt" |                          |                            | >           |
| Tour ansehen         |                          |                            | >           |
|                      | Versio                   | n: 3.2.0 / 20:             | 2406240:    |
| Services Info        | ્ર. <u>≡</u><br>Ausweise | ر <sup>0</sup> و<br>Profil | ooo<br>Mehr |
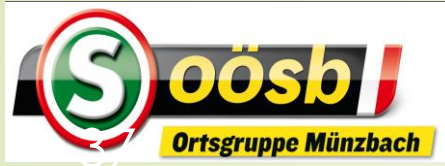

17:51 🔤 🛞 🍽 🔹

<u>In-</u>ì

nO

<u>)</u>) ))

E

 $\langle \vdots \rangle$ 

E

Services

Ich suche nach ...

**PDF Signatur** 

Signaturer

Wahlkar

Dieses Ser Antragsfris

Urkunde

Bestellung ZPR, z.B. b

Geburtsurl

Kind beantragen

í

Info

de

[,0,∃]

 $\bigcirc$ 

prüfen

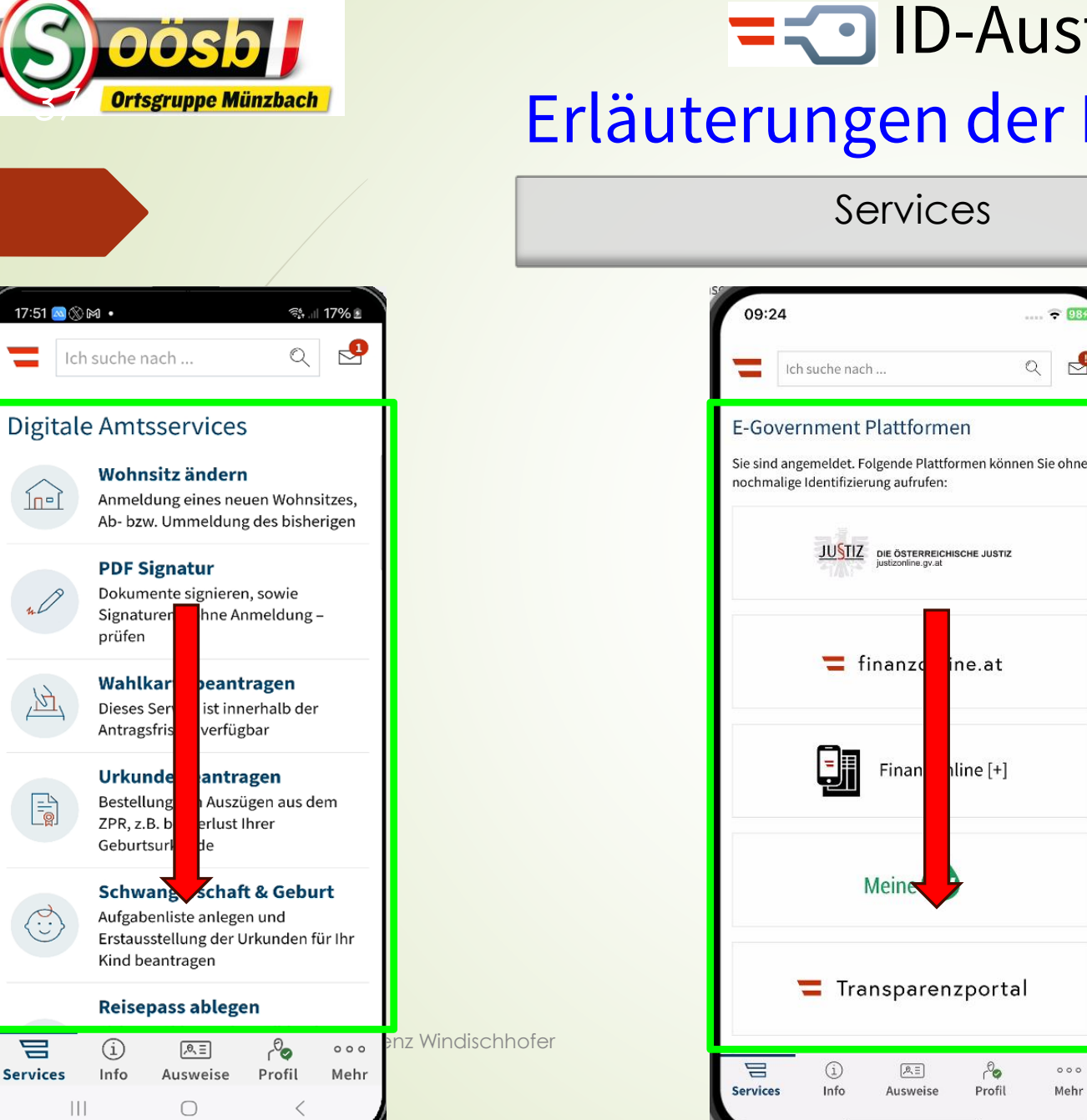

| stria<br><sup>r</sup> Funktio | Sehr vielfältig >> rd.<br>30 !!<br>Nur ausgewählte<br>Services werden<br>behandelt!                                |
|-------------------------------|----------------------------------------------------------------------------------------------------|
| <b>• 085</b>                  | 09:26 🕫 🖽                                                                                                    |
| <b>9</b>                      | Ch suche nach Q                                                                                                    |
| ohne                          | Weitere Services<br>Sie sind angemeldet. Folgende Services können Sie ohne<br>nochmalige Identifizierung aufrufen: |
|                               | Aktuelle Volksbegehren                                                                                             |
|                               | Brutto-Netto-Rechner (inkl. Familienbonus Plus)                                                                    |
|                               | Bundesschatz                                                                                                    |
|                               | Diebstahlsanzeige                                                                                                  |
|                               | Formularservice                                                                                                    |
|                               | Geburtsanzeige / Todesanzeige                                                                                      |
|                               | Justiz Formulare                                                                                                   |
|                               | JustizOnline                                                                                                    |
|                               | Mein Postkorb                                                                                                    |
| ooo<br>Mehr                   | تے (أَ) اللہ من من من من من من من من من من من من من                                                                |

Mehr

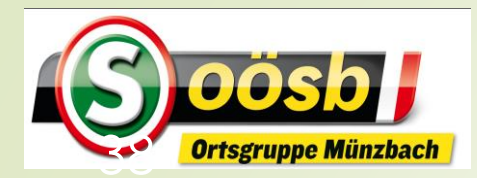

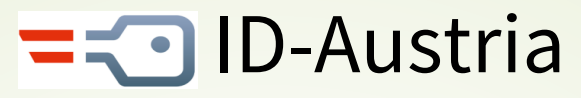

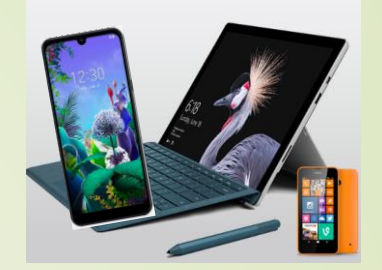

## **Kategorisierung von Services**

#### Eher für Senioren interessant

- Reisepass, ablegen
- Finanz-Online
- Meine SV
- Aktuelle Volksbegehren
- Meldebestätigung
- Wahlkarten beantragen
- PDF-Signatur
- Handwerkerbonus

#### Eventuell für Senioren interessant

- Justiz
- Wohnsitz ändern
- Transparenzportal
- Bundeschatz
- Brutto/Netto-Rechner
- Diebstahlsanzeige
- Strafregisterbescheinigung

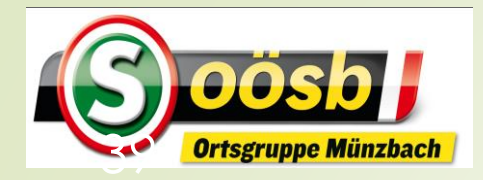

# = ID-Austria - Behandlung der Services

#### **Reisepass anlegen**

🕿 🖾

Ś

000

Mehr

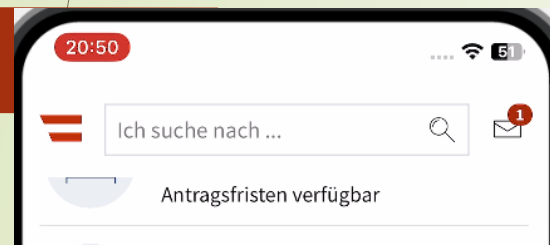

 $(\overline{\cdot})$ 

⊕

#### Urkunde beantragen

Bestellung von Auszügen aus dem ZPR, z.B. bei Verlust Ihrer Geburtsurkunde

#### Schwangerschaft & Geburt

Aufgabenliste anlegen und Erstausstellung der Urkunden für Ihr Kind beantragen

#### **Reisepass ablegen**

Sicheres Ablegen eines Bildes Ihres Reisepasses. Automatische Erinnerung rechtzeitig vor Ablauf Ihres Passes

#### **E-Government Plattformen**

Sie sind angemeldet. Folgende Plattformen können Sie ohne nochmalige Identifizierung aufrufen:

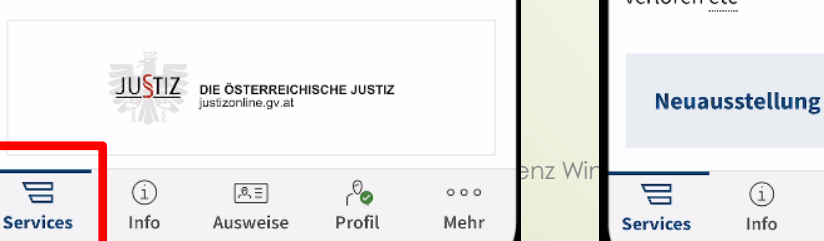

|                                             |     | •   |    |
|---------------------------------------------|-----|-----|----|
| < 💳                                         |     |     |    |
| lassen Sie sich rechtzeitig vor Ablaut Ihre | es  |     |    |
| Reisepasses oder Personalausweises erit     | nne | rn. | Um |
| die Reisepass Online-Services nutzen zu     | kön | ne  | n, |

benötigen Sie eine ID Austria oder EU Login. Informationen zur Umstellung von Handy-Signatur und Bürgerkarten auf ID Austria.

Außerdem können Sie Kopien (Scans bzw. Fotos) Ihrer Identitätsdokumente sicher online ablegen.

**Reisepass Online-Services** 

#### Informationen

20:52

Aktuelle Informationen über Reisepass, Neuausstellung, Reisepass für Minderjährige unter 18 Jahren, Reisepass dringend benötigt, Reisepass verloren etc

(0, E)

Ausweise

do.

Profil

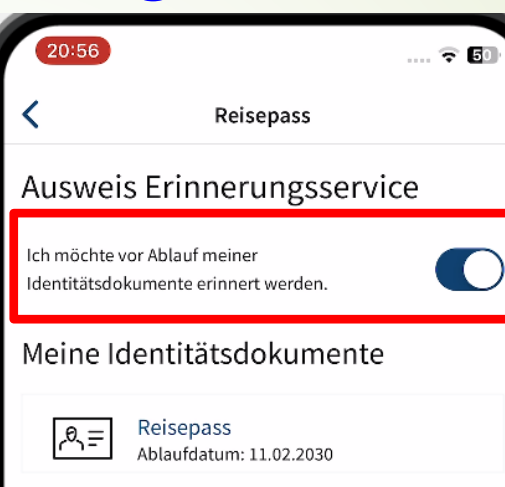

#### **Reisepass-Kopien online** speichern

Sichern Sie Ihre wichtigen Dokumente abrufbereit in einem zentralen, sicheren Online-Speicher.

Behalten Sie den Überblick über die Reisepässe Ihrer Familie.

③ Sie haben noch keine Reisepass-Kopien hochgeladen.

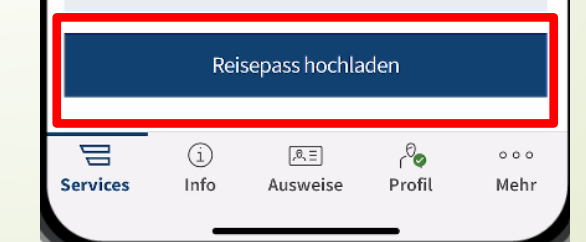

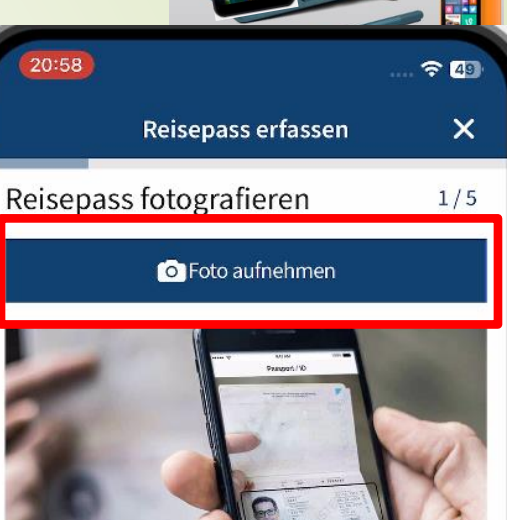

#### **G** Hinweis

Damit Sie eine Kopie Ihres Reisepasses überall zur Verfügung haben, halten Sie bitte die Passseite mit Ihrem Foto vor Ihre Smartphonekamera. Positionieren Sie den Pass im markierten Bereich.

Ihre Daten (Name, Geburtsdatum, Ablaufdatum) werden automatisch eingelesen, können aber anschließend noch von Ihnen bearbeitet werden.

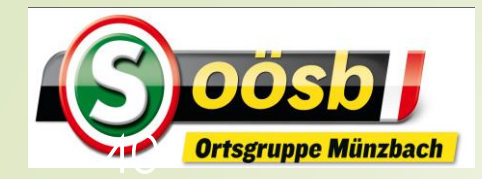

## **=** ID-Austria - Behandlung der Services

#### **Reisepass anlegen**

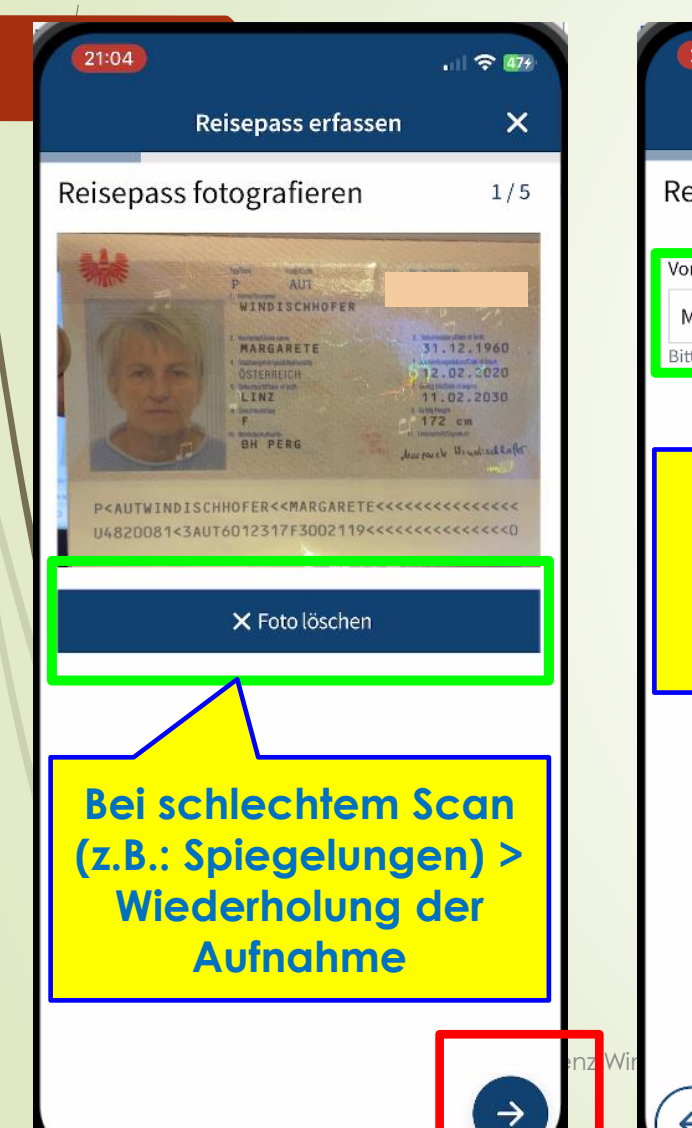

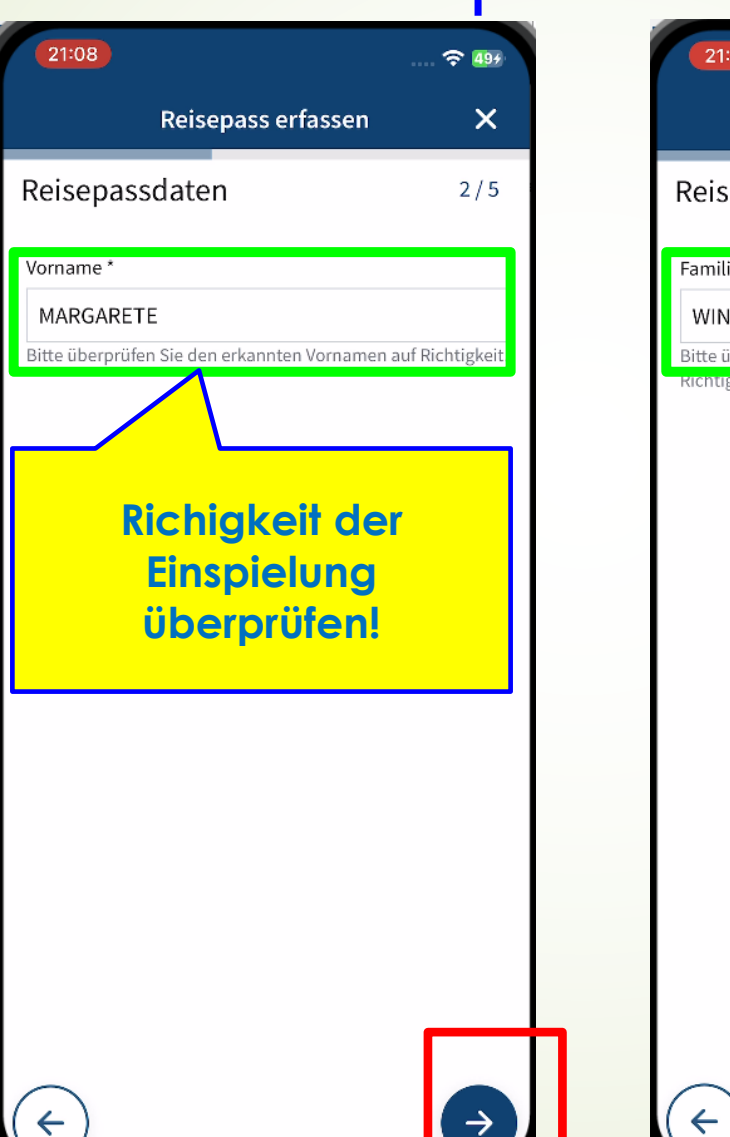

| 21:11                                | 🗢 495         |  |
|--------------------------------------|---------------|--|
| Reisepass erfass                     | en X          |  |
| eisepassdaten                        | 3/5           |  |
| milienname *                         |               |  |
| VINDISCHHOFER                        |               |  |
| te überprüfen Sie den erkannten Fami | liennamen auf |  |
| inigkeit.                            |               |  |
|                                      |               |  |
|                                      |               |  |
|                                      |               |  |
|                                      |               |  |
|                                      |               |  |
|                                      |               |  |
|                                      |               |  |
|                                      |               |  |
|                                      |               |  |
|                                      |               |  |
|                                      |               |  |

 $\rightarrow$ 

| 21:13                                             |     |
|---------------------------------------------------|-----|
| Reisepass erfassen                                | ×   |
| Reisepassdaten                                    | 4/5 |
| Ablaufdatum *                                     |     |
| 11.02.2030                                        | 13  |
| Bitte überprüfen Sie das erkannte Ablaufdatum auf |     |
|                                                   |     |
|                                                   |     |
|                                                   |     |
|                                                   |     |
|                                                   |     |
|                                                   |     |
|                                                   |     |
|                                                   |     |
|                                                   |     |
|                                                   |     |
|                                                   |     |
|                                                   |     |
|                                                   |     |
|                                                   |     |
| _                                                 |     |
|                                                   |     |

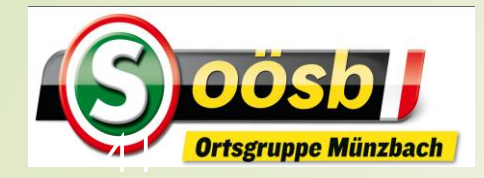

## = 🖸 ID-Austria - Behandlung der Services

#### **Reisepass anlegen**

|                                                                                                    | · 穼 494            |
|----------------------------------------------------------------------------------------------------|--------------------|
| Reisepass erfassen                                                                                                    | ×                  |
| Bitte kontrollieren Sie vor<br>Bestätigung die Richtigkeit Ihre<br>Angaben:                                                                                                    | 5/5<br>er          |
| Vorname                                                                                                    | Ø                  |
| MARGARETE                                                                                                    |                    |
| Familienname                                                                                                    | ľ                  |
| WINDISCHHOFER                                                                                                    |                    |
| Ablaufdatum                                                                                                    | Ø                  |
| 11.02.2030                                                                                                    |                    |
| Hinweis Bitte kontrollieren Sie nochmals Ihre Da<br>auf Richtigkeit und bestätigen Sie diese<br>Sollten Sie sich vertippt haben, verwend<br>Sie das entsprechende Icon zum Anpass<br>der Daten. | iten<br>den<br>sen |
| Reisepass ablegen                                                                                                    |                    |

Zurück

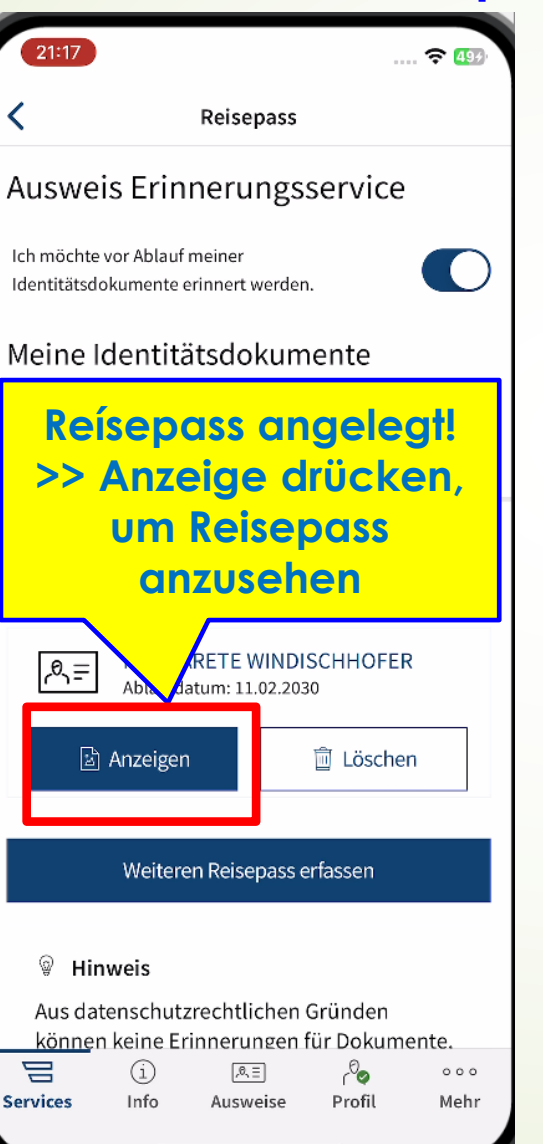

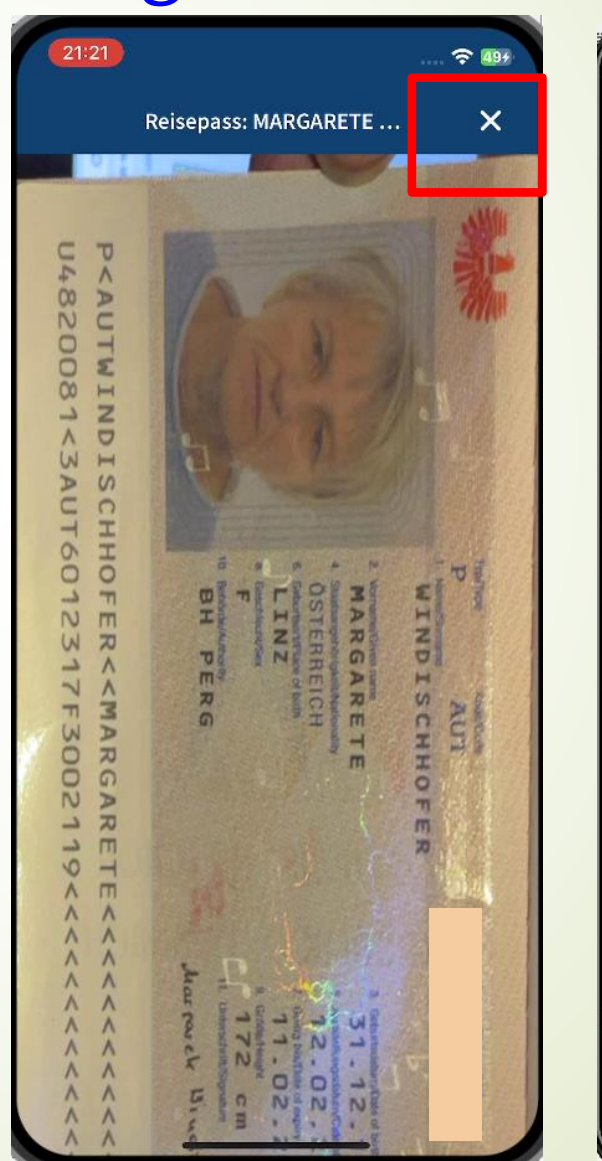

| 12:54 🛞 📓 🛞 र 🕄 🖓 90%।                                               |         |
|----------------------------------------------------------------------|---------|
| ← Reisepass                                                          |         |
| Ausweis Erinnerungsservice                                           |         |
| Ich möchte vor Ablauf meiner<br>Identitätsdokumente erinnert werden. | )       |
| Meine Identitätsdokumente                                            |         |
| 원 = Reisepass<br>Ablaufdatum: 11.02.2030                             |         |
| Reisepass-Kopien online<br>speichern                                 |         |
| 지는 LAURENZ JOHANN<br>WINDISCHHOFER<br>Ablaufdatum: 11.02.2030        |         |
| 🖹 Anzeigen 🗎 Löschen                                                 |         |
| Ablaufdatum: 11.02.2030                                              |         |
| 🖹 Anzeigen 📋 Löschen                                                 |         |
| i RE رقی ۰۰۰<br>Services Info Ausweise Profil Me                     | o<br>hr |
|                                                                      |         |

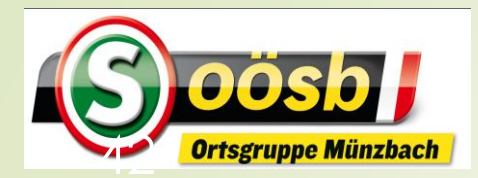

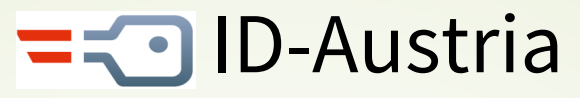

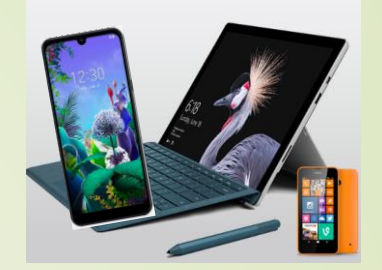

## **Kategorisierung von Services**

#### Eher für Senioren interessant

- Reisepass ablegen
- Finanz-Online
- Meine SV
- Aktuelle Volksbegehren
- Meldebestätigung
- Handwerkerbonus
- Wahlkarten beantragen
- PDF-Signatur

#### Eventuell für Senioren interessant

- Justiz
- Wohnsitz ändern
- Transparenzportal
- Bundeschatz
- Brutto/Netto-Rechner
- Diebstahlsanzeige
- Strafregisterbescheinigung

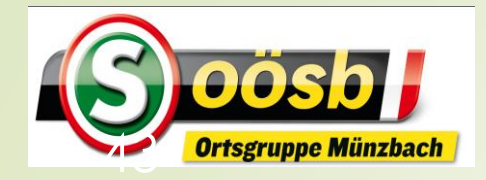

# **=** ID-Austria - Behandlung der Services

#### Finanzonline

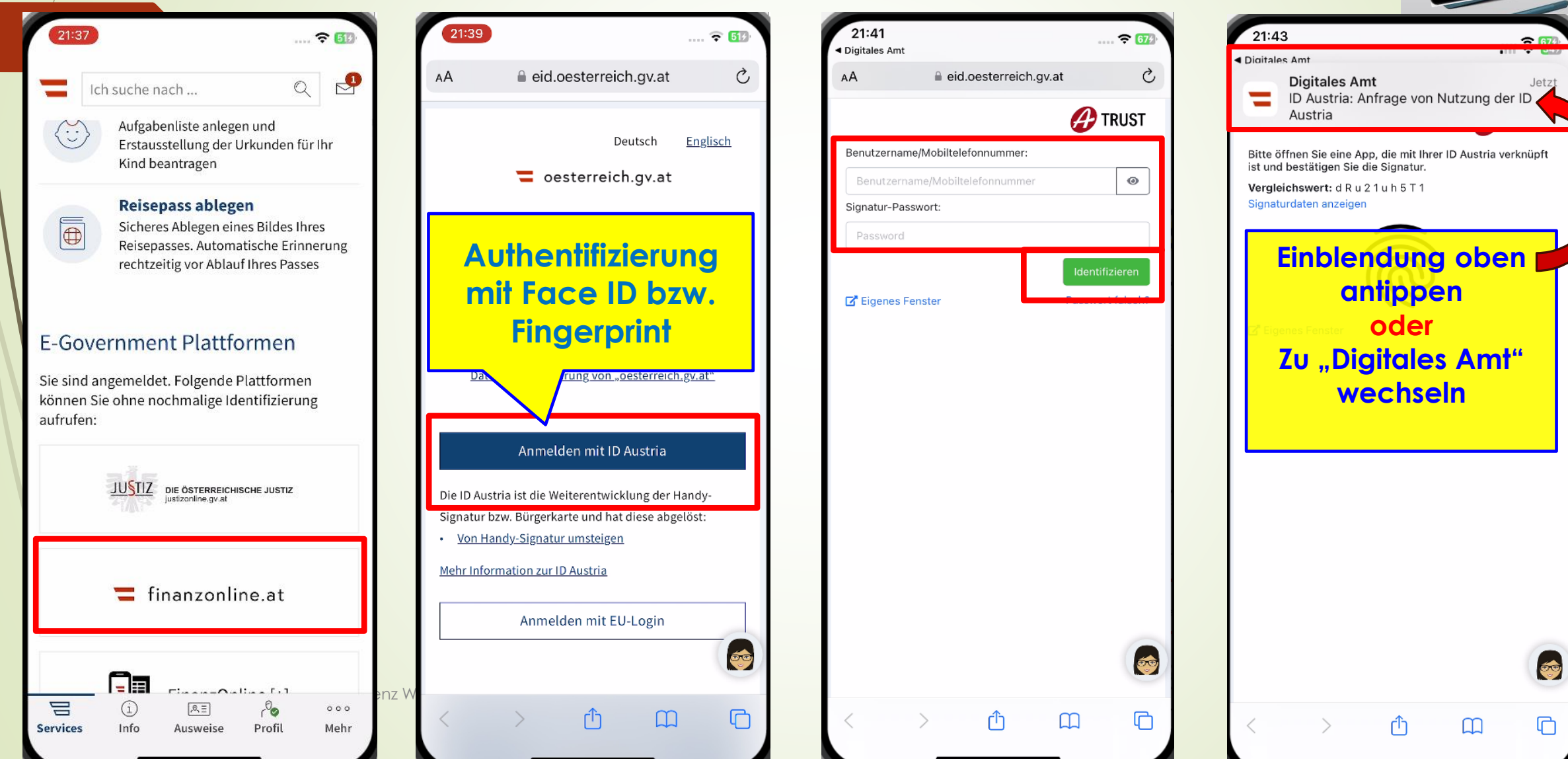

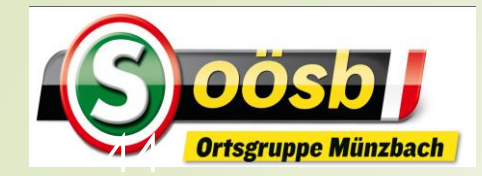

# = ID-Austria - Behandlung der Services Finanzonline

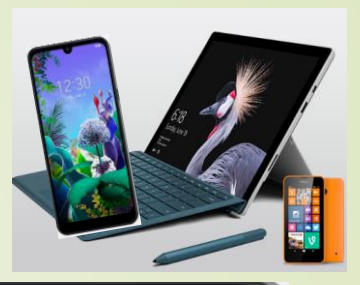

Keine offenen Signaturen

Zu "Trust-Fenster" wechseln

Signaturlösung von 🔗 TRUST

**?** 67

|                            |                           |                                     |                  |          |       | 0     |
|----------------------------|---------------------------|-------------------------------------|------------------|----------|-------|-------|
| 21:44                      |                           |                                     |                  |          | 679   |       |
| Ich                        | suche nac                 | h                                   |                  | Q        | ₽     |       |
|                            | Automati<br>Ihres Pas     | ische Erinnerur<br>ses              | ig recritzeitiş  | g vor Ad | าเลนา |       |
|                            |                           |                                     |                  |          |       |       |
| E-Gover                    | nment                     | Plattform                           | en               |          |       |       |
| Sie sind ang<br>nochmalige | emeldet. F<br>Identifizie | olgende Plattf<br>rung aufrufen:    | ormen köni       | nen Sie  | ohne  |       |
|                            |                           |                                     |                  |          |       |       |
|                            | <u>JU§TIZ</u>             | DIE ÖSTERREIC<br>justizonline.gv.at | HISCHE JUSTIZ    |          |       |       |
|                            |                           |                                     |                  |          |       |       |
|                            | <b>=</b> f                | inanzonl                            | ine.at           |          |       |       |
|                            |                           |                                     |                  |          |       |       |
|                            |                           | FinanzO                             | nline [+]        |          |       |       |
|                            |                           |                                     |                  |          |       |       |
|                            |                           |                                     |                  |          |       |       |
|                            |                           | Meine S                             | 9                |          |       |       |
|                            |                           |                                     |                  |          |       |       |
|                            | i                         | .e. =                               | r <sup>0</sup> o | ·        | 000   | aurer |
| Services                   | Info                      | Auswese                             | Profil           |          | Mehr  |       |

| 21:45                  |               |        | 🗢 677       |
|------------------------|---------------|--------|-------------|
| Ich suche nach         |               | C      | 2           |
| Profil                 |               |        | >           |
| Datenschutzeinstellu   | ingen         |        | >           |
| Mein ID Austria Verw   | endungsverlau | f      | >           |
| 🔁 Meine ID Austria     |               |        | _           |
| Offene Signaturen      |               |        | 2<br>2      |
| Signatur-Zertifikatsd  | aten einsehen |        | ,           |
| nformationen zur ID Au | <u>stria</u>  |        |             |
| Abmelden               |               |        | >           |
| App auf allen Geräte   | n abmelden    |        | >           |
| Signatur-Passwort zu   | ırücksetzen   |        | >           |
|                        |               |        |             |
| i)<br>ervices Info     | <br>Ausweise  | Profil | ooo<br>Mehr |

| 21:46                              | 🗢 679 | 21:47                                 |
|------------------------------------|-------|---------------------------------------|
| Offene Signatur                    | ×     | Keine offenen Signatu                 |
| Zu unterschreiben                  |       | Nichts zu unterschreiben:             |
|                                    |       | Im Moment sind keine Signaturen offen |
| Nutzung der ID Austria             |       |                                       |
| l Dokument                         |       |                                       |
| ergleichswert: 8 1 e N P Z M 9 Z Y |       |                                       |
|                                    |       |                                       |
|                                    |       |                                       |
|                                    |       |                                       |
|                                    |       |                                       |
|                                    |       | 7.1. Truck Form                       |
|                                    |       | 20 "ITUSI-FEI                         |
|                                    |       | wechselr                              |
|                                    |       |                                       |
|                                    |       |                                       |
|                                    |       |                                       |
|                                    |       |                                       |
|                                    |       |                                       |
|                                    |       |                                       |
|                                    |       |                                       |
| Signaturlösung von                 | TRUST |                                       |
| Unterschreiben                     |       | Signaturlösun                         |
| Dokumente anzeigen                 |       | Č Aktualisieren                       |
|                                    |       | L                                     |

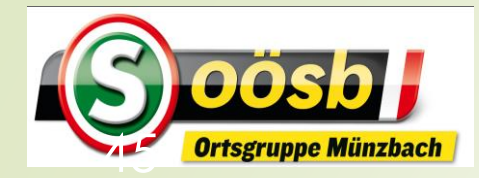

# = 🖸 ID-Austria - Behandlung der Services Finanzonline

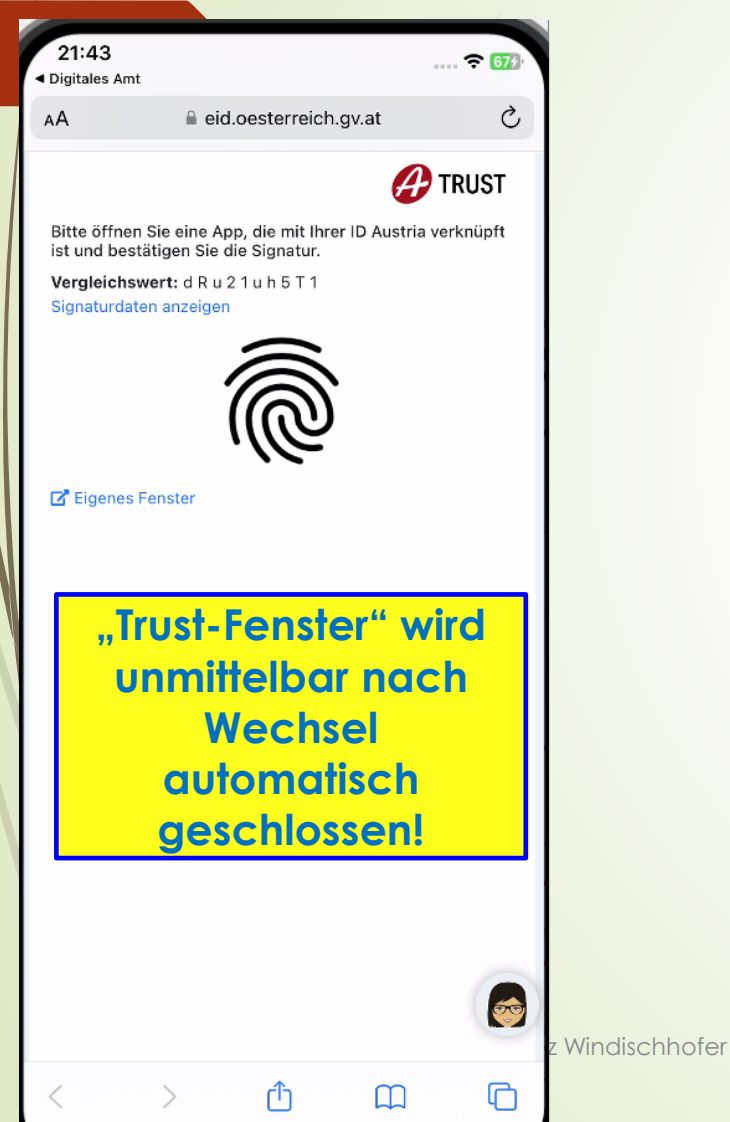

|                                                                                     |                      | 30                                                        |                                                    | 55                                                                                            |                                       |
|-------------------------------------------------------------------------------------|----------------------|-----------------------------------------------------------|----------------------------------------------------|-----------------------------------------------------------------------------------------------|---------------------------------------|
| 22:03                                                                               | 🗢 695)               | 22:04                                                     | e.bmf.gv.at                                        | 22:04                                                                                         | 🗢 699                                 |
| A 🔒 sso.finanzonline.                                                               | bmf.gv.at 💍          | 💳 finanzonline.at                                         | Q ⊠ ≡                                              | 💳 finanzonline.at                                                                             | Q 🖂 🗄                                 |
| <b>f</b> inanzonline.at                                                             | Q ⊠ ≡                | Nachrichten privat →                                      | ¥                                                  | Ihre letzten Anträge                                                                          |                                       |
|                                                                                     | 17.06.2024 22:03 Uhr | Im Bescheid berücksichtigte S                             | Sonderausgaben 2022                                | Keine Einträge vorhanden                                                                      |                                       |
| Hallo Laurenz<br>Windischh                                                          | z Johann<br>ofer!    | 30.08.2023                                                | Ø                                                  | Ihre Persönlichen Daten                                                                       | Ø                                     |
|                                                                                     |                      | Ihre letzten Steuerer<br>finden Sie auch unter WEITERE Si | <b>klärungen →</b><br>ERVICES - <u>Erklärungen</u> | E- <b>laurenz windischhofer@ho</b><br>Mail:                                                   | tmail.com ändern                      |
| Sozialversicherungsaufruf derzeit<br>03.05.2024<br>Neue Bundesschätze<br>22.04.2024 | t nicht möglich      | Steuerjahr 2023<br>Entwurf                                | <u>Bearbeiten</u>                                  | Telefon: 06768 Nicht be<br>Bank schlip Bereiche                                               | enötigte<br>/Themer                   |
|                                                                                     | Ø                    | Steuerjahr 2022<br>Weitere Infos                          | <u>Details</u>                                     | Elekt phische Zustellung: Ja<br>E-Ma -Verständigung bei behördlich                            | ndbar!                                |
| Altlastensanierungsbeit                                                             | (5                   | Steuerjahr 2021<br>Abgeschlossen                          | Ansehen                                            | Zustellungen:                                                                                 |                                       |
| Rechnungswesen Zoll Registrierung eAMS Transparenzportal Verbrauch steuern          |                      | Steuerjahr 2020<br>Abgeschlossen                          | Ansehen                                            | Familienbeihilfe<br>Da vom Finanzamt noch kein Antrag a<br>genehmigt wurde, werden keine Date | auf Familienbeihilfe<br>en angezeigt. |
| Zahlung                                                                             |                      | Steuerjahr 2019<br>Weitere Infos                          | <u>Details</u>                                     | zur Übersicht                                                                                 |                                       |
| 、 〉 ①                                                                               |                      |                                                           | 6                                                  | Bestätigung anford                                                                            | lern                                  |
|                                                                                     | _                    | Ihre letzten Anträge                                      |                                                    |                                                                                               |                                       |

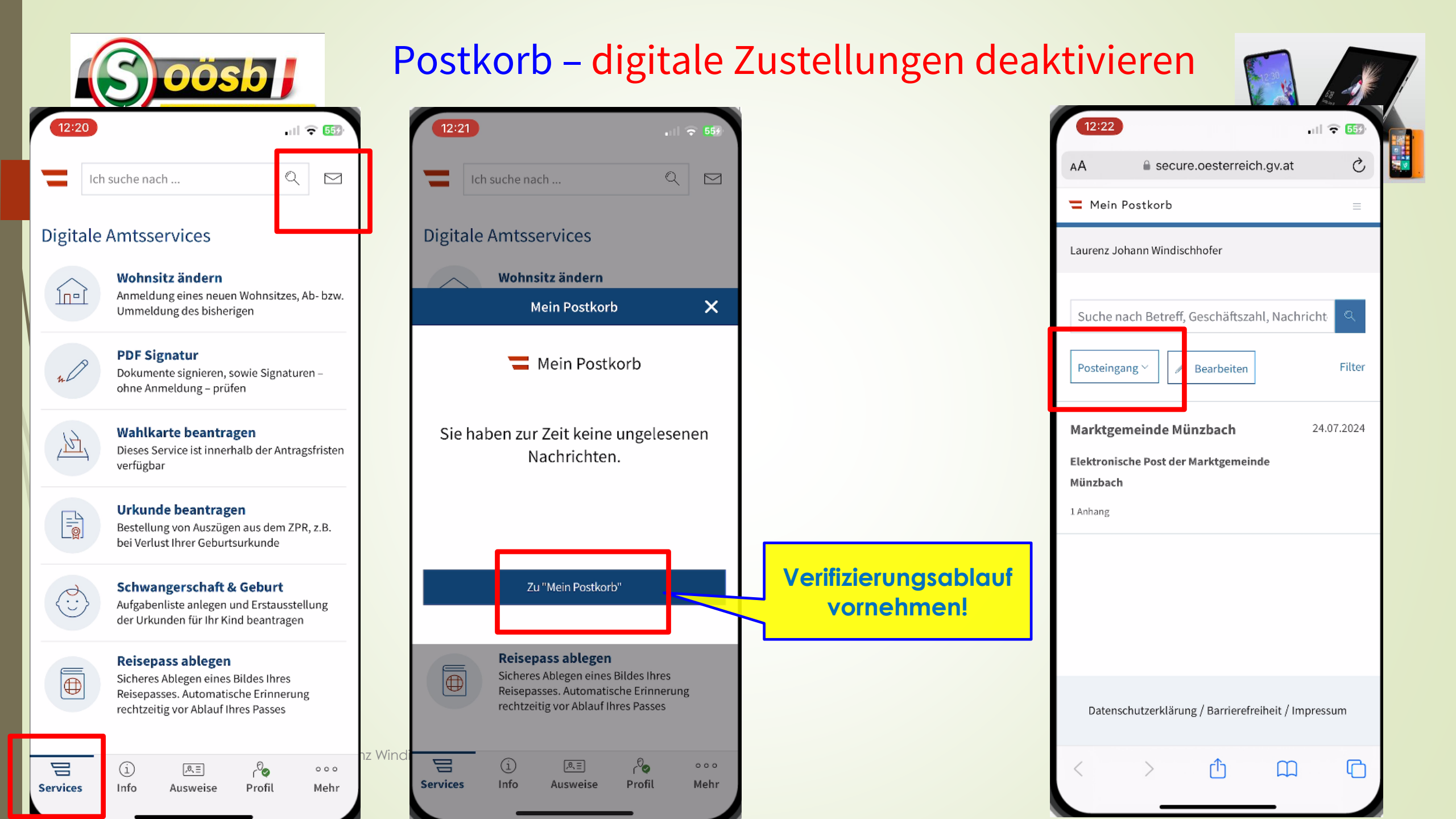

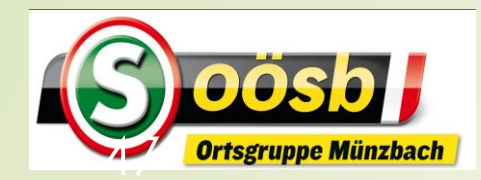

#### Postkorb – digitale Zustellungen deaktivieren

|                                                                                                    | -                               |
|----------------------------------------------------------------------------------------------------|---------------------------------|
|                                                                                                    |                                 |
| AA secure.oesterreich.gv.at                                                                                                    | AA                              |
| ➡ Mein Postkorb 📃                                                                                                    | ۳                               |
| Laurenz Johann Windischhofer                                                                                                    | Laur                            |
| Suche nach Betreff, Geschäftszahl, Nachricht<br>Posteingang<br>Posteingang<br>Bearbeiten Filter<br>Filter<br>Papierkorb<br>Münzbach 24.07.2024<br>Einstellungen der Marktgemeinde | Eir<br>Me<br>Sta<br>Vorr<br>Nac |
| Datenschutzerklärung / Barrierefreiheit / Impressum                                                                                                    |                                 |
| < > 1 m C                                                                                                    | <                               |

| 12:23                                                                                                    | 13:02                                                             |
|----------------------------------------------------------------------------------------------------|-------------------------------------------------------------------|
| AA 🔒 secure.oesterreich.gv.at 🖒                                                                                              | 🚍 Mein Post                                                       |
| ■ Mein Postkorb                                                                                                    | E-Mail-Adres                                                      |
| Laurenz Johann Windischhofer                                                                                                 | An folgende E<br>Verständigun                                     |
| Einstellungen ~                                                                                                    | E-Mail: lau<br>con                                                |
| Meine Daten                                                                                                    | Status: Akt                                                       |
| Stammdaten                                                                                                    | Neue E-Mail-A                                                     |
| Vorname: Laurenz Johann                                                                                                    | E-Mail-Adres                                                      |
| Nachname: Windischhofer                                                                                                    | E-Mail-Adress                                                     |
| Nachweisliche Zustellungen<br>Sie können nachweisliche (z.B. RSa, RSb)<br>und nicht nachweisliche Zustellungen<br>empfangen. | Bitte geben S<br>führen anschl<br>Hierzu wird Ih<br>an die eingeg |
|                                                                                                    | Sprache für                                                       |
|                                                                                                    | Die Verständig<br>Mein Postkort                                   |
| < > <u>1</u> m C                                                                                                    | 🗹 Deutsch                                                         |
|                                                                                                    | Kroatisch                                                         |

| <b>M</b> ein                                                                           | Postkorb                                                                                                    |
|----------------------------------------------------------------------------------------|----------------------------------------------------------------------------------------------------|
| E-Mail-A                                                                               | dressen für Verständigungen                                                                                                    |
| An folgen<br>Verständi                                                                 | de E-Mail-Adresse(n) erfolgt die<br>igung über neue Nachrichten.                                                                                                    |
| E-Mail:                                                                                | laurenz_windischhofer@hotmail.<br>com                                                                                                    |
| Status:                                                                                | Aktiviert                                                                                                    |
| Neue E-M<br>E-Mail-A<br>E-Mail-Ad<br>Bitte geb<br>führen ar<br>Hierzu wi<br>an die eir | lail-Adresse<br>dresse eingeb<br>resse hinzufüge<br>en Sie hier eine<br>Mail-Adresse ein und<br>nschließend den n Aktivierung durch.<br>rd Ihnen eine E-Mail inkl. Aktivierungslin<br>ngegebene Adresse gesendet. |
| Sprache                                                                                | für Verständigungen                                                                                                    |
| Die Versti<br>Mein Pos                                                                 | ändigung über neue Nachrichten in<br>tkorb erfolgt in den folgenden Sprachen:                                                                                                    |
|                                                                                        |                                                                                                    |

| 13:03                                           | ul 🗢 649                   |  |  |
|-------------------------------------------------|----------------------------|--|--|
| 🗎 secure.oes                                    | terreich.gv.at             |  |  |
| 🚍 Mein Postkorb                                 | ≡                          |  |  |
| Deutsch                                         |                            |  |  |
| 🔲 Kroatisch                                     |                            |  |  |
| Slowenisch                                      |                            |  |  |
| Ungarisch                                       |                            |  |  |
| _ <b>\$</b>                                     |                            |  |  |
| Sammelverständigunge                            | en                         |  |  |
| Wann Sia diasa Ontion akt                       | iviaran, arhaltan Sia      |  |  |
| einmal pro Tag eine Verstä                      | ndigung über alle          |  |  |
| eingegangenen nicht nachweislichen Nachrichten. |                            |  |  |
| Commolyorständigung                             | on orbaltan                |  |  |
|                                                 | en ematten                 |  |  |
| Benachrichtigungen dir                          | ekt am Handy               |  |  |
| Neben der Verständigung                         | per E-Mail können Sie -    |  |  |
| falls Sie die App "Digitales                    | Amt" installiert haben -   |  |  |
| zusätzlich mittels Push No                      | tification über neue       |  |  |
| Nachrichten in Mein Pos                         | orb informiert werden. Die |  |  |
| nur über die App "Digita                        | Amt" möglich.              |  |  |
|                                                 |                            |  |  |
| Push Notifications e                            | lten                       |  |  |
|                                                 |                            |  |  |
|                                                 |                            |  |  |

Abwesenheit-

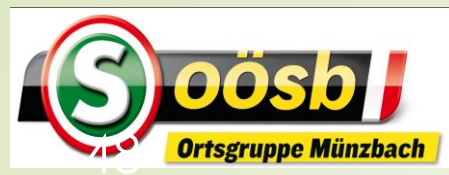

#### Postkorb – digitale Zustellungen deaktivieren

|             | 13:05                                                                                           | 53 | 13:06                                                                                |
|-------------|-------------------------------------------------------------------------------------------------|----|--------------------------------------------------------------------------------------|
|             | 🗖 Mein Postkorb                                                                                 | =  | 💳 Mein Postko                                                                        |
|             | Abwesenheit                                                                                     |    |                                                                                      |
|             |                                                                                                 |    | Dateiformate                                                                         |
| Bei /<br>Ve | Abwesenheit (z.B. Urlaub<br>werden/können die<br>rständigungen schriftlich<br>zugestellt/werden | )  | Sie können Doku<br>Dateiformaten e<br>• Portable Do<br>• Microsoft O<br>XLSX, PPT, F |
|             | Abwesend von 01.09.2024 Abwesend bis 01.09.2025                                                 |    | Entsprechu<br>Grafikforma<br>TIFF)<br>Spezifische<br>Wählen Sie hie<br>Sie empfangen |
|             | Abwesenheit aktivieren                                                                          |    | Dateiformate<br>Hinweis: Diese A<br>welche Dokume<br>empfangen könr                  |
|             | Dateiformate<br>Sie können Dokumente in den folgenden<br>Dateiformaten erhalten:                |    | Dateiformate au<br>kann daraus nicl                                                  |

| اللہ 🕤 🙃 🔐 🕯 🕯 اللہ 🕯 🕯 اللہ 🕯 🕯 اللہ 🕯 🕯 اللہ اللہ اللہ اللہ اللہ اللہ اللہ الل | 13:06       |
|----------------------------------------------------------------------------------|-------------|
|                                                                                  |             |
| stkorb =                                                                         | 🕇 Mein      |
|                                                                                  | emptang     |
|                                                                                  | Dateiforn   |
|                                                                                  | kann dara   |
| nate                                                                             |             |
|                                                                                  |             |
| Dokumente in den folgenden                                                       |             |
| en erhalten:                                                                     |             |
| e Document Format (PDF)                                                          | Registri    |
| off Office Formate (DOC, DOCX, XLS                                               | Zustellu    |
| PT_PPTX) sowie deren OpenOffice                                                  | Laotette    |
| echungen                                                                         | Falls Sie 🖡 |
| ormate (IPG_IPEG_GIE_PNG_BMP_TIE                                                 | mehr erh    |
|                                                                                  | Registrie   |
| sche Dateiformate (HTML_HTM_ZIP_XML)                                             | elektroni   |
|                                                                                  | Abmeldu     |
| hier weitere Dateiformate aus, die                                               | unmittelt   |
| ıgen können:                                                                     | Löschung    |
|                                                                                  | Nachricht   |
| nato auswählen 💦 🔨                                                               | werden u    |
| nate auswanten V                                                                 |             |

Hinweis: Diese Auswahl dient rein zur Hinterlegung, welche Dokumentformate Sie grundsätzlich empfangen können. Ein Rechtsanspruch, dass diese Dateiformate auch tatsächlich zugestellt werden, kann daraus nicht abgeleitet werden.

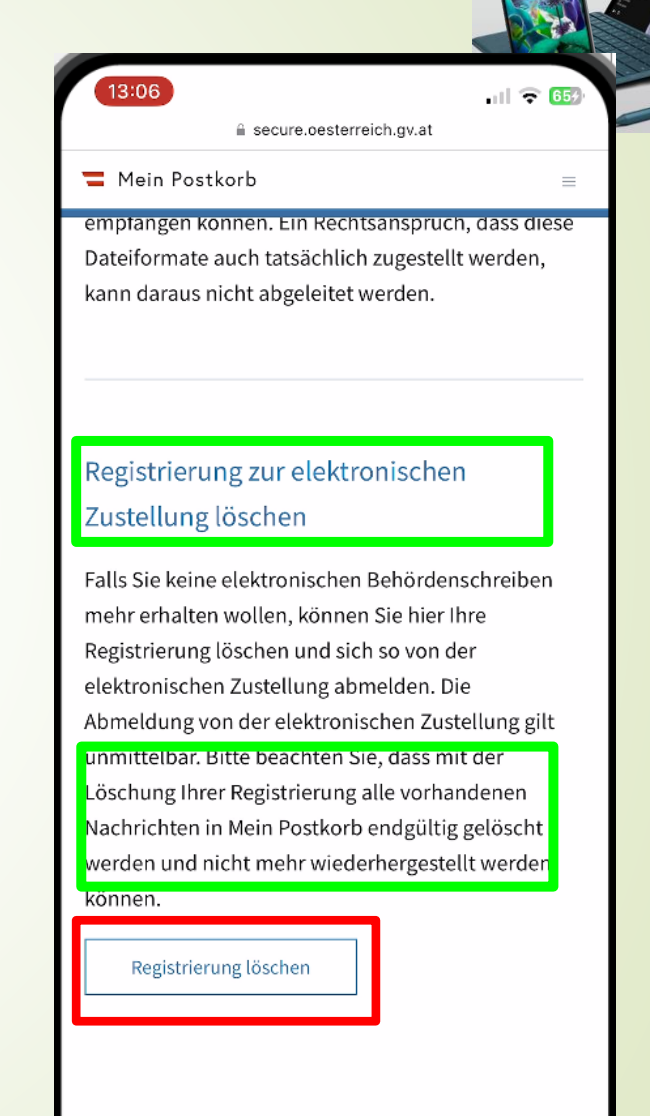

2.2024

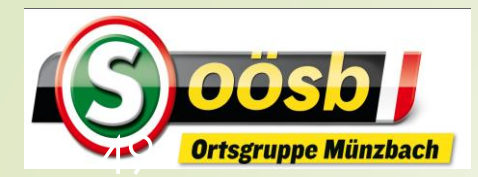

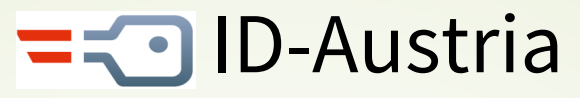

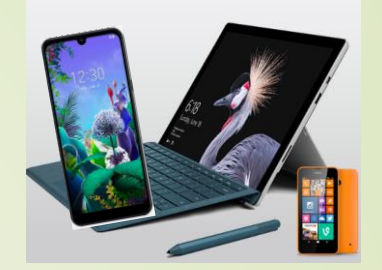

## **Kategorisierung von Services**

#### Eher für Senioren interessant

- Reisepass ablegen
- Finanz-Online
- Meine SV
- Aktuelle Volksbegehren
- Meldebestätigung
- Handwerkerbonus
- Wahlkarten beantragen
- PDF-Signatur

#### Eventuell für Senioren interessant

- Justiz
- Wohnsitz ändern
- Transparenzportal
- Bundeschatz
- Brutto/Netto-Rechner
- Diebstahlsanzeige
- Strafregisterbescheinigung

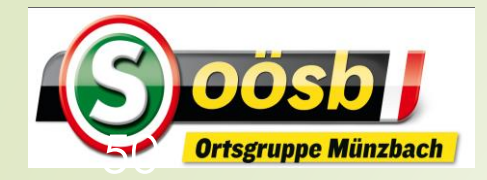

#### = ID-Austria - Behandlung der Services

.... 🗢 😚

TRUST

Ç

**\*** 

በ

#### **Meine Sozialversicherung**

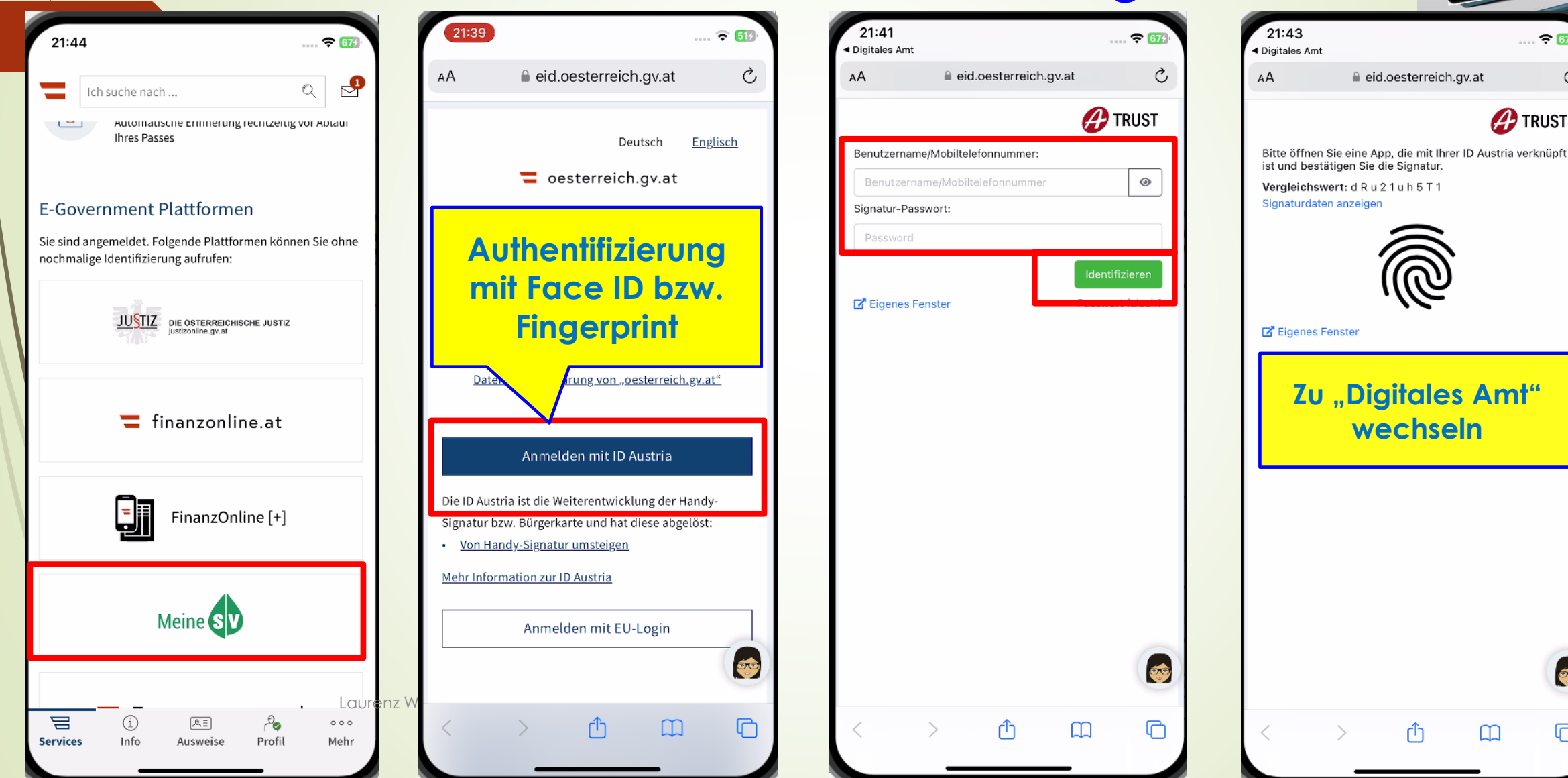

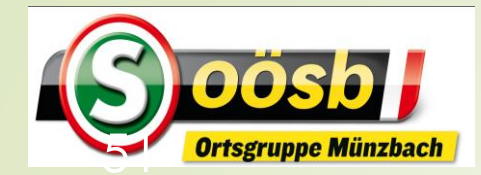

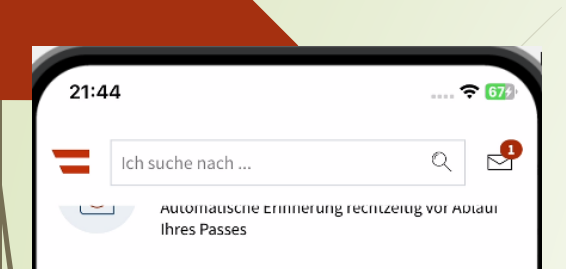

#### E-Government Plattformen

Sie sind angemeldet. Folgende Plattformen können Sie ohne nochmalige Identifizierung aufrufen:

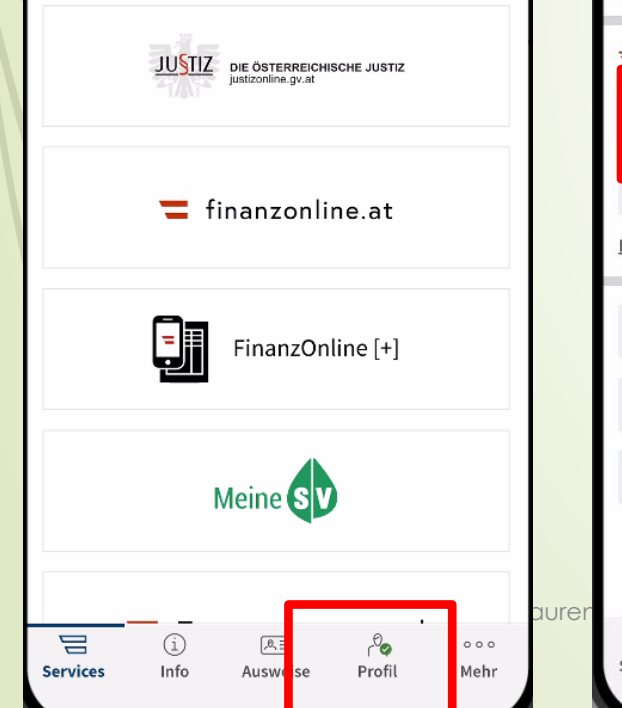

| 21:45                               |           |      | 67/         |
|-------------------------------------|-----------|------|-------------|
| Ich suche nach                      |           | Q    | 2           |
| Profil                              |           |      | >           |
| Datenschutzeinstellungen            |           |      | >           |
| Mein ID Austria Verwendung          | sverlauf  |      | >           |
| 🖸 Meine ID Austria                  |           |      |             |
| Offene Signaturen                   |           |      | 2           |
| Signatur-Zertifikatsdaten eir       | isehen    |      | · ·         |
| nformationen zur ID Austria         |           |      |             |
| Abmelden                            |           |      | >           |
| App auf allen Geräten abmel         | den       |      | >           |
| Signatur-Passwort zurückset         | zen       |      | >           |
|                                     |           |      |             |
| َ (أَ) الْمَا<br>Services Info Ausw | eise Prof | il I | ooo<br>Mehr |

| 21:46 🕈 674                         |    |
|-------------------------------------|----|
| Offene Signatur X                   |    |
| Zu unterschreiben                   | N  |
| Nutzung der ID Austria              | Ir |
| 1 Dokument                          |    |
| Vergleichswert: 8 1 e N P Z M 9 Z Y |    |
|                                     |    |
|                                     |    |
| Signaturlösung von 🔗 TRUST          |    |
| Unterschreiben                      |    |
| Dokumente anzeigen                  |    |

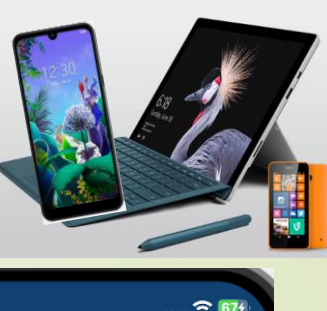

| Keine offenen Signaturen               | ×   |
|----------------------------------------|-----|
| Nichts zu unterschreiben:              |     |
| Im Moment sind keine Signaturen offen. |     |
|                                        |     |
|                                        |     |
|                                        |     |
|                                        |     |
|                                        |     |
|                                        |     |
|                                        |     |
| Zu "Trust-Fenster"                     |     |
| wechseln                               |     |
|                                        |     |
|                                        |     |
|                                        |     |
|                                        |     |
|                                        |     |
|                                        |     |
|                                        |     |
| Signaturlägung och TPI                 | IST |
| Signaturiosung VOI                     |     |
| 💍 Aktualisieren                        |     |
|                                        |     |

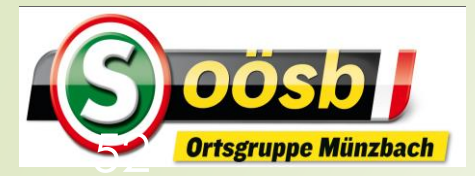

| 21:43<br>Digitales Ar                                | nt                                                                                                    | 🗢 🚮                      |
|------------------------------------------------------|----------------------------------------------------------------------------------------------------|--------------------------|
| AA                                                   | eid.oesterreich.gv.at                                                                                             | S                        |
| Bitte öffnt<br>ist und be<br>Vergleich<br>Signaturdi | en Sie eine App, die mit Ihrer ID Au<br>stätigen Sie die Signatur.<br>swert: d R u 2 1 u h 5 T 1<br>aten anzeigen | TRUST<br>stria verknüpft |
| ٦,                                                   | rust-Fenster"<br>automatisc<br>geschlosser                                                                        | wird<br>h<br>n!          |
|                                                      |                                                                                                    |                          |
| <                                                    |                                                                                                    |                          |

| 21:54                                         | 1                                                                                         |                                                                                | .ul 🔶                                      | 67                |   |
|-----------------------------------------------|-------------------------------------------------------------------------------------------|--------------------------------------------------------------------------------|--------------------------------------------|-------------------|---|
| AA                                            | 🔒 me                                                                                      | inesv.at                                                                       |                                            | S                 |   |
| Meine SV                                      | ) A /                                                                                     | $\mathcal{P}$                                                                  | *                                          | E                 | N |
| Meir                                          | ne Serviceau                                                                              | swahl 🥝                                                                        | bearbeiter                                 | n                 |   |
| <                                             | Sie können diese<br>Liste anpassen                                                        |                                                                                | R                                          | >                 |   |
|                                               | Services<br>hinzufügen<br>verschieben<br>löschen                                          | Ste F                                                                          | S V                                        |                   |   |
| Cookie                                        | -Einstellungen                                                                            |                                                                                |                                            |                   |   |
| Diese We<br>Erlebnis<br>der Besu<br>das Infor | ebseite verwendet Co<br>und für die anonyme<br>Icherinnen und Besuc<br>mationsangebot bes | okies für ein opt<br>Analyse des Onli<br>her. Diese Analys<br>ser zu gestalten | males Webs<br>ne-Verhalte<br>se soll helfe | site-<br>ns<br>n, |   |
| Mehr Info                                     | ormationen finden Sie<br>um                                                               | e hier: <u>Cookie-Erk</u>                                                      | <u>lärung</u> /                            |                   |   |
|                                               | Alle Cookie                                                                               | es akzeptieren                                                                 |                                            |                   |   |
|                                               | Nur essentielle C                                                                         | Cookies akzeptier                                                              | en                                         |                   |   |
|                                               | Individuelle Eins                                                                         | tellung einblend                                                               | en                                         |                   |   |
| <                                             | > (                                                                                       | <u></u> Δ Ω                                                                    | ) (                                        | ð                 |   |

| 21:56<br>A meinesv.at<br>A meinesv.at<br>C<br>Meine Serviceauswahl C bearbeiten<br>Sie können diese<br>iste anpassen<br>Services<br>hirurfügen<br>verschieben<br>Öschen<br>VERSICHERTE PERSON<br>Larenz Windischhofer<br>Meine Profil<br>VERSICHERTE PERSON<br>Larenz Windischhofer<br>Meine Profil<br>Details ><br>10.12.2024                                                                                                    |                  |                                                            |                       |             |        |            |
|----------------------------------------------------------------------------------------------------|------------------|------------------------------------------------------------|-----------------------|-------------|--------|------------|
| AA meinesv.at<br>AA meinesv.at<br>AA P P P A F<br>Meine Serviceauswahl rest<br>Sie können diese<br>Liste anpassen<br>Services<br>hinzuffigen<br>verschieben<br>ischen<br>VERSICHERTE PERSON<br>Laurenz Windischhofer<br>Versicherungsnummer #647210656<br>Trägerbezeichnung: OGK<br>Details ><br>10.12.2024                                                                                                    | 21:              | 56                                                         |                       | •1          | 11 🗢 📴 |            |
| Meine Serviceauswahl C bearbeiten<br>Sie können diese<br>Liste anpassen<br>Services<br>hirzufügen<br>verschieben<br>löschen<br>Mein Profil<br>VERSICHERTE PERSON<br>Laurenz Windischhofer<br>Yersicherungsnummer: 4547210656<br>Trägerbezeichnung: ÖGK<br>Details ><br>10.12.2024                                                                                                    | AA               | <b>≙</b> m                                                 | einesv.at             |             | S      |            |
| Meine Serviceauswahl Learbeiten     Sie können diese   Liste anpassen     Services   Inzuridigen   Verschieben   Ibschen     Mein Profil     VERSICHERTE PERSON   Laurenz Windischhofer   Yersicherungsnummer:   Ad47210656   Trägerbezeichnung:   Obtails >   Notationalistic person Details > 10.12.2024                                                                                                    | Meine            |                                                            | <b>Р</b>              | © _         |        |            |
| Sie können diese<br>Iste anpassen  Services  Minzufügen  Verschieben  Mein Profil  VERSICHERTE PERSON  Laurenz Windischhofer  Meinderseiten  Meinderseiten  Me | Me               | eine Serviceau                                             | uswah                 | 🖉 bear      | beiten |            |
| Services   hinzufügen   verschieben   löschen     Mein Profil     VERSICHERTE PERSON   Laurenz Windischhofer   Versicherungsnummer:   4647210656   Trägerbezeichnung:   ÖGK   Details > 10.12.2024                                                                                                    | <                | Sie können dies<br>Liste anpassen                          | e                     |             | =Start | seite      |
| Mein Profil  VERSICHERTE PERSON  Laurenz Windischhofer  Versicherungsnummer: 4647210656 Trägerbezeichnung: ÖGK  Details >  10.12.2024                                                                                                    |                  | Services<br>hinzufügen<br>verschieben<br>löschen           | - A                   | J. Constant |        |            |
| VERSICHERTE PERSON   Laurenz Windischhofer   Versicherungsnummer:   4647210656   Trägerbezeichnung:   ÖGK   Details > 10.12.2024                                                                                                    | 2                | Mein Profil                                                |                       |             |        |            |
| Laurenz Windischhofer   Versicherungsnummer:   4647210656   Trägerbezeichnung:   ÖGK   Details > 10.12.2024                                                                                                    | VE               | RSICHERTE PERSON                                           |                       |             |        |            |
| Details >         10.12.2024                                                                                                    | La<br>Vei<br>Trä | urenz Windischho<br>rsicherungsnummer:<br>igerbezeichnung: | ofer<br>464721<br>ÖGK | 0656        |        |            |
| < > 企 C 10.12.2024                                                                                                    |                  |                                                            |                       | Deta        | ils >  |            |
| < > 企 皿 C                                                                                                    |                  |                                                            |                       |             |        | 10.12.2024 |
|                                                                                                    | <                | >                                                          | Û                     |             | G      |            |

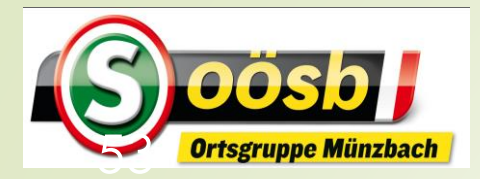

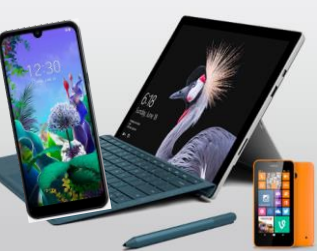

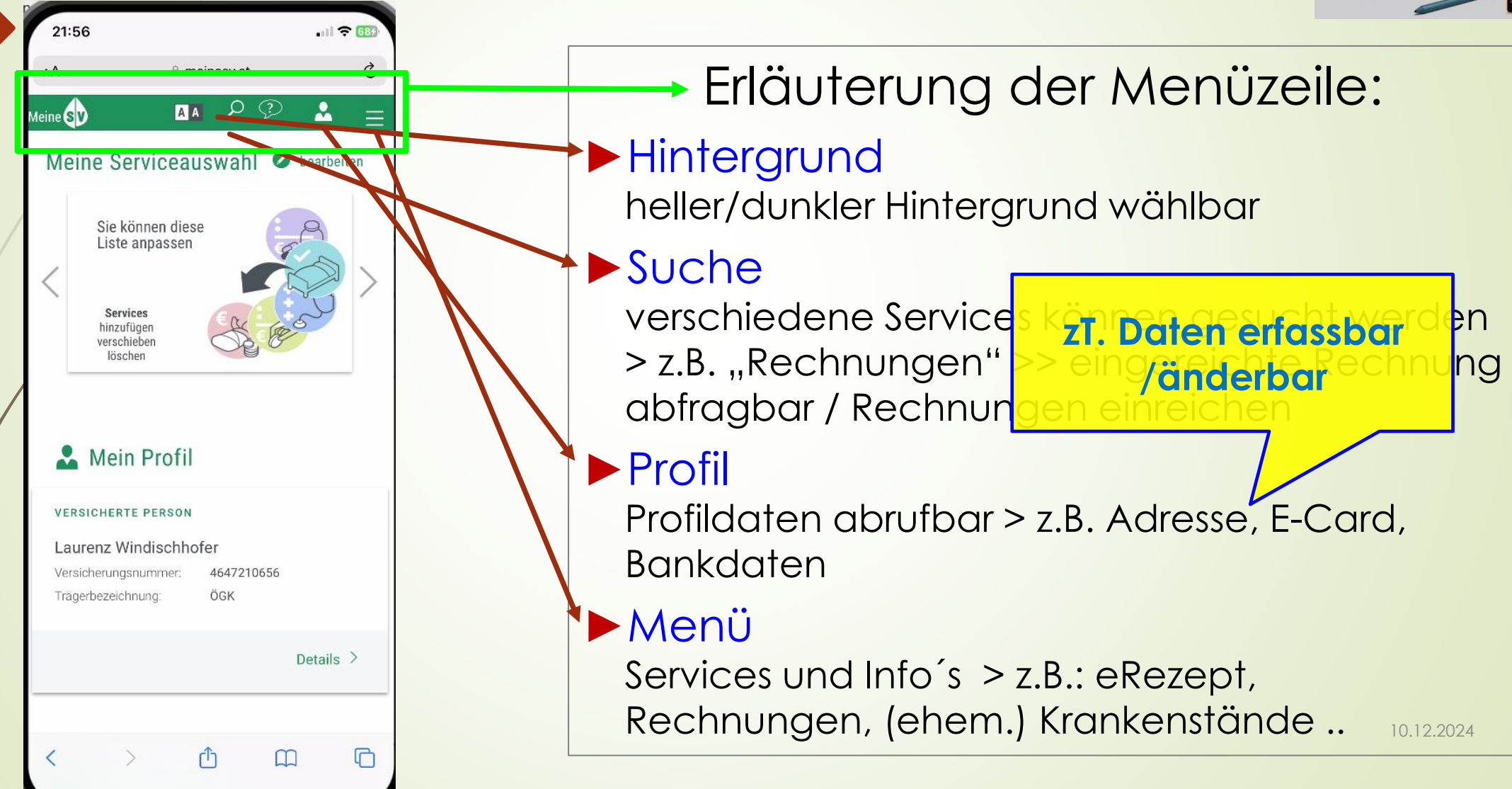

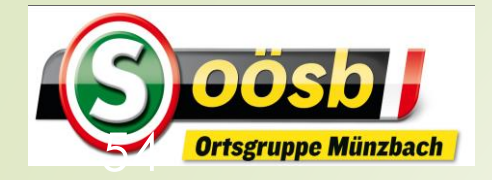

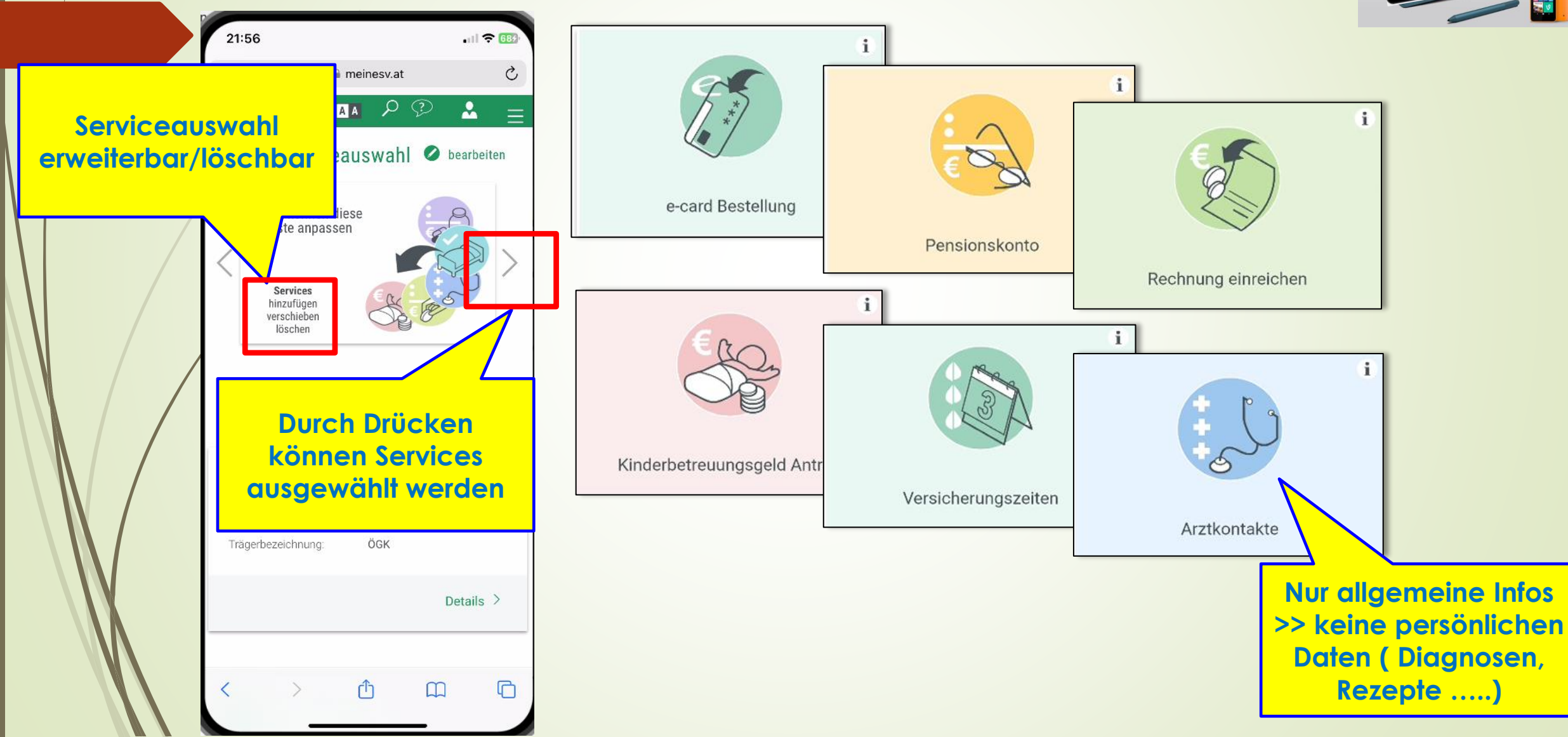

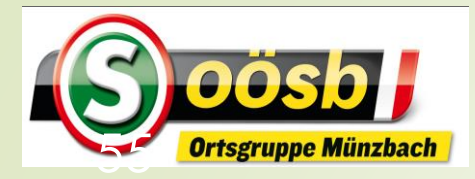

# = 🖸 ID-Austria - Behandlung der Services

Meine Rechnung einreichen

# 5

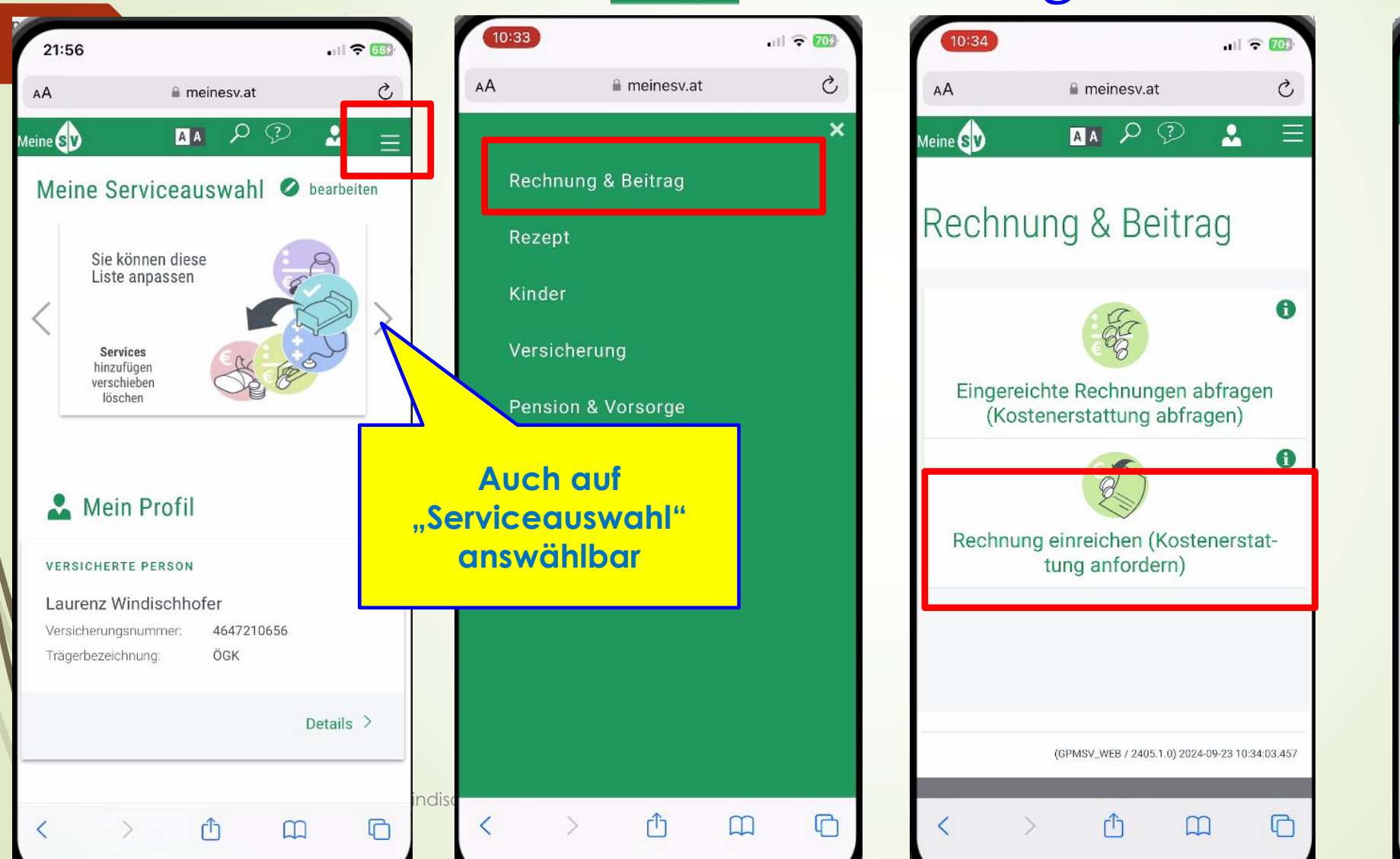

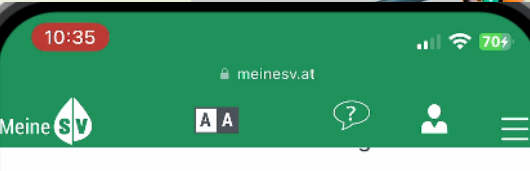

Wenn Sie oder einer Ihrer Mitversicherten eine medizinische Leistung oder ein medizinisches Produkt privat in Anspruch genommen haben, können Sie die bezahlte Rechnung mit der Zahlungsbestätigung einreichen. Sie bekommen dann einen Teil der Kosten von ihrer zuständigen Sozialversicherung rückerstattet.

| 🛄 C | )atum |
|-----|-------|
|-----|-------|

Ausfüllhilfe 🦻

Ħ

Bitte geben Sie den Behandlungsbeginn, das Verordnungs,- oder Transportdatum ein

| Tag/Monat/Jahr * 🤅 |
|--------------------|
| TT.MM.JJJJ         |
|                    |
| Weiter             |
|                    |

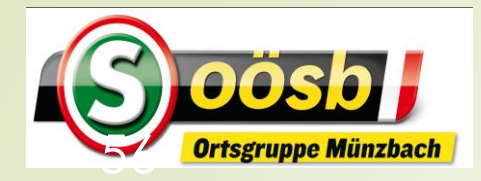

# = 🖸 ID-Austria - Behandlung der Services

### Meine 🕢 > Rechnung einreichen

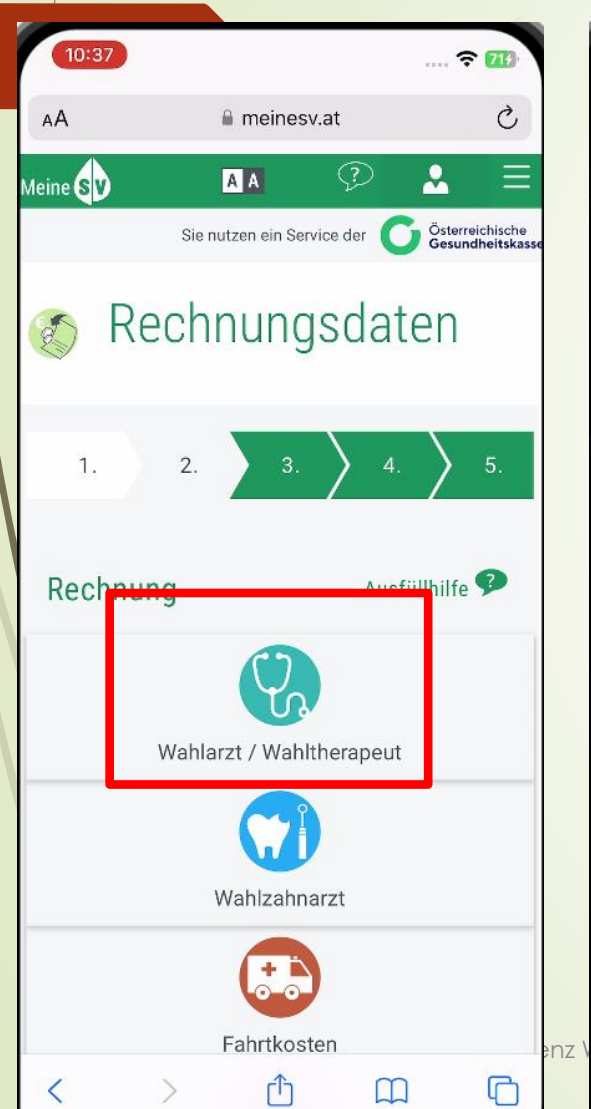

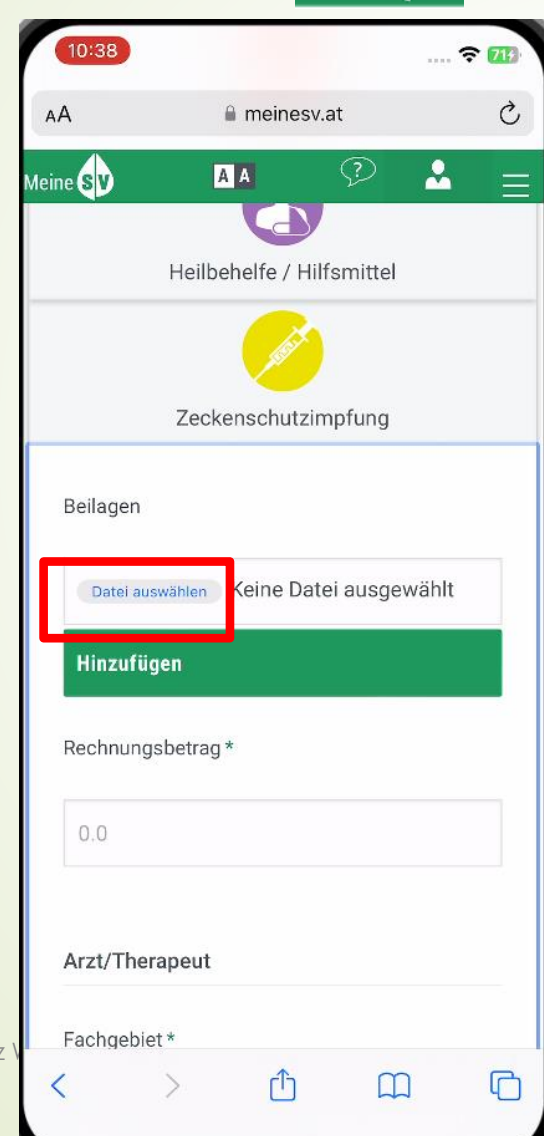

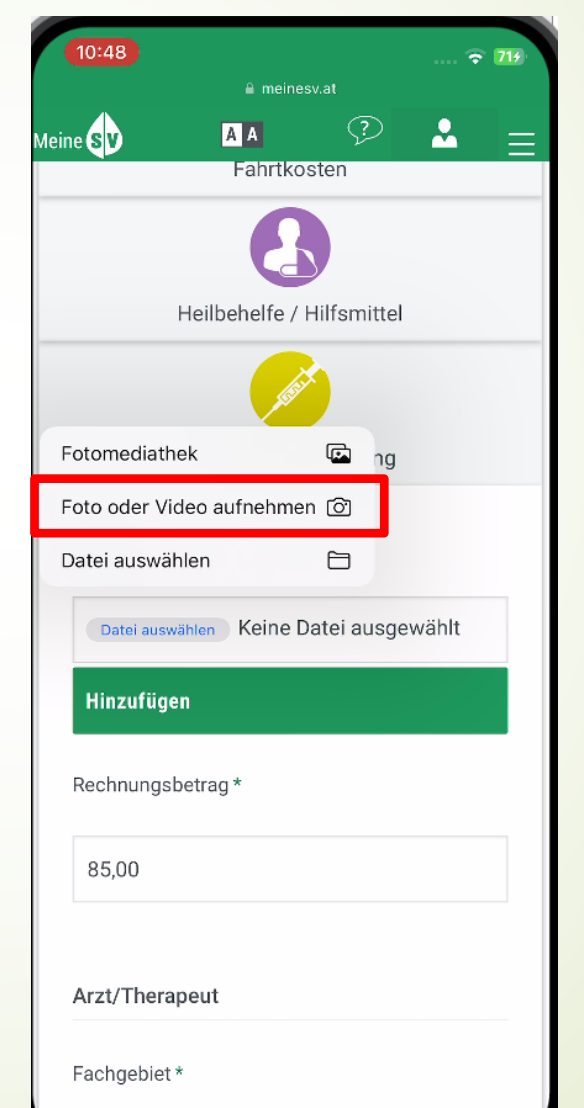

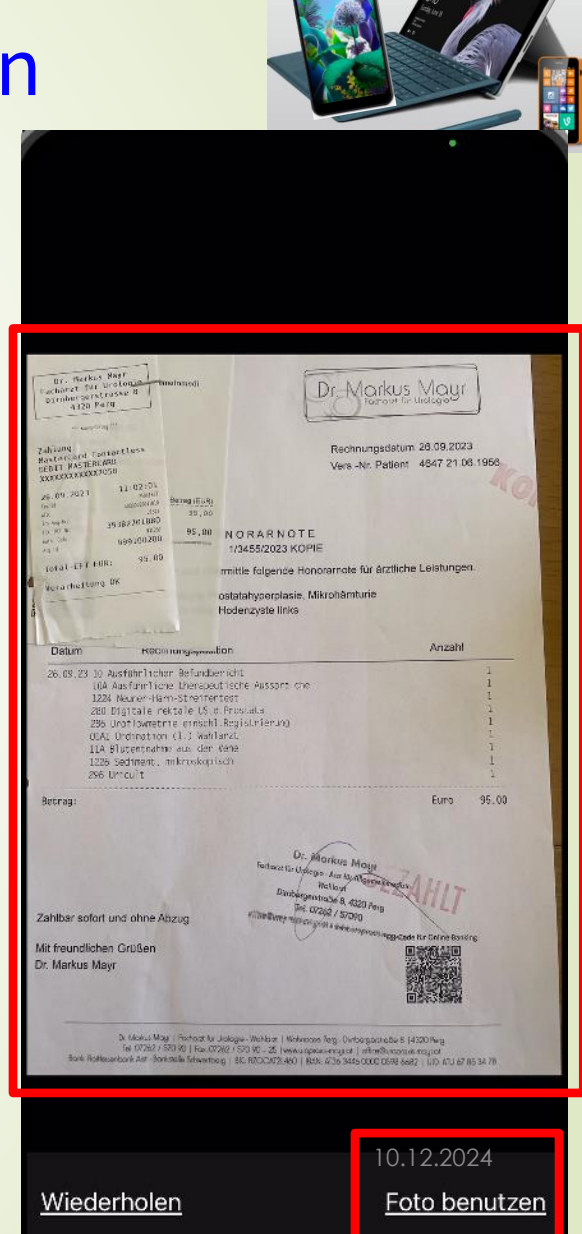

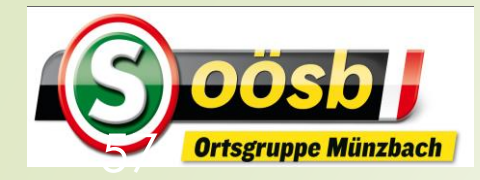

# =: ID-Austria - Behandlung der Services

#### Meine > Rechnung einreichen

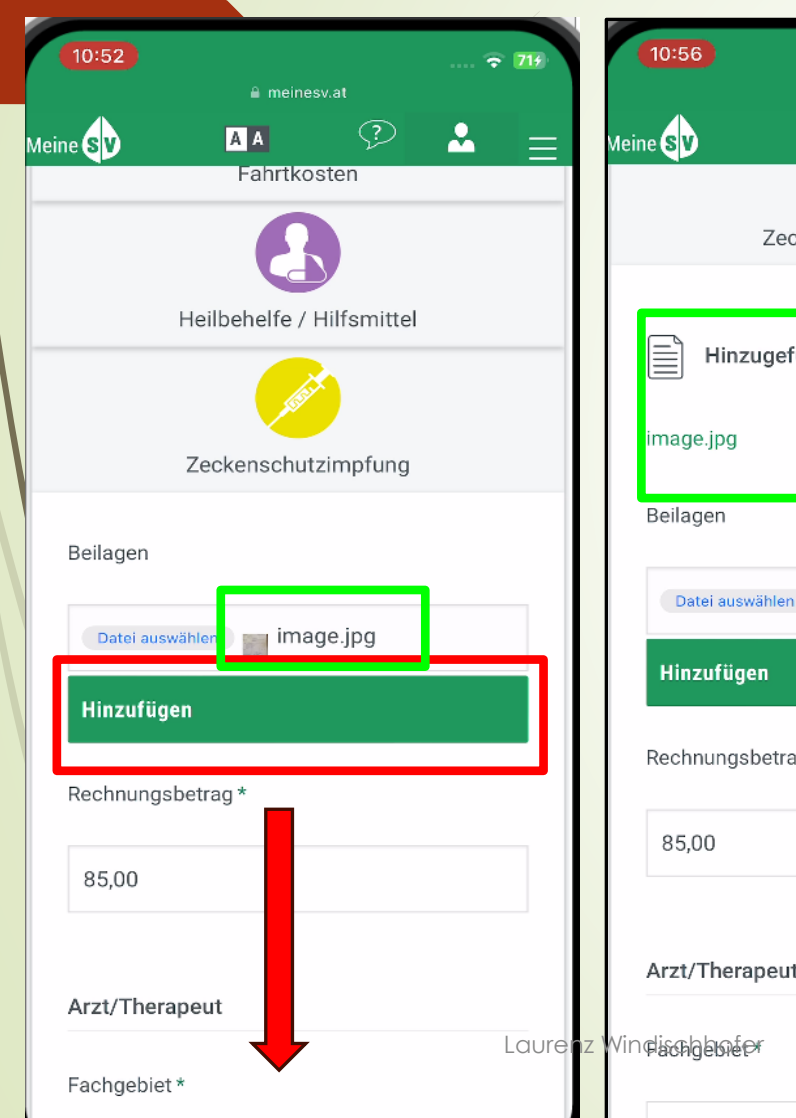

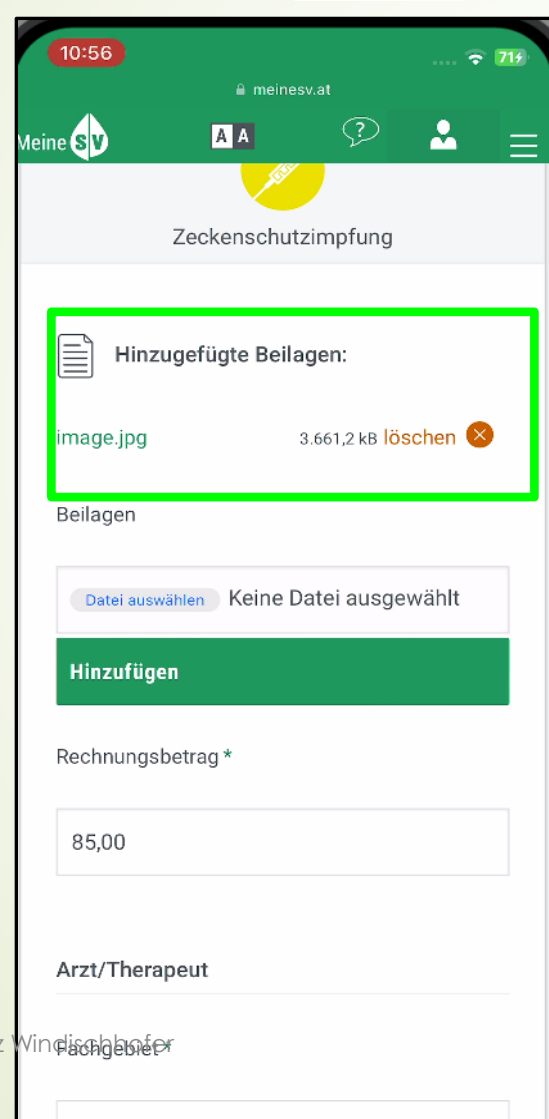

=== Bitte wählen Sie aus ===

 $\circ$ 

| 10:41        |                |             | ····. 🗢 713 |
|--------------|----------------|-------------|-------------|
| АА           | 🔒 meines       | v.at        | Ċ           |
| Meine SV     | AA             | $\bigcirc$  | ≗ ≡         |
| Beilagen     |                |             |             |
| Datei auswä  | ihlen Keine Da | tei ausgewä | hlt         |
| Hinzufüge    | n              |             |             |
| Rechnungsb   | etrag *        |             |             |
| 85,00        |                |             |             |
| Arzt/Therap  | peut           |             |             |
| Fachgebiet * |                |             |             |
| Neurologie   | 3              |             | \$          |
| Vorname *    |                |             |             |
| Laurenz      |                |             |             |
| < >          | Û              | m           | C           |

| 10:42          | a meine  | sv.at  | ail 🕏 | 715      |
|----------------|----------|--------|-------|----------|
| 1eine sv       | AA       | ?      | 2     | $\equiv$ |
| Laurenz        |          |        |       |          |
| Nachname *     |          |        |       |          |
| Windischhof    | er       |        |       |          |
| Staat *        |          |        |       |          |
| Österreich     |          |        | ;     | \$       |
| Postleitzahl * |          |        |       |          |
| 4323           |          |        |       |          |
|                |          |        |       | _        |
|                | Zurü     | ck     |       |          |
|                | Formular | leeren |       |          |
|                | Weit     | er     |       |          |
|                |          |        |       |          |
|                |          |        |       |          |
|                |          |        |       |          |

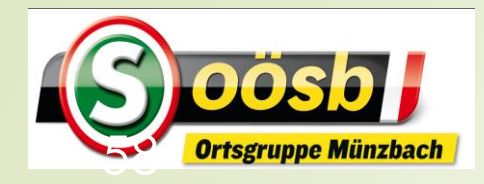

# ID-Austria - Behandlung der Services Meine D > Rechnung einreichen

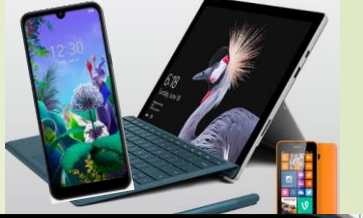

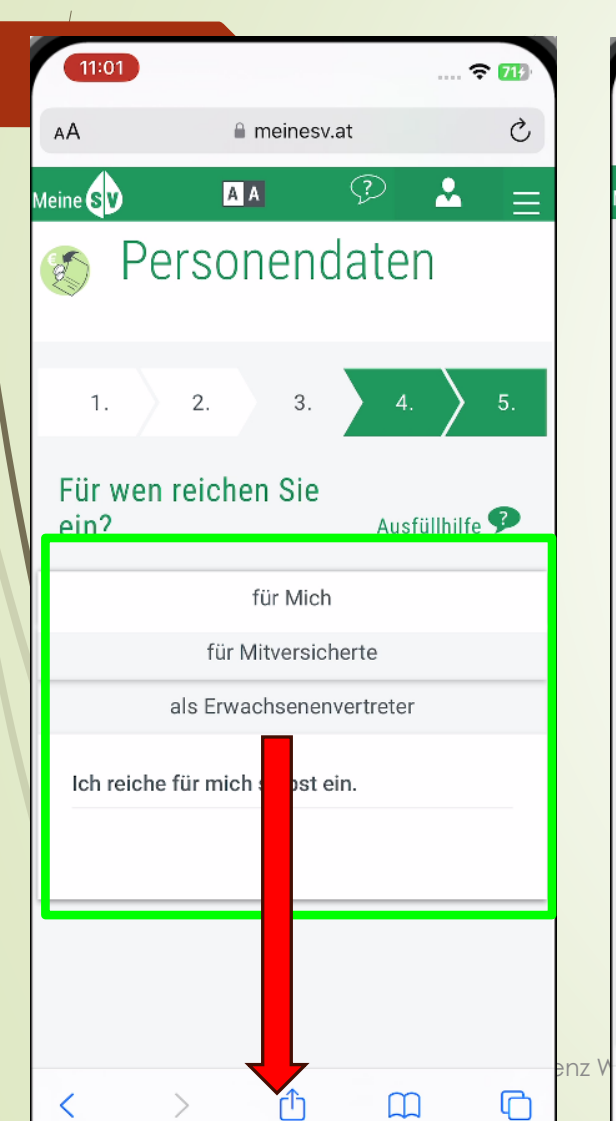

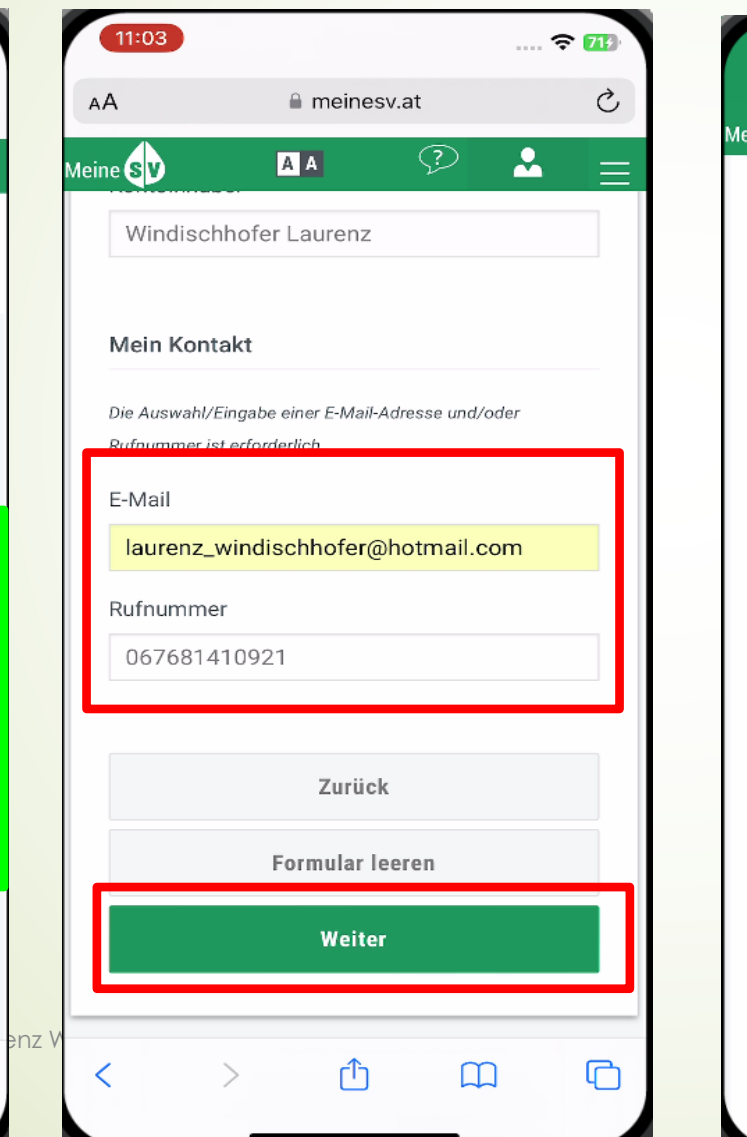

| Image: Product of the second second sec | 11:05                     |                           |                                      | 🕆 714 |   |
|----------------------------------------------------------------------------------------------------|---------------------------|---------------------------|--------------------------------------|-------|---|
| State   Dates final Sige Rechnungsbetrag:   85€     Arzt/Therapeut     Fachgebiet:     Neurologie   Vorname:   Laurenz     Nachname:   Windischhofer                                                                                                    | eine <b>sv</b>            | A A                       | ?.at                                 | ≗ ≡   | Ξ |
| Rechnungsbetrag:<br>85€<br>Arzt/Therapeut<br>Fachgebiet:<br>Neurologie<br>Vorname:<br>Laurenz<br>Nachname:<br>Windischhofer                                                                                                    | übe                       | Daten<br>erprüfer<br>ände | <mark>final</mark><br>n >> g<br>ern! | gf.   |   |
| Arzt/Therapeut Fachgebiet: Neurologie Vorname: Laurenz Nachname: Windischhofer                                                                                                    | Rechnungsb<br>85€         | etrag:                    |                                      |       |   |
| Fachgebiet: Neurologie Vorname: Laurenz Nachname: Windischhofer                                                                                                    | Arzt/Therap               | peut                      |                                      |       |   |
| Vorname:<br>Laurenz<br>Nachname:<br>Windischhofer                                                                                                    | Fachgebiet:<br>Neurologie |                           |                                      |       |   |
| Laurenz<br>Nachname:<br>Windischhofer                                                                                                    | Vorname:                  |                           |                                      |       |   |
| Nachname:<br>Windischhofer                                                                                                    | Laurenz                   | •                         |                                      |       |   |
| Windischhofer                                                                                                    | Nachname:                 |                           |                                      |       |   |
|                                                                                                    | Windischho                | ofer                      |                                      |       |   |

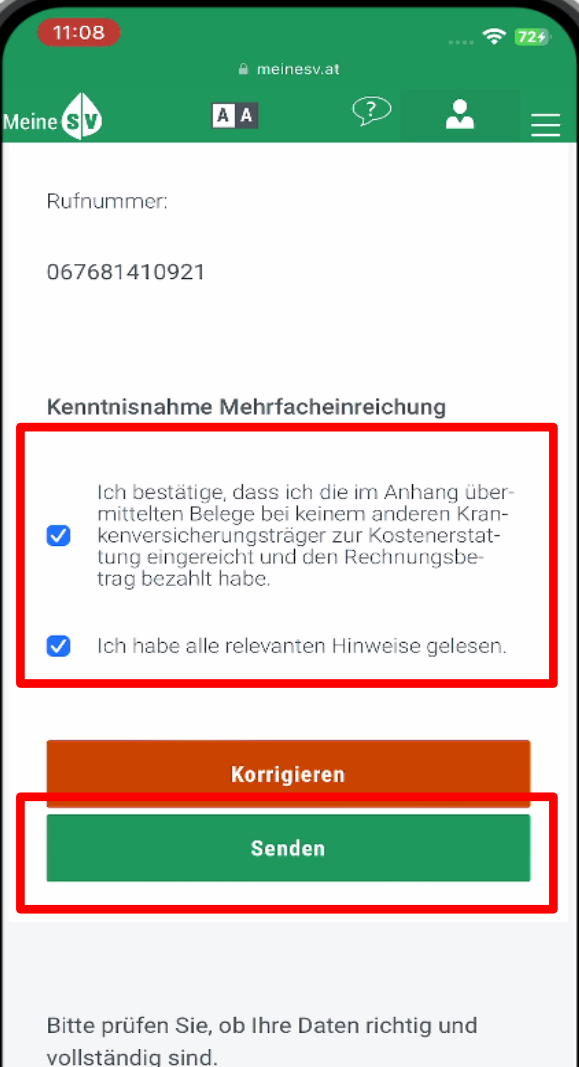

Alle relevanten Hinweise für die Einreichung

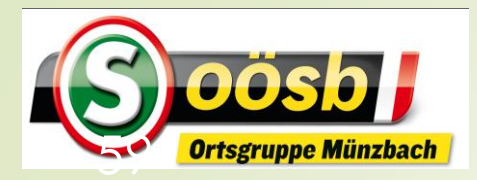

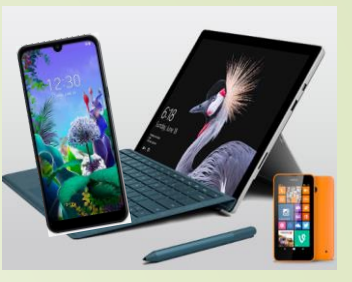

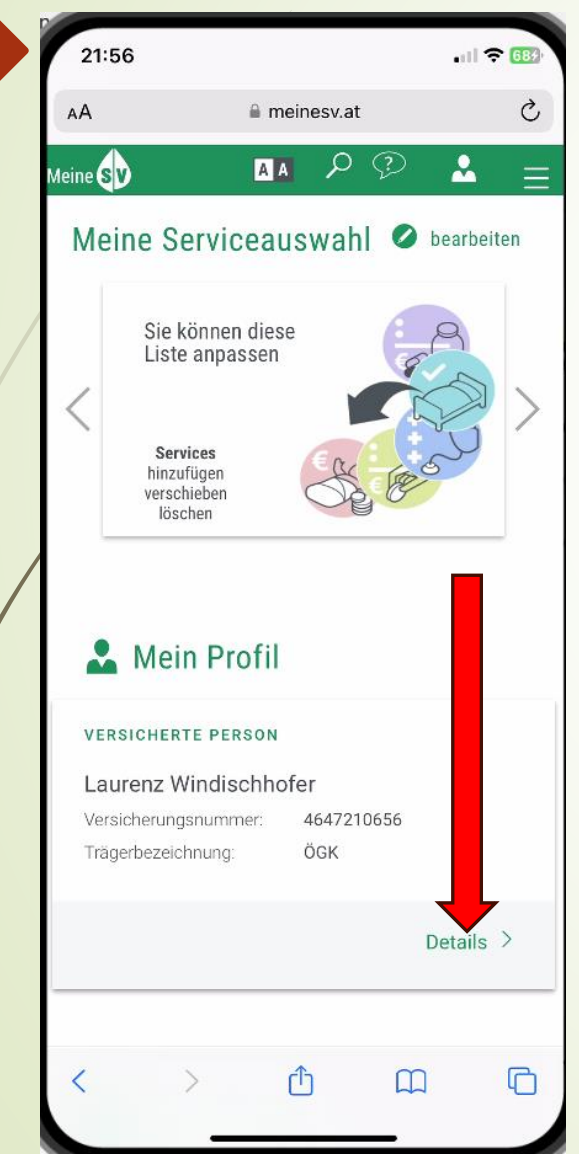

Auflistung aller Services:

- ▶ Profildaten
- ► Letzte Aktivitäten
- Arztkontakte
- Gesundheitscheck (Gesundenunters.)
- Alle Services (Kategorienliste oder A-Z Liste wählbar)
  - Antrag Rezeptgebührenbefreiung
  - eRezepte
  - Rezeptgebührenbestätigung /-konto
  - Krankenstandsbestätigungen
  - ELGA-Portal

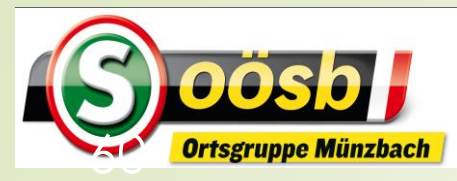

meinesv.at

er

ÖGK

4647210656

m

Sie können diese Liste anpassen

Services

hinzufügen verschieben löschen

Mein Profil

VERSICHERTE PERSO

Laurenz Windischl

Versicherungsnummer

Trägerbezeichnung:

AA P ?

2

21:56

SV

#### = < ID-Austria - Behandlung der Services Meine > ELGA (Elektronischer Gesundheitsakt) 13:53 13:48 . 11 🗢 🖽 13:49 . 11 🗢 68 . 1 🗢 🖽 . II 🗢 🖽 uf "diesem PC" gespeichert C eid.oesterreich.gv.at C Ç Ç AA meinesv.at AА eid.oesterreich.gv.at AА ~ Meine (SV) A A $\equiv$ **Digitales Amt** Digitales Amt Öffnen armerschartsponus Öffnen Meine Serviceauswahl 🖉 bearbeiten Verwaltung dort, wo ich bin. Verwaltung dort, wo ich bin. Wochengeldbestätigung Englisch Deutsch Deutsch Englisch Bundesministerium 💳 Bundesministerium WEITERE SERVICES Soziales, Gesundheit, Pflege Soziales, Gesundheit, Pflege und Konsumentenschutz und Konsumentenschutz Allgemeine Anfrage Anmelden bei "Öffentliches Anmelden bei "Öffentliches ELGA-Portal Gesundheitsportal Österreichs" Gesundheitsportal Österreichs" Letzte Aktivitaten Mit der Anmeldung werden folgende Daten zu Ihrer Mit der Anmeldung werden folgende Daten zu Ihrer (i) Mein Profil Person an "Öffentliches Gesundheitsportal Österreichs" Person an "Öffentliches Gesundheitsportal Österreichs" ittalt, Ibr Namo, Ibr Coburtedatum, Ibr bDK übermittelt: Ihr Name, Ihr Geburtsdatum, Ihr bPK, ... Authentifizierungs-Details anzeigen ~ prozedere VERSICHERUNG Datenschutzerklärung von "Öffentliches vornehmen Gesundheitsportal Österreichs" Angehörigeneigenschaft Beschäftigung im Ausland Details > Anmelden m Austria Anmelden mit ID Austria (i) e-card Bestellung Mich anmelden Grenzgänger Die ID Austria ist die Weiterentwicklung der Handy-C Signatur bzw. Bürgerkarte und hat diese abgelöst: (i) Selbstversicherung Person vertreten Von Handy-Signatur umsteigen

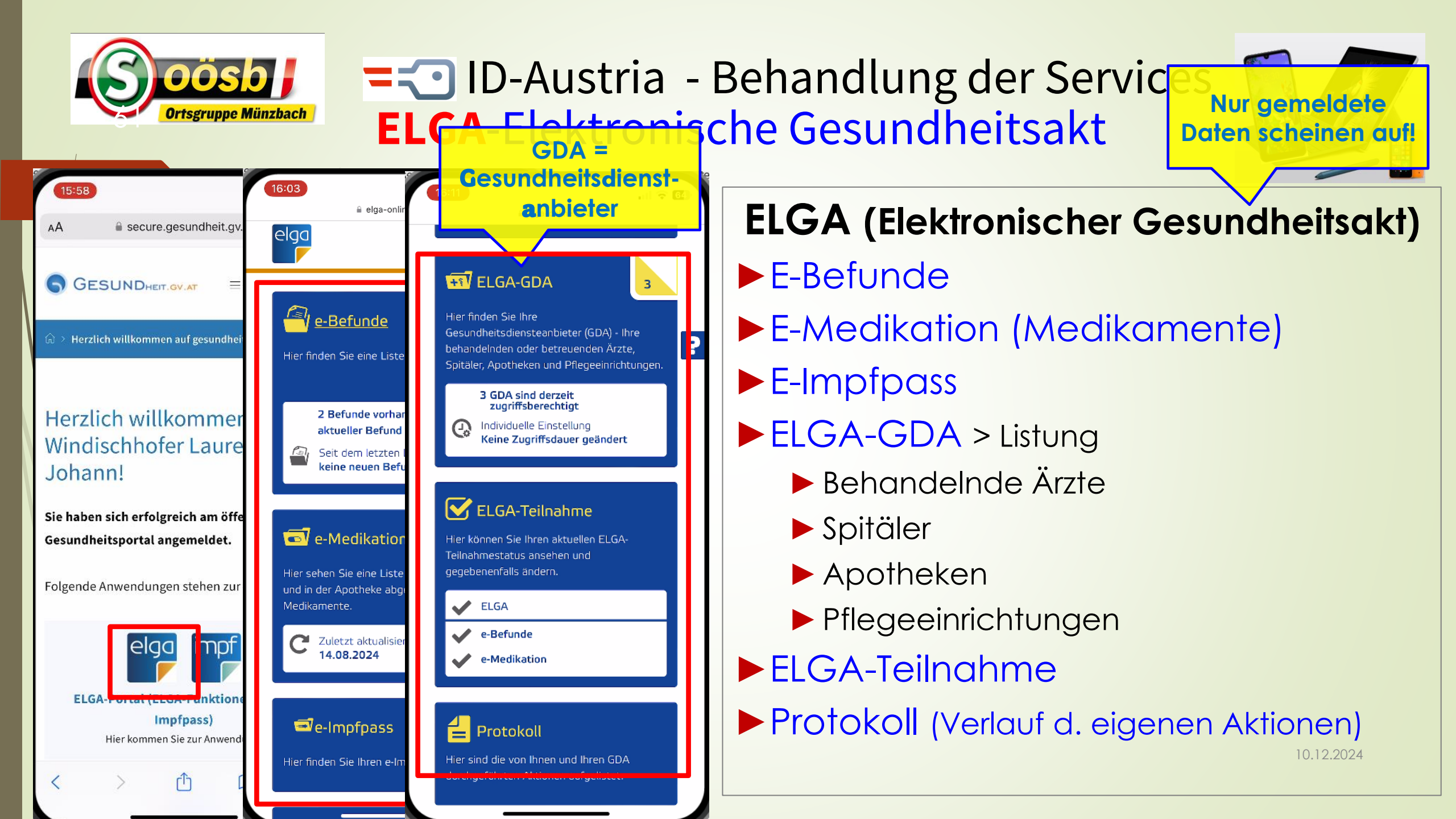

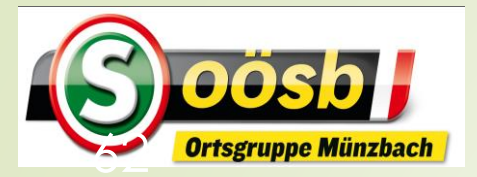

#### ■ ID-Austria - Behandlung der Services **ELGA**-Prozedere Ausloggen

| 15:58                                                                                                    |                                                                                                    |                                                                                                    |                                                                                                    | all <sup>3</sup>                                                                                                    | ≂ <b>6</b> 2                                                                                                    |  |  |
|----------------------------------------------------------------------------------------------------|----------------------------------------------------------------------------------------------------|----------------------------------------------------------------------------------------------------|----------------------------------------------------------------------------------------------------|----------------------------------------------------------------------------------------------------|----------------------------------------------------------------------------------------------------|--|--|
| AА                                                                                                    | 🔒 secu                                                                                                    | ire.gesundhe                                                                                                    | eit.gv.at                                                                                                    |                                                                                                    | Ċ                                                                                                    |  |  |
| <b>G</b> G                                                                                                    | ESUNDH                                                                                                    | EIT.GV.AT                                                                                                    |                                                                                                    | 2                                                                                                    | elga                                                                                                    |  |  |
| ᡬ → Her                                                                                                    | zlich willkom                                                                                                    | men auf gesu                                                                                                    | ndheit.gv                                                                                                    | .at!                                                                                                    |                                                                                                    |  |  |
| Herzlich willkommen<br>Windischhofer Laurenz<br>Johann!<br>Sie haben sich erfolgreich am öffentlichen<br>Gesundheitsportal angemeldet. |                                                                                                    |                                                                                                    |                                                                                                    |                                                                                                    |                                                                                                    |  |  |
| Folgend                                                                                                    | e Anwendu                                                                                                    | ingen stehe                                                                                                    | n zur Ver                                                                                                    | fügu                                                                                                    | ng:                                                                                                    |  |  |
| EL                                                                                                    | el<br>GA-Portal (                                                                                                    | GO IM                                                                                                    | npf<br>T                                                                                                    | ınd e                                                                                                    | 2-                                                                                                    |  |  |
|                                                                                                    |                                                                                                    | Impfpass)                                                                                                    |                                                                                                    |                                                                                                    |                                                                                                    |  |  |
|                                                                                                    | Hier komr                                                                                                    | men Sie zur Ar                                                                                                    | wendung.                                                                                                    | 2                                                                                                    |                                                                                                    |  |  |
| <                                                                                                    | >                                                                                                    | ₾                                                                                                    | m                                                                                                    |                                                                                                    | C                                                                                                    |  |  |
|                                                                                                    | <ul> <li>15:58</li> <li>AA</li> <li>S G</li> <li>G → Her</li> <li>Herz<br/>Winc<br/>Joha</li> <li>Sie hab</li> <li>Gesund</li> <li>Folgend</li> <li>EL</li> <li>&lt;</li> </ul> | 15:58   AA   GESUND   Color   GESUND   Color   Herzlich willkom   Herzlich willkom   Herzlich willkom   Sie haben sich erfo   Gesundheitsporta   Folgende Anwendu   ELGA-Portal (<br>Hier kom   Kerken | 15:58         AA <ul> <li>secure.gesundhe</li> </ul> Image: Secure of Contract Secure of Contract Sec | 15:58   AA   SESUNDHEIT.GV.AT   Image: Second Second | 15:58   AA   SESUNDHEIT.GY.AT   SESUNDHEIT.GY.AT     Herzlich willkommen auf gesundheit.gy.at!     Herzlich willkommen auf gesundheit.gy.at!     Herzlich willkommen auf gesundheit.gy.at!     Sie haben sich erfolgreich am öffentlicher   Gesundheitsportal angemeldet.   Folgende Anwendungen stehen zur Verfügut      Folgende Anwendungen stehen zur Verfügut    ELGA-Portal (ELGA-Funktionen und elimpfpass)   Hier kommen Sie zur Anwendung. |  |  |

| 11:08                                                                      |                                                                                                    |                                                                                         | . III 🗢 🖽                |
|----------------------------------------------------------------------------|----------------------------------------------------------------------------------------------------|-----------------------------------------------------------------------------------------|--------------------------|
| ₽                                                                          | 🗎 elga-onlir                                                                                         | ne.gv.at                                                                                | S                        |
| elga<br>F                                                                  | 3795116 EBP-SC                                                                                       | 9 09.12.2 124                                                                           | 4, 11:08 Uhr             |
| Ihr let                                                                    | ztes Logou                                                                                           | Jt                                                                                      |                          |
| lhre letzte<br>ordnungs<br>Änderung                                        | e Sitzung am ELG/<br>gemäß beendet. E<br>Ien nicht übernom                                           | A-Portal wurde<br>Jadurch konnt<br>men werden.                                          | e nicht<br>en Ihre       |
| Bitte acht<br>Portal dui<br>auszulogg<br>Sitzung a<br>Logout-B<br>Weiter > | ten Sie darauf, sich<br>rch das Anklicken v<br>gen. Danach beend<br>uf <u>www.gesundhe</u><br>utton. | n immer vom I<br>von <b>+)</b> Logout<br>den Sie bitte a<br><del>tit.gv.at</del> mit de | ELGA-<br>.uch Ihre<br>?m |
|                                                                            |                                                                                                    |                                                                                         |                          |
|                                                                            |                                                                                                    |                                                                                         |                          |
|                                                                            |                                                                                                    |                                                                                         |                          |
| Um PDF-Do<br>einen <u>PDF-</u>                                             | kumente betrachten zi<br><u>Reader</u> .                                                             | u können, benötig                                                                       | jen Sie                  |
| ,                                                                          |                                                                                                    |                                                                                         |                          |

| 11:11                                                                                  |                     | .il 🗟 🖅 |         |
|----------------------------------------------------------------------------------------|---------------------|---------|---------|
| ₽                                                                                      | elga-online.gv.at   | Ś       |         |
| Laurenz Wind                                                                           | ischhofer           |         |         |
| Startseite                                                                             |                     |         |         |
|                                                                                        |                     |         |         |
| 🖬 e-Medikatio                                                                          | in                  |         |         |
| 🛗 e-Impfpass                                                                           |                     |         |         |
| ன Elga-gda                                                                             |                     |         |         |
| ELGA-Teilna                                                                            | ahme                |         |         |
| E Protokoli                                                                            |                     |         |         |
|                                                                                        |                     |         |         |
|                                                                                        |                     |         |         |
|                                                                                        |                     |         |         |
| Hilfe                                                                                  |                     |         |         |
| Hilfe<br>Impressum                                                                     |                     |         |         |
| Hilfe<br>Impressum<br>Kontakt                                                          |                     |         |         |
| Hilfe<br>Impressum<br>Kontakt<br>Sitemap<br>Datenschutz                                | z                   |         |         |
| Hilfe<br>Impressum<br>Kontakt<br>Sitemap<br>Datenschut:<br>Barrierefreih               | z                   |         |         |
| Hilfe<br>Impressum<br>Kontakt<br>Sitemap<br>Datenschutz<br>Barrierefreih               | z<br>eitserklärung  |         |         |
| Hilfe<br>Impressum<br>Kontakt<br>Sitemap<br>Datenschut:<br>Barrierefreih               | z<br>neitserklärung |         |         |
| Hilfe<br>Impressum<br>Kontakt<br>Sitemap<br>Datenschut:<br>Barrierefreih<br>W3C WAI-AA | z<br>heitserklärung |         |         |
| Hilfe<br>Impressum<br>Kontakt<br>Sitemap<br>Datenschutz<br>Barrierefreih<br>W3C WAI-AA | z<br>neitserklärung |         |         |
| Hilfe<br>Impressum<br>Kontakt<br>Sitemap<br>Datenschut:<br>Barrierefreih<br>W3C WAI-AA | z<br>reitserklärung |         | 0.12.20 |

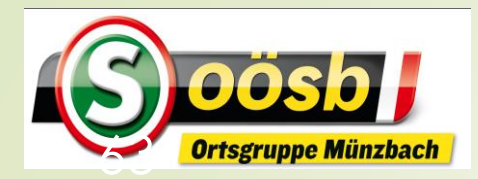

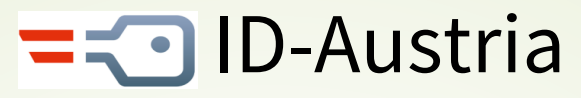

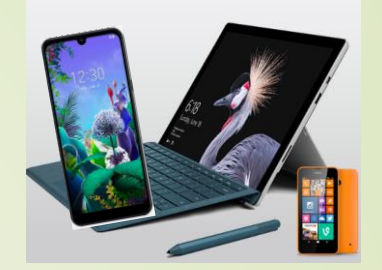

## **Kategorisierung von Services**

#### Eher für Senioren interessant

- Reisepass ablegen
- Finanz-Online
- Meine SV
- Aktuelle Volksbegehren
- Meldebestätigung
- Wahlkarten beantragen
- PDF-Signatur
- Handwerkerbonus

#### Eventuell für Senioren interessant

- Justiz
- Wohnsitz ändern
- Transparenzportal
- Bundeschatz
- Brutto/Netto-Rechner
- Diebstahlsanzeige
- Strafregisterbescheinigung

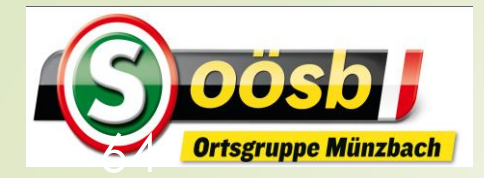

### = ID-Austria - Behandlung der Services **Aktuelle Volksbegehren**

**?** 67/

**\*** 

ሮ

Ç

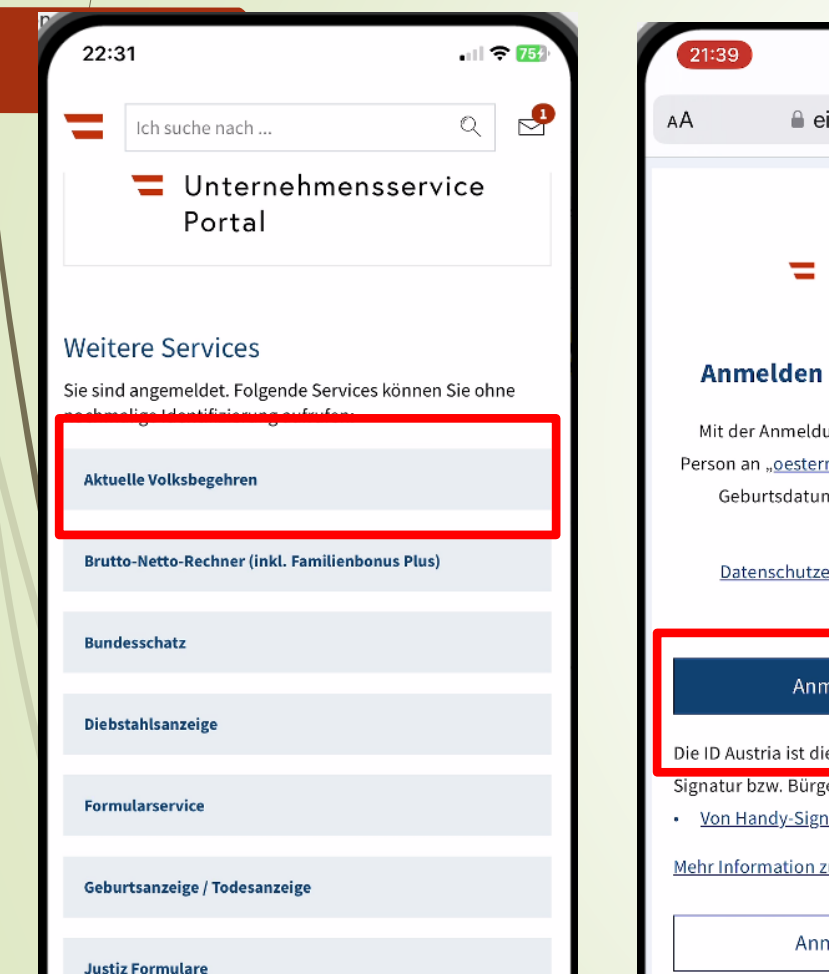

r°0

Profil

[,0,∃]

Ausweise

enz W

000

Mehr

<u>lustizOn</u>line

Info

Services

| 9                                                    | ᅙ 🚮            | 21:41<br>Digitales Amt |                     |            | ? 🖸     |
|------------------------------------------------------|----------------|------------------------|---------------------|------------|---------|
| 🔒 eid.oesterreich.gv.at                              | Ċ              | AA                     | 🔒 eid.oesterreid    | ch.gv.at   | (       |
|                                                      |                |                        |                     | <b>@</b> 1 | RUST    |
| Deutsch <u>Er</u>                                    | <u>nglisch</u> | Benutzernam            | e/Mobiltelefonnumme | r:         |         |
| aoesterreich.gv.at                                   |                | Benutzerna             | me/Mobiltelefonnumn | ner        | ۲       |
|                                                      |                | Signatur-Pas           | swort:              |            |         |
| melden bei "oesterreich.gv                           | .at"           | Password               |                     |            |         |
| der Anmeldung werden folgende Daten zi               | u Ihrer        |                        |                     | ldentif    | izieren |
| n an " <u>oesterreich.gv.at</u> " übermittelt: Ihr N | lame, lhr      | 🗹 Eigenes Fe           | enster              |            |         |
| Geburtsdatum und Ihr bPK <u>Details anzeige</u>      | <u>en</u> ~    |                        |                     |            |         |
| Datenschutzerklärung von "oesterreich.gv             | r.at"          |                        |                     |            |         |
|                                                      |                |                        |                     |            |         |
| Anmelden mit ID Austria                              |                |                        |                     |            |         |
| Austria ist die Weiterentwicklung der Han            | dy-            |                        |                     |            |         |
| ur bzw. Bürgerkarte und hat diese abgelös            | st:            |                        |                     |            |         |
| <u>n Handy-Signatur umsteigen</u>                    |                |                        |                     |            |         |
| nformation zur ID Austria                            |                |                        |                     |            |         |
| Anmelden mit EU-Login                                |                |                        |                     |            |         |
|                                                      |                |                        |                     |            | (       |
| › û m                                                | G              | <                      | > 1                 | m          | C       |
|                                                      |                | _                      |                     |            |         |

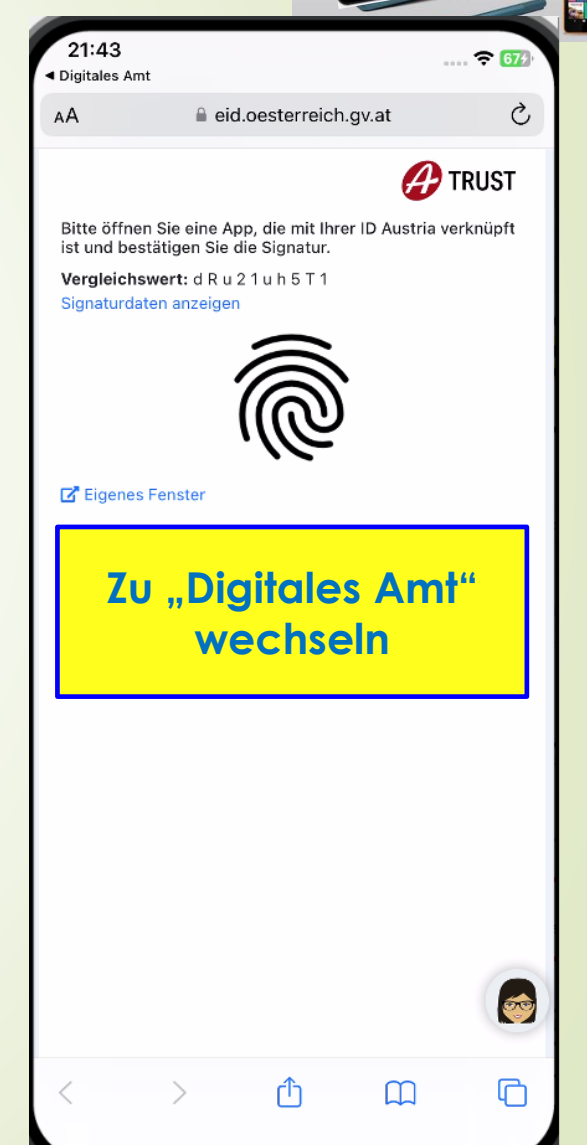

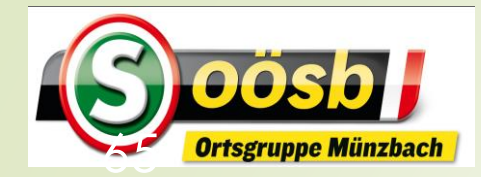

### ■ ID-Austria - Behandlung der Services Aktuelle Volksbegehren

|                |                | 67               |
|----------------|----------------|------------------|
| Ich suche nach | Q              | ₽                |
|                | Ich suche nach | Ich suche nach Q |

#### **E-Government Plattformen**

Sie sind angemeldet. Folgende Plattformen können Sie ohne nochmalige Identifizierung aufrufen:

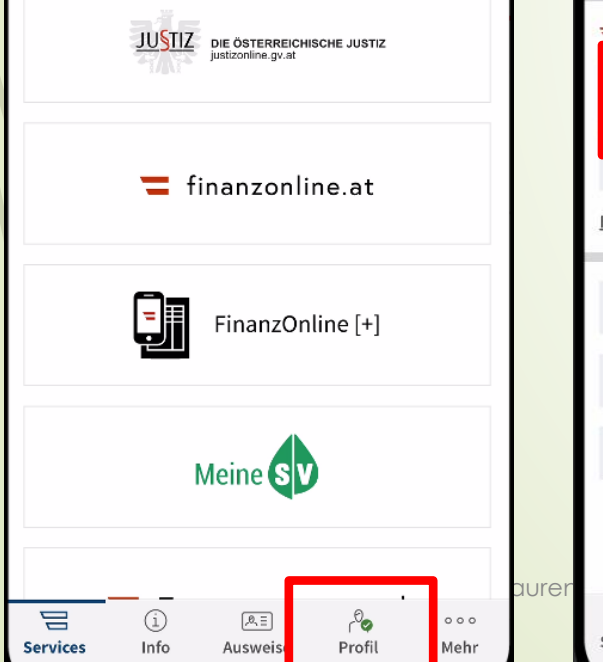

| 21:45                 |                            |        | <del>?</del> 677 |
|-----------------------|----------------------------|--------|------------------|
| Ich suche nach        | ۱                          |        | ۹ 🖉              |
| Profil                |                            |        | >                |
| Datenschutzeinstell   | ungen                      |        | >                |
| Mein ID Austria Verw  | rendungsverlau             | ıf     | >                |
| 🕄 Meine ID Austria    |                            |        | _                |
| Offene Signaturen     |                            |        | >                |
| Signatur-Zertifikatsc | laten einsehen             |        | ,                |
| formationen zur ID Au | istria                     |        |                  |
| Abmelden              |                            |        | >                |
| App auf allen Geräte  | n abmelden                 |        | >                |
| Signatur-Passwort z   | urücksetzen                |        | >                |
|                       |                            |        |                  |
| i<br>ervices Info     | ر<br>الالالالة<br>Ausweise | Profil | ooo<br>Mehr      |

| 21:46                               | 🗢 679 |
|-------------------------------------|-------|
| Offene Signatur                     | ×     |
| Zu unterschreiben                   |       |
| Nutzung der ID Austria              |       |
| 1 Dokument                          |       |
| Vergleichswert: 8 1 e N P Z M 9 Z Y |       |
| -                                   |       |
|                                     |       |
|                                     |       |
|                                     |       |
|                                     |       |
|                                     |       |
|                                     |       |
|                                     |       |
|                                     |       |
|                                     |       |
|                                     |       |
|                                     |       |
|                                     |       |
| Simatudésung von                    |       |
| Signaturiosung von y                |       |
| Unterschreiben                      |       |
| Dokumente anzeigen                  |       |
|                                     |       |

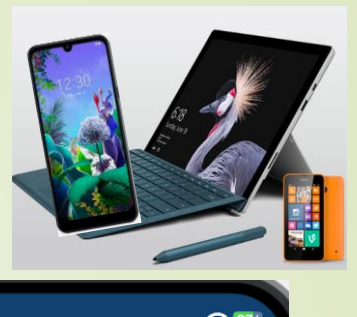

|              | Keine offenen Signaturen   | >     |
|--------------|----------------------------|-------|
| Nichts zu un | iterschreiben:             |       |
| Im Moment si | nd keine Signaturen offen. |       |
|              |                            |       |
|              |                            |       |
|              |                            |       |
|              |                            |       |
|              |                            |       |
| Ζυ           | "Trust-Fenster"            |       |
|              | wechseln                   |       |
|              |                            |       |
|              |                            |       |
|              |                            |       |
|              |                            |       |
|              |                            |       |
|              |                            |       |
|              | Signaturlösung von 🔗       | TRUST |
|              |                            |       |

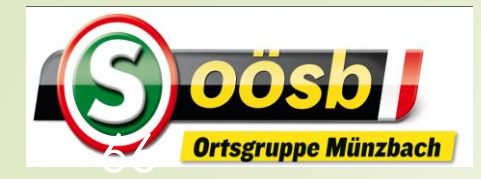

#### = ID-Austria - Behandlung der Services

#### **Aktuelle Volksbegehren**

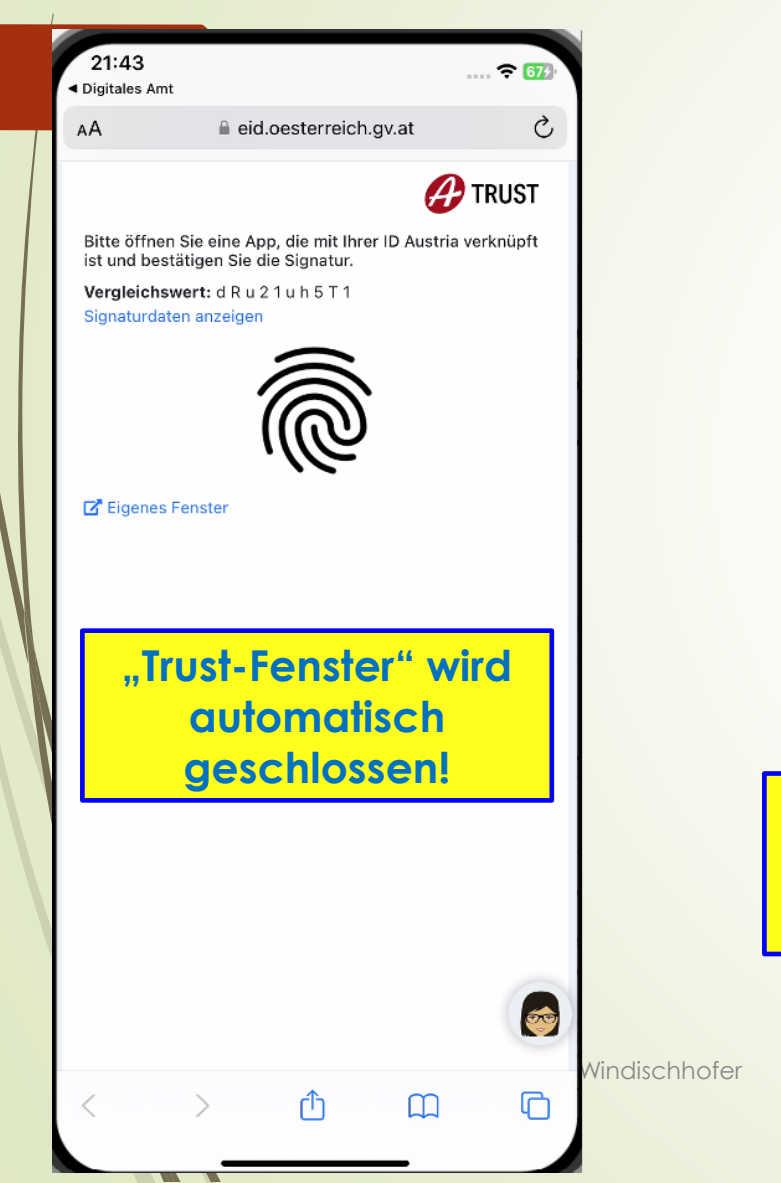

| 22:45                    |                                                            | .iil 🗢 783)         |   | 22:46  | line secure.oesterreich.gv.at | ?        |
|--------------------------|------------------------------------------------------------|---------------------|---|--------|-------------------------------|----------|
| AA                       | a secure.oesterreich.gv.at                                 | S                   |   | Stro   | mversorgung statt BLAC        | скоит    |
| Inne                     | eres                                                       |                     |   |        | Information                   |          |
| ein Service de           | 2<br>er IV/DDS-11 (02.00.00) 👔                             |                     |   |        | Unterstützen                  |          |
| Abreal                   | Automatische Abmeldung i                                   | n 08 Min.           |   | Bestes | Österreich: BÜRGERBET         | EILIGUNG |
| Name:                    | den                                                        |                     |   |        | Information                   |          |
| Laurenz J                | ohann Windischhofer                                        |                     |   |        | Unterstützen                  |          |
| Geburtsd<br>21.06.1956   | atum:<br>S                                                 |                     |   | BESTES | REGIERUNGSSYSTEM E            | INFÜHREN |
| Adresse:                 |                                                            |                     |   |        | Information                   |          |
| Friedhotst               | raße 14, 4323 Munzbach                                     |                     |   |        | Unterstützen                  |          |
| Nähere Inf<br>Volksbege  | ormationen zu allen nachste<br>hren finden Sie auf der Hom | henden<br>epage des |   |        | FÜR LEISTBARES LEBE           | N        |
| Bundesmin<br>(bmi.gv.at) | nisteriums für Inneres: Volksl                             | begehren            |   |        | Information                   |          |
| Nachfolge                | nde Volksbegehren stehen s                                 | ur                  |   |        | Unterstützen                  |          |
| Derze                    | eit rd. 85                                                 |                     |   |        | Pflege attraktiv mache        | n        |
| Vorksk                   | begehren stehen                                            | ur                  | L |        | Information                   |          |
| $\backslash$             |                                                            |                     |   |        | Unterstützen                  |          |
| Str                      | omversorgung statt BLACKO                                  |                     |   | für    | mRNA-freie Bluttransfus       | sionen   |
|                          |                                                            |                     |   |        | Information                   |          |
| (                        |                                                            | 4                   |   |        | Unterstützen                  |          |
|                          |                                                            |                     |   |        |                               |          |

|   | 22:50                                                                                                    |
|---|----------------------------------------------------------------------------------------------------|
| Т | a secure.oesterreich.gv.at                                                                                                    |
|   | Volksbegehren "Pflege attraktiv machen"                                                                                                    |
|   | Der Gesetzgeber möge bundesverfassungsgesetzliche Maßnal<br>dazu führen, dass sich die Arbeitsbedingungen für Pflegekräfte<br>sern, um eine bestmögliche und menschenwürdige Versorgung<br>gen Menschen zu gewährleisten. Es geht vor allem um drei Pu<br>lung der Pflegekräfte 2.) Ausreichend Personal in Teil- oder Vol<br>onspflicht vereinfachen und auf ein notwendiges Minimum besc |

...l 🔶 🛛

aßnahmen treffen, welche räfte in Österreich verbesgung aller pflegebedürftiei Punkte: 1.) faire Bezaher Vollzeit 3.) Dokumentatibeschränken

..... 🗢 793

Ç

Ր

٢ĥ

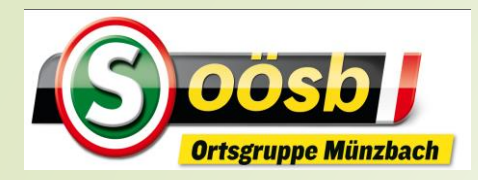

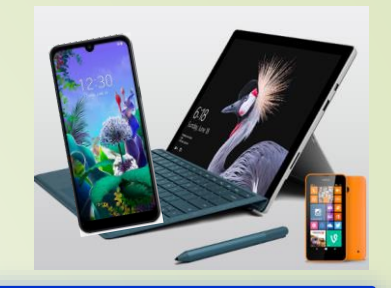

#### Kurzbezeichnung: Pflege attraktiv machen

Registrierungsnummer: 005/2023

Text des Volksbegehrens:

Der Gesetzgeber möge bundesverfassungsgesetzliche Maßnahmen treffen, welche dazu führen, dass sich die Arbeitsbedingungen für Pflegekräfte in Österreich verbessern, um eine bestmögliche und menschenwürdige Versorgung aller pflegebedürftigen Menschen zu gewährleisten. Es geht vor allem um drei Punkte: 1.) faire Bezahlung der Pflegekräfte 2.) Ausreichend Personal in Teil- oder Vollzeit 3.) Dokumentationspflicht vereinfachen und auf ein notwendiges Minimum beschränken

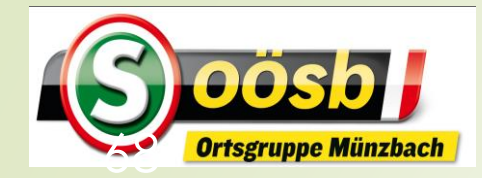

# = 🖸 ID-Austria - Behandlung der Services **Aktuelle Volksbegehren**

| _ |                                           |
|---|-------------------------------------------|
|   | 22:46 ເ⊂ 78<br>⊜ secure.oesterreich.gv.at |
|   | Stromversorgung statt BLACKOUT            |
|   | Information                               |
|   | Unterstützen                              |
|   | Bestes Österreich: BÜRGERBETEILIGUNG      |
|   | Information                               |
|   | Unterstützen                              |
|   | BESTES REGIERUNGSSYSTEM EINFÜHREN         |
|   | Information                               |
|   | Unterstützen                              |
|   | FÜR LEISTBARES LEBEN                      |
|   | Information                               |
|   | Unterstützen                              |
|   | Pflege attraktiv machen                   |
|   | Information                               |
|   | Unterstützen                              |
|   | tur mRNA-freie Bluttransfusionen          |
|   | Information                               |
|   | Unterstützen                              |

| 22:: | 54<br>≜ sec                                            | ure.oesterreic                                                                                     | h.gv.at                                                   | <b>108 ج</b> |
|------|--------------------------------------------------------|----------------------------------------------------------------------------------------------------|-----------------------------------------------------------|--------------|
|      | Unter<br>Volks                                         | stützı<br>sbege                                                                                    | ung z<br>ehrer                                            | zu<br>n      |
|      | Pflege attra                                           | ktiv machen                                                                                        |                                                           |              |
|      | Sind Sie<br>angefü<br>unte<br>Durch Kli<br>Unterstützu | e sicher, dass<br>hrtes Volksbo<br>rstützen möc<br>ck auf "Bestä<br>ng" ist Ihre U<br>gespeichert. | Sie oben<br>egehren<br>hten?<br>tigung der<br>nterstützur | ng           |
|      | Achtun<br>Unters<br>Speich                             | g: Eine Lösch<br>stützung ist n<br>ierung nicht r                                                  | nung der<br>ach der<br>nöglich!                           |              |
|      | Bestätigu                                              | ng der Unt                                                                                         | erstützun                                                 | g            |
|      |                                                        | Abbrecher                                                                                          | l                                                         |              |
|      | E-Mail:                                                | bmi-iii-s-2@l                                                                                      | omi.gv.at                                                 |              |
| <    | >                                                      | Û                                                                                                  | ш                                                         | G            |

| 19:54              |                                           |               |    |   | 19:55                                                                                                    |
|--------------------|-------------------------------------------|---------------|----|---|----------------------------------------------------------------------------------------------------|
|                    |                                           |               |    |   |                                                                                                    |
| AА                 | 🔒 secure.oesterreich.gv.at                |               | S  |   |                                                                                                    |
| Lauren             | z Jonann windischnoter                    |               |    |   |                                                                                                    |
| Geburt<br>21.06.19 | <b>sdatum:</b><br>956                     |               |    |   | Be                                                                                                    |
| Adress<br>Friedho  | <b>e:</b><br>fstraße 14, 4323 Münzbach    |               |    |   | Münzbach<br>GKZ 41113<br>Bezirk: Perg<br>Land: Oberöste<br>Volksbegehren                                                                       |
| Das \              | /olksbegehren ist unterstützt!            |               |    |   | Kurzbezeichn<br>Registrierungen<br>Text des Volkeb<br>Der Gesetzpeb<br>Arbeitsbedingun<br>Versorgung alle<br>Bazahlung der<br>und auf ein nobr |
| Si<br>Vo           | e haben nachsteher<br>Iksbegehren unterst | ides<br>ützt: |    |   | Es wird bestätig<br>Name:<br>Windischhofer L<br>Geburtsdatum:<br>Adresse:<br>Friedhofstratie,                                                  |
| Pfle               | ege attraktiv machen                      |               |    |   |                                                                                                    |
|                    | Druckon Sie Ibre Bestätigung              | dor           |    | J | Volk                                                                                                    |
|                    | Unterstützungserklärung au                | s!            |    |   | unte                                                                                                    |
|                    |                                           |               | 4  | _ | "Dru                                                                                                    |
|                    | Drucken                                   |               |    | L |                                                                                                    |
|                    | Zurück                                    |               | ſ  |   |                                                                                                    |
|                    | E-Mail: <u>bmi-iii-s-2@bmi.gv.</u> a      | <u>at</u>     |    |   |                                                                                                    |
| <                  |                                           |               | Ch |   | <                                                                                                    |

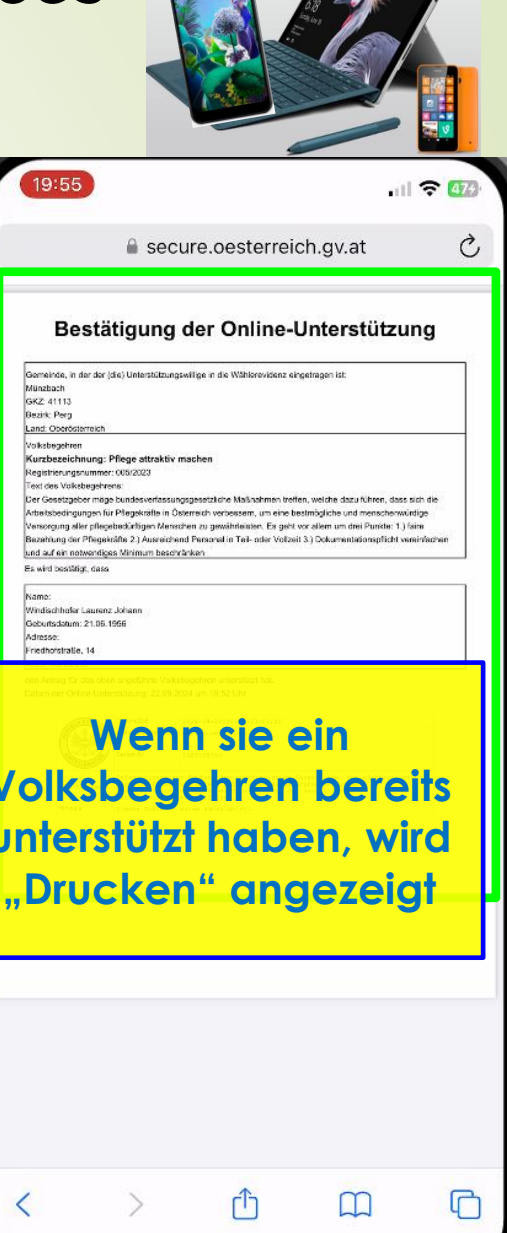

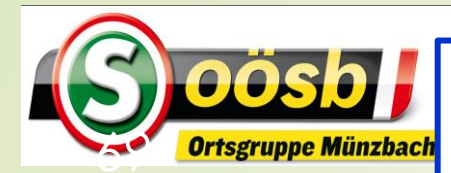

#### Bestätigung der Online-Unterstützung

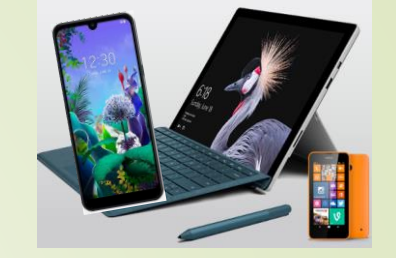

Gemeinde, in der der (die) Unterstützungswillige in die Wählerevidenz eingetragen ist: Münzbach GKZ: 41113 Bezirk: Perg Land: Oberösterreich Volksbegehren Kurzbezeichnung: Pflege attraktiv machen Registrierungsnummer: 005/2023 Text des Volksbegehrens: Der Gesetzgeber möge bundesverfassungsgesetzliche Maßnahmen treffen, welche dazu führen, dass sich die Arbeitsbedingungen für Pflegekräfte in Österreich verbessern, um eine bestmögliche und menschenwürdige Versorgung aller pflegebedürftigen Menschen zu gewährleisten. Es geht vor allem um drei Punkte: 1.) faire Bezahlung der Pflegekräfte 2.) Ausreichend Personal in Teil- oder Vollzeit 3.) Dokumentationspflicht vereinfachen und auf ein notwendiges Minimum beschränken

#### Es wird bestätigt, dass

Name:

Windischhofer Laurenz Johann Geburtsdatum: 21.06.1956 Adresse: Friedhofstraße, 14 4323, Münzbach

den Antrag für das oben angeführte Volksbegehren unterstützt hat.

Datum der Online-Unterstützung: 22.09.2024 um 19:52 Uhr

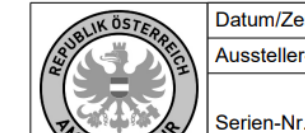

| <u>čeit</u>   | 2024-11-11T18:14:06+01:00 |
|---------------|---------------------------|
| er-Zertifikat | a-sign-corporate-07       |
| Vr.           | 1423925360                |

10.12.2024

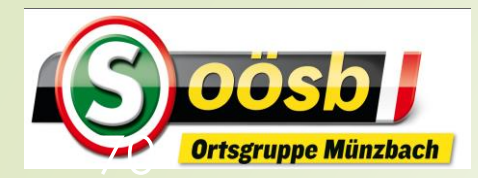

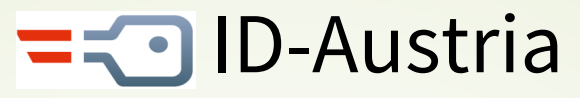

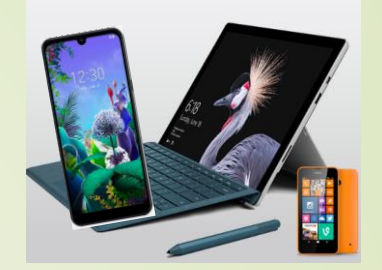

## **Kategorisierung von Services**

#### Eher für Senioren interessant

- Reisepass ablegen
- Finanz-Online
- Meine SV
- Aktuelle Volksbegehren
- Meldebestätigung
- Wahlkarten beantragen
- PDF-Signatur
- Handwerkerbonus

#### Eventuell für Senioren interessant

- Justiz
- Wohnsitz ändern
- Transparenzportal
- Bundeschatz
- Brutto/Netto-Rechner
- Diebstahlsanzeige
- Strafregisterbescheinigung

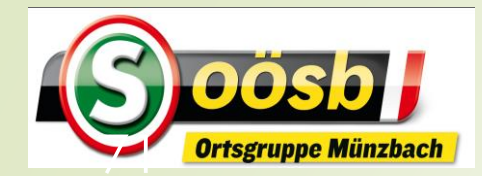

# = ID-Austria - Behandlung der Services

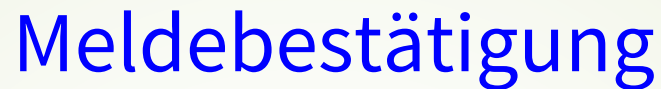

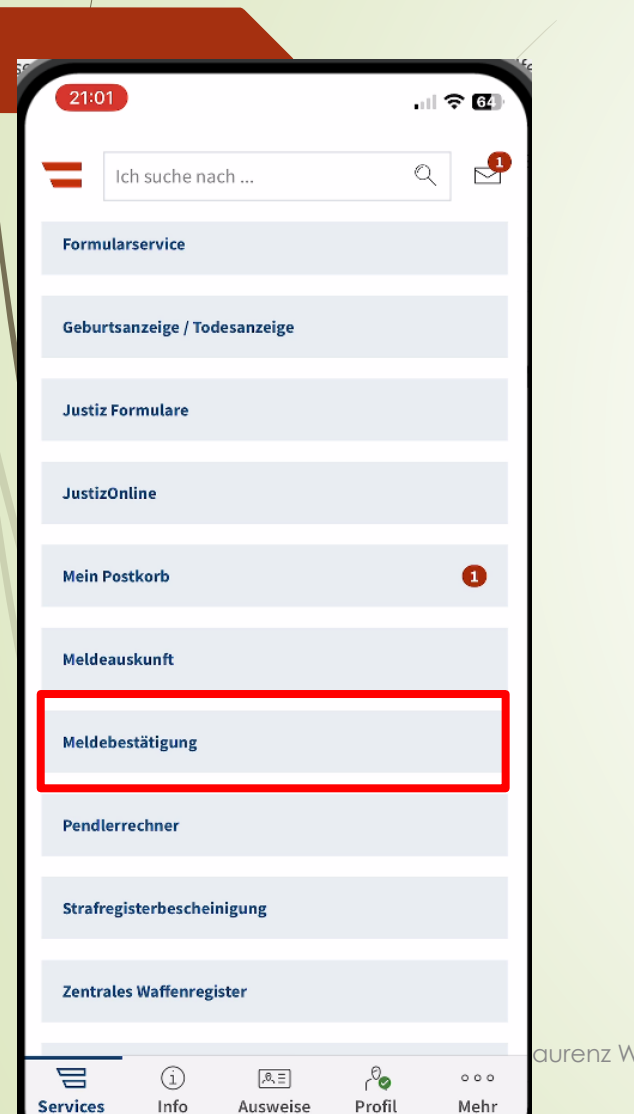

Ausweise

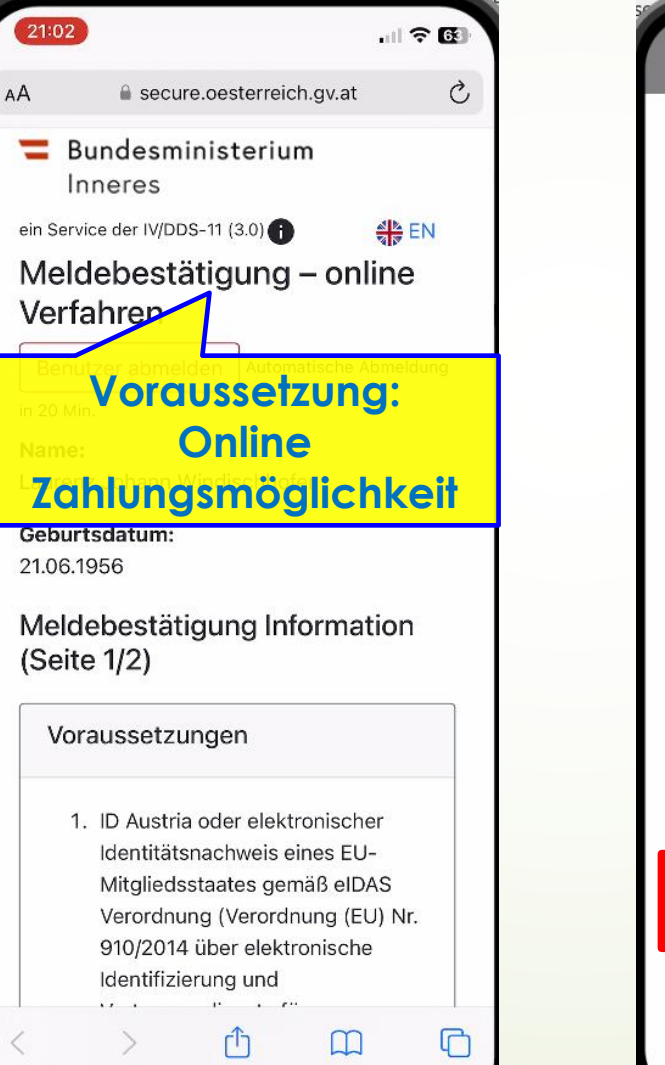

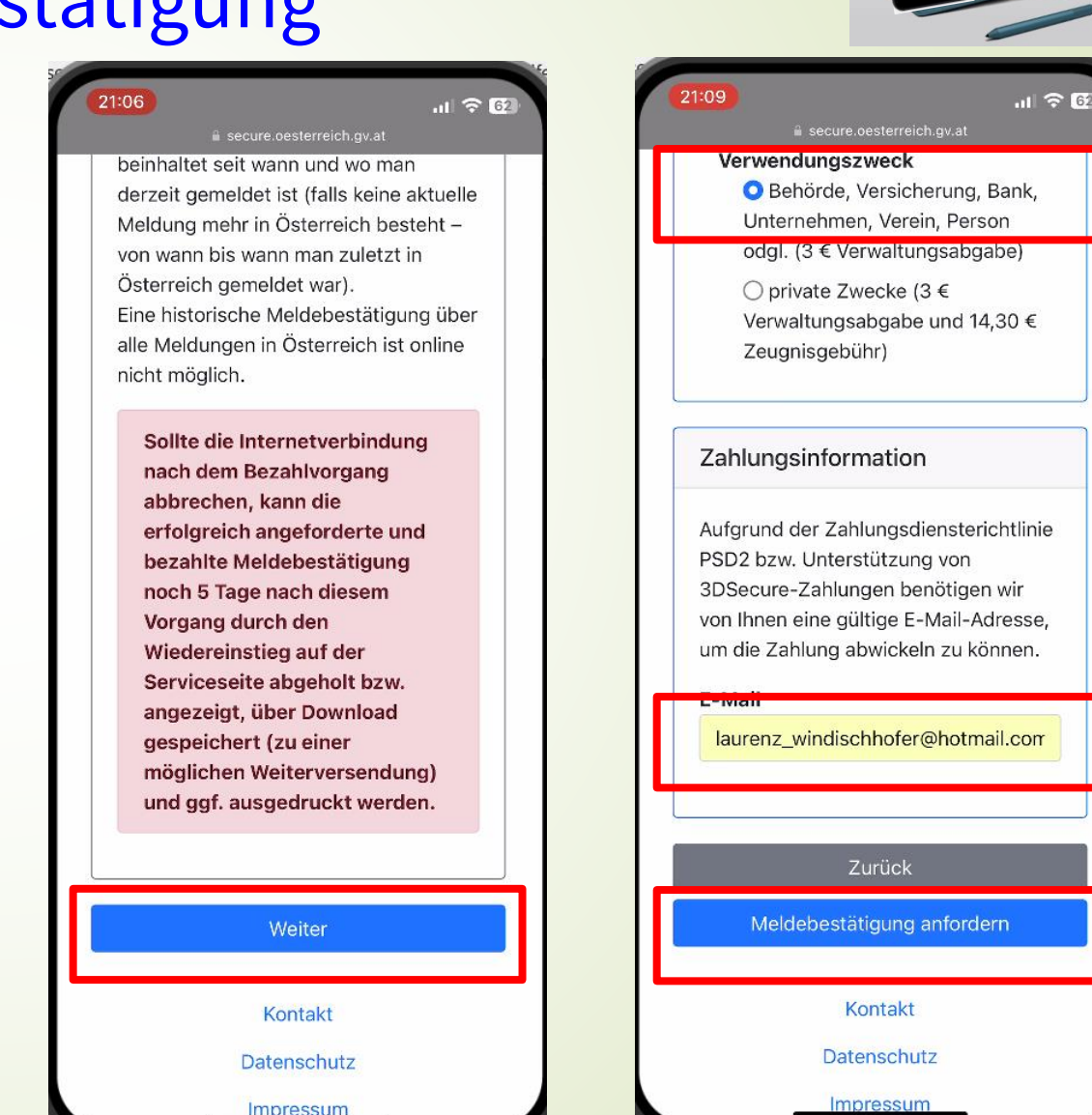

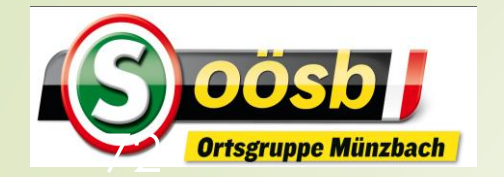

# = 🖸 ID-Austria - Behandlung der Services

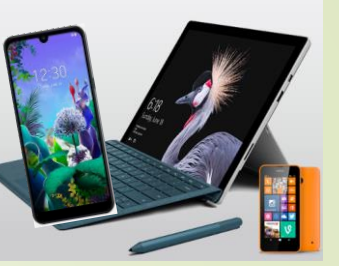

#### Meldebestätigung

| 21:13<br>AA | 🔒 viveum.v-psp.o                                     | эц 🔶                                                                           | 61                   |
|-------------|------------------------------------------------------|--------------------------------------------------------------------------------|----------------------|
| AA          | viveum.v-psp.d                                       |                                                                                |                      |
|             |                                                      | com                                                                            | C                    |
| Z           | eb052312-230d-444a-bdl<br>ahlungsempfänger : Bundesr | <b>3.00 EUI</b><br>Bestellnummer<br>08-607f92d9611211<br>ministerium für Inner | <b>X</b><br>14<br>es |
| V           | SA Visa                                              |                                                                                |                      |
| manterez    | Mastercard                                           |                                                                                |                      |
| êp          | eps                                                  |                                                                                |                      |
|             | Abbrechen                                            |                                                                                |                      |
|             | Über VIVEUM<br>Sicherheit<br>Rechtliche Informati    | onen                                                                           |                      |
|             |                                                      |                                                                                | schhof               |

| BEZAHLEN MIT :                                                                                                    |
|----------------------------------------------------------------------------------------------------|
| KARTENINHABER*                                                                                                    |
| Laurenz Windischhofer                                                                                                |
| Kartennummer*                                                                                                    |
| 1234123412341234                                                                                                    |
| Gültig bis (MM / JJJJ)*                                                                                              |
| 02 $\diamond$ / 2025 $\diamond$                                                                                      |
| Kartenprüfnummer* :                                                                                                  |
| 719                                                                                                    |
| Kaufen                                                                                                    |
| Soll Safari sich diese Kreditkarte merken?                                                                           |
| Dein Name, die Kartennummer, das Ablaufdatum und<br>der Sicherheitscode werden im iCloud-Schlüsselbund<br>gesichert. |
| Gesicherte Karten können in "Einstellungen" bearbeit<br>oder entfernt werden.                                        |
| Karte merken                                                                                                    |
|                                                                                                    |
| Diese Karte nicht merken                                                                                             |

| 15:8   | 54 <del>?</del> 8                                                                                                    | Z) |
|--------|----------------------------------------------------------------------------------------------------|----|
| AА     | viveum.v-psp.com (                                                                                                    | Ì  |
|        | <b>3.00 EUR</b><br>Bestellnummer :<br>77d53159-ea12-44d9-821b-3303223ec6864926<br>Zahlungsempfanger : Bundesministerium für Inneres                             |    |
|        | Ihre Zahlung wurde akzeptiert                                                                                                    |    |
| H<br>e | Sie werden jetzt auf die Website des<br>ländlers weitergeleitet. Möglicherweise<br>rscheint eine Warnmeldung, weil Sie die<br>sichere Umgebung verlassen.<br>ok |    |
| _      | Zurück zur Händlerseite                                                                                                    |    |
|        |                                                                                                    |    |
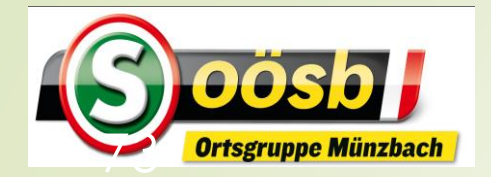

# **- O** ID-Austria - Behandlung der Services

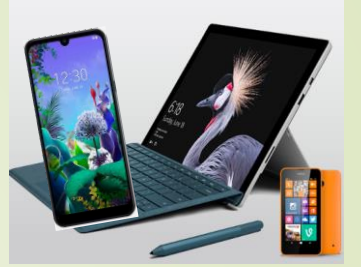

#### 15:55 ? 87 C AA secure.oesterreich.gv.at 💳 Bundesministerium Inneres ein Service der IV/DDS-11 (3.0) EN Meldebestätigung - online Verfahren Benutzer abmelden Automatische Abmeldung in 20 Min. Name: Laurenz Johann Windischhofer Geburtsdatum: 21.06.1956 Meldebestätigung Ergebnis Download Meldebestätigung.pdf Ihr Browser unterstützt keine direkte PDF-Anzeige. Vindischhofer ſŊ $\square$ C

#### Meldebestätigung 16:00 r 86 Ò secure.oesterreich.gv.at BMI ZMR - Clearingstelle zmr 🗖 Herrengasse 7 1010 Wien MELDEBESTÄTIGUNG aus dem Zentreien PERSONENDATEN Windischhofer Familienname Vomame: Geschlecht Laurenz Johann männlich 21.08.1956 Geburtsdatur Geburtsort Münzbach Österreich Im Zentralen Melderegister scheinen folgende Meldedaten auf: Hauptwohnsitz Friedhofstraße 14 Wohnsitzqualität: Straße: Postieitzahl: 4323 Ortsgemeinde gemeldet seit: Münzbach (GKZ 41113) 08.11.1985 Es wurden 3 € Verwaltungsabgabe entrichte 2024-05-25115:49:26+32:03 -sign-corporate-t 1423023340 Informationen nur Tethung des alektrenischen Siegels haw, der ale Siegester Sinden Bie anter: https://dev.signaterpresedung.go.at Time Verifiniereng des Ansderstes kann bei der eusstellenden Behörde/Disamitatile erfolgen: tieses boxament surde antosimient 25.06.2024 15:49 1 von 1 Tagesdatum: Uhrzeit: Seite: BM ZMR - Clearingstelle P

|           | (                 |                    |          |                      |
|-----------|-------------------|--------------------|----------|----------------------|
|           |                   | 00183              |          |                      |
| W<br>Schö | erner<br>örkhuber | Peter's<br>Fanclub | Münzbach | Felix<br>Schörkhuber |
|           | 9                 |                    |          |                      |
| Ai        | rDrop             | Nachrichten        | Mail     | Notizen              |

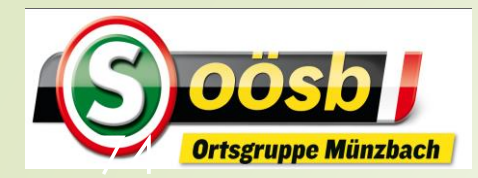

BMI ZMR - Clearingstelle Herrengasse 7 1010 Wien

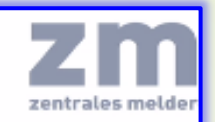

#### MELDEBESTÄTIGUNG aus dem Zentralen Melderegister

#### PERSONENDATEN

Familienname: Vorname: Geschlecht: Geburtsdatum: Geburtsort: Staatsangehörigkeit: Windischhofer Laurenz Johann männlich 21.06.1956 Münzbach Österreich

#### Im Zentralen Melderegister scheinen folgende Meldedaten auf:

Wohnsitzqualität: Straße: Postleitzahl: Ortsgemeinde: gemeldet seit: Hauptwohnsitz Friedhofstraße 14 4323 Münzbach (GKZ 41113) 08.11.1985

#### Es wurden 3 € Verwaltungsabgabe entrichtet.

Serien-Nr.

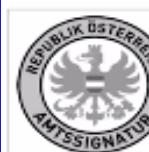

Datum/Zeit 2024-06-25T15:49:26+02:00 Aussteller-Zertifikat a-sign-corporate-07

1423925360

Informationen zur Prüfung des elektronischen Siegels bzw. der ele Signatur finden Sie unter: https://www.signaturpruefung.gv.at Eine Verifizierung des Ausdruckes kann bei der ausstellenden Behörde/Dienststelle erfolgen.

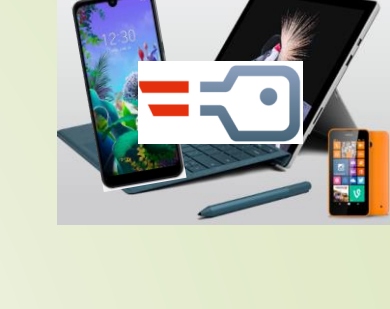

Laurenz Windischhofer Prüfinformation

Hinweis Dieses Dokument wurde antssigniert.

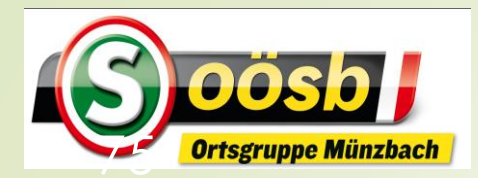

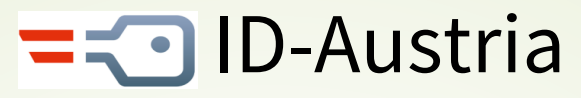

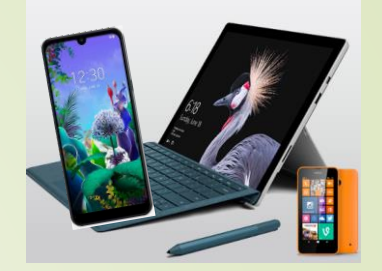

### **Kategorisierung von Services**

#### Eher für Senioren interessant

- Reisepass ablegen
- Finanz-Online
- Meine SV
- Aktuelle Volksbegehren
- Meldebestätigung
- Wahlkarten beantragen
- PDF-Signatur
- Handwerkerbonus

#### Eventuell für Senioren interessant

- Justiz
- Wohnsitz ändern
- Transparenzportal
- Bundeschatz
- Brutto/Netto-Rechner
- Diebstahlsanzeige
- Strafregisterbescheinigung

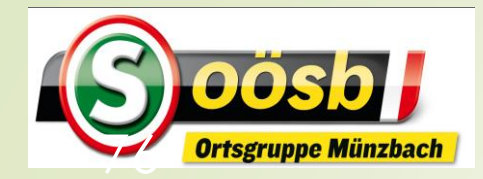

# ID-Austria - Behandlung der Services

### Wahlkarten beantragen

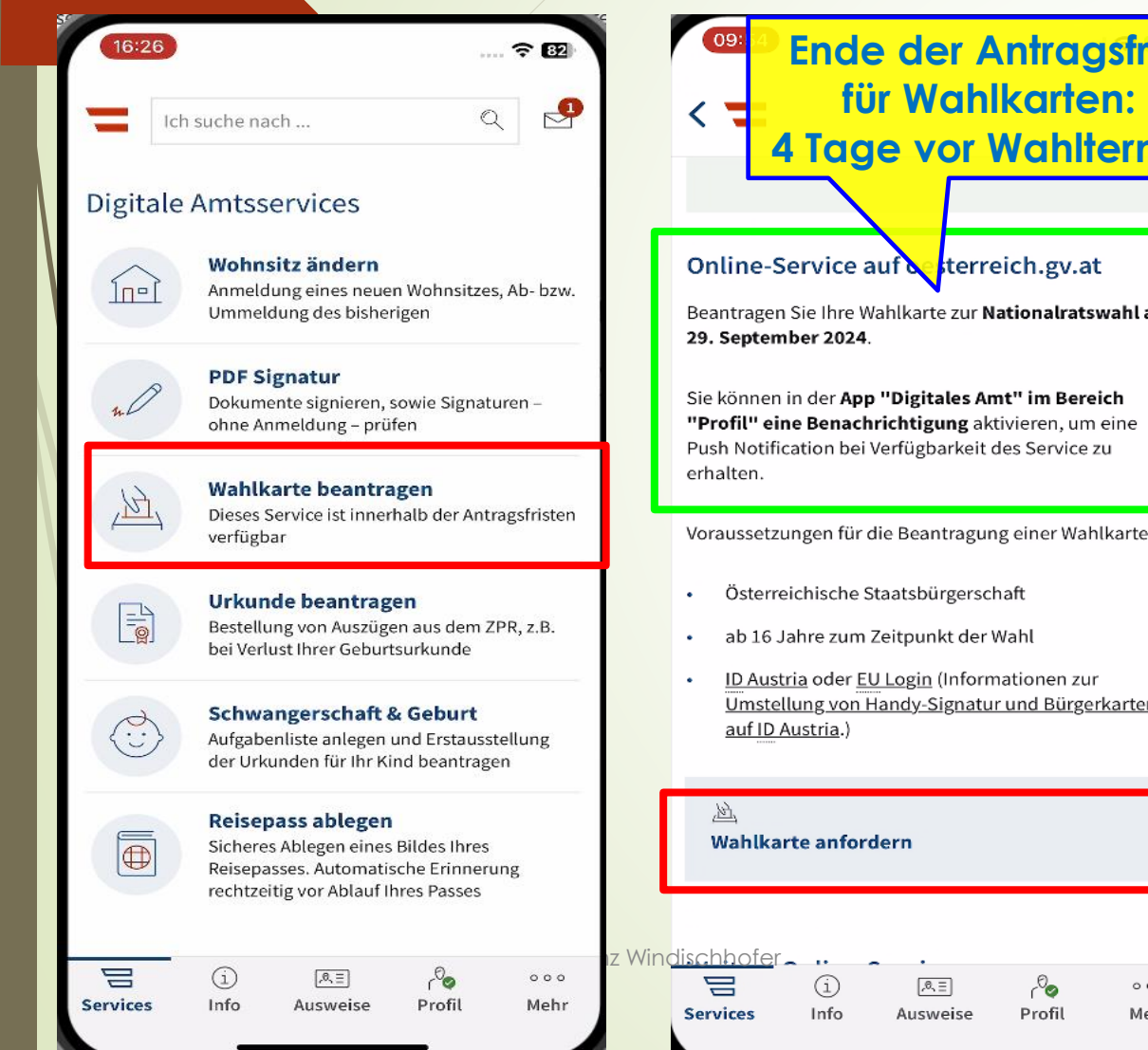

| der Antragsfrist                                                                           | 09:58           |                                                | .11 🗢 519       | 21:41<br>Digitales Amt |                         | 🗢 67/            |
|--------------------------------------------------------------------------------------------|-----------------|------------------------------------------------|-----------------|------------------------|-------------------------|------------------|
| Nahlkarten:                                                                                | ٨A              | 🔒 eid.oesterreich.gv.at                        | C               | AA                     | 🔒 eid.oesterreich.g     | v.at Č           |
| vor Wahltermin                                                                             |                 | <ul> <li>Digitales Amt</li> </ul>              | Öffnen          |                        |                         | 🕜 TRUST          |
|                                                                                            |                 | Verwaltung dort, wo ich bin.                   |                 | Benutzerna             | me/Mobiltelefonnummer:  |                  |
| etterreich gy at                                                                           |                 |                                                |                 | Benutzerr              | name/Mobiltelefonnummer | ۲                |
| Viencienignat                                                                              |                 | Deutsch <u>Englisch</u>                        |                 |                        | sswort:                 |                  |
| arte zur Nationalratswahl am                                                               |                 |                                                |                 |                        |                         |                  |
|                                                                                            |                 | oesterreich.gv.at                              |                 |                        |                         | Identifizieren   |
| g <b>itales Amt" im Bereich<br/>tigung</b> aktivieren, um eine<br>Igbarkeit des Service zu | Ani             | melden bei "oesterreich                        | .gv.at"         | 🛛 Eigenes              | Fenster                 | Passwort falsch? |
|                                                                                            | Mit d           | er Anmeldung werden folgende Dat               | en zu Ihrer     |                        |                         |                  |
| eantragung einer Wahlkarte:                                                                | Person          | an " <u>oesterreich.gv.at</u> " übermittelt: I | hr Name, Ihr    |                        |                         |                  |
|                                                                                            | Ge              | burtsdatum und Ihr bPK <u>Details anz</u>      | eigen ~         |                        |                         |                  |
| sbürgerschaft                                                                              |                 |                                                |                 |                        |                         |                  |
| unkt der Wahl                                                                              | Da              | atenschutzerklärung von "oesterreic            | <u>h.gv.at"</u> |                        |                         |                  |
| <u>rin</u> (Informationen zur                                                              |                 |                                                |                 |                        |                         |                  |
| <u>y-Signatur und Bürgerkarten</u>                                                         |                 | Anmelden mit ID Austria                        |                 |                        |                         |                  |
|                                                                                            | Die ID A        | ustria ist die Weiterentwicklung der           | Handy-          |                        |                         |                  |
|                                                                                            | Signatu         | r bzw. Bürgerkarte und hat diese abg           | gelöst:         |                        |                         |                  |
|                                                                                            | • <u>Von</u>    | <u>Handy-Signatur umsteigen</u>                |                 |                        |                         |                  |
|                                                                                            | <u>Mehr Inf</u> | formation zur ID Austria                       |                 |                        |                         |                  |
|                                                                                            |                 |                                                |                 |                        |                         |                  |
| Isweise Profil Mehr                                                                        | <               |                                                |                 | <                      | > 🗘                     |                  |
|                                                                                            |                 |                                                | -               |                        |                         |                  |

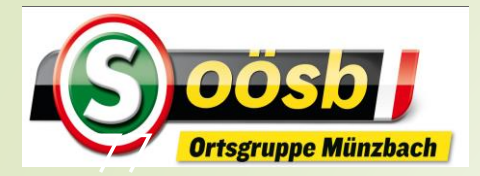

### **-** ID-Austria - Behandlung der Services Wahlkarten beantragen

,0,≡

Ausweise

Ô

Profil

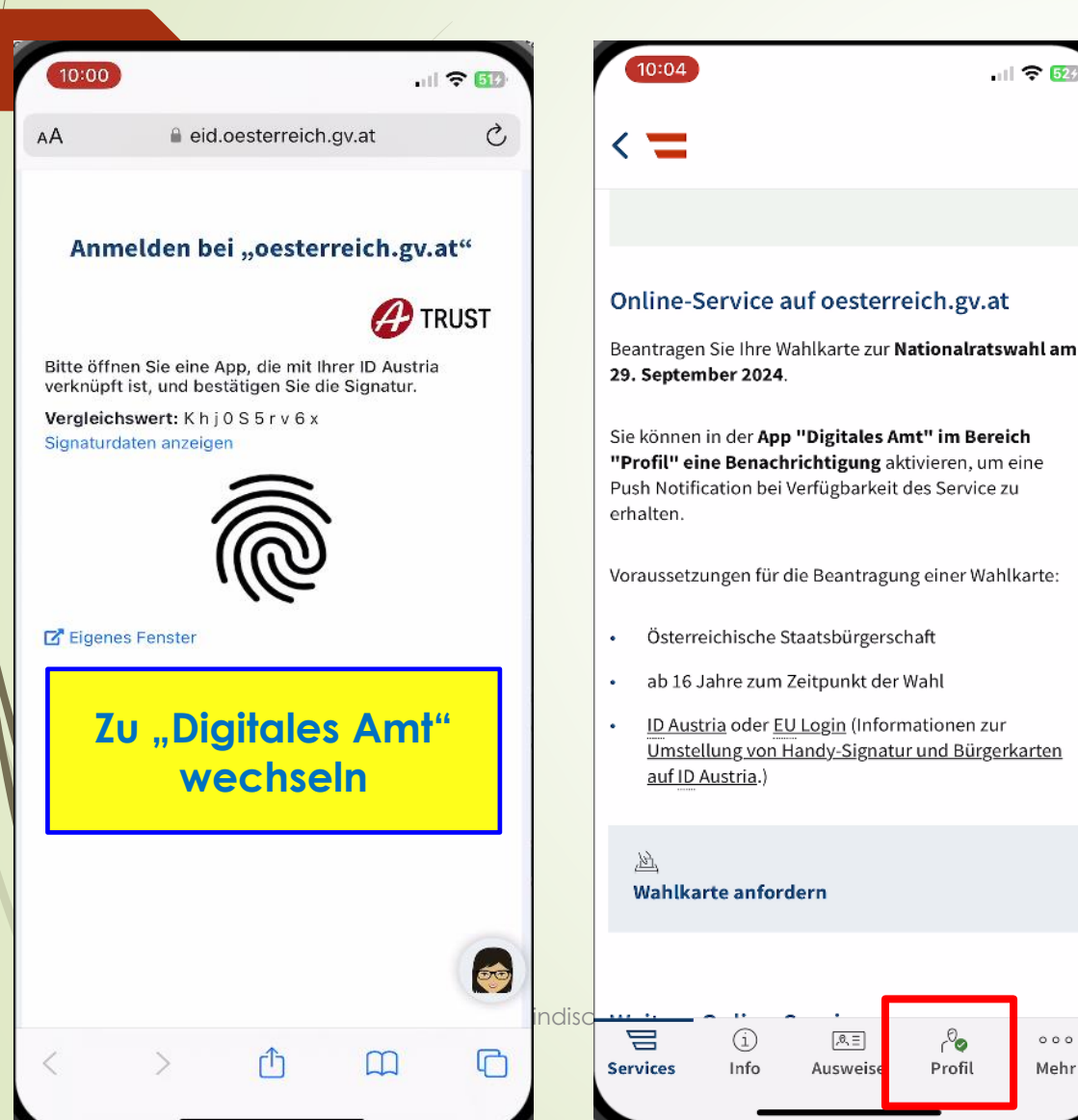

| Image: Series and the series and the ser |                         |                                                                                                    |
|----------------------------------------------------------------------------------------------------|-------------------------|----------------------------------------------------------------------------------------------------|
| Ich suche nach   Profil   Profil   Datenschutzeinstellungen   Datenschutzeinstellungen   Mein ID Austria Verwendungsverlauf   Mein ID Austria   Freich<br>meine<br>e zu   Mein ID Austria   Offene Signaturen   Signatur-Zertifikatsdaten einsehen   Informationen zur ID Austria   Abmelden   App auf allen Geräten abmelden   Signatur-Passwort zurücksetzen                                                                                                    | . il 🗢 523              | 10:06                                                                                                    |
| at   batenschutzeinstellungen   batenschutzeinstellungen   batenschutzeinstellungen   Mein ID Austria Verwendungsverlauf   meine   e zu   ahlkarte:   Offene Signaturen   Signatur-Zertifikatsdaten einsehen   Informationen zur ID Austria   Abmelden   App auf allen Geräten abmelden   Signatur-Passwort zurücksetzen                                                                                                    |                         | Ich suche nach Q                                                                                                    |
| at   Datenschutzeinstellungen   tswahl am   Mein ID Austria Verwendungsverlauf   Mein ID Austria Verwendungsverlauf   =<                                                                                                    |                         | Profil                                                                                                    |
| at Datenschutzeinstellungen >  swahl am Mein ID Austria Verwendungsverlauf >  Freich Meine ID Austria  Meine ID Austria Meine ID Austria Meine ID Austria                                                                                                    |                         | FIGH                                                                                                    |
| Mein ID Austria Verwendungsverlauf   reich   meine   a zu   =-① Meine ID Austria   Offene Signaturen   >   ahlkarte:   Signatur-Zertifikatsdaten einsehen   ur   reprkarten   Abmelden   >   App auf allen Geräten abmelden   >   Signatur-Passwort zurücksetzen                                                                                                    | at                      | Datenschutzeinstellungen >                                                                                                    |
| reich   m eine   e zu   ahlkarte:   Offene Signaturen   Signatur-Zertifikatsdaten einsehen   Informationen zur ID Austria   ur   gerkarten   Abmelden   App auf allen Geräten abmelden   Signatur-Passwort zurücksetzen                                                                                                    | iswani am               | Mein ID Austria Verwendungsverlauf >                                                                                                    |
| ahlkarte:   Offene Signaturen   Signatur-Zertifikatsdaten einsehen   Informationen zur ID Austria   Abmelden   App auf allen Geräten abmelden   Signatur-Passwort zurücksetzen                                                                                                    | reich<br>m eine<br>e zu | =                                                                                                    |
| Signatur-Zertifikatsdaten einsehen       >         Informationen zur ID Austria       Informationen zur ID Austria         Abmelden       >         App auf allen Geräten abmelden       >         Signatur-Passwort zurücksetzen       >                                                                                                    | ahlkarte:               | Offene Signaturen >                                                                                                    |
| ur<br>gerkarten<br>Abmelden<br>><br>App auf allen Geräten abmelden<br>><br>Signatur-Passwort zurücksetzen                                                                                                    |                         | Signatur-Zertifikatsdaten einsehen >                                                                                                    |
| Abmelden       >         App auf allen Geräten abmelden       >         Signatur-Passwort zurücksetzen       >                                                                                                    | ur                      | Informationen zur ID Austria                                                                                                    |
| App auf allen Geräten abmelden       >         Signatur-Passwort zurücksetzen       >                                                                                                    | <u>erkarten</u>         | Abmelden >                                                                                                    |
| Signatur-Passwort zurücksetzen >                                                                                                    |                         | App auf allen Geräten abmelden >                                                                                                    |
|                                                                                                    |                         | Signatur-Passwort zurücksetzen >                                                                                                    |
|                                                                                                    |                         |                                                                                                    |
| OPPO     Image: Constraint of the services       Mehr     Services     Info     Ausweise     Profil     Mehr                                                                                                    | ۰۰۰<br>Mehr             | i العالي المحمد المحمد المحم<br>المحمد المحمد |

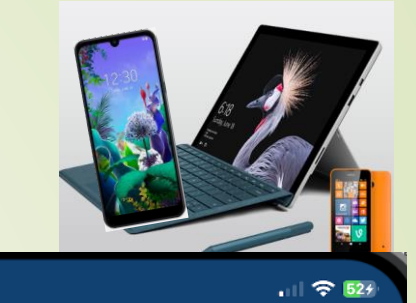

|   |   | Offene Signatur X                   |
|---|---|-------------------------------------|
|   |   | Zu unterschreiben                   |
|   |   | Nutzung der ID Austria              |
|   |   | 1 Dokument                          |
|   |   | Vergleichswert: K C Q S L 0 i s c x |
|   |   |                                     |
|   |   |                                     |
| I |   |                                     |
|   |   |                                     |
|   |   |                                     |
|   |   |                                     |
|   |   |                                     |
|   |   |                                     |
| 1 |   |                                     |
|   |   |                                     |
|   |   |                                     |
|   |   |                                     |
|   | ſ | igned in the third                  |
|   |   | Unterschreiben                      |
|   |   | Onterschreiben                      |
|   |   | Dokumente anzeigen                  |
|   |   |                                     |

1:08

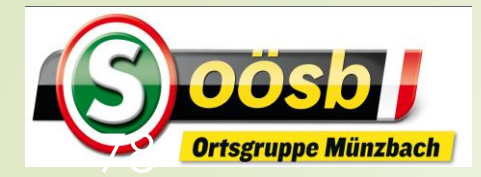

## **-** ID-Austria - Behandlung der Services Wahlkarten beantragen

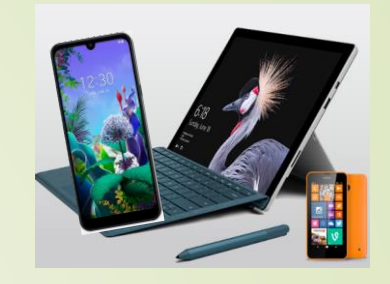

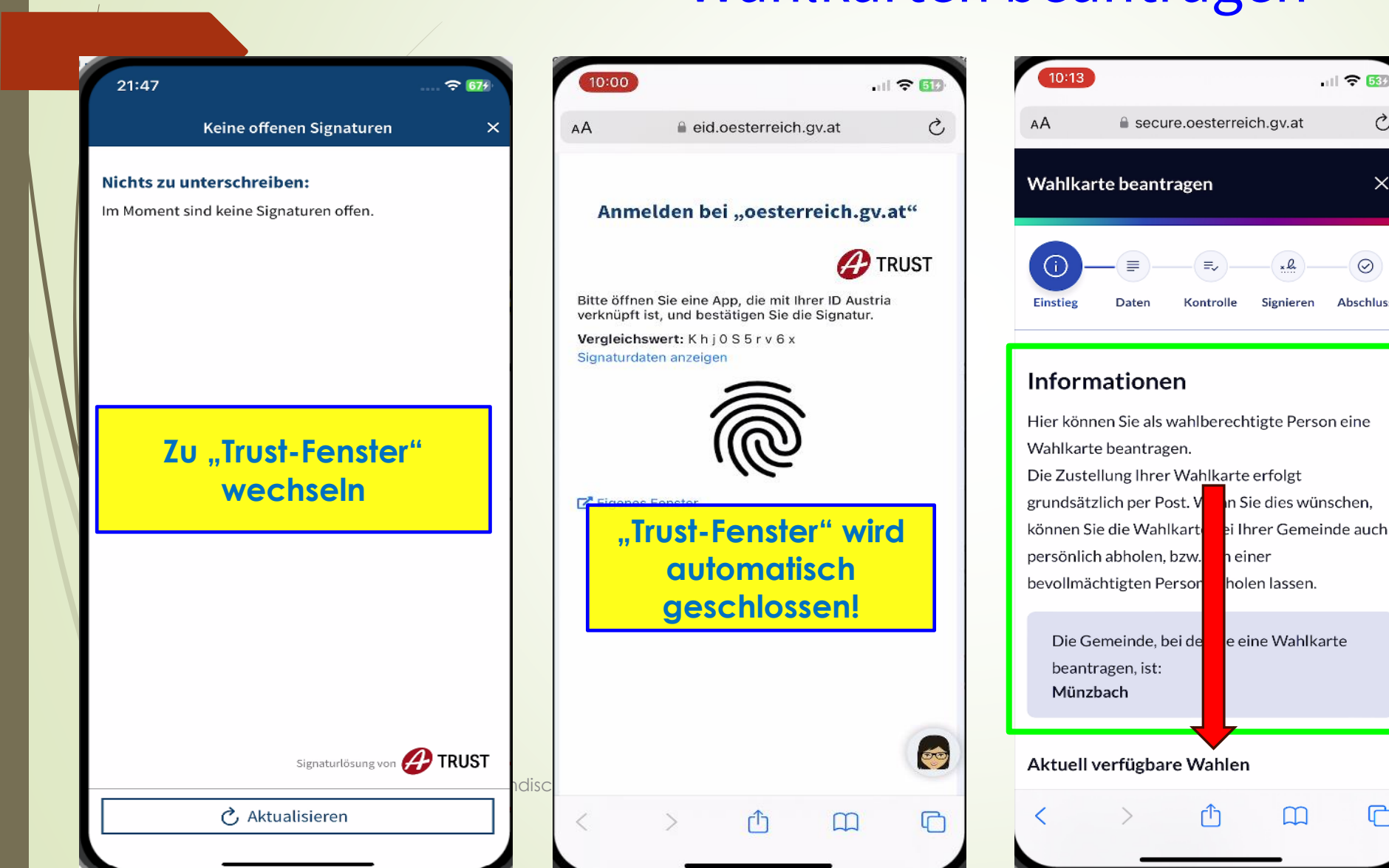

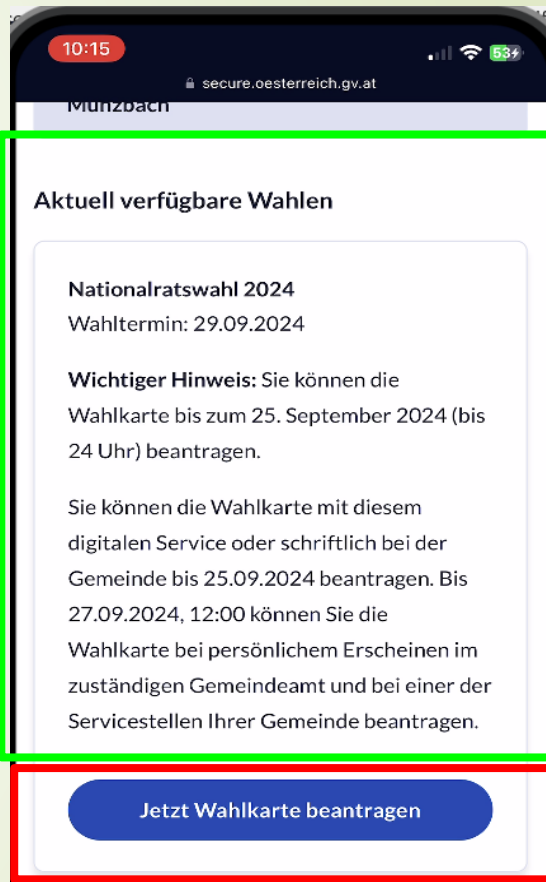

. 11 🗢 👧

Ċ

 $\times$ 

 $\odot$ 

Abschluss

C

Kontakt Datenschutzerklärung

Barrierefreiheit Impressum

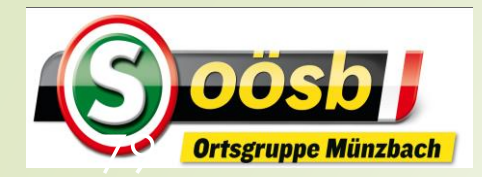

# ID-Austria - Behandlung der Services Wahlkarten beantragen

.11 ?

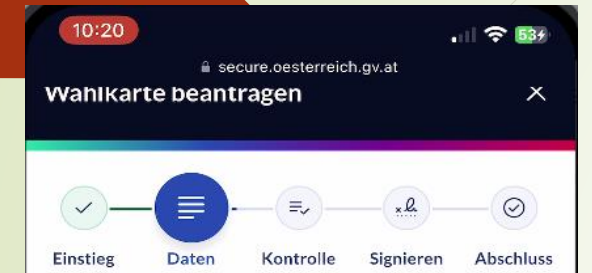

#### Persönliche Daten

Bitte bestätigen Sie Ihre persönlichen Daten:

Laurenz Johann Windischhofer

Geboren: 21.06.1956

#### Bestätigung

Die angezeigten persönlichen Daten sind korrekt

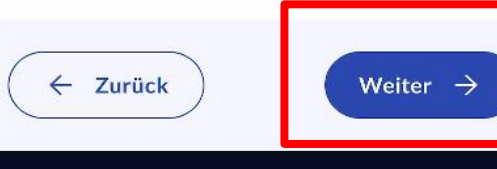

Kontakt Datenschutzerklärung Laurenz Win

#### Barrierefreiheit Impressum

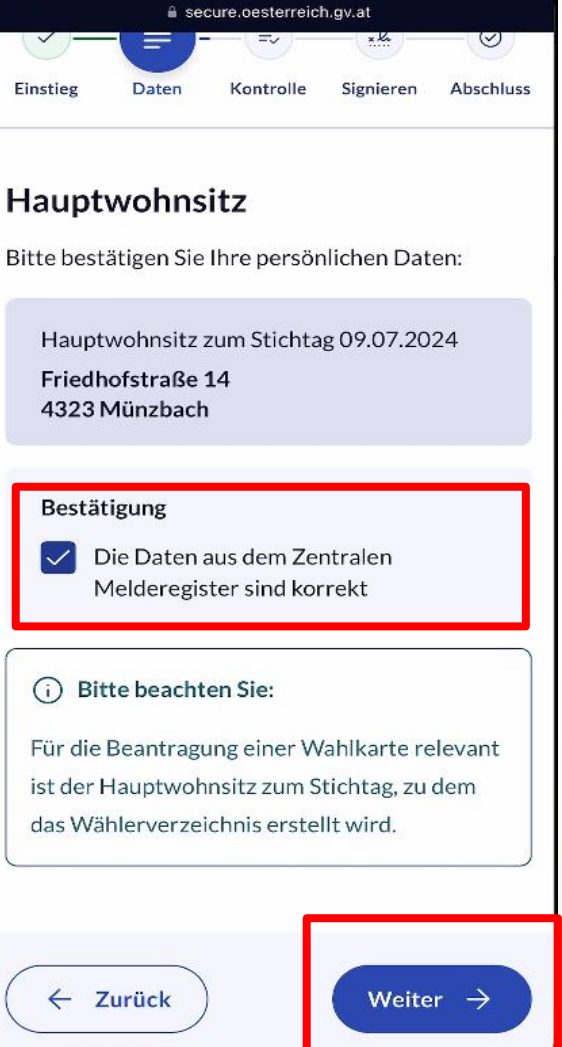

10:21

| Kontaktdaten                                                                                                    | Wannar te beantragen                                                                                                    |
|----------------------------------------------------------------------------------------------------|----------------------------------------------------------------------------------------------------|
| Bitte achten Sie auf <b>die korrekte Eingabe</b><br><b>einer aktuellen E-Mail-Adresse.</b> Nach dem<br>Absenden erhalten Sie eine                | Einstieg Daten Kontrolle Signieren Abso                                                                                      |
| Eingabebestätigung Ihres Antrags mittels E-<br>Mail                                                                                              | Zustellung                                                                                                    |
| E-Mail-Adresse<br>laurenz_windischhofer@hotmail.com<br>Wenn Sie Ihre Telefonnummer angeben,<br>kännen wir <b>Sie für Dückfragen</b> kontaktioren | Wählen Sie die gewünschte Option für die<br>Zustellung der Wahlkerte:<br>Zustellungsoption<br>An den Hauptwohnsitz zustellen |
| Erlaubte Zeichen + und Ziffern 0-9                                                                                                    |                                                                                                    |
| (A. Zurrück) Woitor                                                                                                    | ( Zurück Weiter -                                                                                                    |
| Verter 7                                                                                                    |                                                                                                    |
| Kontakt Datenschutzerklärung                                                                                                    | Kontakt Datenschutzerklärung                                                                                                 |

Barrierefreiheit Impressum

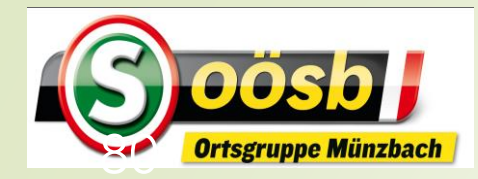

# ID-Austria - Behandlung der Services

### Wahlkarten beantragen

10:27 .II 중 №

Duplikate von abhanden gekommenen Wahlkarten dürfen aus bundesgesetzlichen Gründen nicht ausgestellt werden.

Die Zustellung von nicht eingeschriebenen Wahlkarten erfolgt auf eigene Gefahr. Sie können auswählen, ob Ihre Wahlkarte eingeschrieben oder nicht eingeschrieben versendet werden soll.

#### Versand

Eingeschrieben versenden
 Nicht eingeschrieben versenden

#### (i) Bitte beachten Sie:

← Zurück

Die Zustellung der Wahlkarte erfolgt an jene Adresse, die zum Stichtag, 09.07.2024, Ihr Hauptwohnsitz war. Sollte sich dieser geändert haben, wählen Sie bitte die Option "Abweichende Zustellung" und geben Ihre neue Adresse ein.

Weiter  $\rightarrow$ 

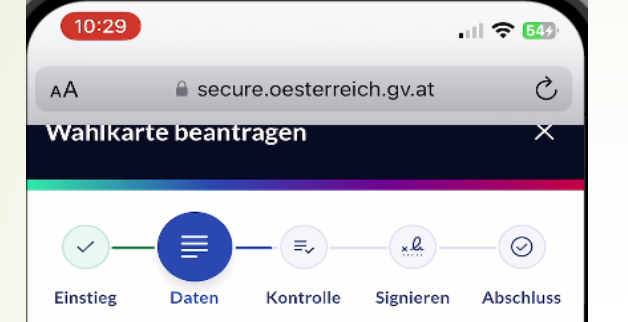

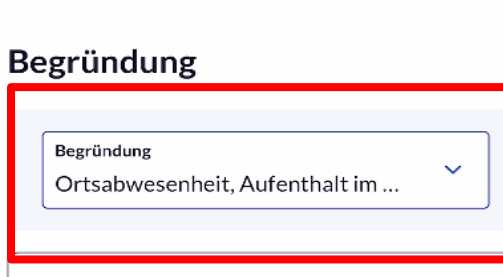

#### i Bitte beachten Sie:

4 Jurück

Da die Wahlkarte rechtlich eine Ausnahme am Wahlrecht darstellt, verlangt der Gesetzgeber eine Begründung. Bei gesetzlich nicht vorgesehenen Gründen wird die Gemeinde den Antrag ablehnen.

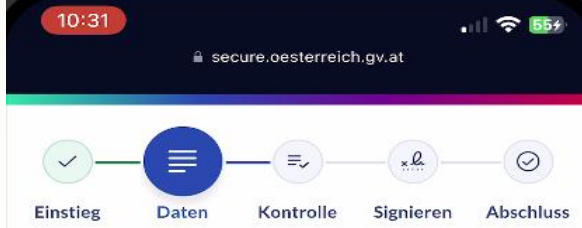

### Für blinde und stark sehbehinderte Menschen

Zum Ausfüllen der Wahlkarte und des Stimmzettels stehen für blinde und stark sehbehinderte Wählerinnen und Wähler Wahlkarten- und Stimmzettel-Schablonen zur Verfügung.

Schablonen für blinde und stark sehbehinderte Menschen

Wahlkarten- und Stimmzettel-Schablone mit der Wahlkarte anfordern.

| ← Zurück | Weiter |
|----------|--------|
|          |        |

Barriererreinen, imoressum

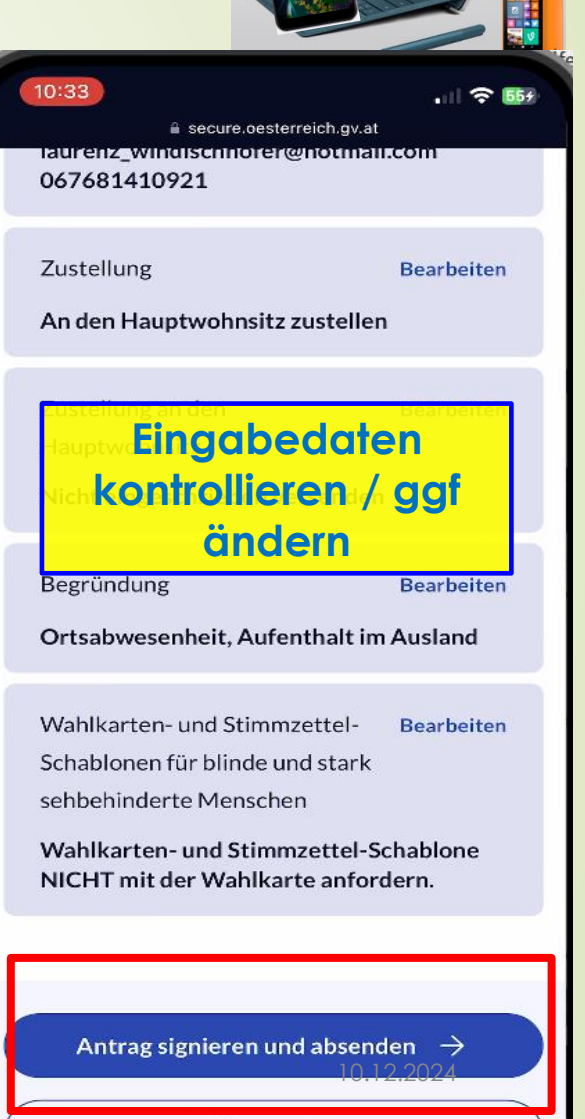

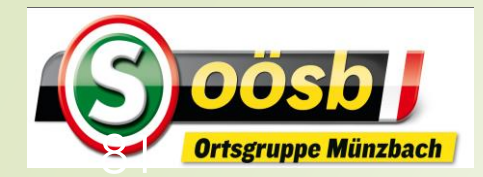

# **-** ID-Austria - Behandlung der Services

#### Wahlkarten beantragen

Ç

C

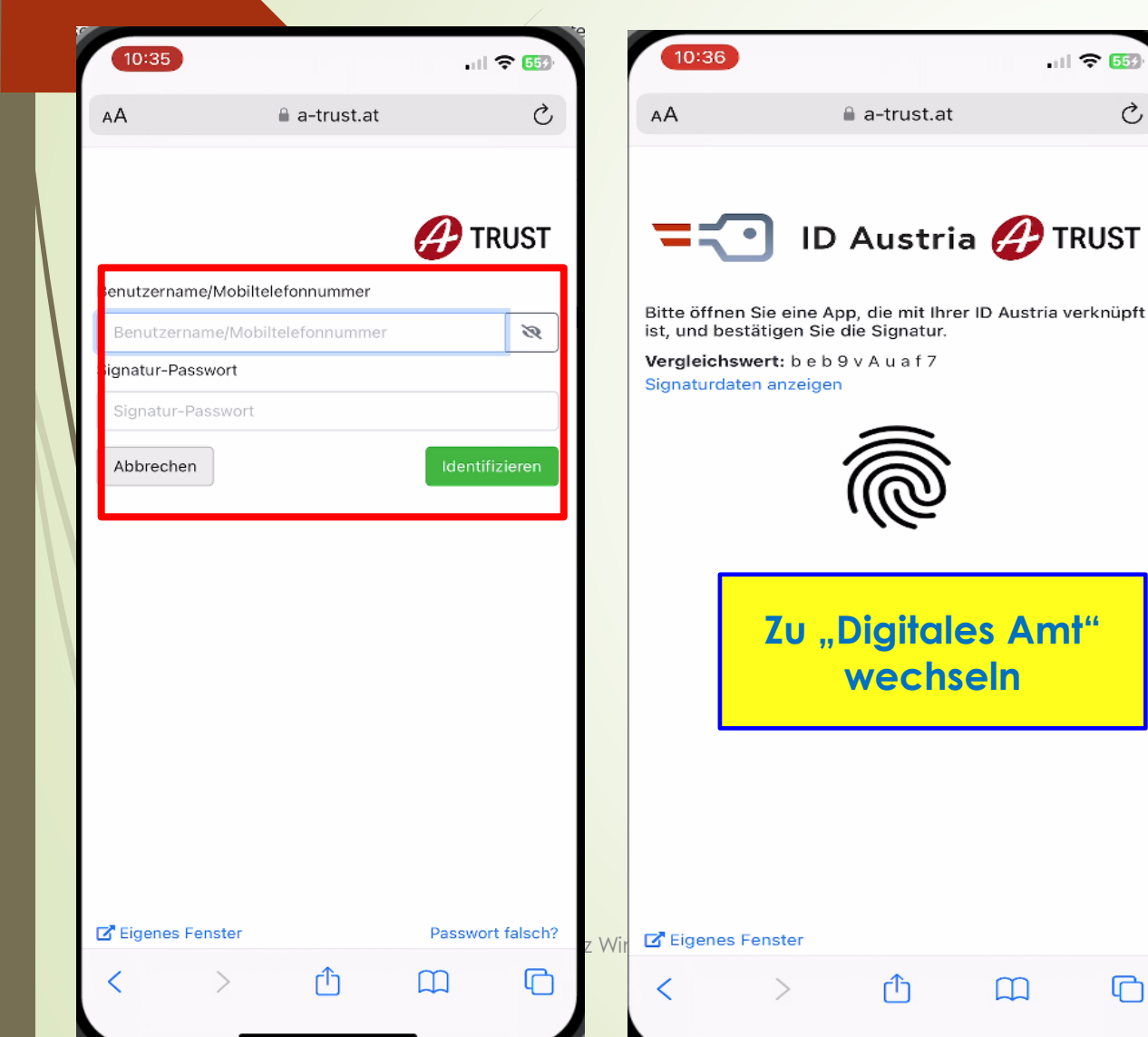

| 10:37                               | . 11 🗢 559 |                                        |
|-------------------------------------|------------|----------------------------------------|
| hert Offene Signatur                | ×          | Keine offenen Signaturen               |
| Zu unterschreiben                   |            | Nichts zu unterschreiben:              |
| api.oesterreich.gv.at               |            | Im Moment sind keine Signaturen offen. |
| 1 Dokument                          |            |                                        |
| Vergleichswert: b e b 9 v A u a f 7 |            |                                        |
|                                     |            | Zu "Trust-Fenster"<br>wechseln         |
|                                     |            | Truck Foreshert scient                 |
|                                     |            | automatisch<br>geschlossen!            |
|                                     | TOUCT      |                                        |
| Unterschreiben                      |            | Signaturlösung von 🔑 T                 |
| Dokumente anzeiger                  | n          | 💍 Aktualisieren                        |

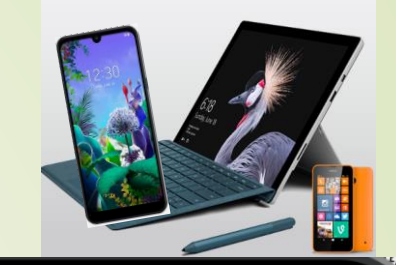

Signaturlösung von 💋 TRUST

. 11 🗢 554

×

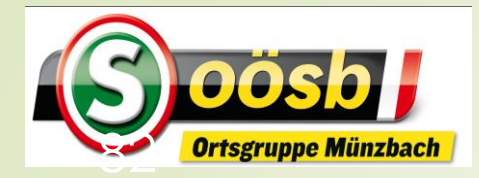

# ID-Austria - Behandlung der Services Wahlkarten beantragen

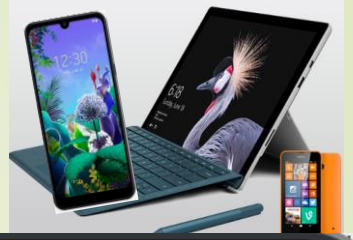

|                      | ≗ secu   | re.oester | reich.gv.a | t       |            |
|----------------------|----------|-----------|------------|---------|------------|
| Einstieg D           | aten     | Kontro    | lle Sig    | nieren  | Abschlus   |
| -                    |          |           |            |         |            |
| 🕢 Wahlk              | arte erf | olgrei    | ch ange    | forder  | t          |
| Transaktion          | ns-ID·d  | 52699     | -2-53-2    | 2-41-1  | -9f73-     |
| 1931feead            | fe3      | 540774    | 5001       | - 1101  |            |
|                      |          |           |            |         |            |
| nr Antrag wu         | rde an o | lie zust  | tändige    | Gemei   | inde       |
| eitergeleite         | t. Diese | Bestät    | igung w    | a rde a | in Ihre E- |
| lail-Ad <b>ree</b> t |          |           |            |         |            |
| ор                   | non      |           |            |         |            |
| Wie bew              | erten S  | 5ie das   | soebe      | en      |            |
| genutzte             | Amtss    | ervic     | e?         |         |            |
| Ihre Mei             | nung is  | t uns v   | vichtig    | !       |            |
| \$ \$                | 슔        | 53        | ☆          |         |            |
|                      |          |           |            |         |            |
| Jetzt Feed           | lback g  | eben      |            |         |            |
|                      |          |           |            |         |            |
|                      |          |           |            |         |            |
|                      |          |           |            |         |            |

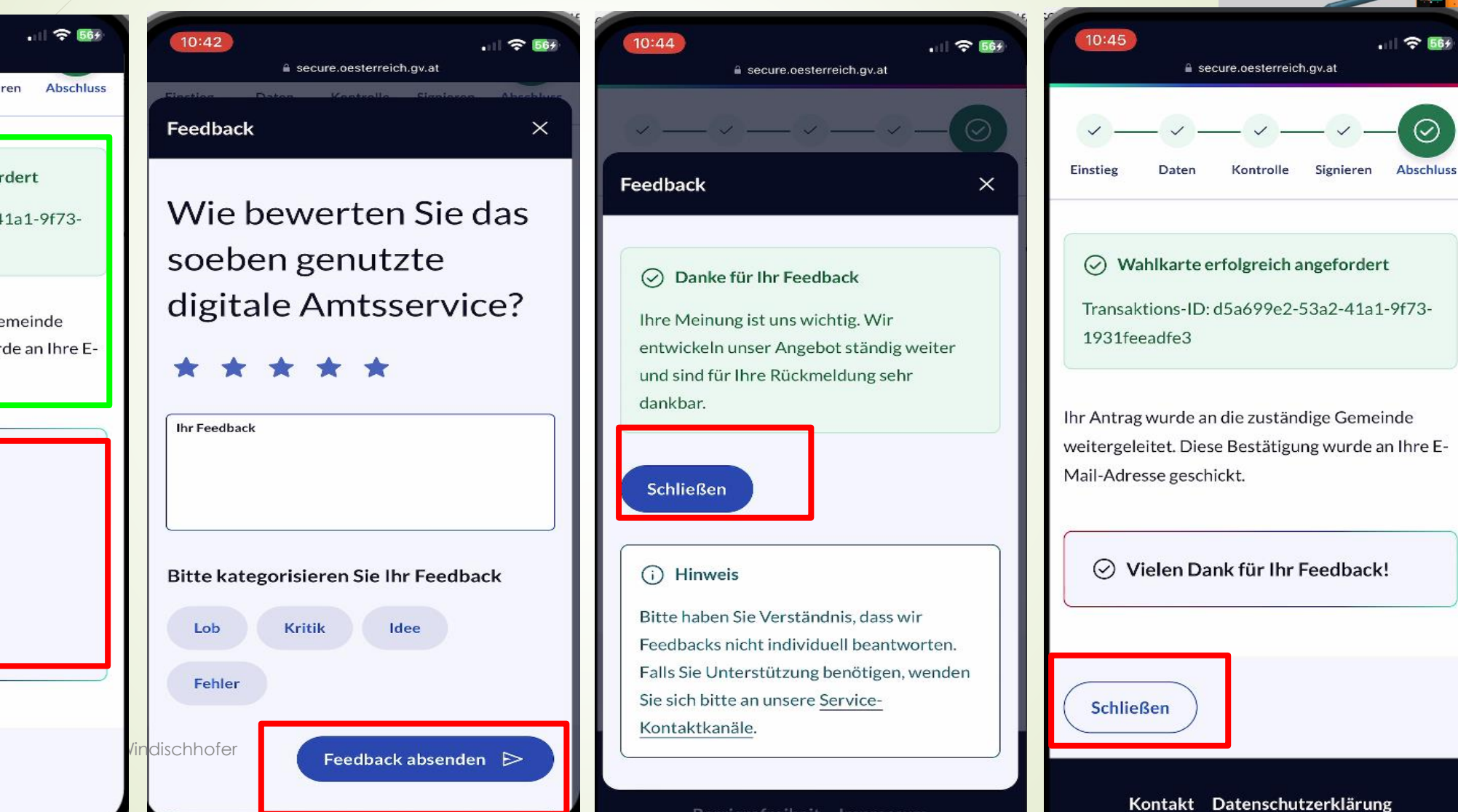

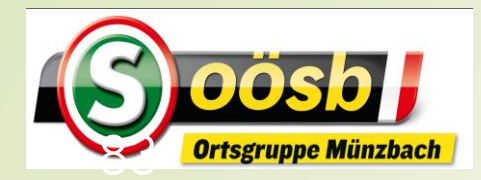

# ID-Austria - Behandlung der Services Wahlkarten beantragen - EMails

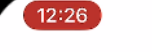

**Postfächer** 

#### Eingang

Q Suchen

 Margarete Windischhofer
 12:05 >

 Image: WG: Mietvertrag Aubergstr.
 & Rechnung - Aube...

 WG: Mietvertrag Aubergstr.
 Von: Andreas

Salzer <a.salzer@lindenberger.at> Gesendet: Mittwoch, 4. September 2024 10:25 An: margarete\_windischhofer@hotmail.com <margarete\_windischhofer@hotmail.com> Betreff: Mietvertrag & Rechnung - A...

#### MeineWahlkarte.at

11:14

10:38

. 11 🗢 👧

Bearbeiten

Ihre Wahlkarte wurde gedruckt
 [meine Wahlkarte] Sehr geehrte/r Wähler/in! Ihre
 Wahlkarte für die Nationalratswahl 2024 wurde
 gedruckt und wird Ihnen in den nächsten Tagen
 zugestellt. Den Status Ihrer Wahlkarte können
 Sie unter www.bmi.gv.at/selbstauskunft<https://emea01.

# Wahlkartenantrag 10:38 Image: Construction of the system Construction of the system [X]<https://emea01.safelinks.protection.out-</td> Construction.out look.com/?url=https%3A%2F%2Foester Construction.out reich.gv.at%2F&data=05%7C02%7C%7Cd6646 Construction.out d3562%7C84df9e7fe9f640afb435aaaaaaaaaaa%7C1... Construction.out

#### MeineWahlkarte.at

Ihre Wahlkarte wurde beantragt [meine Wahlkarte] Sehr geehrte/r Wähler/in! Ihr Wahlkartenantrag für die Nationalratswahl 2024 wurde LOUIE nz W erfolgreich eingebracht. Nach Ausdruck und Versendung der Wahlkarte erhalten Sie eine weitere Bestätigung. Bei Fragen zur Wahl oder Wahlkarte wenden Sie sich bi...

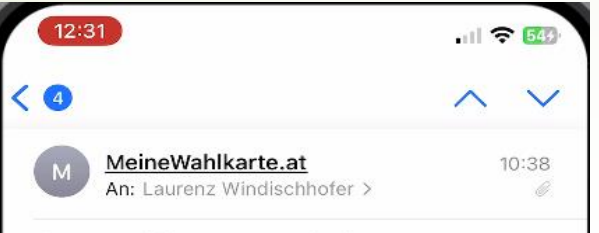

#### Ihre Wahlkarte wurde beantragt

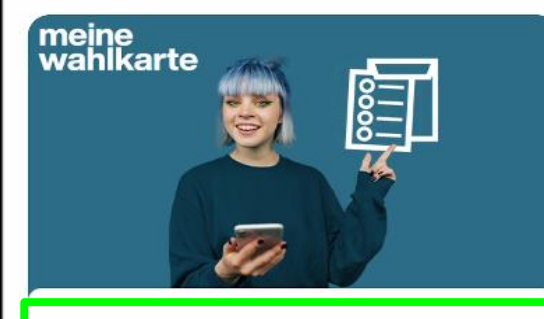

#### Sehr geehrte/r Wähler/in!

Ihr Wahlkartenantrag für die Nationalratswahl 2024 wurde erfolgreich eingebracht.

Nach Ausdruck und versendung der wanikarte erhalten Sie eine weitere Bestätigung.

Bei Fragen zur Wahl oder Wahlkarte wenden Sie sich bitte an Ihre zuständige Gemeinde.

Freundliche Grüße Ihr "Meine Wahlkarte Team" <u>kontakt@meinewahlkarte.at</u> Telefon: +43 732 36993-701

Dies ist eine automatisch versendete Nachricht. Bitte

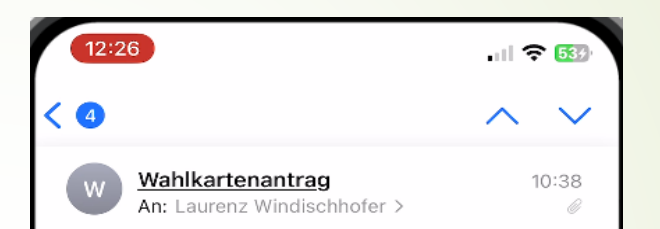

oesterreich.gv.at - Digitales Amt: Ihr Wahlkartenantrag (d5a699e2-53a2-41a1-9f73-1931feeadfe3)

💳 oesterreich.gv.at

#### Guten Tag,

Ihr Antrag auf Zusendung einer Wahlkarte ist erfolgreich weitergeleitet worden.

Alle von Ihnen eingegebenen Daten finden Sie übersichtlich zusammengefasst im beigelegten PDF.

Die Ausstellung und der Versand der Wahlkarten erfolgt ab ca. 4 Wochen vor der Wahl durch Ihre zuständige Gemeinde, da erst zu diesem Zeitpunkt die Stimmzettel für die Wahl vorliegen.

#### Mit freundlichen Grüßen.

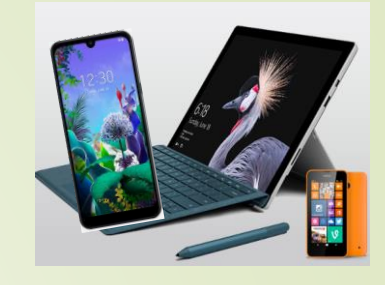

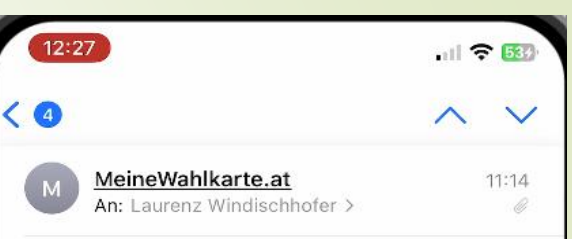

#### Ihre Wahlkarte wurde gedruckt

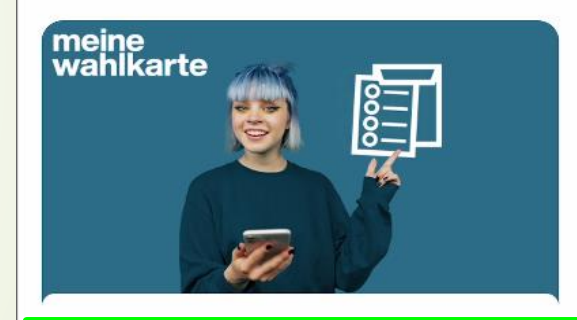

#### Sehr geehrte/r Wähler/in!

Ihre Wahlkarte für die Nationalratswahl 2024 wurde gedruckt und wird Ihnen in den nächsten Tagen zugestellt.

Den Status Ihrer Wahlkarte können Sie unter www.bmi.gv.at/selbstauskunft abfragen.

Bei Fragen zur Wahl oder Wahlkarte wenden Sie sich bitte an Ihre zuständige Gemeinde.

Freundliche Grüße 10.12.2024 Ihr "Meine Wahlkarte Team" kontakt@meinewahlkarte.at Telefon: +43 732 36993-701

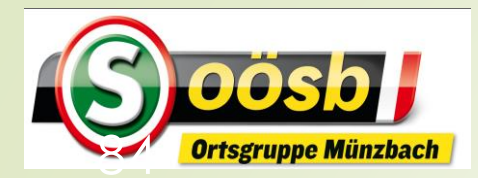

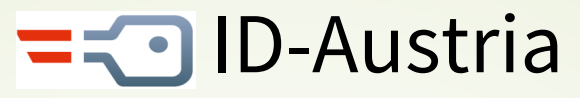

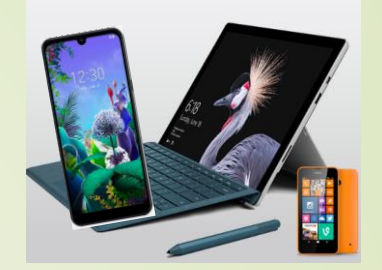

### **Kategorisierung von Services**

#### Eher für Senioren interessant

- Reisepass ablegen
- Finanz-Online
- Meine SV
- Aktuelle Volksbegehren
- Meldebestätigung
- Wahlkarten beantragen
- PDF-Signatur
- Handwerkerbonus

#### Eventuell für Senioren interessant

- Justiz
- Wohnsitz ändern
- Transparenzportal
- Bundeschatz
- Brutto/Netto-Rechner
- Diebstahlsanzeige
- Strafregisterbescheinigung

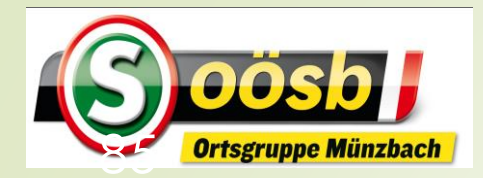

# PDF- Signatur

### Verwendungsmöglichkeiten:

- Behördliche Ansuchen (= Unterfertigung des betreffenden Formulars)
- Private Verträge in PDF-Format (z.B.: Kaufverträge, Mietverträge …)

### Technische Möglichkeiten:

ID Austria >> unter Digitale Amtservices

Internet: A-Trust-Portal >> <u>https://www.a-trust.at/pdfsign</u>

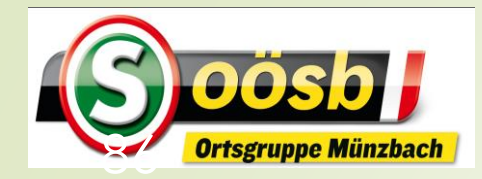

### **DOSD T ID**-Austria - Behandlung der Services

. 1 ? 100

**PDF** signieren

PDF auswählen

Um das Service nutzen zu können, wird Ihr Login abgefragt

 $\times$ 

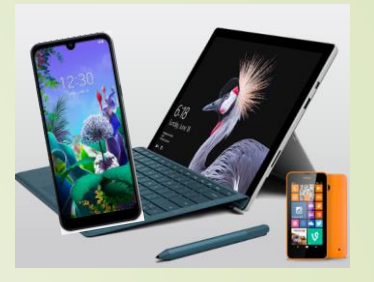

### **PDF-Signatur**

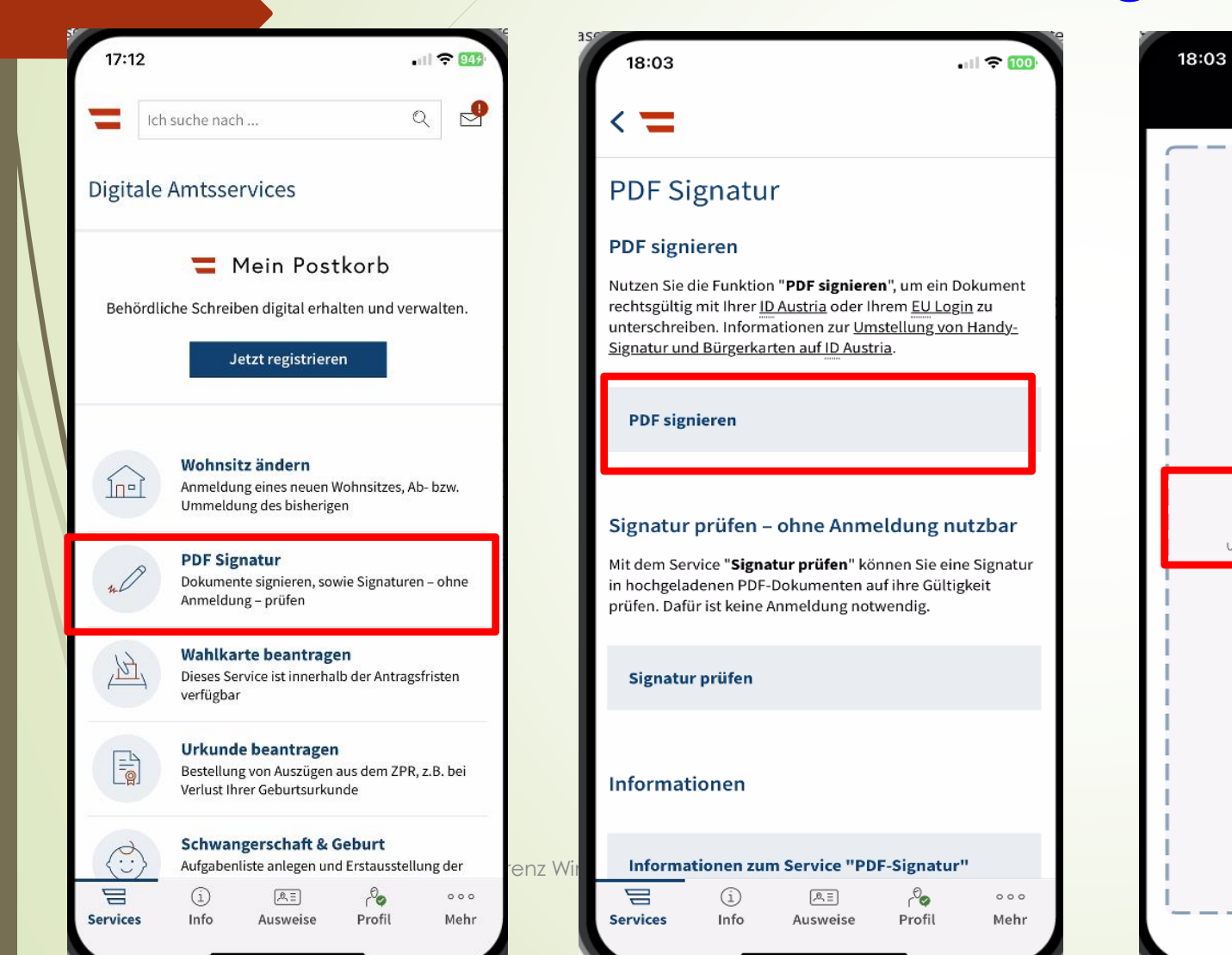

| 18:04                                                                                                    |                                                                   | ···· 🔶 10                                                                |
|----------------------------------------------------------------------------------------------------|-------------------------------------------------------------------|--------------------------------------------------------------------------|
|                                                                                                    | Verlauf                                                           | <u>Abbreche</u>                                                          |
| Q Suchen                                                                                                    |                                                                   | Ų                                                                        |
| Figure 4 August 1000 and 1000 and 1000                          |                                                                   |                                                                          |
| COVID-19-<br>Testerg210415<br>17:54                                                                                                    | Ihr Print@Home<br>Ticket7190 ⊠<br>Von M Windischh<br>iCloud Drive | WESTbahn-<br>Ticket54840<br>30.11.23<br>iCloud Drive                     |
| Wellingtowners to a<br>December of Table<br>State State State<br>State State State<br>State State State<br>State State State State<br>State State State State<br>State State State State<br>State State State State<br>State State State State State<br>State State State State State State State State State<br>State State State State State State State State State State<br>State State Stat |                                                                   | Kenne T<br>T<br>T<br>T<br>T<br>T<br>T<br>T<br>T<br>T<br>T<br>T<br>T<br>T |
| Willkommen<br>24.11.23<br>Auf meinem iPhone                                                                                                    | Entgeltnachweis<br>Ihrer B1/2023<br>23.09.23<br>iCloud Drive      | WESTbahn-<br>Parking54840<br>25.04.23<br>iCloud Drive                    |
| QVKSBOOE_731<br>387_2 2<br>07.12.22                                                                                                    | QVKSBOOE_731<br>387_2<br>07.12.22                                 | QVKSBOOE_731<br>388_2 2<br>07.12.22                                      |
| iCloud Drive                                                                                                    | iCloud Drive                                                      | iCloud Drive                                                             |
| Table College of an Article College of the Article College of the Ar                         |                                                                   | NTWONG CONTRACT                                                          |

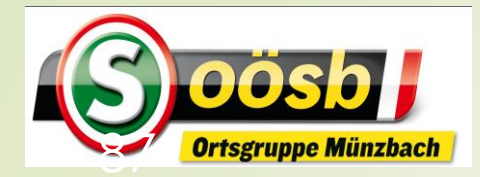

### ID-Austria - Behandlung der Services

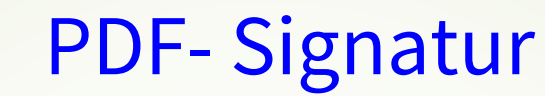

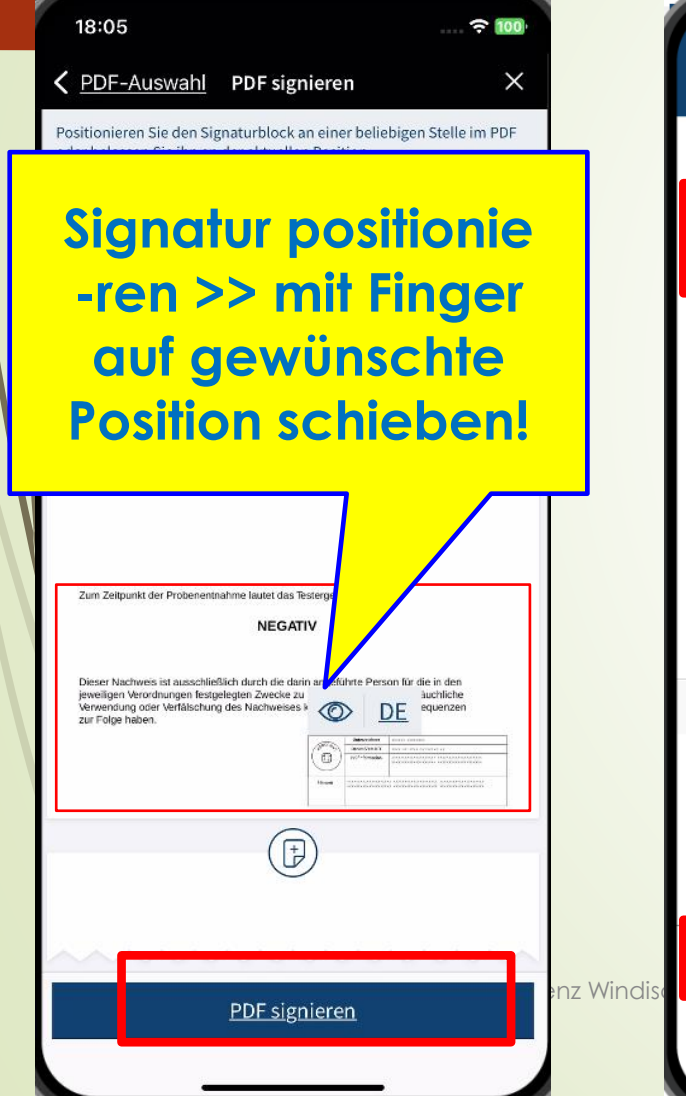

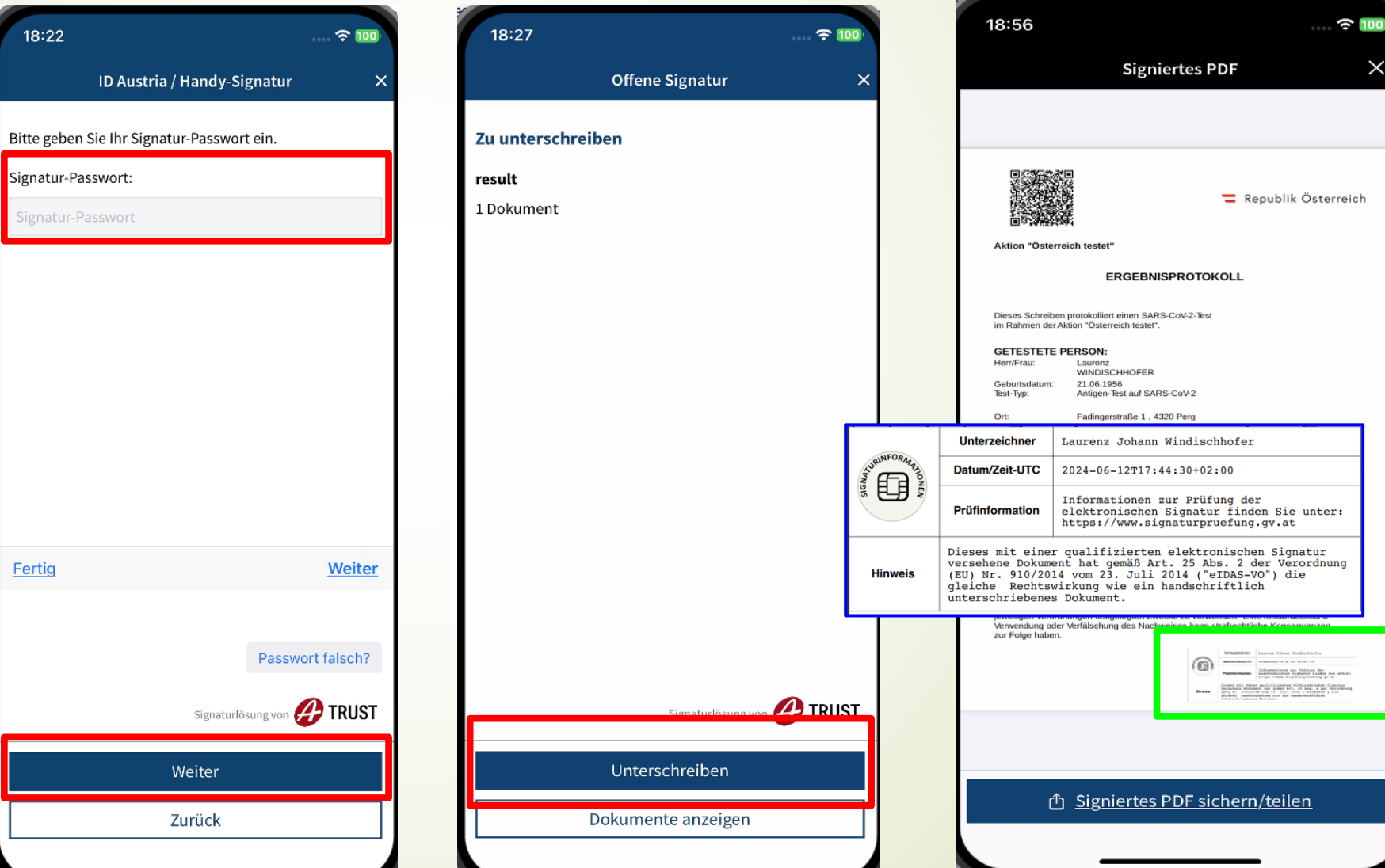

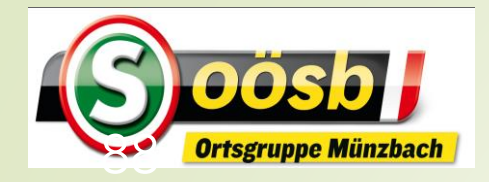

# = ID-Austria - Behandlung der Services

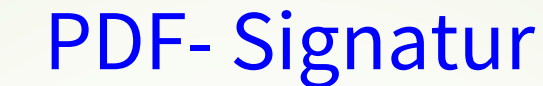

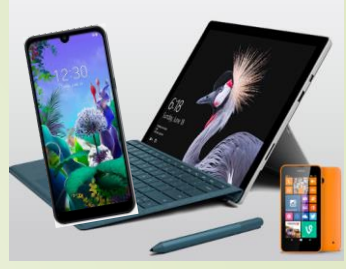

#### 18:56 🔶 😥 19:05 100 E-Mail-Box öffnet sich $\times$ Signiertes PDF Signiertes PDF × Signiertes Dokument 个 💳 Republik Österreich An: Laurenz Windischhofer 💳 Republik Österreich Kopie/Blindkopie, Von: laurenz windischhofer@hotmail.com Aktion "Österreich testet" Aktion "Österreich testet" ERGEBNISPROTOKOLL ERGEBNISPROTOKOLL Betreff: Signiertes Dokument Dieses Schreiben protokolliert einen SARS-CoV-2-Test Dieses Schreiben protokolliert einen SARS-CoV-2-Test im Rahmen der Aktion "Österreich testet" im Rahmen der Aktion "Österreich testet GETESTETE PERSON: **GETESTETE PERSON:** Herr/Frau: Laurena Laurenz WINDISCHHOFER WINDISCHHOFER Geburtsdatum 21.06.1956 21.06.1956 Geburtsdatum: Antigen-Test auf SARS-CoV-2 Antigen-Test auf SARS-CoV-2 Test-Typ: Fadingerstraße 1, 4320 Perc Ort: Datum/Uhrzeit der 15.04.2021 10:48 COVID-19-Testergebnis-Windischhofer-2... × PDF-Dokument · 306 KB wieder wechseln zu "Digitales Amt" Zum Zeitpunkt der Probenentnahme lautet das Testergebnis: Dokumente Daheim 70. Peter's Werner **Signiertes Dokument** Geburtstag Fanclub Schörkhuber Franz w е q verschicken Ø d а s AirDrop Messages Mail Notizen У ↔ ß Copy 123 ① Signiertes PDF sichern/teilen $\odot$ Markup

| 19:10                                                                                                    |                                                                                                    |
|----------------------------------------------------------------------------------------------------|----------------------------------------------------------------------------------------------------|
| Signiert                                                                                                    | es PDF X                                                                                                    |
|                                                                                                    |                                                                                                    |
| Aktion "Österreich testet"                                                                                                    | 🚍 Republik Österreich                                                                                                    |
| ERGEBNISPR                                                                                                    | OTOKOLL                                                                                                    |
| Dieses Schreiben protokolliert einen SARS-CoV<br>im Rahmen der Aktion "Österreich testet".                                                                                                    | -2-Test                                                                                                    |
| GETESTETE PERSON:<br>Hent/Frau: Laurenz<br>WINDSCHHOFER<br>Geburtsdatum: 21.06.1956<br>Test-Typ: Antigen-Test auf SARS-Col<br>Ort: Fadingerstraße 1, 4320 Pe<br>Datum/Uhrzeit der 15.04.2021 10:48<br>Probenentnahme: | <i>н</i> д                                                                                                    |
| Zum Zeitpunkt der Probenentnahme lautet das 1<br>NEGAT                                                                                                    | lestergebnis:<br>TV                                                                                                    |
| Dieser Nachweis ist ausschließlich durch die da<br>jeweiligen Verordnungen festgelegten Zwecke z<br>Verwendung oder Verfälschung des Nachweises<br>zur Folge haben.                                                   | In angeführte Person für die in den uverwenden. Eine missbräuchliche kann staffechtliche Konsequenzen in den in de |
|                                                                                                    |                                                                                                    |
| ① <u>Signiertes PD</u>                                                                                                    | F sichern/teilen                                                                                                    |
|                                                                                                    |                                                                                                    |

Δ

ü

 $\otimes$ 

ö ä

Ŷ

💳 Republik Österreich

Dokumentiert )okumentarische

k

n m

u

h

Leerzeichen

0 р

t Ζ

g

r

Х С V b

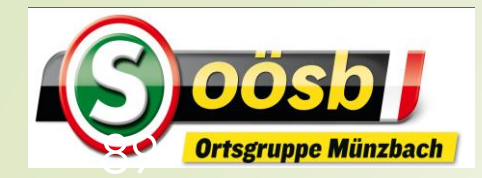

### = ID-Austria - Behandlung der Services

### **PDF- Signatur prüfen**

e,o

Profil

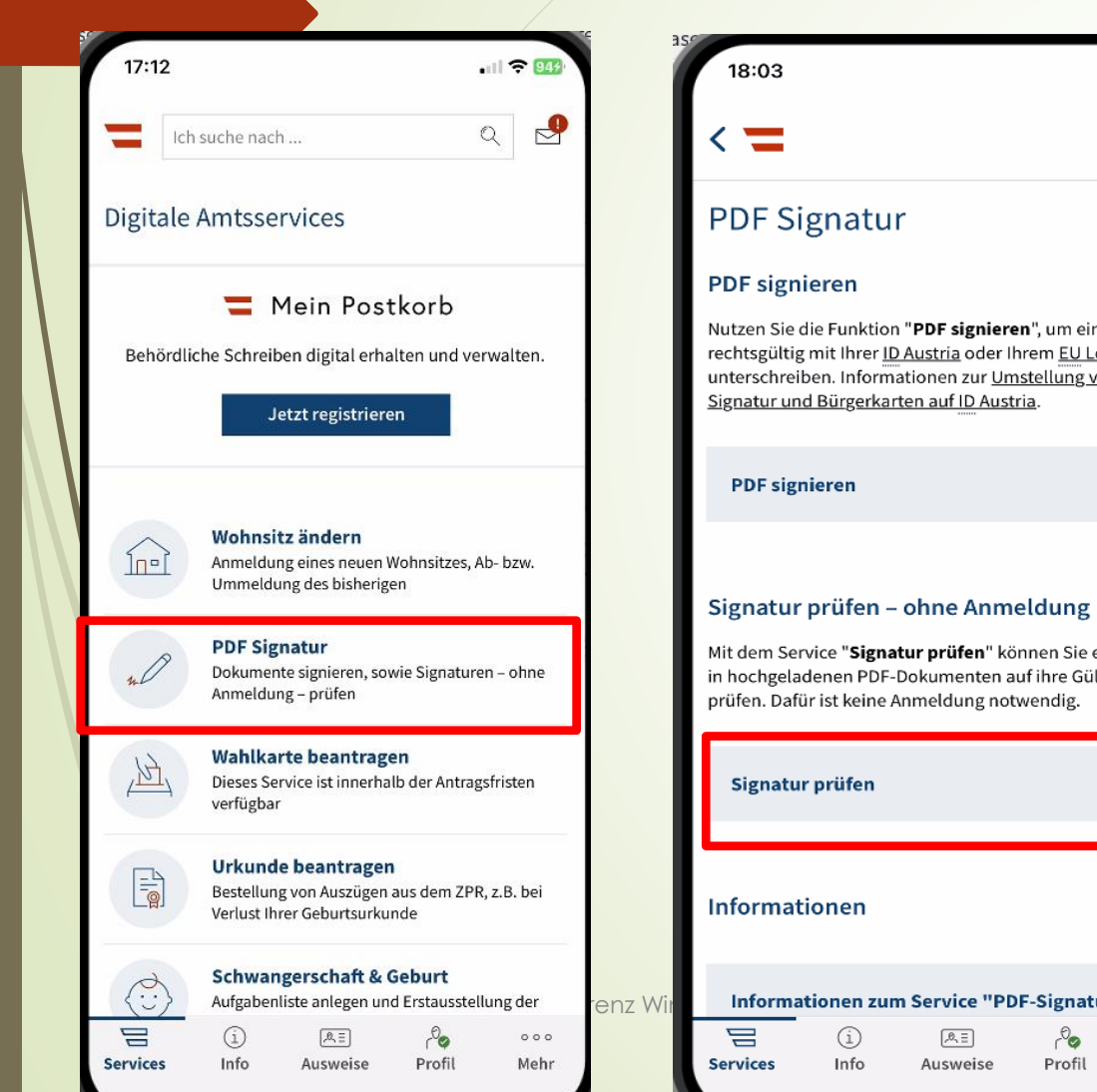

| . II 🗢 100)                                        | 18:03                                                 | • II 奈 100 <sup>,</sup>         | 18:04                                                                                                    |                                                                                                    |
|----------------------------------------------------|-------------------------------------------------------|---------------------------------|----------------------------------------------------------------------------------------------------|----------------------------------------------------------------------------------------------------|
|                                                    | PDF signieren                                         | ×                               |                                                                                                    | Verlauf                                                                                                    |
|                                                    |                                                       |                                 | Q Suchen                                                                                                    |                                                                                                    |
| n Dokument<br><u>ogin</u> zu<br>r <u>on Handy-</u> |                                                       |                                 | COVID-19-<br>Testerg210415<br>17:54                                                                                                    | Ihr Print@Home<br>Ticket7190 ⊠<br>Von M Windisch<br>iCloud Drive                                                                                                    |
|                                                    |                                                       |                                 | A figurement test<br>Conserved Forset<br>beneficient and the second second<br>of the second second |                                                                                                    |
| <b>nutzbar</b><br>eine Signatur                    | PDF auswähle<br>Um das Service nutzen zu können, wird | <b>n</b><br>Ihr Login abgefragt | Willkommen<br>24.11.23<br>Auf meinem iPhone                                                                                                    | Entgeltnachweis<br>Ihrer B12023<br>23.09.23<br>iCloud Drive                                                                                                    |
| Itigkeit                                           |                                                       |                                 | QVKSBOOE_731<br>387_2 2<br>07.12.22<br>iCloud Drive                                                                                                    | QVKSBOOE_731<br>387_2<br>07.12.22<br>iCloud Drive                                                                                                    |
| ur"                                                |                                                       |                                 |                                                                                                    | The second second secon |
| ∘∘∘<br>Mehr                                        |                                                       | }                               | Verlauf                                                                                                    | Geteilt                                                                                                    |

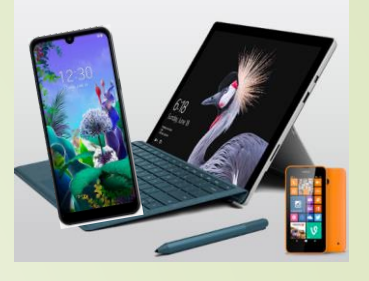

(...)

**?** 100

U

Abbrechen

WESTbahn-

Ticket-...54840

30.11.23

iCloud Drive

R Street

WESTbahn-

Parking...54840 25.04.23

iCloud Drive

QVKSBOOE\_731

388\_2 2 07.12.22

iCloud Drive

and the second THE PROPERTY.

1. J

Durchsuchen

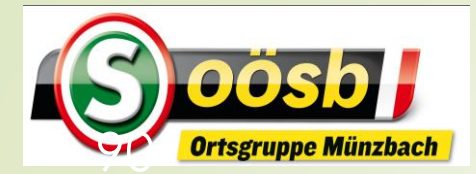

### = : ID-Austria - Behandlung der Services

. 2 59

×

Franz

Blaimschein

B

 $\odot$ 

### PDF- Signatur prüfen

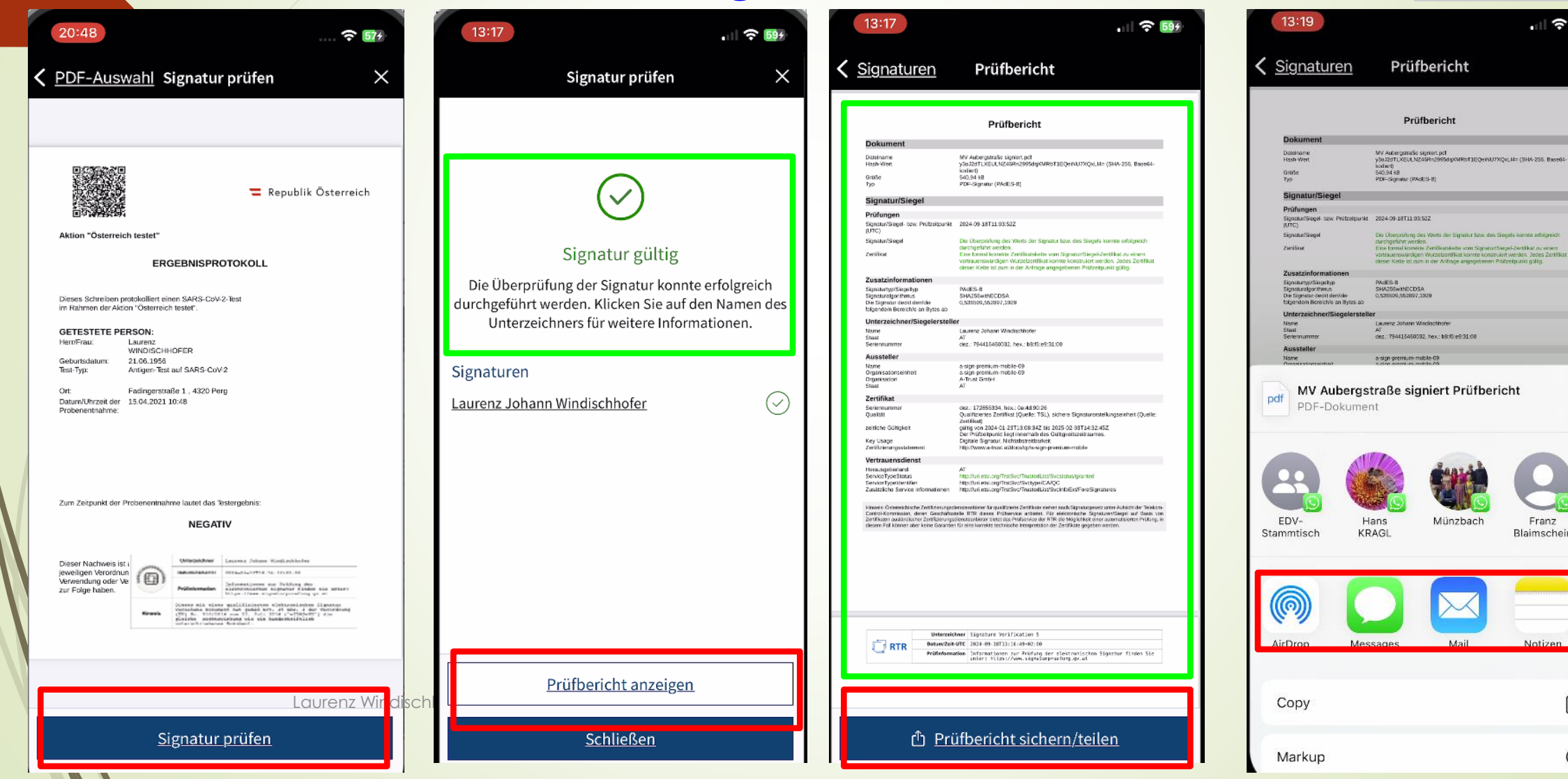

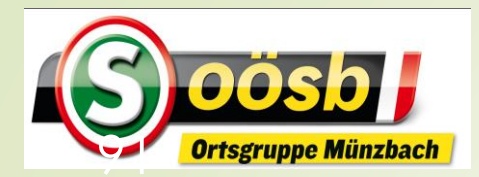

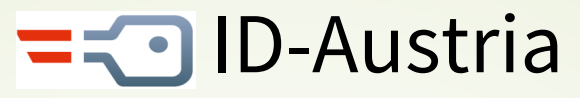

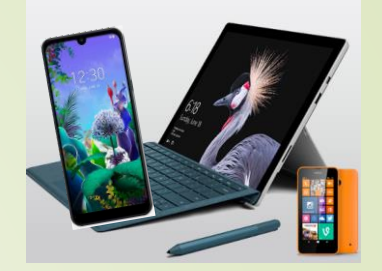

### **Kategorisierung von Services**

#### Eher für Senioren interessant

- Reisepass ablegen
- Finanz-Online
- Meine SV
- Aktuelle Volksbegehren
- Meldebestätigung
- Wahlkarten beantragen
- PDF-Signatur
- Handwerkerbonus

#### Eventuell für Senioren interessant

- Justiz
- Wohnsitz ändern
- Transparenzportal
- Bundeschatz
- Brutto/Netto-Rechner
- Diebstahlsanzeige
- Strafregisterbescheinigung

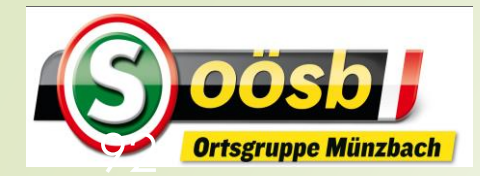

### ID-Austria - Behandlung der Services Handwerkerbonus

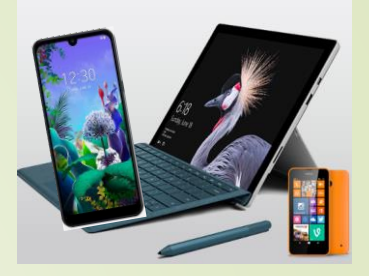

| 20:1 | 0              | at S | 503       |
|------|----------------|------|-----------|
|      | Ich suche nach | Q    | $\square$ |

#### Weitere Services

Sie sind angemeldet. Folgende Services können Sie ohne nochmalige Identifizierung aufrufen:

| Aktuelle Volksbegehren                          |   |
|-------------------------------------------------|---|
| Bildungsportal                                  |   |
| Brutto-Netto-Rechner (inkl. Familienbonus Plus) | ) |
| Bundesschatz                                    |   |
| Diebstahlsanzeige                               |   |
| Formularservice                                 |   |
| Geburtsanzeige / Todesanzeige                   |   |
| Handwerkerbonus                                 |   |
| Justiz Formulare                                |   |
| <u>    ()</u> (All A                            |   |

Services

Info

Ausweise

Profil

000

Mehr

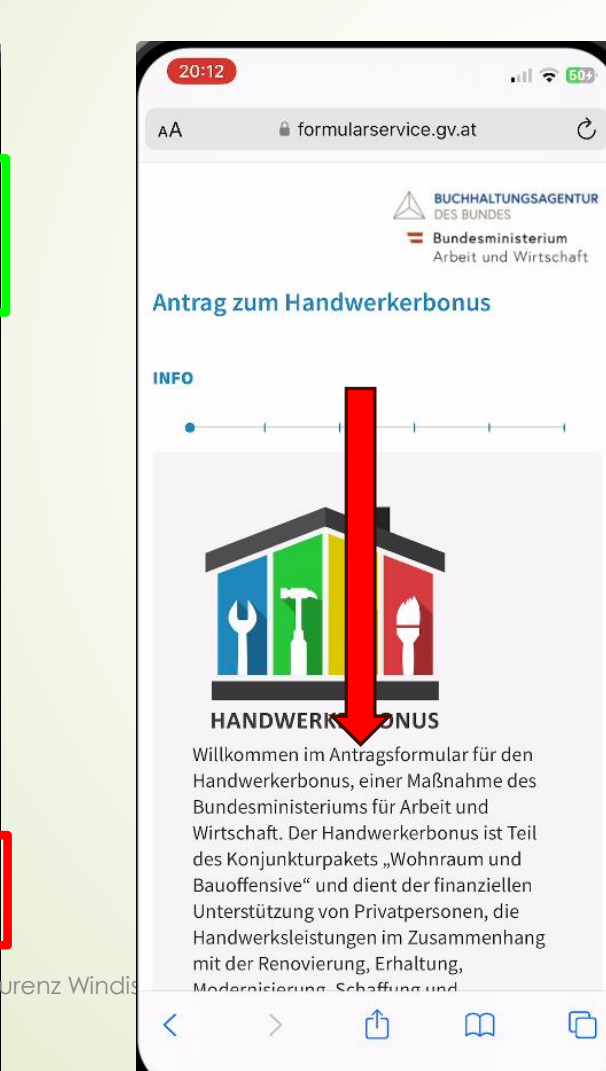

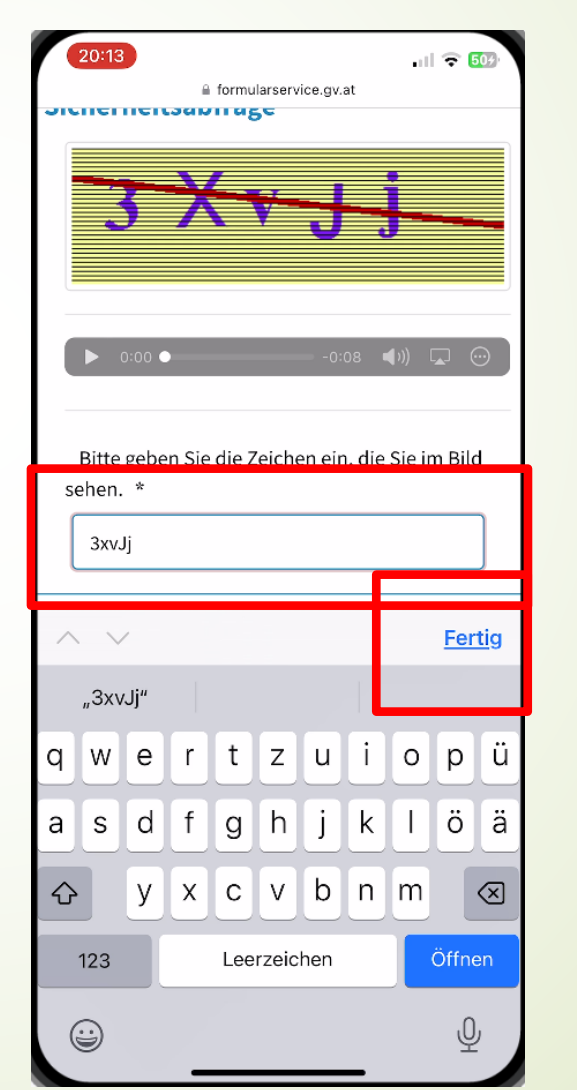

| ul 🗢 814 |
|----------|
|          |
| im Bild  |
|          |
| ander    |
|          |

#### mit einem amtlichen Lichtbildausweis

Nutzen Sie ID Austria für eine schnelle, bequeme und sichere Identitätsprüfung! Mit ID Austria werden Ihre Daten direkt aus dem Zentralen Melderegister abgerufen, was Zeit spart und Fehler bei der Antragstellung vermeidet. Bitte beachten Sie, dass eine Antragstellung mit ID Austria für eine andere Person nicht möglich ist.

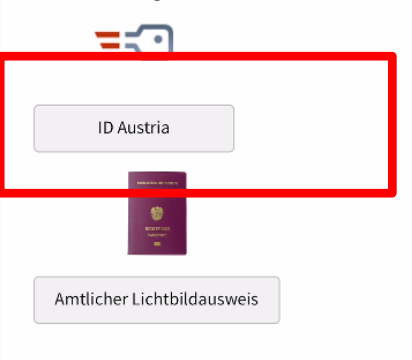

Weitere Informationen zur ID Austria finden Sie <u>hier</u>! Der amtliche Lichtbildausweis muss ein Kopfbild und eine Unterschrift aufweisen.

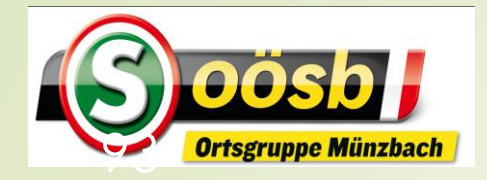

### **Sol** = ID-Austria - Behandlung der Services

#### Handwerkerbonus

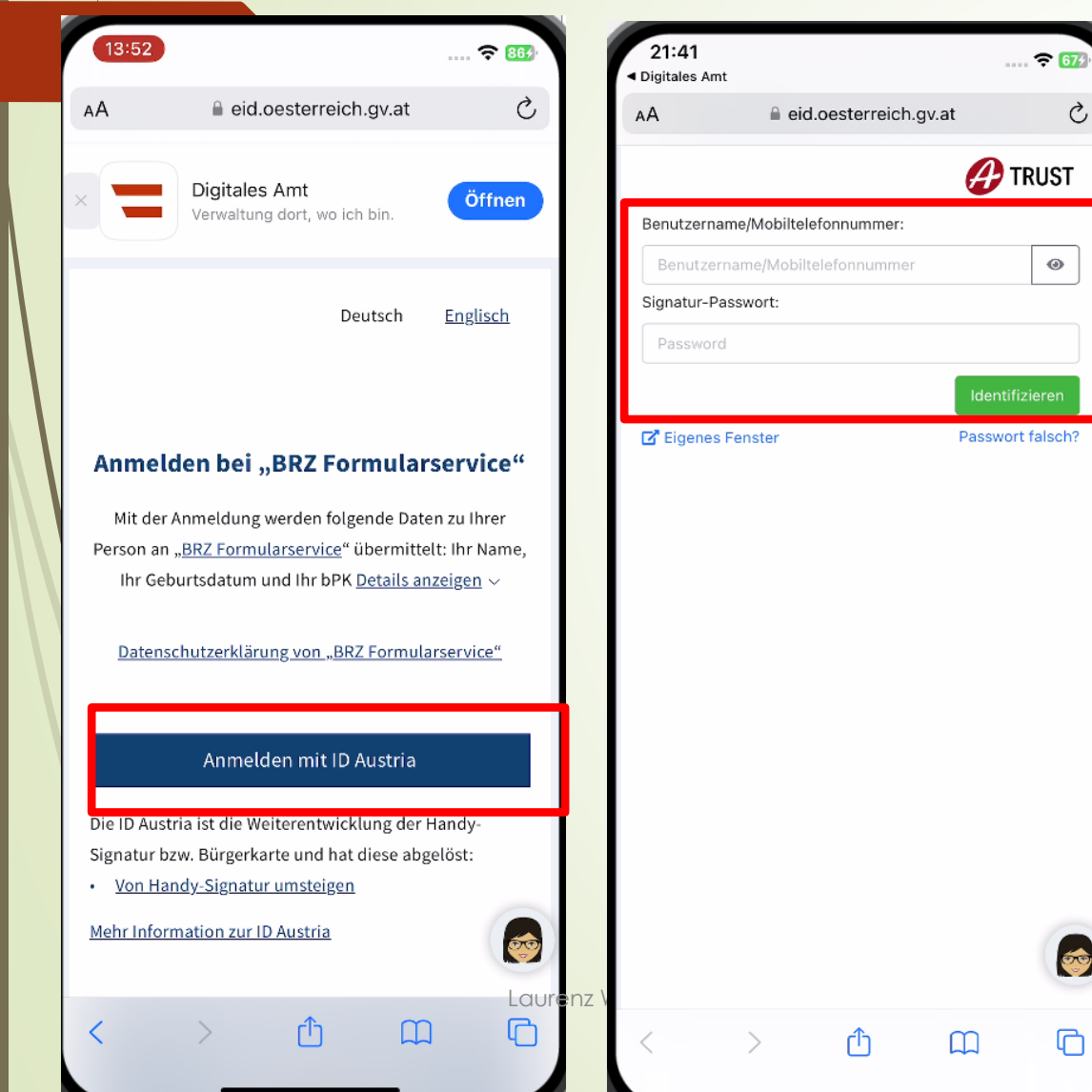

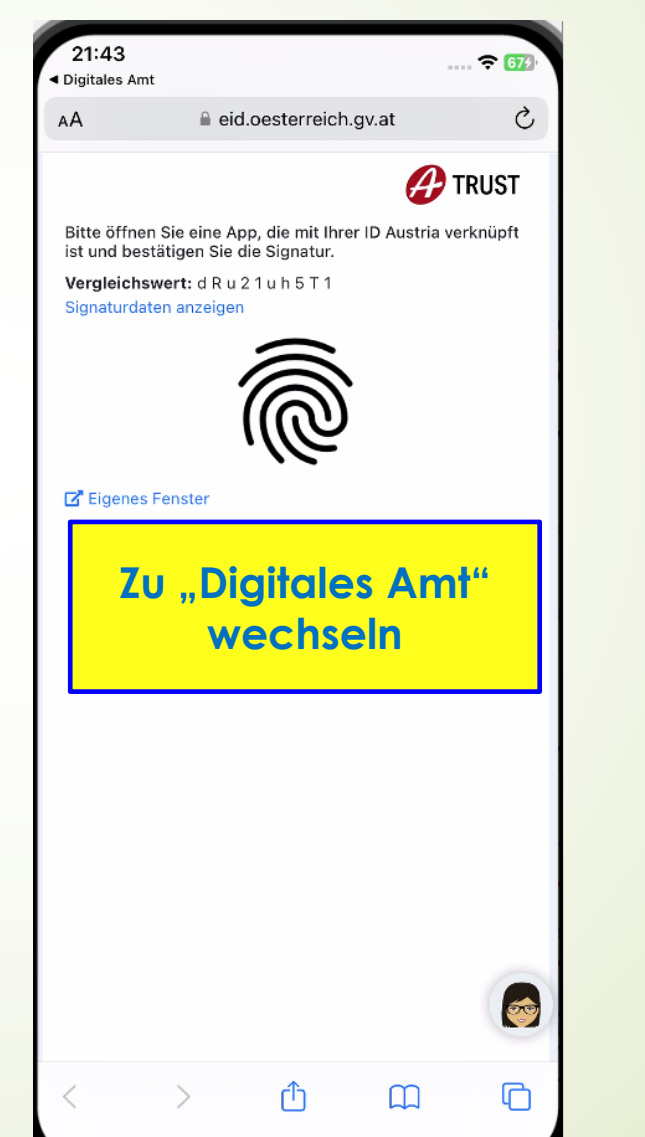

| 21:44                                                                                                    |                 | ÷ 677}      |  |
|----------------------------------------------------------------------------------------------------|-----------------|-------------|--|
| Ich suche nach                                                                                                    | Q               | ₽           |  |
| Automauscrie Erinnerung i<br>Ihres Passes                                                                                                    | recritzerug vor | Adlaui      |  |
| E-Government Plattforme                                                                                                    | n               |             |  |
| Sie sind angemeldet. Folgende Plattforn<br>nochmalige Identifizierung aufrufen:                                                                                                    | men können S    | Sie ohne    |  |
|                                                                                                    |                 |             |  |
| 💳 finanzonline.at                                                                                                    |                 |             |  |
| FinanzOnli                                                                                                    | ine [+]         |             |  |
| Meine SV                                                                                                    |                 |             |  |
| i المعالم المعالم معالم معالم معالم معالم معالم معالم معالم معالم معالم معالم معالم معالم معالم معالم<br>معالم معالم معالم معالم معالم معالم معالم معالم معالم معالم معالم معالم معالم معالم معالم معالم معالم معالم مع | ि<br>Profil     | ∘∘∘<br>Mehr |  |

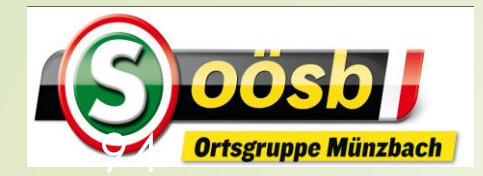

### = ID-Austria - Behandlung der Services Handwerkerbonus

. 穼 67/

TRUST

Ç

**\*** 

ርጉ

 $\square$ 

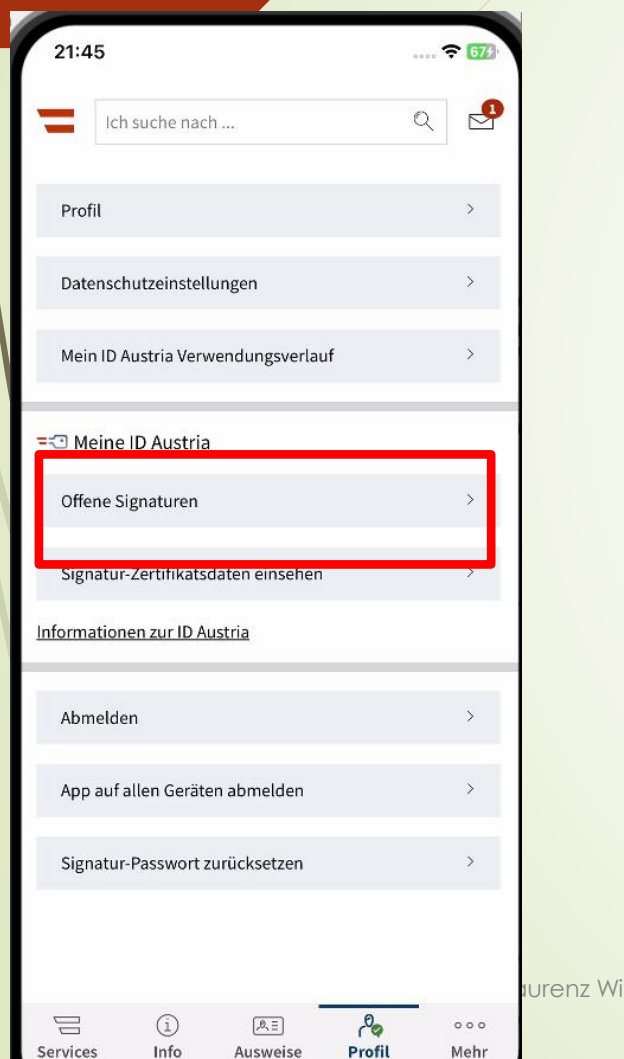

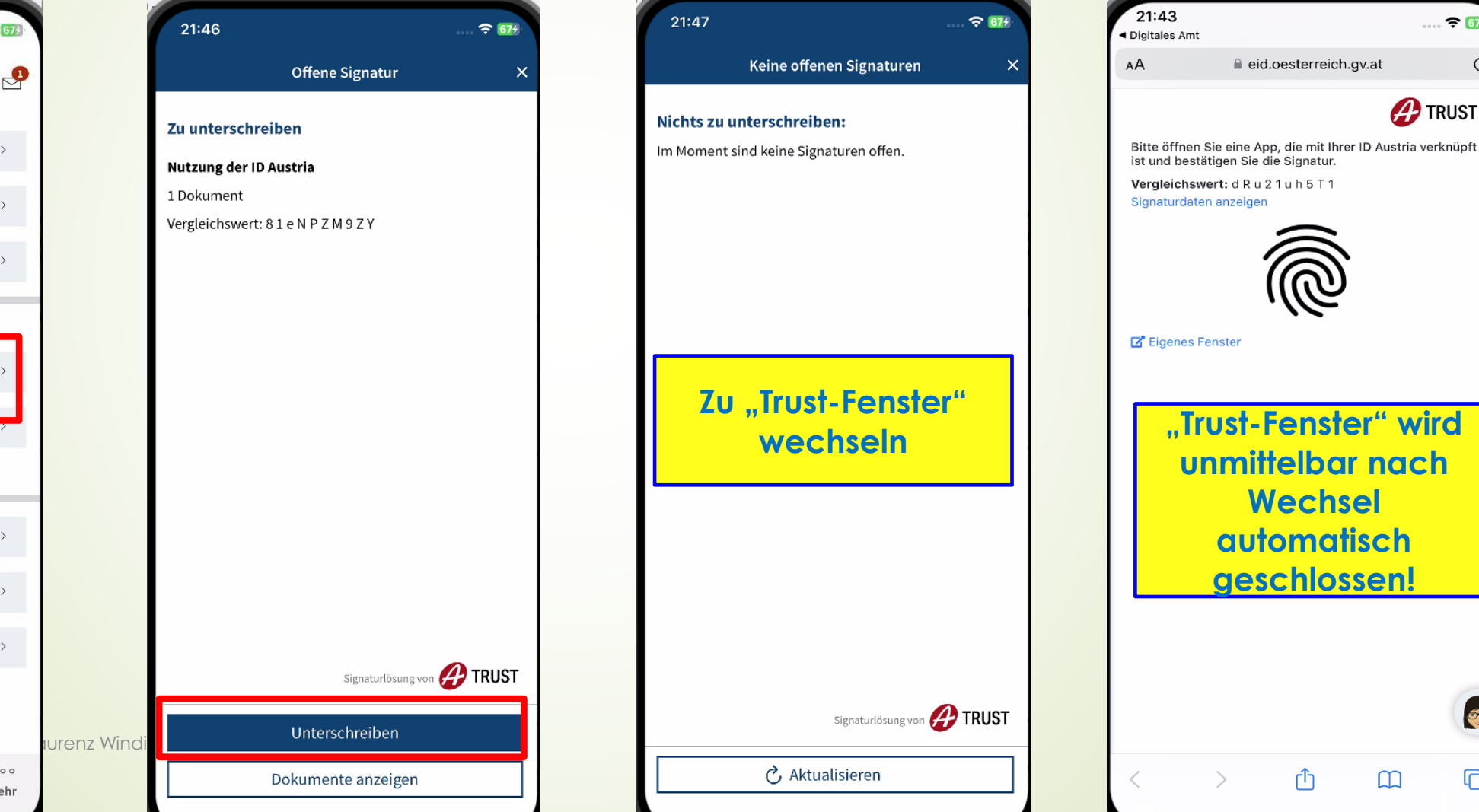

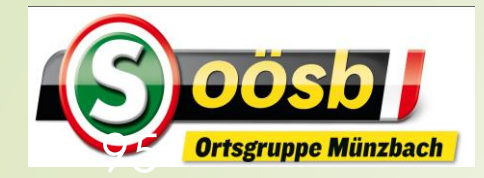

# **=** ID-Austria - Behandlung der Services

#### Handwerkerbonus

| AА      | 🔒 formularservice.ç      | gv.at                                     | S                    |           | formularservic     Kontaktdaten                   |
|---------|--------------------------|-------------------------------------------|----------------------|-----------|---------------------------------------------------|
|         |                          | DES BUNDES<br>undesminist<br>arbeit und W | terium<br>/irtschaft |           | O Verzicht auf elektronis                         |
| Antrag  | zum Handwerkerbo         | onus                                      |                      |           | E-Mail-Adresse *                                  |
| STAMMD/ | TEN                      |                                           |                      |           | laurenz                                           |
|         |                          |                                           |                      |           | E-Mail-Überprüfung                                |
| Förder  | werber/in                |                                           |                      |           | PIN-Code anfragen                                 |
| Vorna   | me                       |                                           |                      |           | PIN-Code *                                        |
| Lau     | renz Johann              |                                           |                      |           |                                                   |
| Nachn   | ame                      |                                           |                      |           | 1245                                              |
| Win     | dischhofer               |                                           |                      |           | Drüfen                                            |
| Gebur   | tsdatum                  |                                           |                      |           | Prulen                                            |
| 21.0    | 6.1956                   |                                           |                      |           | wach Eingabe einer E-mail                         |
| Geschl  | echt                     |                                           |                      |           | Betätigung von "PIN-Code<br>Übernrüfung versendet |
| männ    | lich A                   |                                           |                      |           | oberprurung versendet.                            |
| mann    |                          |                                           |                      |           | Tolofonnummer                                     |
|         |                          |                                           |                      |           | reteronnunnner                                    |
| Konta   | ktdaten                  |                                           |                      |           |                                                   |
| 🗌 Ver   | zicht auf elekt sche Kon | nmunikatio                                | on                   |           |                                                   |
| i       |                          |                                           |                      |           |                                                   |
| •       |                          |                                           |                      |           |                                                   |
| E-Mail- | Adresse *                |                                           |                      |           | Kontoverbindung für Ausz                          |
|         |                          |                                           |                      | Jrenz Win | dischhofer                                        |

| 14:15 🙃 🖓 🖓                                                                                                    | 14:18                               |
|----------------------------------------------------------------------------------------------------|-------------------------------------|
| Kontaktdaten                                                                                                    | männlich                            |
| Verzicht auf elektronische Kommunikation                                                                                     | Kontaktdater                        |
| E-Mail-Adresse *                                                                                                    | Verzicht a                          |
| laurenz m i                                                                                                    | E-Mail-Adres                        |
| E-Mail-Überprüfung                                                                                                    | laurenz_v                           |
| PIN-Code anfragen                                                                                                    | Telefonnumr                         |
| PIN-Code *                                                                                                    | 0676                                |
| 1245                                                                                                    |                                     |
| Prüfen                                                                                                    | Kontoverbin                         |
| Nach Eingabe einer E-Mail Adresse wird durch<br>Betätigung von "PIN-Code anfragen" eine E-Mail zur<br>Überprüfung versendet. | IBAN *                              |
| Telefonnummer                                                                                                    | Vor- und I<br>gle chlaut<br>Haehnam |
|                                                                                                    |                                     |
| Kontoverbindung für Auszahlung                                                                                               | Abbrechen                           |
| ischhofer<br>IBAN                                                                                                    |                                     |
| ii                                                                                                    | Handwerkerbonu                      |

| 14:18 🕫 🖽                                                                                                    |
|----------------------------------------------------------------------------------------------------|
| 🗎 formularservice.gv.at                                                                                                    |
| männlich 🗢                                                                                                    |
|                                                                                                    |
| Kontaktdaten                                                                                                    |
| <ul> <li>Verzicht auf elektronische Kommunikation</li> </ul>                                                               |
| E-Mail-Adresse (Verifiziert)                                                                                               |
| laurenz_windischhofer@hotmail.com                                                                                          |
| Telefonnummer                                                                                                    |
| 0676i                                                                                                    |
|                                                                                                    |
| Kontoverbindung für Auszahlung                                                                                             |
| IBAN *                                                                                                    |
| AT54 3477 8000 5242 5009                                                                                                   |
| ✓ Vor- und Nachname von Kontoinhaber/in sind<br>gle chlautend zu oben angegebenem Vor- und<br>Nachname von Förderwerber/in |
| Abbrechen Zurüc Weiter                                                                                                    |
| Handwerkerbonus                                                                                                    |

#### 14:23 **?** 909 formularservice.gv.at FÖRDERDATEN Hinweis zu Eingabe Förderdaten Entscheidende Punkte, damit Ihr Antrag genehmigt werden kann: 1. Sind die Kosten der Arbeitsleistung ohne Steuer (ohne Material, Lieferung, Anfahrt etc.) auf der Rechnung erkennbar? • Diese Summe ist im Feld "Arbeitskosten ohne Steuer" einzutragen muss in gleicher Höhe auf der Rechnung angeführt sein. (Bitte beachten Sie jedoch Punkt 2.) 2. Haben Sie einen **Rabatt** bekommen? Dieser ist von den Arbeitskosten ohne Steuer abzuziehen und die Summe ohne Rabatt einzugeben. 3. Sind Transport- oder Lieferkosten angefallen? • Diese dürfen nicht eingegeben werden, da nur Arbeitskosten ohne Steuer gefördert werden. 4. Stimmen der Endbetrag auf der Rechnung und der Betrag auf der

- Rechnung und der Betrag auf der
  Zahlungsbestätigung überein?
  Aus Gründen der Nachvollziehbarkeit ist das eine Voraussetzung für die
  Genehmigung Ihres Antrags.
- Ist der Ort, an dem die Arbeiten durchgeführt wurden, auf der Rechnung erkennbar?

• Dieser muss mit dem Feid - Leistungsort"

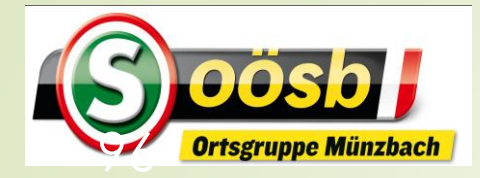

## **=** ID-Austria - Behandlung der Services

#### Handwerkerbonus

.... 🔶 🋐

14:32

Handwerkerbonus

### formularservice.gv.at Zahlungsbestätigung überein? Aus Gründen der Nachvollziehbarkeit ist

.... 穼 📴

• Aus Grunden der Nachvollzienbarkeit is das eine Voraussetzung für die Genehmigung Ihres Antrags.

5. Ist der **Ort, an dem die Arbeiten durchgeführt wurden**, auf der Rechnung erkennbar?

• Dieser muss mit dem Feld "Leistungsort" übereinstimmen und auf der Rechnung angeführt sein.

6. Ist auf der Rechnung erkennbar wann die Arbeiten durchgeführt wurden?
Diese Daten sind in das Feld "Zeitraum der Leistungserbringung" einzutragen und müssen auf der Rechnung angeführt sein.

Wenn einer oder mehrere dieser Punkte nicht erfüllt ist, kontaktieren Sie bitte Ihren Handwerksbetrieb und bitten um Nachbesserung. Sollten Sie sonstige Fragen haben, unterstützen wir Sie gerne unter den Kontaktmöglichkeiten auf der Homepage handwe kerbonus.gv.at. Ich h be die Hinweise gelesen \*

Ç formularservice.gv.at AA Ort der Leistungserbringung \$ I Abrechnungsdaten Rechnung #1 Unternehmen \* i PLZ Firmenbezeichnung Geben Sie zunächst die Postleitzahl (PLZ) und anschließend die Firmenbezeichnung oder die Adresse des Unternehmens im Feld ein, um die Suche zu starten. Die Eingabe "9999 Maier" zeigt beispielsweise alle Unternehmen mit Postleitzahl 9999 an, welche "Maier" in der Firmenbezeichnung oder in der Adresse enthalten. Zeitraum der Leistungserbringung von (TT.MM.JJJJ) \* C  $\square$ 

14:33

| 🔒 formularservice.gv.at                    | iii 10                    |
|--------------------------------------------|---------------------------|
| 0 h wa ah waxe an data w                   | Arbeitskosten ohne        |
| Abrechnungsuaten                           |                           |
| Rechnung #1                                | 4.2                       |
|                                            | Note Arbeitele            |
| Unternehmen *                              |                           |
|                                            | Entscheidende             |
| Koller GmbH [4230 Pregarten, Bahnhofstra   | alse genehmigt we         |
| Geben Sie zunächst die Postleitzahl (PL7)  | 1. Sind die Kos           |
| anschließend die Firmenbezeichnung ode     | r die Steuer (ohne M      |
| Adresse des Unternehmens im Feld ein, un   | n die etc.) auf der Re    |
| Suche zu starten. Die Eingabe "9999 Maie   | r" zeigt • Diese Summ     |
| beispielsweise alle Unternehmen mit Post   | tleitzahl ohne Steuer" ei |
| 9999 an, welche "Maier" in der Firmenbez   | Höhe auf der Re           |
| oder in der Adresse enthälten.             | beachten Sie je           |
|                                            | 2. Haben Sie ei           |
|                                            | • Dieser ist vo           |
|                                            | Steuer abzuziel           |
| Zeitraum der Leistungserbringung           | Rabatt einzuge            |
|                                            | 3. Sind <b>Transp</b>     |
| von (TI.MM.JJJJ) *                         | angefallen?               |
| 08 09 2024                                 | Diese dürfen              |
| 00.03.2024                                 | nur Arbeitskost           |
| bis (TT.MM.JJJJ) *                         | werden.                   |
|                                            | 4. Stimmen der            |
| 10.09.2024                                 | Rechnung und              |
|                                            | Zahlungsbestä             |
| Die Leistungserbringung vom 1. marz 2024 b | • Aus Gründer             |
| Dezember 2024 ist förderfähig.             | das eine Voraus           |
|                                            | Ihres Antraas.            |

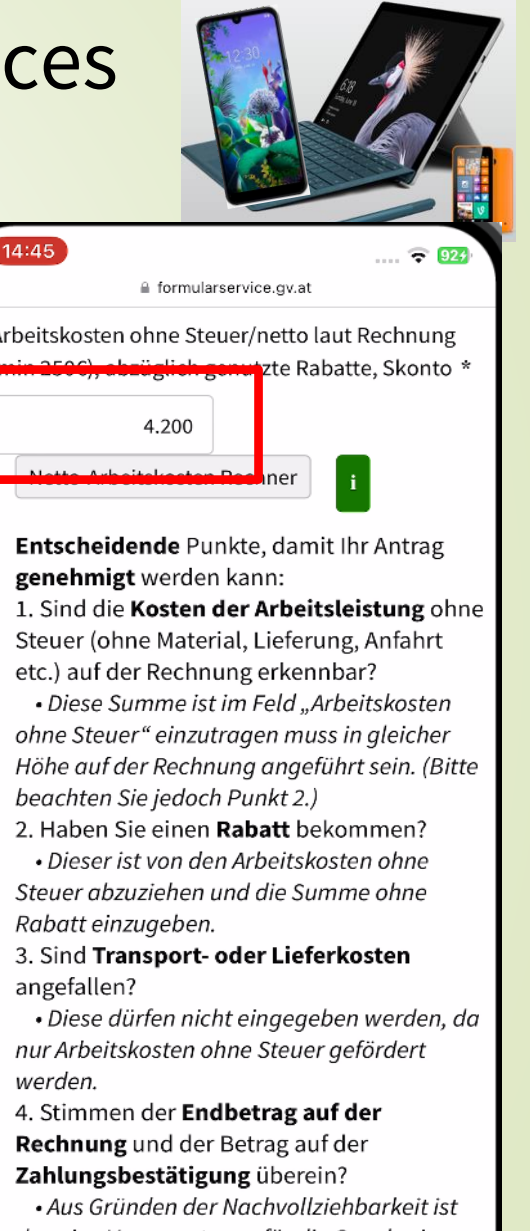

das eine Voraussetzung für die Genehmigung Ihres Antrags. 5. Ist der **Ort, an dem die Arbeiten** 

durchgeführt wurden, auf der Rechnung

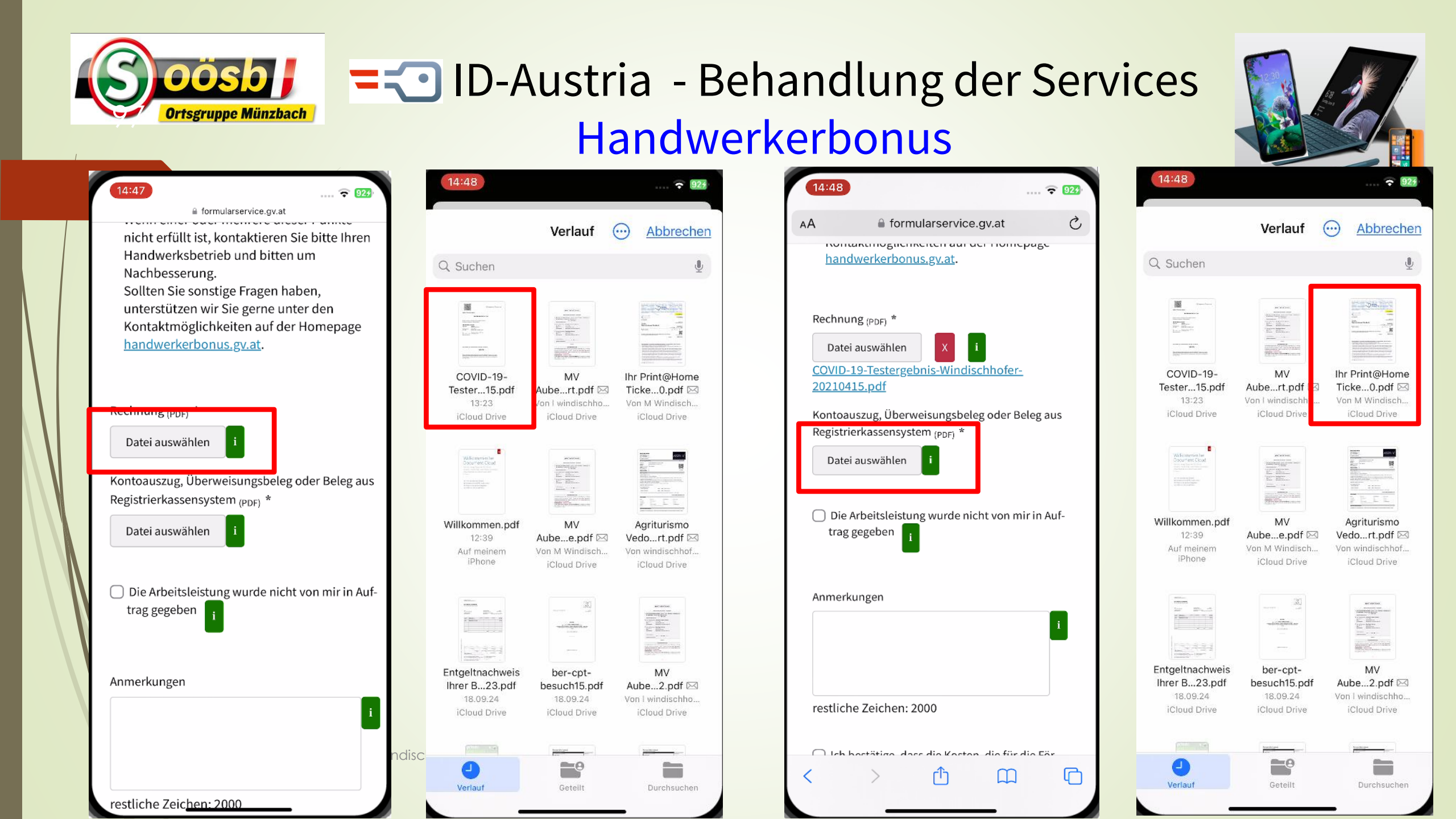

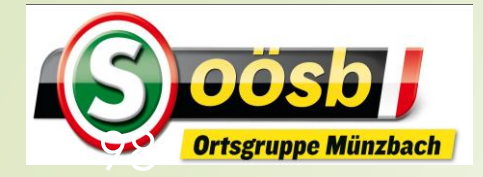

### **DOSD T** ID-Austria - Behandlung der Services

#### Handwerkerbonus

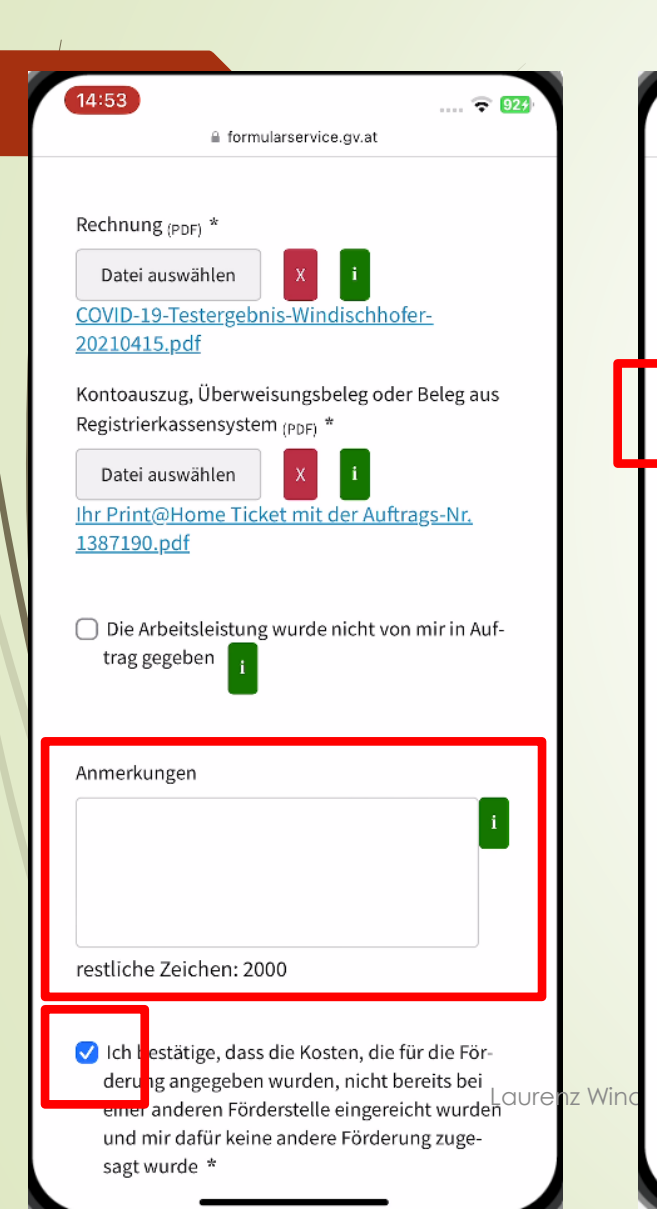

| 14:54 🕤 😴 924                                                                                                    | 14:56                                                                                                    |
|----------------------------------------------------------------------------------------------------|----------------------------------------------------------------------------------------------------|
| formularservice.gv.at                                                                                                    | 🔒 formularservice.gv.at                                                                                                    |
| derung angegeben wurden, nicht bereits ber<br>einer anderen Förderstelle eingereicht wurden<br>und mir dafür keine andere Förderung zuge-                                                                                                    | Förderungsvertrag zustande<br>kommt.                                                                                                    |
| sagt wurde *                                                                                                    | <ul> <li>Falls ich auf elektronische<br/>Kommunikation verzichte,<br/>stimme ich zu, dass die<br/>Entscheidung über meinen<br/>Antrag dispit hei der</li> </ul>                                                                                                    |
| + (Weitere) Rechnung hochladen                                                                                                    | Bundes (telefonisch oder online)<br>abgefragt werden kann und<br>damit als zugestellt gilt.                                                                                                    |
| Summe der eingebrachten Rechnungen und<br>Förderbetrag<br>Summe eingebrachter Arbeitskosten                                                                                                    | <ul> <li>Strafrechtliche Konsequenzen:         <ul> <li>Ich nehme zur Kenntnis, dass<br/>Falschangaben strafrechtliche<br/>Konsequenzen nach sich ziehen<br/>können.</li> </ul> </li> </ul>                                                                                                    |
| € 4.200,00<br>Bitte beachten Sie, dass die Arbeitskosten in den<br>hochgeladenen Rechnungen separat ausgewiesen sein<br>müssen. Materialkosten, Fahrtkosten, Umsatzsteuer, etc.<br>sind nicht förderbar.<br>Förderbetrag (max 2.000€)<br>€ 840,00 | Ich ak eptiere und bestätige die zugrundelie-<br>gende Förderungsbedingungen. Darunter fällt<br>insbesondere die Kenntnisnahme, dass Falsch-<br>angaben strafrechtliche Konsequenzen nach<br>sich ziehen können, sowie die Bestätigung,<br>dass bei Erhalt des Handwerkerbonus die an-<br>gegebenen Arbeitskosten für keine andere För-<br>derung mehr eingereicht werden dürfen * |
| Abbrechen Zurüc Weiter                                                                                                    | Abbrechen Zurück Weiter                                                                                                    |
| Handwerkerbonus                                                                                                    | Handwerkerbonus                                                                                                    |

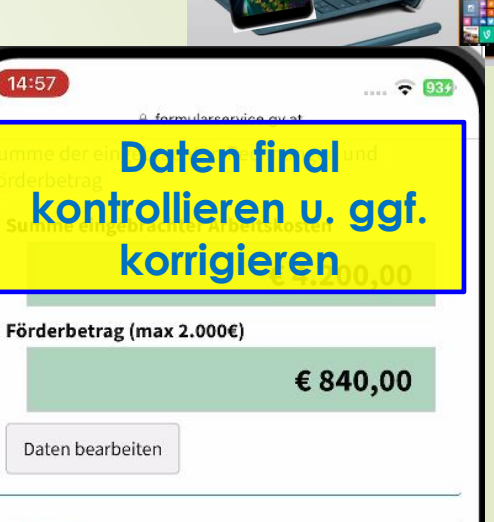

#### Bestätigung

.... 😴 934

Ich akzeptiere und bestätige die zugrundeliegenden Förderungsbedingungen. Darunter fällt insbesondere die Kenntnisnahme, dass Falschangaben strafrechtliche Konsequenzen nach sich ziehen können, sowie die Bestätigung, dass bei Erhalt des Handwerkerbonus die angegebenen Arbeitskosten für keine andere Förderung mehr eingereicht werden dürfen

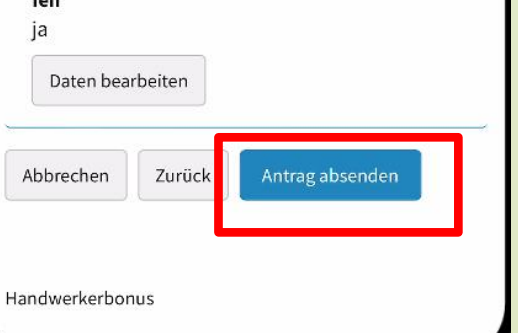

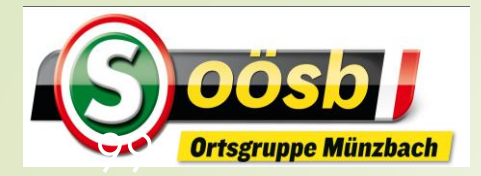

# ID-Austria - Behandlung der Services Handwerkerbonus Abfrage Bearbeitungsstand

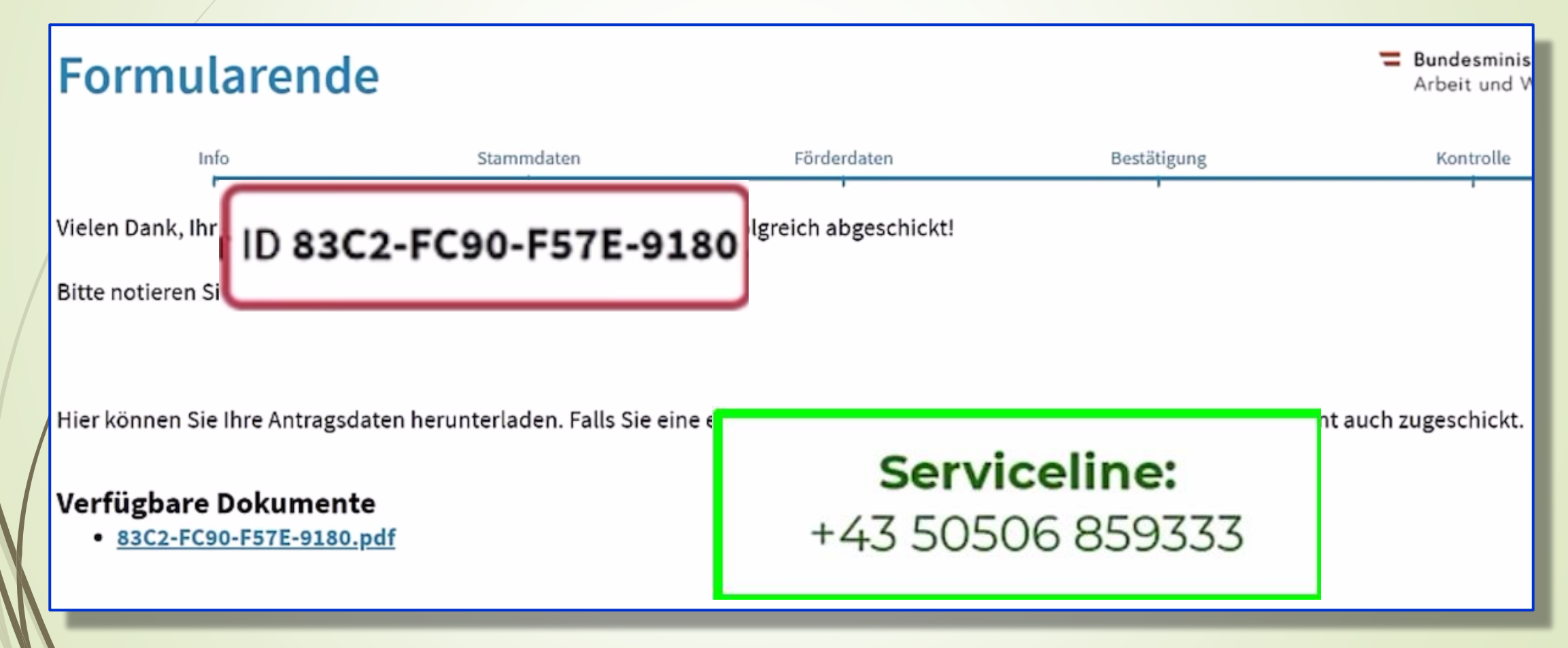

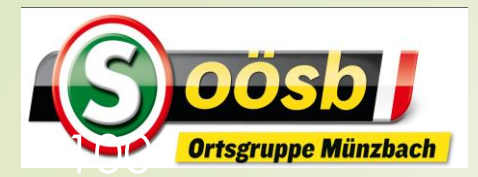

# 

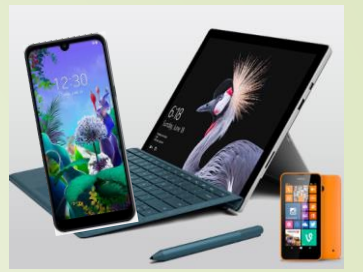

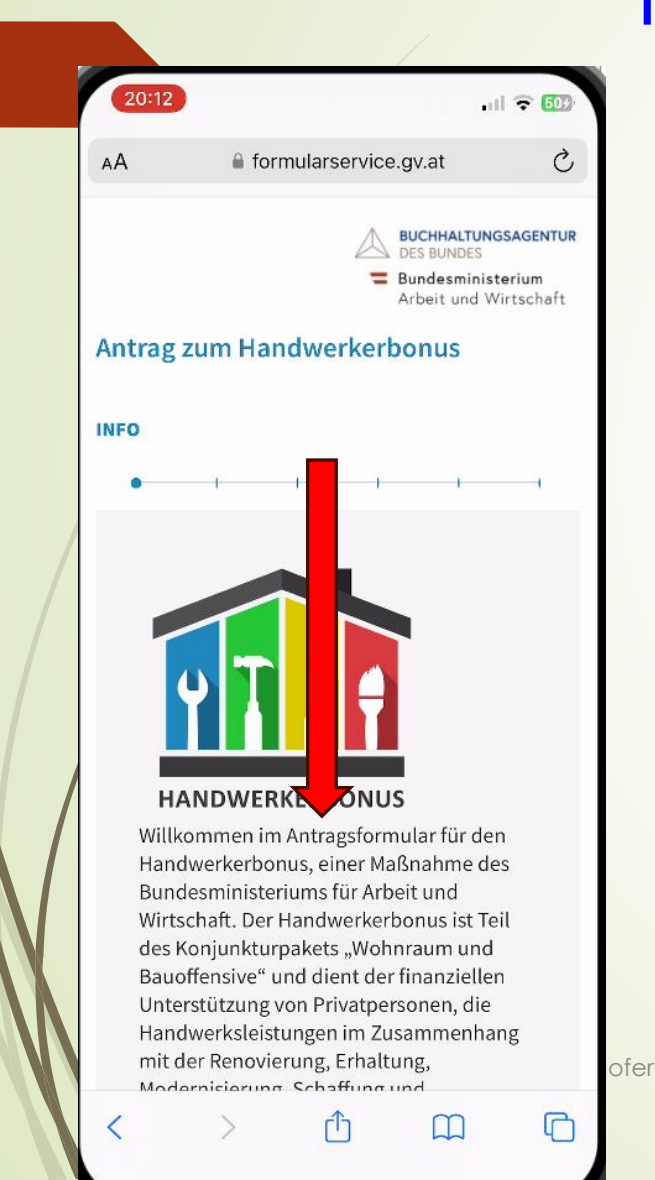

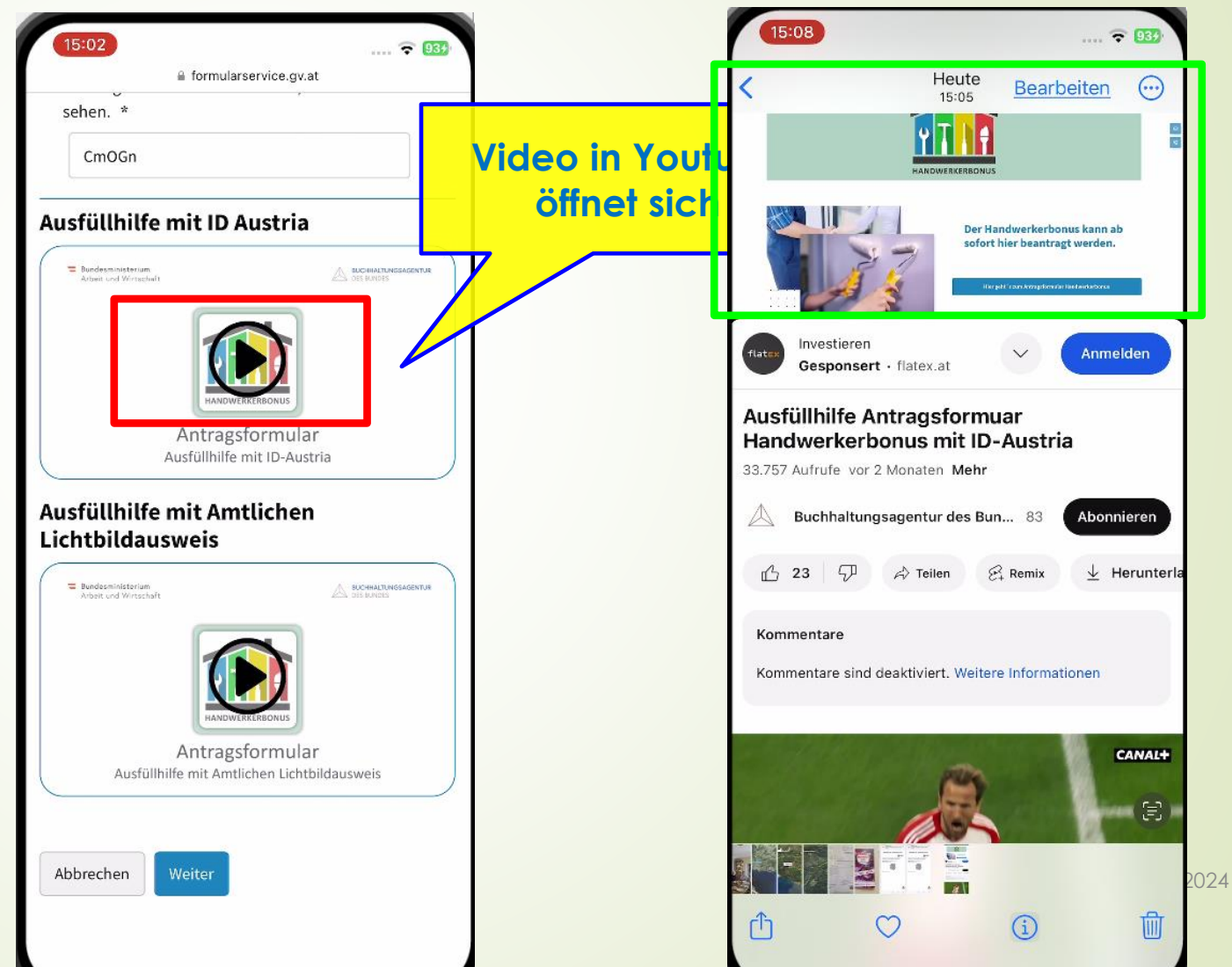

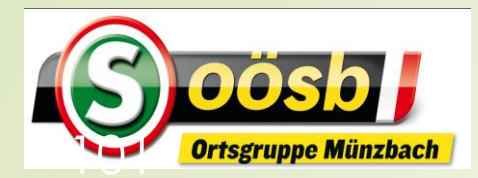

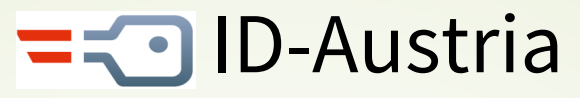

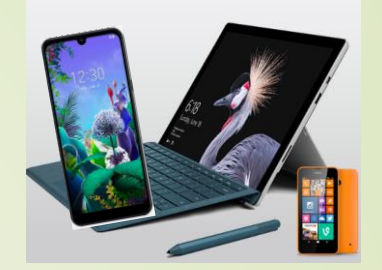

### **Kategorisierung von Services**

#### Eher für Senioren interessant

- Reisepass ablegen
- Finanz-Online
- Meine SV
- Aktuelle Volksbegehren
- Meldebestätigung
- Wahlkarten beantragen
- PDF-Signatur
- Handwerkerbonus

#### Eventuell für Senioren interessant

- Justiz >> Grundbuchsauszug
- Wohnsitz ändern
- Transparenzportal
- Bundeschatzscheine
- Brutto/Netto-Rechner
- Diebstahlsanzeige
- Strafregisterbescheinigung

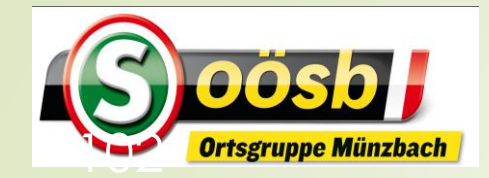

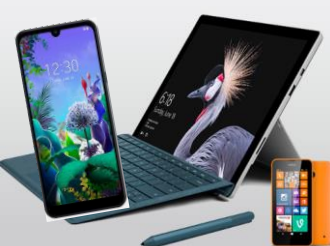

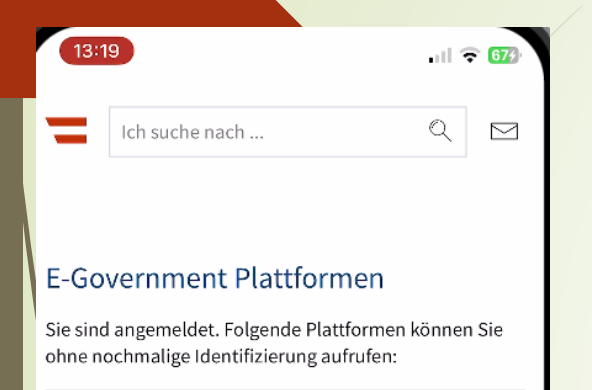

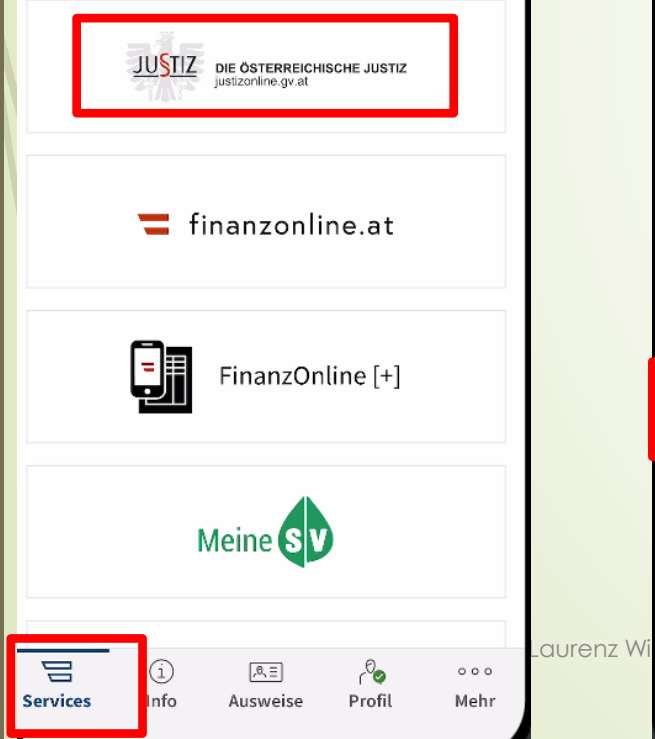

| 13:19                                                                                                    | . III 🗢 😚                              |
|----------------------------------------------------------------------------------------------------|----------------------------------------|
| AA 🔒 eid.oesterreich.gv.at                                                                                                    | C                                      |
| Digitales Amt<br>Verwaltung dort, wo ich bin.                                                                                                    | Öffnen                                 |
| Deutsch<br>oesterreich.gv.at                                                                                                    | Englisch                               |
| An Audentifizierun<br>Mit der Anmele procedere<br>Proon an Joest vormehmen<br>Geburtsdatum vor der Procedere<br>Datenschut viellang von "oesterreich | ngs-<br>zu Ihrer<br>Name, Ihr<br>Zen v |
| Anmelden mit ID Austria                                                                                                    |                                        |
| Die ID Austria ist die Weiterentwicklung der H<br>Signatur bzw. Bürgerkarte und hat diese abg                                                        | landy-<br>elöst:                       |
| Von Handy-Signatur umsteigen                                                                                                    |                                        |
| Mehr Information zur ID Austria                                                                                                    |                                        |
| < > 🗅 📖                                                                                                    | G                                      |

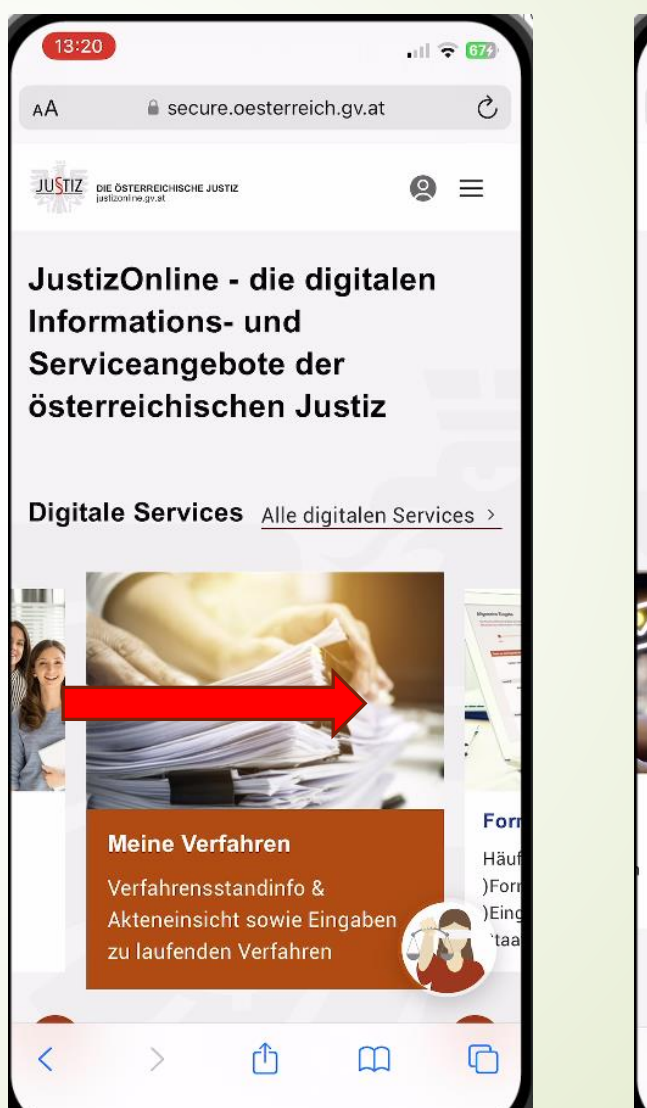

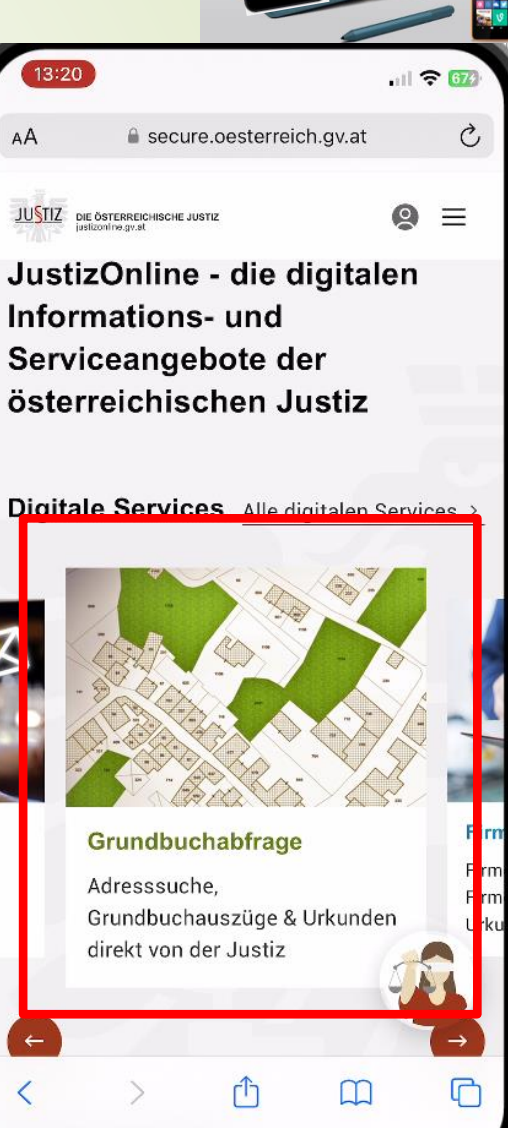

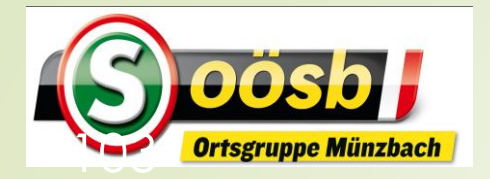

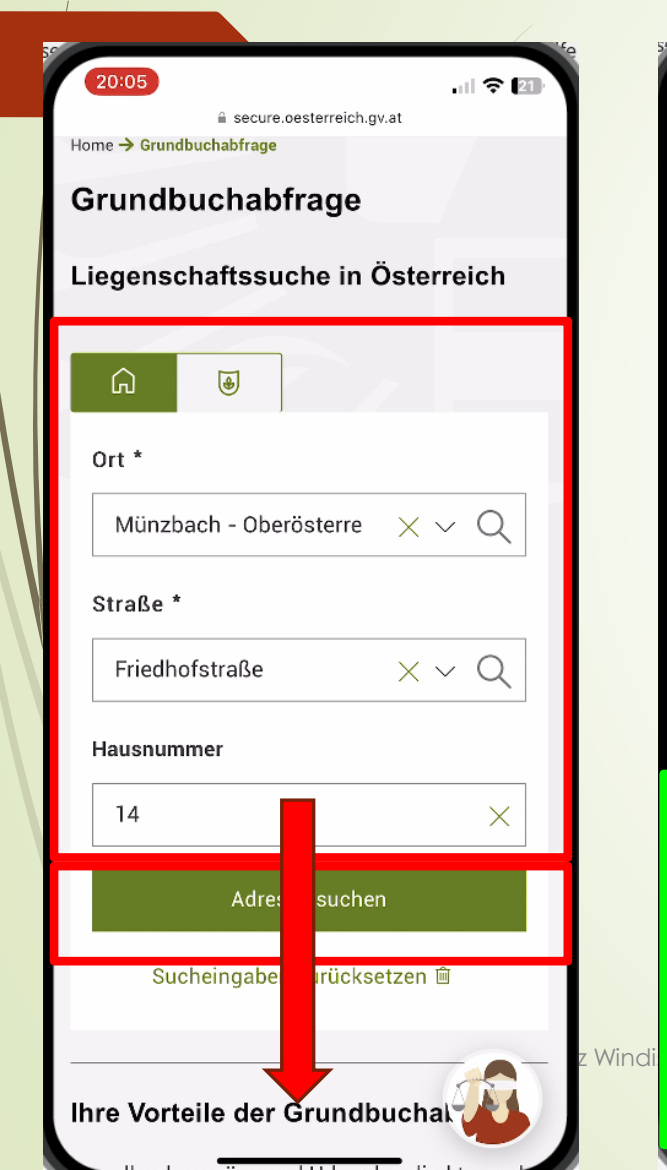

| 20:05         | secure.oesterreich.gr | •11 🗢 💶 | 20:06                          |
|---------------|-----------------------|---------|--------------------------------|
| Ort *         | 1                     |         |                                |
| Münzba        | ch - Oberösterre      | X ~ Q   | Suche                          |
| Straße *      |                       |         |                                |
| Friedhof      | straße                | X v Q   | Liegensch                      |
| Hausnumm      | ner                   |         | Liegensch                      |
| 14            |                       | ×       | Friedhofstra<br>Oberösterreich |
|               | Adresse sucher        | n       | EZ                             |
| Such          | eingaben zurückse     | etzen ₪ | GSt-Nr                         |
| iegensch      | aften gefunde         | n:      |                                |
| Liegensch     | naft                  |         |                                |
| Friedhofstr   | aße 14                |         |                                |
| Oberösterreic | ch (Perg)             |         |                                |
| KG            | 43212                 |         |                                |
| EZ            | 360                   |         |                                |
| GSt-Nr        | 382/5                 |         | Hier konnen S<br>wie weiterfüh |
|               |                       |         | ine menterium                  |

| 20:0   | 6) 🗢 💷                                      | 20:06                                   |
|--------|---------------------------------------------|-----------------------------------------|
| _      | secure.oesterreich.gv.at                    |                                         |
|        | Adresse suchen                              | KG 43                                   |
|        | Sucheingaben zurücksetzen 🖻                 | Liegen                                  |
| Liege  | enschaften gefunden:                        | Katast<br>KG432                         |
| Lieg   | enschaft                                    | Einlage<br>360                          |
| Fried  | hofstraße 14                                |                                         |
| Oberö  | sterreich (Perg)                            | Verfüg                                  |
| KG     | 43212                                       |                                         |
| EZ     | 360                                         | Aktuell                                 |
| GSt-   | Nr 282/5                                    | Vollabfra                               |
|        | Abfragen                                    | le abge                                 |
|        |                                             | Aktuell<br>Abfrage<br>Je abge<br>Maxima |
| Hier k | können Sie Auszüge aus dem Grundt           |                                         |
| wie w  | eiterführende Dokumente direkt von der sos- |                                         |

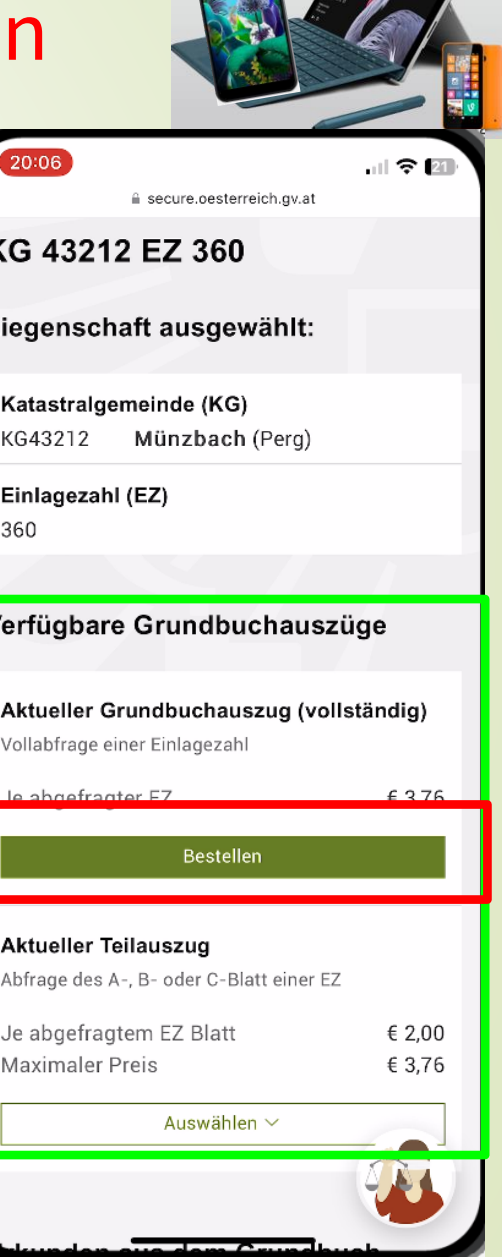

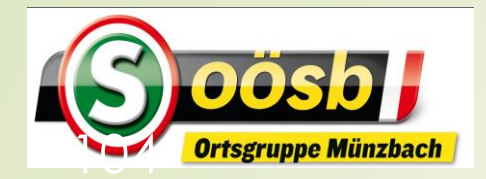

| 20:08                                                                                                  |        |
|----------------------------------------------------------------------------------------------------|--------|
| Straße/Hausnummer/Stiege/Tür *                                                                         |        |
| Friedhofstraße 14 $	imes$                                                                              |        |
| Postleitzahl *                                                                                         |        |
| 4323 ×                                                                                                 |        |
| Ort *                                                                                                  |        |
| Münzbach X                                                                                             |        |
| Land *                                                                                                 |        |
| Österreich 👻                                                                                           |        |
| Kontaktinformation                                                                                     |        |
| E Mail Adresse *                                                                                       |        |
| laurenz windischhofer@hotmail.cor ×                                                                    |        |
|                                                                                                    |        |
| Die E-Mail-Adresse dient zur Übermittlung der<br>Transaktionsbestätigung und der<br>Bestellbestätigung |        |
|                                                                                                    | oz Wir |
| Weiter                                                                                                 |        |

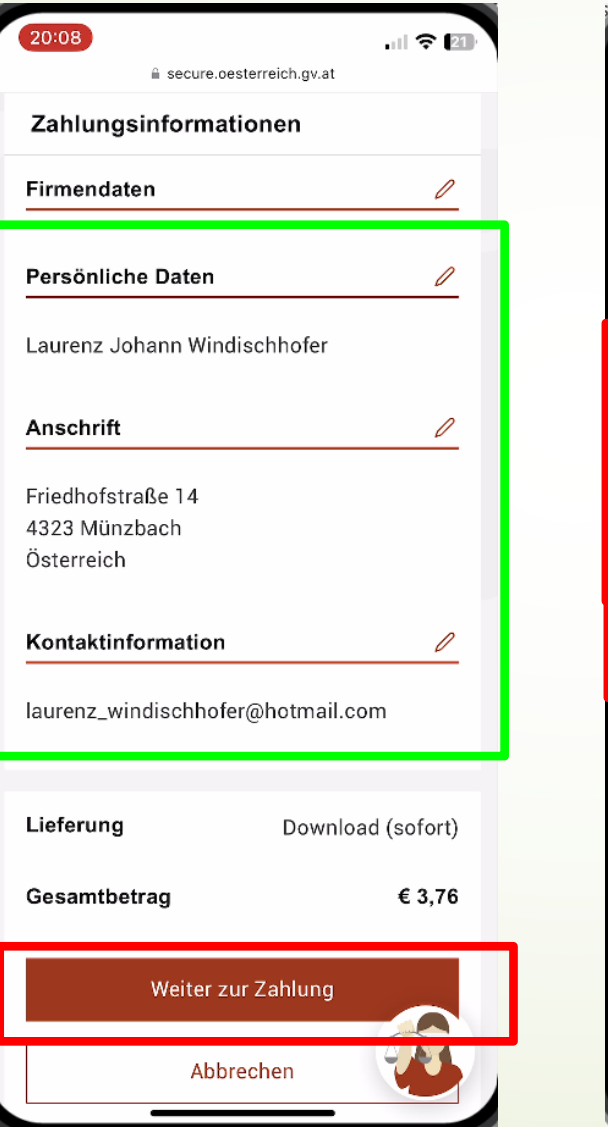

| 20:09                                                   |
|---------------------------------------------------------|
| AA asferpay.com                                         |
| ← Bundesministerium für Justiz ∨ ⊕                      |
| EUR 3,76<br>Aktueller Grundbuchauszug - KG 43212 EZ 360 |
| Mit Karte                                               |
| Inhabername                                             |
| Kartennummer VISA                                       |
| Verfallsdatum 🥃 CVV 💳                                   |
|                                                         |
| 🔓 Kaufen                                                |
| G Kaufen                                                |
| Contraction oder verwenden Sie                          |
| Coder verwenden Sie                                     |

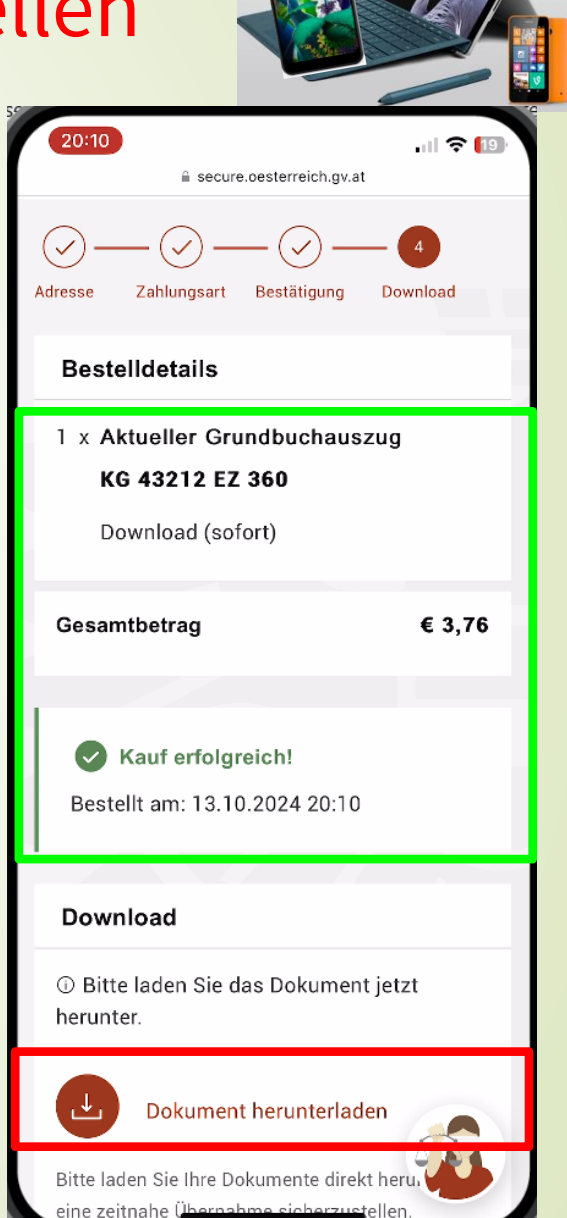

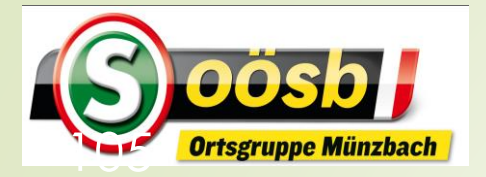

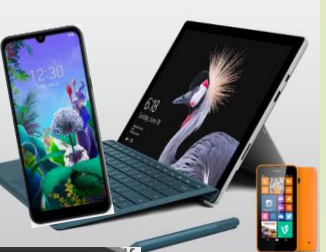

| -1-                                                                                                    | CP         | Secure.cesterreich.gv.at                                                                                           |                                                                                                    | Abbrechen                                                                                                    |                                                                                                    |                                                                                    |         |        |          |                  |                   |          |
|----------------------------------------------------------------------------------------------------|------------|----------------------------------------------------------------------------------------------------|----------------------------------------------------------------------------------------------------|----------------------------------------------------------------------------------------------------|----------------------------------------------------------------------------------------------------|------------------------------------------------------------------------------------|---------|--------|----------|------------------|-------------------|----------|
| JUSTIZ англаж баталинан<br>алимаасы                                                                                                    |            | 2UL                                                                                                    | ПZ перивик ботелинасн<br>спичевисти                                                                                                    | GB                                                                                                    | Gru                                                                                                | Grundbuchsauszug                                                                   |         |        |          |                  |                   |          |
| Auszug aus dem Hauptbuch<br>KLTATRALDENING 43112 Winstach EINLAGEANL 360<br>KETARDALTENING Winstach III. 143/021 av 67.65.0512<br>Einlage unsechnisken geskt Versedeums NSEL 11. 143/021 av 67.65.0512<br>Einlage unsechnisken geskt Versedeums SSEL 11. 143/021 av 67.65.0512<br>Einlage Unsechnisken geskt Versedeums SSEL 11. 143/021 av 67.65.0512<br>Einlage Unsechnisken geskt Verse |            | KATDS                                                                                                    | Auszug aus dem Haupt<br>TKALOEMSINDE 43212 Nönzbach<br>KKOKRICHT Perm                                                                                         | DUCh<br>EIKLANDESAHL 360                                                                                           | An: laun                                                                                           | enz_windis                                                                         | chhofer | @hotma | ail.at   |                  |                   |          |
|                                                                                                    |            | Lastan<br>Bastan<br>Biritan                                                                                        | lahitim TI 2031/2021<br>Elelaga ungashbimban ganak Verordmung DGHL II, 143/2012 an 07.65.2012<br>Al                                                           |                                                                                                    |                                                                                                    | Kopie/Blindkopie, Von: laurenz_windischhofer@hotn                                  |         |        |          |                  | hotmail           | mail.com |
|                                                                                                    |            | US<br>38<br>Lagac                                                                                                  | GET-MA G SA (NETION) FLÄCHER GET-ADRESSE<br>325/5 GST-Fläche 1200<br>Sauf: (16) 194<br>Generade 1020 Ethernitat 1022 Flickdofstraße 14                        |                                                                                                    | Betreff:                                                                                           | Betreff: Grundbuchs <mark>a</mark> uszug                                           |         |        |          | 1                | ¢                 |          |
| Bauf.10): Bauflichen (Gabiude)<br>Gärten(10): Gärten (Gärten)<br>2 a 173/1982 Bauplatr (auf) Ost 382/5 gen Bescheid<br>B                                                                                                    | 1981-12-17 | 4 : 17<br>Bauf,<br>1840<br>*****                                                                                   | Ache rechnerisch erniteit<br>110): Beuflüchen (Gebäuch)<br>(111): Götzen (Gärlan)<br>(111): Götzen (Gärlan)<br>(111):282 Raundate (aufl Göt 182/5 och Beschol | 4 (44)-(2-(7                                                                                                    |                                                                                                    |                                                                                    |         |        |          |                  |                   |          |
| <ol> <li>ANTELL 1/2<br/>Laurenz Windlschhofer<br/>GRE: 1958-06-21 ADR: Ried/Riedwark 50 4312<br/>a 173/1982 Kaufwertrag 1983-09-07 Sigentumarecht<br/>b 859/1958 Veräulserungsverbat.</li> </ol>                                                                                                    |            | NK ÖSTER                                                                                                    | Datum/Zeit                                                                                                    | 2024-10-13T20:08:53+02:00                                                                                          |                                                                                                    |                                                                                    |         |        | Ę        | secure<br>1286-9 | /servic∕<br>∂9fc- | e/g      |
| 1     Alignment of Mail Section Section 14.00       Hargeneor Mind Section Section 14.00     Alignment Section 14.00       Signment Section 14.00     Section 14.00       Alignment Section 14.00     Section 14.00       Alignment Section 14.00                                                                                                    |            | Hinweis         Dieses Do<br>Auch ein A<br>die Beweis           Prüfinformation         Information<br>http://kund |                                                                                                    | Dieses Dokument wurde elektro<br>Auch ein Ausdruck dieses Doku<br>die Beweiskraft einer öffentliche                | ment wurde elektronisch signiert.<br>druck dieses Dokuments hat<br>aft einer öffentlichen Urkunde. |                                                                                    |         |        | -        | 312d3daa05e82    |                   |          |
|                                                                                                    |            |                                                                                                    |                                                                                                    | rmation Informationen zur Prüfung des ele<br>Signatur und des Ausdrucks finde<br>http://kundmachungen.justiz.gv.at |                                                                                                    | ektronischen Siegels bzw. der elektronischen<br>en Sie unter:<br>at/justizsignatur |         |        |          |                  |                   |          |
|                                                                                                    |            | SIGNATUR                                                                                                    |                                                                                                    |                                                                                                    |                                                                                                    |                                                                                    |         |        |          |                  |                   |          |
|                                                                                                    |            | G                                                                                                    |                                                                                                    |                                                                                                    | q w                                                                                                | e r                                                                                | t       | Z      | u        | i c              | р                 | ü        |
|                                                                                                    |            | EDV-                                                                                                    | Windischhofer Radtou                                                                                                    | r Maria                                                                                                    |                                                                                                    |                                                                                    |         |        |          |                  |                   |          |
|                                                                                                    |            | Stammtie                                                                                                    | sch Familie 2024                                                                                                    | taferl                                                                                                    | a s                                                                                                | d f                                                                                | g       | h      | j i      | k I              | Ö                 | а        |
|                                                                                                    |            | Stammtis                                                                                                    | sch Familie 2024                                                                                                    | taferi                                                                                                    | a s<br>순                                                                                           | d f<br>y x                                                                         | g<br>c  | h<br>v | j<br>b r | k I<br>n m       | 0                 | a<br>×   |

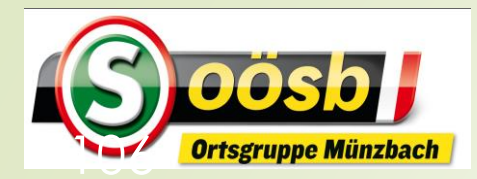

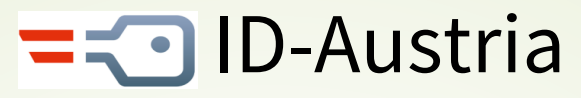

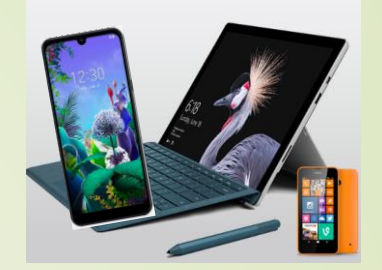

### **Kategorisierung von Services**

#### Eher für Senioren interessant

- Reisepass ablegen
- Finanz-Online
- Meine SV
- Aktuelle Volksbegehren
- Meldebestätigung
- Wahlkarten beantragen
- PDF-Signatur
- Handwerkerbonus

#### Eventuell für Senioren interessant

- Justiz >> Grundbuchsauszug
- Wohnsitz ändern
- Transparenzportal
- Bundeschatzscheine
- Brutto/Netto-Rechner
- Diebstahlsanzeige
- Strafregisterbescheinigung